- В. П. Большаков
- В. Т. Тозик
- А. В. Чагина

# Инженерная и компьютерная графика

Рекомендовано Учебно-методическим объединением вузов Российской Федерации по образованию в области приборостроения и оптотехники для студентов высших учебных заведений, обучающихся по направлению подготовки 200100 — Приборостроение и специальности 200101 — Приборостроение

> Санкт-Петербург «БХВ-Петербург» 2013

УДК 681.3.06 ББК 32.973.26-018.2 Б79

#### Большаков, В. П.

Б79 Инженерная и компьютерная графика: учеб. пособие / В. П. Большаков, В. Т. Тозик, А. В. Чагина. — СПб.: БХВ-Петербург, 2013. — 288 с.: ил. — (Учебная литература для вузов)

ISBN 978-5-9775-0422-5

Учебное пособие по структуре соответствует основным разделам курса "Инженерная и компьютерная графика" и рассматривает: основные положения начертательной геометрии, формирующие навыки пространственного представления геометрических объектов; элементы инженерной графики, изучающей правила разработки и чтения технической документации; элементы компьютерной графики, знакомящей с общими принципами создания твердотельных моделей и чертежей. При изучении компьютерных технологий в инженерной графике используется уникальная методика с современным подходом к автоматизированному проектированию изделий, когда конструкторская документация создается на основе трехмерного моделирования этих изделий.

Приводятся примеры выполнения чертежей с комментариями и оригинальные тесты.

Для студентов высших и средних учебных заведений

УДК 681.3.06 ББК 32.973.26-018.2

#### Рецензент:

В. М. Дегтярев, д-р техн. наук, завкафедрой инженерной машинной графики Санкт-Петербургского государственного университета телекоммуникаций им. проф. М. А. Бонч-Бруевича

#### Группа подготовки издания:

Главный редактор Зам. главного редактора Зав. редакцией Редактор Компьютерная верстка Корректор Дизайн серии Оформление обложки Фото Екатерина Кондукова Екатерина Трубей Екатерина Капалыгина Григорий Добин Ольги Сергиенко Зинаида Дмитриева Инны Тачиной Марины Дамбиевой Кирилла Сергеева

Подписано в печать 31.08.12. Формат 70×100<sup>1</sup>/<sub>16</sub>. Печать офсетная. Усл. печ. л. 23,22. Тираж 1500 экз. Заказ № "БХВ-Петербург", 191036, Санкт-Петербург, Гончарная ул., 20.

> Первая Академическая типография "Наука" 199034, Санкт-Петербург, 9 линия, 12/28

### Оглавление

| Предисловие                                                                  | 1  |
|------------------------------------------------------------------------------|----|
| ЧАСТЬ І. ЭЛЕМЕНТЫ НАЧЕРТАТЕЛЬНОЙ ГЕОМЕТРИИ                                   | 3  |
| Глава 1. Изображение геометрических элементов в ортогональных                |    |
| проекциях                                                                    | 5  |
| 1.1. Метод проекций. Виды проецирования                                      | 6  |
| 1.2. Инвариантные свойства прямоугольного проецирования                      | 8  |
| 1.3. Комплексный чертеж точки                                                | 8  |
| 1.4. Задание и изображение прямой                                            | 10 |
| 1.5. Положение прямой относительно плоскостей проекций                       | 11 |
| 1.6. Взаимное положение прямых                                               | 12 |
| 1.7. Проецирование плоских углов                                             | 13 |
| 1.8. Плоскость                                                               | 14 |
| 1.8.1. Главные линии плоскости                                               | 16 |
| 1.9. Линия                                                                   | 16 |
| 1.9.1. Основные способы образования плоских кривых                           | 17 |
| 1.10. Поверхности                                                            | 19 |
| 1.10.1. Гранные поверхности и многогранники                                  | 19 |
| 1.10.2. Поверхности вращения                                                 | 20 |
| 1.10.3. Винтовые поверхности                                                 | 21 |
| 1.11. Тесты                                                                  | 22 |
| Глава 2. Способы преобразования чертежа                                      | 25 |
| 2.1. Способ замены плоскостей проекций                                       | 25 |
| 2.1.1. Преобразование прямой общего положения в прямую уровня (ИЗПЧ 1)       | 25 |
| 2.1.2. Преобразование прямой общего положения в проецирующую прямую (ИЗПЧ 2) | 27 |
| 2.1.3. Преобразование плоскости общего положения в проецирующую плоскость    |    |
| (ИЗПЧ 3)                                                                     | 27 |
| 2.1.4. Преобразование плоскости общего положения в плоскость уровня (ИЗПЧ 4) | 28 |
| 2.2. Способ вращения                                                         | 29 |
| 2.2.1. Вращение вокруг проецирующей прямой                                   | 29 |
| 2.2.2. Вращение плоскости вокруг линии уровня                                | 30 |
| 2.3. Тест                                                                    | 31 |

| I лава <i>5</i> . Позиционные задачи                                                                                                    | 32                                                                                       |
|----------------------------------------------------------------------------------------------------|------------------------------------------------------------------------------------------|
| 3.1. Принадлежность точки поверхности                                                                                                    | 32                                                                                       |
| 3.2. Пересечение прямой с проецирующей плоскостью                                                                                                  | 33                                                                                       |
| 3.3. Пересечение плоскостей                                                                                                    | 34                                                                                       |
| 3.3.1. Пересечение двух плоскостей общего положения, заданных следами                                                                              | 35                                                                                       |
| 3.3.2. Пересечение двух плоскостей, заданных прямыми общего положения                                                                              | 35                                                                                       |
| 3.4. Плоские сечения                                                                                                    | 36                                                                                       |
| 3.4.1. Пересечение гранной поверхности с плоскостью                                                                                                | 36                                                                                       |
| 3.4.2. Пересечение сферы с плоскостью                                                                                                    | 36                                                                                       |
| 3.4.3. Пересечение цилиндра с плоскостью                                                                                                    | 37                                                                                       |
| 3.4.4. Пересечение конуса с плоскостью                                                                                                    | 38                                                                                       |
| 3.5. Пересечение прямой с плоскостью общего положения                                                                                              | 38                                                                                       |
| 3.6. Пересечение прямой с многогранником                                                                                                    | 39                                                                                       |
| 3.7. Пересечение прямой со сферой                                                                                                    | 40                                                                                       |
| 3.8. Пересечение прямой с цилиндром                                                                                                    | 40                                                                                       |
| 3.9. Пересечение прямой с конусом                                                                                                    | 41                                                                                       |
| 3.10. Пересечение поверхностей                                                                                                    | 42                                                                                       |
| 3.10.1. Способ вспомогательных проецирующих плоскостей                                                                                             | 43                                                                                       |
| 3.10.2. Способ вспомогательных плоскостей общего положения                                                                                         | 43                                                                                       |
| 3.10.3. Способ вспомогательных секущих сфер                                                                                                    | 44                                                                                       |
| 3.11. Тест                                                                                                    | 45                                                                                       |
| Глара 4. Матриналина за дани                                                                                                    | 16                                                                                       |
| I Лава 4. Метрические задачи                                                                                                    | 40                                                                                       |
|                                                                                                    | 16                                                                                       |
| 4.1. Построение взаимно перпендикулярных прямых, прямой и плоскости, плоскостей                                                                    | 46                                                                                       |
| <ul> <li>4.1. Построение взаимно перпендикулярных прямых, прямой и плоскости, плоскостей</li> <li>4.1.1. Взаимно перпендикулярные прямые</li></ul> | 46<br>46                                                                                 |
| <ul> <li>4.1. Построение взаимно перпендикулярных прямых, прямой и плоскости, плоскостей</li> <li>4.1.1. Взаимно перпендикулярные прямые</li></ul> | 46<br>46<br>47                                                                           |
| <ul> <li>4.1. Построение взаимно перпендикулярных прямых, прямой и плоскости, плоскостей</li> <li>4.1.1. Взаимно перпендикулярные прямые</li></ul> | 46<br>46<br>47<br>48                                                                     |
| <ul> <li>4.1. Построение взаимно перпендикулярных прямых, прямой и плоскости, плоскостей</li> <li>4.1.1. Взаимно перпендикулярные прямые</li></ul> | 46<br>46<br>47<br>48<br>49                                                               |
| <ul> <li>4.1. Построение взаимно перпендикулярных прямых, прямой и плоскости, плоскостей</li> <li>4.1.1. Взаимно перпендикулярные прямые</li></ul> | 46<br>46<br>47<br>48<br>49<br>49<br>49                                                   |
| <ul> <li>4.1. Построение взаимно перпендикулярных прямых, прямой и плоскости, плоскостей</li> <li>4.1.1. Взаимно перпендикулярные прямые</li></ul> | 46<br>46<br>47<br>48<br>49<br>49<br>49<br>51                                             |
| <ul> <li>4.1. Построение взаимно перпендикулярных прямых, прямой и плоскости, плоскостей</li> <li>4.1.1. Взаимно перпендикулярные прямые</li></ul> | 46<br>46<br>47<br>48<br>49<br>49<br>49<br>51                                             |
| <ul> <li>4.1. Построение взаимно перпендикулярных прямых, прямой и плоскости, плоскостей</li> <li>4.1.1. Взаимно перпендикулярные прямые</li></ul> | 46<br>46<br>47<br>48<br>49<br>49<br>49<br>51<br>51                                       |
| <ul> <li>4.1. Построение взаимно перпендикулярных прямых, прямой и плоскости, плоскостей</li> <li>4.1.1. Взаимно перпендикулярные прямые</li></ul> | 46<br>46<br>47<br>49<br>49<br>49<br>51<br>51<br>52                                       |
| <ul> <li>4.1. Построение взаимно перпендикулярных прямых, прямой и плоскости, плоскостей</li> <li>4.1.1. Взаимно перпендикулярные прямые</li></ul> | 46<br>46<br>47<br>48<br>49<br>49<br>49<br>51<br>51<br>52<br>53                           |
| <ul> <li>4.1. Построение взаимно перпендикулярных прямых, прямой и плоскости, плоскостей</li> <li>4.1.1. Взаимно перпендикулярные прямые</li></ul> | 46<br>46<br>47<br>48<br>49<br>49<br>51<br>51<br>52<br>53<br>53                           |
| <ul> <li>4.1. Построение взаимно перпендикулярных прямых, прямой и плоскости, плоскостей</li> <li>4.1.1. Взаимно перпендикулярные прямые</li></ul> | 46<br>46<br>47<br>48<br>49<br>49<br>51<br>51<br>52<br>53<br>53                           |
| <ul> <li>4.1. Построение взаимно перпендикулярных прямых, прямой и плоскости, плоскостей</li> <li>4.1.1. Взаимно перпендикулярные прямые</li></ul> | 46<br>46<br>47<br>48<br>49<br>49<br>51<br>51<br>52<br>53<br>53                           |
| <ul> <li>4.1. Построение взаимно перпендикулярных прямых, прямой и плоскости, плоскостей</li> <li>4.1.1. Взаимно перпендикулярные прямые</li></ul> | 46<br>46<br>47<br>48<br>49<br>51<br>51<br>53<br>54                                       |
| <ul> <li>4.1. Построение взаимно перпендикулярных прямых, прямой и плоскости, плоскостей</li> <li>4.1.1. Взаимно перпендикулярные прямые</li></ul> | 46<br>46<br>47<br>48<br>49<br>49<br>49<br>51<br>51<br>51<br>53<br>53                     |
| <ul> <li>4.1. Построение взаимно перпендикулярных прямых, прямой и плоскости, плоскостей</li> <li>4.1.1. Взаимно перпендикулярные прямые</li></ul> | 46<br>46<br>47<br>48<br>49<br>49<br>51<br>51<br>51<br>53<br>53<br>54                     |
| <ul> <li>4.1. Построение взаимно перпендикулярных прямых, прямой и плоскости, плоскостей</li> <li>4.1.1. Взаимно перпендикулярные прямые</li></ul> | 46<br>46<br>47<br>48<br>49<br>49<br>51<br>51<br>51<br>53<br>53<br>54<br><b> 57</b><br>57 |

| 5.1. Состав и классификация стандартов ЕСКД       | 57 |
|---------------------------------------------------|----|
| 5.2. Виды изделий                                 | 58 |
| 5.3. Обозначение изделий                          | 59 |
| 5.4. Виды конструкторских документов              | 60 |
| 5.5. Стадии разработки конструкторских документов | 61 |
| 5.6. Стандарты оформления чертежей                | 62 |
| 5.6.1. Форматы (ГОСТ 2.301-68)                    | 62 |
| 5.6.2. Масштабы (ГОСТ 2.302-68)                   | 63 |
|                                                   |    |

| 5.6.3. Линии (ГОСТ 2.303-68)                                                                                                    | 63                              |
|----------------------------------------------------------------------------------------------------|---------------------------------|
| 5.6.4. Шрифты (ГОСТ 2.304-81)                                                                                                    | 64                              |
| 5.6.5. Обозначения графические материалов и правила их нанесения на чертежах                                                                                  |                                 |
| (ГОСТ 2.306-68)                                                                                                    | 65                              |
| 5.6.6. Основные надписи (ГОСТ 2.104-68)                                                                                                    | 66                              |
| 5.7. Тест                                                                                                    | 68                              |
| Глава 6. Изображение изделий на чертеже                                                                                                    | 69                              |
| 6.1. Основные положения и определения                                                                                                    | 69                              |
| 6.2. Виды                                                                                                    |                                 |
| 6.3. Разрезы                                                                                                    |                                 |
| 6.4. Сечения                                                                                                    |                                 |
| 6.5. Выносные элементы                                                                                                    | 77                              |
| 6.6. Условности и упрощения                                                                                                    | 77                              |
| 6.7. Аксонометрические проекции                                                                                                    | 81                              |
| 6.7.1. Классификация аксонометрических проекций                                                                                                    | 81                              |
| 6.7.2. Построение аксонометрических проекций фигур                                                                                                    | 83                              |
| 6.7.3. Условности и нанесение размеров                                                                                                    | 84                              |
| 6.8. Тесты                                                                                                    | 85                              |
|                                                                                                    | 07                              |
| Глава 7. Нанесение размеров на чертежах                                                                                                    |                                 |
| 7.1. Основные треоования и определения                                                                                                    |                                 |
| 7.2. Основные правила нанесения размеров                                                                                                    | 88                              |
| 7.3. У прощенное нанесение размеров отверстии                                                                                                    |                                 |
| <ul> <li>7.4. Нормальные линеиные и угловые размеры</li></ul>                                                                                                 |                                 |
| 7.5. Tect                                                                                                    |                                 |
| Глава 8. Чертежи деталей                                                                                                    | 98                              |
| 8.1. Детали с формой тела вращения                                                                                                    | 98                              |
| 8.2. Детали, получаемые штамповкой                                                                                                    | 103                             |
| 8.3. Колесо зубчатое                                                                                                    | 104                             |
| 8.4. Пружины                                                                                                    | 107                             |
| 8.5. Эскизирование                                                                                                    | 109                             |
| 8.6. Тест                                                                                                    | 111                             |
| Глава 9. Изображение разъемных соединений                                                                                                    | 112                             |
| 9.1. Изображение резьбы                                                                                                    | 112                             |
| 9.2. Изображение резьбовых соединений                                                                                                    | 116                             |
| 9.3. Технические требования к болтам, винтам, шпилькам, гайкам                                                                                                | 116                             |
| 9.3.1. Классы прочности                                                                                                    | 117                             |
| 9.3.2. Группы прочности                                                                                                    | 117                             |
| 9.3.3. Классы точности                                                                                                    | 117                             |
| 9.3.4. Покрытия                                                                                                    | 117                             |
| 9.3.5. Схема условного обозначения                                                                                                    | 118                             |
| 94 Соелинения крепечинии леталями                                                                                                    |                                 |
| у.ч. соединения крепежными деталями                                                                                                    | 118                             |
| 9.4.1. Болтовое соединение                                                                                                    | 118<br>119                      |
| 9.4.1. Болтовое соединение                                                                                                    | 118<br>119<br>120               |
| 9.4.1. Болтовое соединение                                                                                                    | 118<br>119<br>120<br>122        |
| <ul> <li>9.4.1. Болтовое соединение</li> <li>9.4.2. Шпилечное соединение</li> <li>9.4.3. Винтовое соединение</li> <li>9.4.4. Гайка, шайба, шплинт.</li> </ul> | 118<br>119<br>120<br>122<br>124 |

| 9.5. Шпоночное соединение                                                                                                    | 125                                                                                                    |
|----------------------------------------------------------------------------------------------------|----------------------------------------------------------------------------------------------------|
| 9.6. Штифтовое соединение                                                                                                    | 126                                                                                                    |
| 9.7. Тест                                                                                                    | 127                                                                                                    |
|                                                                                                    |                                                                                                    |
| Глава 10. Изображение неразъемных соединений                                                                                                    | . 128                                                                                                    |
| 10.1. Клепаные соединения                                                                                                    | 128                                                                                                    |
| 10.2. Соединения паяные и клееные                                                                                                    | 129                                                                                                    |
| 10.3. Соединения, получаемые опрессовкой или заливкой арматуры                                                                                                    | 132                                                                                                    |
| 10.3.1. Выполнение чертежей армированных изделий                                                                                                    | 132                                                                                                    |
| 10.3.2. Пример оформления конструкторской документации армированного изделия                                                                                                    | 134                                                                                                    |
| 10.4. Соединения сваркой                                                                                                    | 135                                                                                                    |
| 10.5. Соединения методом деформации                                                                                                    | 139                                                                                                    |
| 10.6. 1ест                                                                                                    | 140                                                                                                    |
| Глара 11. Конструкторская покументания сборонных отники                                                                                                    | 141                                                                                                    |
| 111 Спецификация                                                                                                    | 141                                                                                                    |
| 11.1. Споцификация                                                                                                    | 143                                                                                                    |
| 11.2. Собро ный тертеж                                                                                                    | 143                                                                                                    |
| 11.2.2. Помери познани.                                                                                                    | 143                                                                                                    |
| 112.3 Возможные упрошения                                                                                                    | 144                                                                                                    |
| 11.3. Завершение выполнения сборочного чертежа и спецификации                                                                                                    | 145                                                                                                    |
| 11.4. Тест                                                                                                    | 149                                                                                                    |
|                                                                                                    |                                                                                                    |
|                                                                                                    |                                                                                                    |
| Глава 12. Деталирование чертежей общего вида                                                                                                    | . 151                                                                                                    |
| Глава 12. Деталирование чертежей общего вида<br>12.1. Общие сведения о деталировании                                                                                                    | <b>. 151</b><br>151                                                                                                    |
| Глава 12. Деталирование чертежей общего вида<br>12.1. Общие сведения о деталировании<br>12.2. Групповые конструкторские документы (КД)                                                                                                    | <b>. 151</b><br>151<br>152                                                                                                    |
| Глава 12. Деталирование чертежей общего вида<br>12.1. Общие сведения о деталировании<br>12.2. Групповые конструкторские документы (КД)<br>12.3. Деталирование чертежа общего вида крана                                                                                                    | <b>151</b><br>151<br>152<br>152                                                                                                    |
| Глава 12. Деталирование чертежей общего вида                                                                                                    | <b>151</b><br>151<br>152<br>152<br>158                                                                                              |
| Глава 12. Деталирование чертежей общего вида                                                                                                    | . 151<br>151<br>152<br>152<br>158                                                                                                   |
| Глава 12. Деталирование чертежей общего вида                                                                                                    | <b>151</b><br>151<br>152<br>152<br>158<br><b>159</b>                                                                                |
| Глава 12. Деталирование чертежей общего вида         12.1. Общие сведения о деталировании         12.2. Групповые конструкторские документы (КД)         12.3. Деталирование чертежа общего вида крана         12.4. Тест         Глава 13. Схемы         13.1. Общие сведения         13.2. Рити и типи охом                                                                                                    | . <b>151</b><br>151<br>152<br>152<br>158<br><b>159</b><br>159                                                                       |
| Глава 12. Деталирование чертежей общего вида         12.1. Общие сведения о деталировании         12.2. Групповые конструкторские документы (КД)         12.3. Деталирование чертежа общего вида крана         12.4. Тест <b>Глава 13. Схемы</b> 13.1. Общие сведения         13.2. Виды и типы схем         13.3. Общие треборония к ринолизии схем                                                                                                    | 151<br>151<br>152<br>152<br>152<br>158<br>159<br>159<br>159                                                                         |
| Глава 12. Деталирование чертежей общего вида         12.1. Общие сведения о деталировании         12.2. Групповые конструкторские документы (КД)         12.3. Деталирование чертежа общего вида крана         12.4. Тест <b>Глава 13. Схемы</b> 13.1. Общие сведения         13.2. Виды и типы схем         13.3. Общие требования к выполнению схем         13.3.1. Построевие схемы                                                                                                    | 151<br>151<br>152<br>152<br>158<br>158<br>159<br>159<br>159<br>159                                                                  |
| Глава 12. Деталирование чертежей общего вида         12.1. Общие сведения о деталировании         12.2. Групповые конструкторские документы (КД)         12.3. Деталирование чертежа общего вида крана         12.4. Тест         Глава 13. Схемы         13.1. Общие сведения         13.2. Виды и типы схем         13.3. Общие требования к выполнению схем         13.3.1. Построение схемы         13.3.2. Графические обозначения                                                                                                    | . 151<br>151<br>152<br>152<br>152<br>158<br>159<br>159<br>159<br>159<br>159                                                         |
| Глава 12. Деталирование чертежей общего вида         12.1. Общие сведения о деталировании                                                                                                    | . <b>151</b><br>151<br>152<br>152<br>158<br>159<br>159<br>159<br>159<br>159<br>160<br>160                                           |
| Глава 12. Деталирование чертежей общего вида         12.1. Общие сведения о деталировании         12.2. Групповые конструкторские документы (КД)         12.3. Деталирование чертежа общего вида крана         12.4. Тест         13.1. Общие сведения         13.2. Виды и типы схем         13.3. Общие требования к выполнению схем         13.3.1. Построение схемы         13.3.2. Графические обозначения         13.3.3. Линии связи         13.3.4. Обозначения и перечень элементов                                                                                                    | . 151<br>151<br>152<br>152<br>152<br>159<br>159<br>159<br>159<br>159<br>160<br>160                                                  |
| Глава 12. Деталирование чертежей общего вида         12.1. Общие сведения о деталировании         12.2. Групповые конструкторские документы (КД)         12.3. Деталирование чертежа общего вида крана         12.4. Тест <b>Глава 13. Схемы</b> 13.1. Общие сведения         13.2. Виды и типы схем         13.3. Общие требования к выполнению схем         13.3.1. Построение схемы         13.3.2. Графические обозначения         13.3.3. Линии связи         13.3.4. Обозначения и перечень элементов         13.4. Правила выполнения электрических схем                                                                                                    | . 151<br>151<br>152<br>152<br>158<br>159<br>159<br>159<br>159<br>159<br>160<br>160<br>161                                           |
| Глава 12. Деталирование чертежей общего вида         12.1. Общие сведения о деталировании         12.2. Групповые конструкторские документы (КД)         12.3. Деталирование чертежа общего вида крана         12.4. Тест <b>Глава 13. Схемы</b> 13.1. Общие сведения         13.2. Виды и типы схем         13.3. Общие требования к выполнению схем         13.3.1. Построение схемы         13.3.2. Графические обозначения         13.3.3. Линии связи         13.3.4. Обозначения и перечень элементов         13.4. Правила выполнения электрических схем                                                                                                    | 151<br>151<br>152<br>152<br>158<br>159<br>159<br>159<br>159<br>159<br>159<br>160<br>160<br>161<br>161                               |
| Глава 12. Деталирование чертежей общего вида         12.1. Общие сведения о деталировании         12.2. Групповые конструкторские документы (КД)         12.3. Деталирование чертежа общего вида крана         12.4. Тест         Глава 13. Схемы         13.1. Общие сведения         13.2. Виды и типы схем         13.3. Общие требования к выполнению схем         13.3.1. Построение схемы         13.3.2. Графические обозначения         13.3.3. Линии связи         13.3.4. Обозначения и перечень элементов         13.4. Правила выполнения электрических схем         13.4. Структурная схема                                                                                                    | 151<br>151<br>152<br>152<br>158<br>159<br>159<br>159<br>159<br>159<br>160<br>160<br>161<br>161<br>161<br>161                        |
| Глава 12. Деталирование чертежей общего вида         12.1. Общие сведения о деталировании         12.2. Групповые конструкторские документы (КД)         12.3. Деталирование чертежа общего вида крана         12.4. Тест <b>Глава 13. Схемы</b> 13.1. Общие сведения         13.2. Виды и типы схем         13.3. Общие требования к выполнению схем         13.3.1. Построение схемы         13.3.2. Графические обозначения         13.3.3. Линии связи         13.4. Обозначения и перечень элементов         13.4.1. Структурная схема         13.4.3. Принципиальная схема                                                                                                    | . 151<br>151<br>152<br>152<br>152<br>158<br>159<br>159<br>159<br>159<br>159<br>160<br>161<br>161<br>161<br>162<br>164               |
| Глава 12. Дсталирование чертежей общего вида         12.1. Общие сведения о деталировании         12.2. Групповые конструкторские документы (КД)         12.3. Деталирование чертежа общего вида крана         12.4. Тест <b>Глава 13. Схемы</b> 13.1. Общие сведения         13.2. Виды и типы схем         13.3. Общие требования к выполнению схем         13.3.1. Построение схемы         13.3.2. Графические обозначения         13.3.3. Линии связи         13.3.4. Обозначения и перечень элементов         13.4.1. Структурная схема         13.4.2. Функциональная схема         13.4.3. Принципиальная схема         13.4.3. Принципиальная схема                                                                                                    | . 151<br>151<br>152<br>152<br>152<br>158<br>159<br>159<br>159<br>159<br>160<br>161<br>161<br>161<br>162<br>164<br>165               |
| Глава 12. Деталирование чертежей общего вида         12.1. Общие сведения о деталировании         12.2. Групповые конструкторские документы (КД)         12.3. Деталирование чертежа общего вида крана         12.4. Тест <b>Глава 13. Схемы</b> 13.1. Общие сведения         13.2. Виды и типы схем         13.3. Общие требования к выполнению схем         13.3.1. Построение схемы         13.3.2. Графические обозначения         13.3.3. Линии связи         13.4. Обозначения и перечень элементов         13.4. Правила выполнения электрических схем         13.4.1. Структурная схема         13.4.2. Функциональная схема         13.4.3. Принципиальная схема         13.4.3. Принципиальная схема         Простановка буквенно-цифровых обозначений элементов | . 151<br>151<br>152<br>152<br>158<br>159<br>159<br>159<br>159<br>159<br>160<br>161<br>161<br>161<br>162<br>164<br>165<br>166        |
| Глава 12. Деталирование чертежей общего вида         12.1. Общие сведения о деталировании         12.2. Групповые конструкторские документы (КД)         12.3. Деталирование чертежа общего вида крана         12.4. Тест <b>Глава 13. Схемы</b> 13.1. Общие сведения         13.2. Виды и типы схем         13.3. Общие требования к выполнению схем         13.3.1. Построение схемы         13.3.2. Графические обозначения         13.3.3. Линии связи         13.4. Обозначения и перечень элементов         13.4. Правила выполнения электрических схем         13.4.1. Структурная схема         13.4.2. Функциональная схема         13.4.3. Принципиальная схема         Простановка буквенно-цифровых обозначений элементов         Заполнение перечня элементов | . 151<br>151<br>152<br>152<br>158<br>159<br>159<br>159<br>159<br>159<br>159<br>160<br>161<br>161<br>161<br>164<br>165<br>166<br>167 |

| ЧАСТЬ III. КОМПЬЮТЕРНЫЕ ТЕХНОЛОГИИ<br>в ниженевной графике                  | 170 |
|-----------------------------------------------------------------------------|-----|
| В ИНЖЕНЕРНОЙ І РАФИКЕ                                                       | 109 |
| Глава 14. Введение в геометрическое моделирование                           | 171 |
| 14.1. Классификация направлений компьютерной графики. Геометрическая модель | 171 |
| 14.2. Электронная модель изделия                                            | 173 |
| 14.3. Линейка продуктов КОМПАС для учебных целей                            | 175 |
| 14.4. Тест                                                                  | 178 |
| Глава 15. Общие принципы создания параметризованных эскизов,                |     |
| твердотельных моделей и ассоциативных чертежей                              | 179 |
| 15.1. Основные термины трехмерной модели                                    | 179 |
| 15.2. Использование объектных привязок                                      | 180 |
| 15.3. Параметризация. Использование ограничений                             | 182 |
| 15.4. Графические примитивы                                                 | 183 |
| 15.5. Редактирование изображений                                            | 186 |
| 15.5.1. Выбор (выделение) объектов                                          | 186 |
| 15.5.2. Команды редактирования                                              | 186 |
| 15.6. Создание и использование групп графических примитивов                 | 188 |
| 15.6.1. Параметрические библиотеки                                          | 188 |
| 15.6.2. Работа с конструкторской библиотекой                                | 188 |
| 15.7. Оформление элементов чертежа                                          | 190 |
| 15.7.1. Нанесение размеров                                                  | 190 |
| Размеры линейные                                                            | 190 |
| Размеры угловые                                                             | 192 |
| Размеры диаметральные                                                       | 192 |
| Размеры радиальные                                                          | 193 |
| Размеры толщины или длины                                                   | 193 |
| Размеры конусности и уклона                                                 | 193 |
| 15.7.2. Штриховка замкнутых областей                                        | 193 |
| 15.7.3. Нанесение чертежных символов                                        | 194 |
| Знак шероховатости                                                          | 194 |
| Линии-выноски                                                               | 194 |
| Линии разреза или сечения                                                   | 195 |
| 15.7.4. Формирование и редактирование текстовой информации                  | 195 |
| Текстовые строки                                                            | 196 |
| Надписи в таблицах                                                          | 196 |
| Технические требования                                                      | 196 |
| Основная надпись                                                            | 196 |
| 15.8. Учебные задания с применением 2D-редактора                            | 196 |
| 15.8.1. Нанесение размеров                                                  | 196 |
| 15.8.2. Чертеж плоской детали                                               | 197 |
| 15.8.3. Изображение резьбовых соединений                                    | 198 |
| 15.9. Тест                                                                  | 199 |
| Глава 16. Основы моделирования деталей в системе КОМПАС-3D                  | 200 |
| 16.1. Основные типы документов                                              | 200 |
| 16.2. Элементы интерфейса                                                   | 201 |
| 16.3. Требования к эскизам                                                  | 204 |

| 16.4. Добавление и удаление материала детали                            | 205        |
|-------------------------------------------------------------------------|------------|
| 16.5. Дополнительные конструктивные элементы                            | 206        |
| 16.6. Отсечение, зеркальное копирование и построение массивов элементов | 208        |
| 16.7. Дерево модели и дерево построения документа                       | 208        |
| 16.8. Создание ассоциативных видов                                      | 210        |
| 16.9. Система координат и плоскости проекций                            | 212        |
| Глава 17. Созлание молелей и ассопиативных чертежей леталей             |            |
| в КОМПАС-3D                                                             | 214        |
| 17.1. Радиатор пластинчатый                                             | 215        |
| 17.1.1. Создание модели                                                 | 215        |
| 17.1.2. Ассоциативный чертеж                                            | 218        |
| Создание чертежа                                                        | 218        |
| Создание стандартных видов                                              | 219        |
| Оформление чертежа                                                      | 219        |
| 17.2. Втулка                                                            | 220        |
| 17.2.1. Создание модели                                                 | 220        |
| 17.2.2. Ассоциативный чертеж                                            | 223        |
| Создание чертежа                                                        | 223        |
| Создание стандартных видов                                              | 223        |
| Создание произвольных видов                                             | 225        |
| 17.3. Опора                                                             | 225        |
| 17.3.1. Создание модели                                                 | 225        |
| 17.3.2. Создание ассоциативного чертежа                                 | 228        |
| Создание чертежа                                                        | 228        |
| Создание стандартных видов                                              | 228        |
| Построение разрезов                                                     | 228        |
| Создание произвольного вида                                             |            |
| 17.4. Кольцо                                                            |            |
| 17.4.1. Создание упрощенной модели                                      |            |
| 17.4.2. Редактирование модели                                           |            |
| 17.4.3. Ассоциативный чертеж                                            |            |
| Создание чертежа                                                        |            |
| Создание стандартных видов                                              |            |
| Вставка библиотечного элемента                                          |            |
| Создание произвольных видов                                             |            |
| Оформление чертежа                                                      |            |
| 17.5. У ГОЛОК                                                           |            |
| 17.0. Пружина                                                           |            |
| 17.9. Сроинитейн                                                        | 238<br>241 |
| 17.0. Тест                                                              |            |
| 17.9. Teer                                                              |            |
| Глава 18. Решение задач начертательной геометрии в КОМПАС-3D            |            |
| 18.1. Пересечение конуса проецирующими плоскостями                      |            |
| 18.2. Создание в конусе сквозных вырезов                                |            |
| 18.3. Пересечение эллиптического цилиндра с открытым тором              |            |
| 18.4. Пересечение конической и сферической поверхностей                 |            |
| 18.5. Пересечение эллипсоида с открытым тором                           |            |

| Глава 19. Моделирование сборочных единиц                      |     |
|---------------------------------------------------------------|-----|
| 19.1. Использование детали-заготовки для моделирования сборки | 254 |
| 19.2. Моделирование резьбового соединения                     | 257 |
| 19.3. Моделирование опоры                                     | 259 |
| 19.4. Разнесение компонентов сборочных единиц                 | 263 |
| 19.5. Тест                                                    |     |
| Ответы к тестам                                               |     |
| Список литературы                                             |     |
| Сокращенный список использованных стандартов                  | 270 |
| Стандарты ЕСКД                                                | 270 |
| Технические стандарты                                         | 271 |
| Предметный указатель                                          |     |

## Предисловие

Инженерная и компьютерная графика является наиболее динамично развивающимся учебным курсом среди университетских общеобразовательных дисциплин. В последние годы в области автоматизированного проектирования конструкций произошел переход от двумерного проектирования к трехмерному (3D) моделированию. Это связано с растущим интересом пользователей к этим технологиям и с появлением на рынке доступных и удобных CAD-систем (Computer Aided Design конструирование, поддержанное компьютером).

Среди многообразия задач, решаемых с помощью CAD-систем, присутствуют и такие, как создание геометрических моделей и компьютерная подготовка конструкторской документации. Успешное решение перечисленных задач требует от пользователя высокого уровня интеллектуальных умений по обработке графической информации. Составляющими этих умений являются развитое пространственное воображение, знание методов геометрического синтеза и требований стандартов Единой системы конструкторской документации, а также навыки работы с графическими редакторами и готовыми конструкторскими базами данных.

Инженерную и компьютерную графику можно определить как комплекс знаний, умений и навыков, формирующих способности быстро и правильно воспринимать, перерабатывать и воспроизводить графическую информацию. Учебный курс «Инженерная и компьютерная графика» условно можно разбить на три раздела:

- □ элементы начертательной геометрии;
- □ элементы черчения и конструирования;
- 🗖 элементы компьютерной графики.

Содержание указанных разделов отражено в данном учебнике.

В первой части учебника достаточно полно изложены основные положения начертательной геометрии, необходимые для формирования навыков пространственного представления геометрических объектов.

Инженерная графика, представленная во второй части учебника, обеспечивает изучение правил разработки и чтения технической документации. При этом известные положения стандартов дополняются большим числом примеров выполнения чертежей с необходимыми комментариями.

Третья часть учебника знакомит с общими принципами создания твердотельных моделей и чертежей, которые получаются по этим моделям. Сопоставляются 2D-технологии, реализуемые в системах AutoCAD и KOMПAC. На примерах раскрыт современный подход к автоматизированному проектированию изделий, когда необходимая информация, требуемая для их создания, формируется на основе трехмерного моделирования этих изделий. Особенности создания 3D-моделей раскрываются в рисунках, на которых в пошаговом режиме показана последовательность операций, связанных с построениями тех или иных изображений или формообразующих операций. Рассмотрены возможности использования 3D-моделирования для решения задач начертательной геометрии.

Практически каждая из 19 глав учебника завершается оригинальными тестами, соответствующими содержанию глав.

Содержание учебника соответствует требованиям Федеральных образовательных стандартов нового поколения, в которых для общеобразовательной дисциплины «Инженерная и компьютерная графика» обозначено, что в результате изучения дисциплины обучающийся должен знать, уметь, чем владеть.

Авторы выражают искреннюю благодарность:

- всем преподавателям кафедры «Прикладная механика и инженерная графика» Санкт-Петербургского государственного электротехнического университета («ЛЭТИ») и кафедры инженерной и компьютерной графики Национального исследовательского университета информационных технологий, механики и оптики («ЛИТМО»), которые принимали активное участие во внедрении и совершенствовании компьютерного сопровождения преподавания курса «Инженерная и компьютерная графика»;
- Владимиру Михайловичу Дегтяреву завкафедрой инженерной машинной графики Санкт-Петербургского государственного университета телекоммуникаций им. М. А. Бонч-Бруевича, доктору технических наук, за рецензию, позволившую улучшить рукопись;
- □ сотрудникам издательства «БХВ-Петербург», внимание и высокий профессионализм которых позволили состояться данному учебнику.

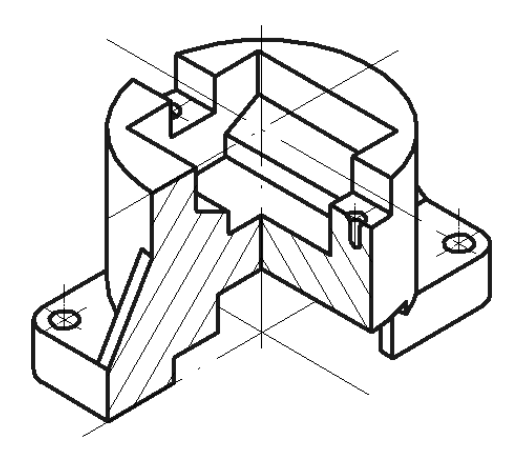

## часть І

## Элементы начертательной геометрии

| Глава 1. | Изображение геометрических элементов в ортогональных проекциях |
|----------|----------------------------------------------------------------|
| Глава 2. | Способы преобразования чертежа                                 |
| Глава 3. | Позиционные задачи                                             |
| Глава 4. | Метрические задачи                                             |

глава 1

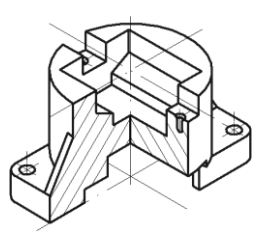

## Изображение геометрических элементов в ортогональных проекциях

Начертательная геометрия является одним из разделов геометрии, в котором пространственные фигуры (оригиналы), представляющие собой совокупность геометрических элементов, изучаются по их изображениям на плоскости (или какой-либо другой поверхности).

К геометрическим элементам относятся:

- точка бесконечно малая величина, не имеющая размера;
- линия состоящая из последовательности бесчисленного множества точек;
- поверхность состоящая из совокупности множества точек и не имеющая толщины.
- В данной части приняты следующие обозначения (табл. 1.1).

| Геометрические элементы                                                                                     | Обозначения                       |                                                 |
|----------------------------------------------------------------------------------------------------|-----------------------------------|-------------------------------------------------|
| 1. Плоскости проекций                                                                                       | I. Плоскости проекций фронтальная |                                                 |
|                                                                                                    | профильная                        | П2                                              |
|                                                                                                    | дополнительная                    | П <sub>3</sub>                                  |
|                                                                                                    | горизонтальная                    | П <sub>4</sub> , П <sub>5</sub>                 |
| 2. Координатные оси, оси проекций в пространстве и на чертеже                                               |                                   | x, y, z                                         |
| 3. Новые оси проекций при замене плоскостей проекций                                                        |                                   | <i>X</i> <sub>14</sub> , <i>X</i> <sub>45</sub> |
| <ol> <li>Точки в пространстве — прописными буквами латинского алфавита<br/>или арабскими цифрами</li> </ol> |                                   | <i>А, В,</i> С<br>или1, 2, 3                    |
| 5. Линии в пространстве — стр                                                                               | a, b, c                           |                                                 |
| <ol> <li>Поверхности в пространстве — прописными буквами греческого<br/>алфавита</li> </ol>                 |                                   | Ω, Δ, Ψ,                                        |

Таблица 1.1. Обозначения геометрических элементов

Таблица 1.1 (окончание)

| Геометрические элементы                                                                                                    | Обозначения                                      |           |  |
|----------------------------------------------------------------------------------------------------|--------------------------------------------------|-----------|--|
| 7. Углы в пространстве — строчными буквами греческого алфавита                                                                                                    |                                                  | α, β,     |  |
| 8. Задание плоскости в пространстве ее элементами                                                                                                    |                                                  | Σ (a ⊥ b) |  |
| <ol> <li>Проекции точек, линий, поверхностей и углов — теми же буквами, что и в простран-<br/>стве, но с дополнением индексов плоскостей проекций, например:</li> </ol> |                                                  |           |  |
| A <sub>1</sub> — горизонтальная проекция точки A;                                                                                                    |                                                  |           |  |
| <i>b</i> <sub>2</sub> — фронтальная проекция прямой <i>b</i> ;                                                                                                    |                                                  |           |  |
| 2 <sub>3</sub> — профильная проекция пл                                                                                                    | Σ <sub>3</sub> — профильная проекция плоскости Σ |           |  |
| 10. Основные операции: а) равенство, совпадение                                                                                                    |                                                  | знаком =  |  |
| б) параллельность                                                                                                    |                                                  | знаком 2  |  |
|                                                                                                    | в) перпендикулярность                            | знаком ⊥  |  |
|                                                                                                    | г) пересечение                                   | знаком ∩  |  |
| д) принадлежит                                                                                                    |                                                  | знаком є  |  |
|                                                                                                    | е) включает, содержит                            | знаком ⊂  |  |

#### 1.1. Метод проекций. Виды проецирования

В основе правил построения изображений в начертательной геометрии лежит *метод проекций*, который заключается в том, что проецирующий луч *SA*, выходя из точки *S*, пересекает плоскость  $\Pi_I$  в точке A = SA.

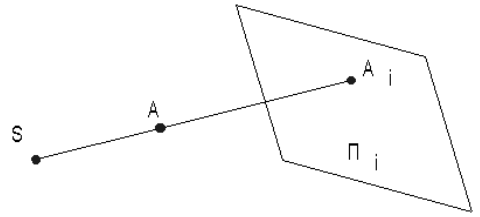

Рис. 1.1

Точка *S* называется *центром проецирования*, направление *SA* — *проецирующим лучом*, плоскость  $\Pi_I$  — *плоскостью проекций*,  $A_I$  — проекцией точки *A* на плоскость проекций.

При *центральном проецировании* все проецирующие лучи выходят из одной точки центра проецирования — S, который находится на конечном расстоянии от плоскости проекций (рис. 1.2). Центральное проецирование обладает большой наглядностью, так как оно соответствует зрительному восприятию предметов. Основной недостаток метода заключается в сложности определения реальных размеров предмета по его изображению. Параллельное проецирование можно рассматривать как частный случай центрального, когда центр проецирования удален в бесконечность. При этом проецирующие лучи параллельны направлению проецирования  $s^*$  (рис. 1.3).

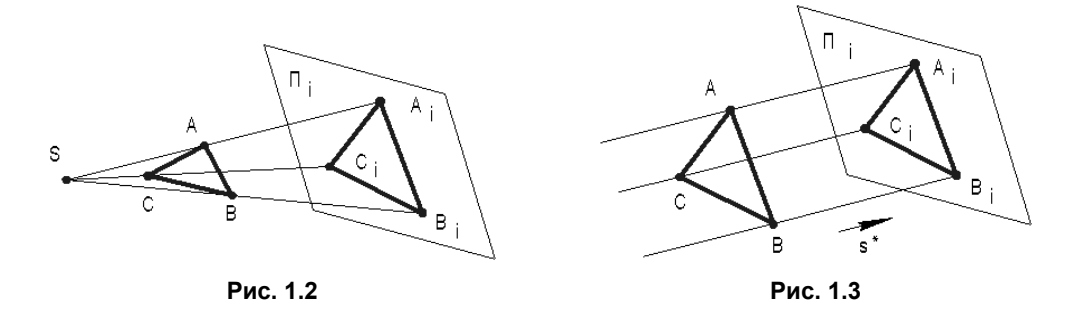

В зависимости от направления проецирующих лучей по отношению к плоскости проекций различают *косоугольное*, когда проецирующие лучи не перпендикулярны к плоскости проекций (рис. 1.4), и *прямоугольное* (ортогональное) проецирование — проецирующие лучи перпендикулярны к плоскости проекций (рис. 1.5).

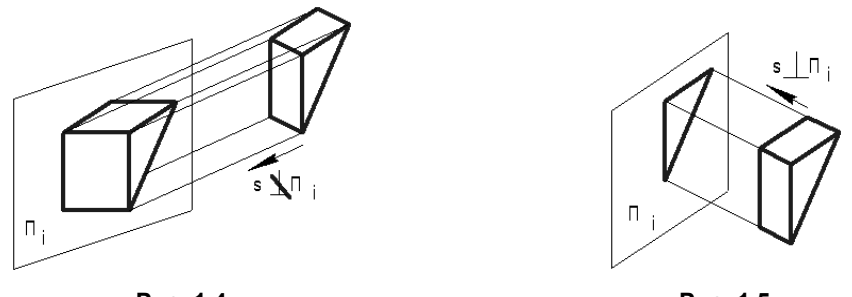

Рис. 1.4

Рис. 1.5

На рис. 1.6 указаны виды проекций, применяемые в инженерной графике.

В основе построения комплексных чертежей во всех отраслях промышленности и строительства лежит метод параллельного прямоугольного проецирования.

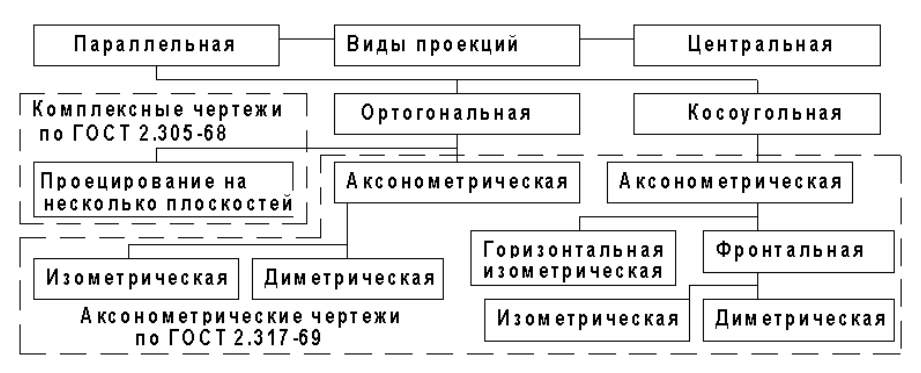

Рис. 1.6

## 1.2. Инвариантные свойства прямоугольного проецирования

Свойства геометрических фигур, которые не изменяются в процессе проецирования, называются *независимыми* или *инвариантными* относительно выбранного способа проецирования.

Получение прямоугольных проекций оригинала или определение формы и размеров оригинала по его прямоугольным проекциям базируется на следующих инвариантных свойствах прямоугольного (ортогонального) проецирования:

- □ точка проецируется в точку;
- □ прямая проецируется в прямую;
- если точка принадлежит прямой, то и проекции точки принадлежат проекции прямой;
- 🗖 если прямые параллельны, то и их проекции параллельны между собой;
- отношение отрезков прямой равно отношению проекций этих отрезков;
- отношение отрезков параллельных прямых равно отношению проекций этих отрезков;
- проекция геометрической фигуры по величине и форме не изменяются при параллельном перемещении плоскости проекций;
- проекция отрезка равна или меньше самого отрезка.

#### 1.3. Комплексный чертеж точки

Способ изображения при помощи прямоугольного проецирования предмета на несколько взаимно перпендикулярных плоскостей проекций впервые был предложен французским ученым Г. Монжем. В результате совмещения плоскостей проекций с плоскостью чертежа образуется плоское изображение — эпюр (от франц. *ериге* чертеж, проект), или комплексный (ортогональный) чертеж.

Получение изображения точки на двухпроекционном комплексном чертеже (КЧ) показано на рис. 1.7.

На рис. 1.7, а показано:

- П<sub>1</sub> горизонтальная плоскость проекций;
- П<sub>2</sub> фронтальная плоскость проекций;
- □ П<sub>1</sub> и П<sub>2</sub> разделяют пространство на 4 четверти (квадранта) с показанной нумерацией 1, 2, 3, 4;
- □ *x*, *y*, *z* координатные оси;
- 0 начало координат;
- A<sub>1</sub>, A<sub>2</sub> проекции точки A с координатами A<sub>x</sub>, A<sub>y</sub>, A<sub>z</sub>.

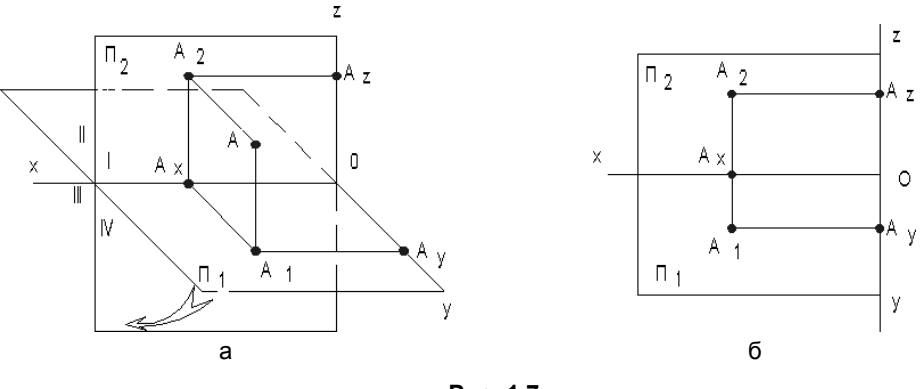

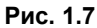

После поворота горизонтальной плоскости  $\Pi_1$  вокруг оси абсцисс x на угол 90° до совмещения с фронтальной плоскостью  $\Pi_2$  получают двухпроекционный комплексный чертеж (эпюр Монжа), показанный на рис. 1.7, *б*. Линию пересечения плоскостей проекций называют осью проекций и обозначают буквой x.

Проекции  $A_1$ ,  $A_2$  лежат на одной линии, перпендикулярной оси проекций x. Эта линия, соединяющая горизонтальную  $A_1$  и фронтальную  $A_2$  проекции точки A, называется линией связи.

Свойства двухпроекционного комплексного чертежа:

- **П** две проекции точки находятся на одной линии связи;
- линия связи перпендикулярна к оси проекций;
- две проекции точки однозначно определяют ее положение в пространстве относительно данной системы плоскостей проекций.

На практике при изображении оригиналов приходится увеличивать число проекций. Например, вводят третью плоскость проекций, перпендикулярную к плоскостям проекций  $\Pi_1$  и  $\Pi_2$ . Эту плоскость обозначают  $\Pi_3$  и называют *профильной плоскостью проекций*. Три плоскости проекций делят пространство на восемь частей-октантов.

На рис. 1.8, а и б рассмотрено получение трехпроекционного комплексного чертежа точки.

После совмещения (рис. 1.8, *a*) плоскостей проекций  $\Pi_1$  и  $\Pi_3$  с плоскостью  $\Pi_2$  получают трехпроекционный комплексный чертеж (рис. 1.8, *б*). Для совмещения плоскость  $\Pi_1$  вращают вниз вокруг оси *x*, а плоскость  $\Pi_3$  — вправо вокруг оси *z*.

При таком совмещении ось у условно продольно разрезают и одну ее часть совмещают с продолжением оси x, а вторую — оси z. Линия связи  $A_1 A_3$  при этом разрывается в точке  $A_y$ .

Свойства трехпроекционного комплексного чертежа:

 $\Box A_1A_2 \bot x;$ 

 $\square A_2A_3 \perp z;$ 

две проекции точки однозначно определяют положение ее третьей проекции.

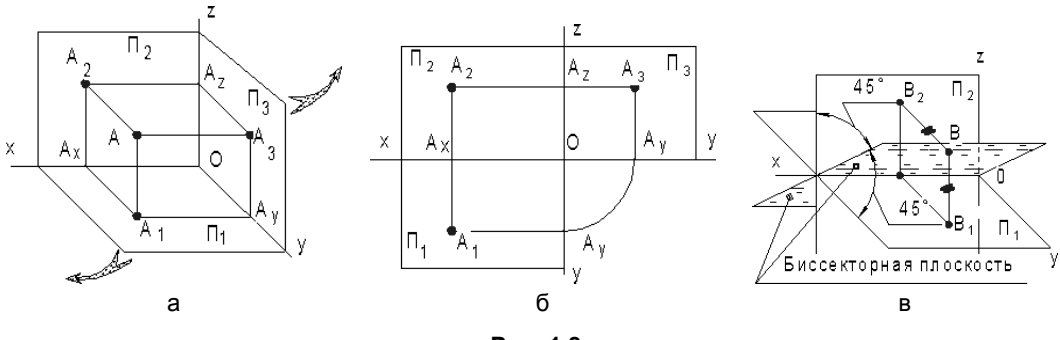

Рис. 1.8

При решении задач часто в рассмотрение вводят биссекторную плоскость 2 и 4 четвертей, которая пополам делит эти четверти (рис. 1.8, *в*). Все точки, принадлежащие биссекторной плоскости, равноудалены от плоскостей проекций П<sub>1</sub> и П<sub>2</sub>, поэтому горизонтальная и фронтальная проекции таких точек совпадают.

#### 1.4. Задание и изображение прямой

При ортогональном проецировании на плоскость прямая, не перпендикулярная плоскости проекций, проецируется в прямую.

Наглядное проецирование отрезка AB прямой на две плоскости проекций в системе  $\Pi_2$ ,  $\Pi_1$  представлено на рис. 1.9. Показанная прямая пересекает две плоскости проекций. Точку пересечения (встречи) прямой с плоскостью называют *следом*. В зависимости от того, с какой плоскостью проекций происходит встреча прямой, следы называют: M— горизонтальный след прямой, заданной отрезком AB; N фронтальный след прямой, заданной отрезком AB.

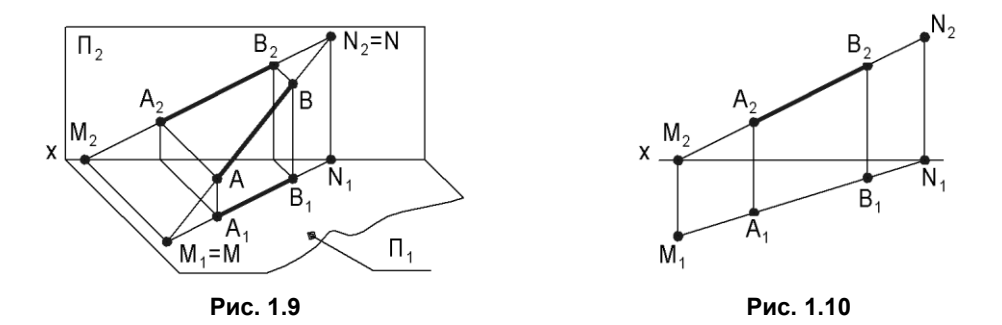

Установим правило нахождения следов прямой на комплексном чертеже. Для примера рассмотрим определение  $M_1$ . M — горизонтальный след прямой, заданной отрезком AB, принадлежит горизонтальной плоскости проекций. Поэтому для нахождения проекций этого следа необходимо (рис. 1.10):

- 1. Отметить точку пересечения фронтальной проекции прямой *AB* с осью *x*.
- 2. Через полученную точку М<sub>2</sub> провести прямую, перпендикулярную оси х.

3. Пересечение этого перпендикуляра с горизонтальной проекцией прямой *AB* укажет положение *M*<sub>1</sub>.

Для определения проекций фронтального следа необходимо выполнить аналогичные построения.

#### 1.5. Положение прямой относительно плоскостей проекций

Прямая относительно плоскостей проекций может занимать различное положение и соответственно называться прямой общего положения, прямой уровня и проецирующей прямой.

- □ Прямая общего положения не параллельна ни одной из плоскостей проекций. На комплексном чертеже проекции прямой общего положения не параллельны линиям связи.
- **П** Прямые частного положения делят на прямые уровня и проецирующие прямые.
- П Прямые уровня параллельны одной из плоскостей проекций.
- Горизонталь прямая, параллельная горизонтальной плоскости проекций (рис. 1.11). Фронтальная проекция параллельна оси x и показывает высоту расположения горизонтали над горизонтальной плоскостью. Угол β, образованный горизонтальной проекцией и осью проекций, равен углу наклона горизонтали к фронтальной плоскости проекций.
- Фронталь прямая, параллельная фронтальной плоскости проекций (рис. 1.12). Горизонтальная проекция параллельна оси *x* и показывает расстояние от фронтали до фронтальной плоскости. Угол α, образованный фронтальной проекцией и осью проекций, равен углу наклона фронтали к горизонтальной плоскости проекций.
- □ Профильная прямая прямая, параллельная профильной плоскости проекций (рис. 1.13). Фронтальная и горизонтальная проекции перпендикулярны оси *x*.

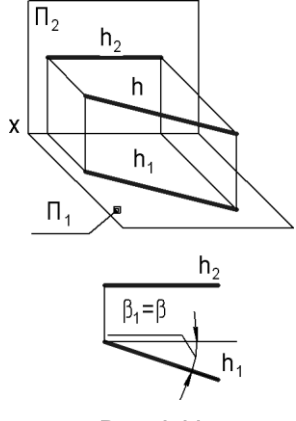

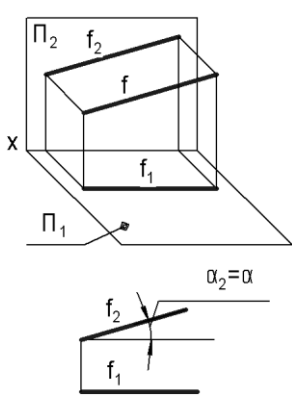

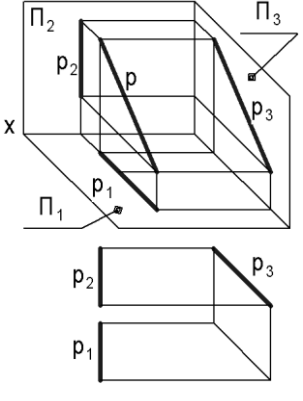

Рис. 1.11

Рис. 1.12

Рис. 1.13

При задании профильной прямой на двухпроекционном чертеже должны быть указаны проекции как минимум двух ее точек, что позволит построить профильную проекцию.

Проецирующие прямые (показаны на рис. 1.14) перпендикулярны к одной из плоскостей проекций (или параллельны одновременно двум плоскостям проекций). На комплексном чертеже одна из проекций проецирующей прямой является точкой.

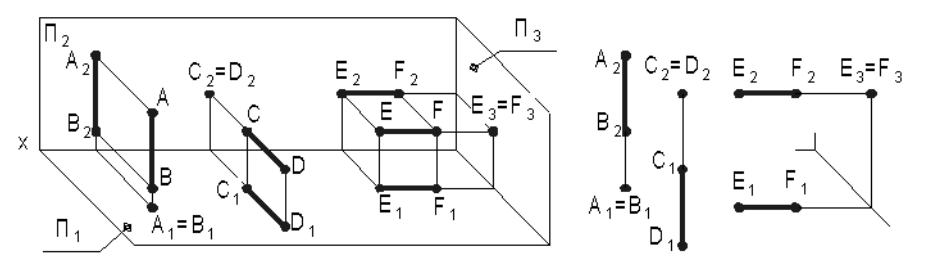

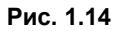

Проецирующие прямые делятся на:

- горизонтально-проецирующие прямые, перпендикулярные к горизонтальной плоскости проекций;
- фронтально-проецирующие прямые, перпендикулярные к фронтальной плоскости проекций;
- профильно-проецирующие прямые, перпендикулярные к профильной плоскости проекций.

Две точки, лежащие на одном проецирующем луче, называются конкурирующими. Конкуренция точек помогает определить видимость частей оригинала относительно плоскостей проекций. В примере на рис. 1.14 точка A закрывает точку B, точка D — точку C, точка E — точку F.

#### 1.6. Взаимное положение прямых

Две прямые в пространстве могут совпадать, пересекаться, быть параллельными и скрещиваться.

- Совпадающие прямые прямые, когда точки одной прямой сливаются с точками другой прямой.
- □ *Пересекающие прямые* прямые, имеющие одну общую точку (точку *К* на рис. 1.15).

Если прямые пересекаются, то их одноименные проекции пересекаются, а проекции точек пересечения лежат на одной линии связи.

Для прямых, кроме профильных, в системе  $\Pi_2$ ,  $\Pi_1$  справедливо и обратное утверждение: если в системе  $\Pi_2$ ,  $\Pi_1$  точки пересечения одноименных проекций

прямых, кроме профильных, лежат на одной линии связи, то прямые пересекаются.

Если одна из прямых (или обе) является профильной, то для определения взаимного положения прямых необходимо построить профильные проекции этих прямых.

- □ Параллельные прямые прямые, пересекающиеся в бесконечно удаленной точке. Проекции двух параллельных прямых параллельны друг другу (рис. 1.16).
- □ Скрещивающиеся прямые прямые, не имеющие общей точки (рис. 1.17).

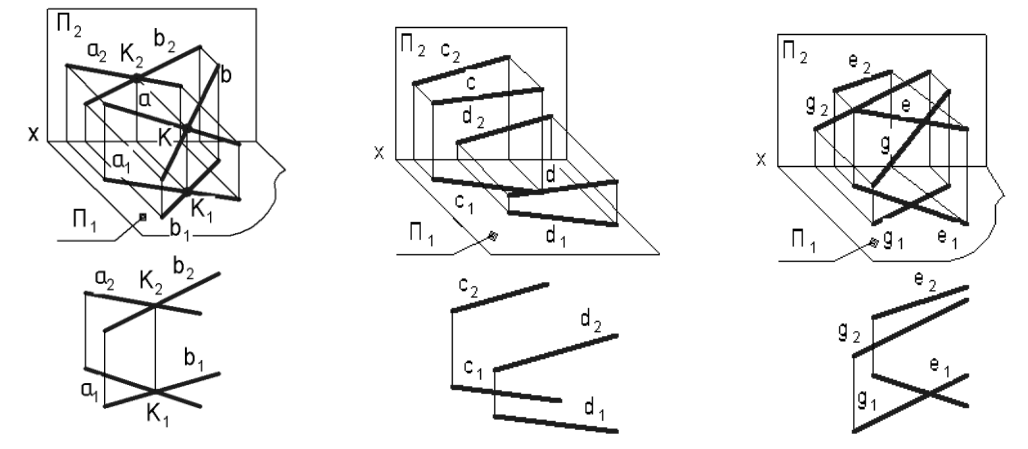

Рис. 1.15

Рис. 1.16

Рис. 1.17

#### 1.7. Проецирование плоских углов

Углы в общем случае могут проецироваться, как показано на рис. 1.18, с уменьшением  $\angle ABC$  или с увеличением  $\angle DEF$  в зависимости от положения угла относительно плоскости проекций. Прямой угол, как правило, тоже проецируется с искажением, но существует частный случай, когда прямой угол проецируется в натуральную величину (при этом ни одна из его сторон не должна быть перпендикулярна плоскости проекций).

*Теорема о частном случае проецирования прямого угла*. Если одна сторона прямого угла параллельна плоскости проекций, а вторая сторона ей не перпендикулярна, то прямой угол проецируется на эту плоскость проекций без искажения.

Доказательство. Дан прямой угол ABC (рис. 1.19), у которого по условию прямая  $BC \perp AB$  и  $BC \parallel$  плоскости проекции  $\Pi_1$ . По построению прямая  $BC \perp$  к проецирующему лучу  $BB_1$ . Следовательно, прямая  $BC \perp$  к плоскости  $\Sigma$ , поскольку она  $\perp$  к двум пересекающимся прямым (AB и BB<sub>1</sub>), лежащим в этой плоскости. По условию прямая  $B_1C_1 \parallel BC$ , поэтому  $B_1C_1$  тоже  $\perp$  к плоскости  $\Sigma$ , а значит, и к прямой  $A_1B_1$ , принадлежащей этой плоскости. Следовательно, угол между прямыми  $A_1B_1$  и  $B_1C_1$  равен 90° (рис. 1.20).

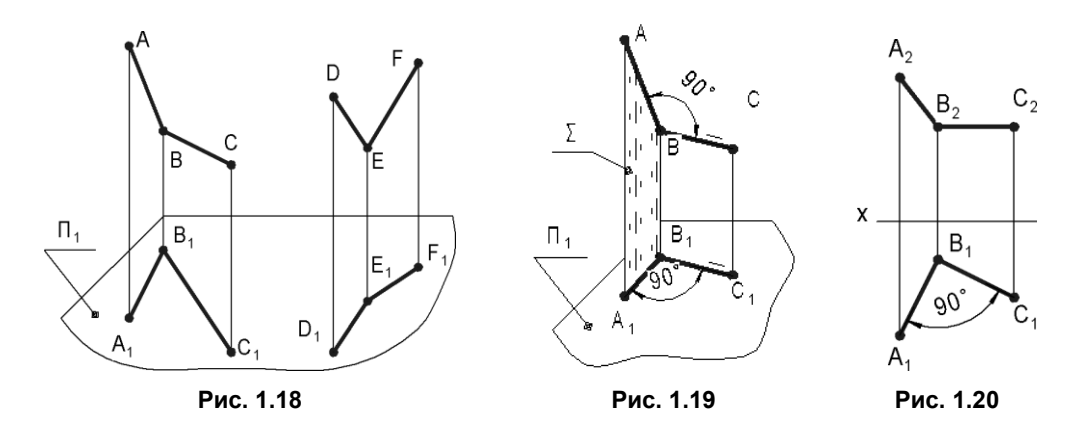

#### 1.8. Плоскость

Для задания плоскости на чертеже достаточно указать проекции трех точек этой плоскости, не лежащих на одной прямой. Плоскость также может быть задана следующими способами:

- прямой и точкой, не лежащей на этой прямой;
- □ двумя пересекающимися прямыми;
- двумя параллельными прямыми;
- любой плоской фигурой.

По расположению относительно плоскостей проекций различают плоскости общего и частного положения.

□ Плоскостью общего положения называют плоскость, не перпендикулярную ни к одной из плоскостей проекций. На рис. 1.21, а показана такая плоскость, заданная следами (линиями пересечения плоскости с плоскостями проекций): горизонтальным h, фронтальным f, профильным p. Рисунок 1.21, б показывает,

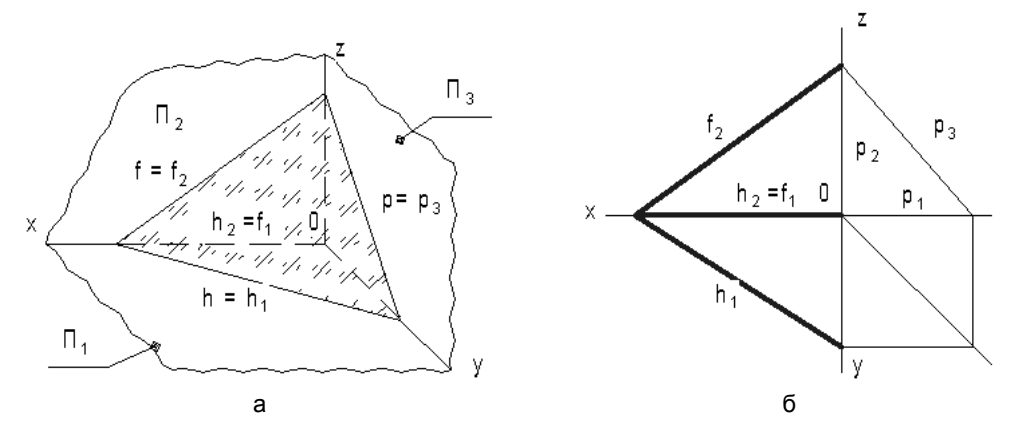

Рис. 1.21

что плоскость общего положения может быть задана и двумя проекциями двух прямых (отрезков) h и f.

- □ Плоскости частного положения делятся на проецирующие плоскости и плоскости уровня.
  - Проецирующими плоскостями называют плоскости, перпендикулярные одной из плоскостей проекций (рис. 1.22).

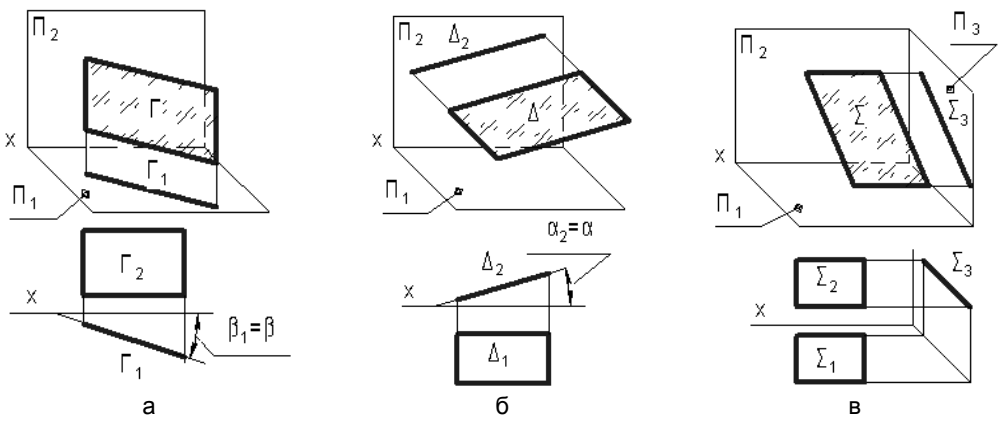

Рис. 1.22

На рис. 1.22, *a*:  $\Gamma$  — горизонтально-проецирующая плоскость, т. е.  $\Gamma \perp \Pi_1$ . На рис. 1.22, *б*:  $\Delta$  — фронтально-проецирующая плоскость, т. е.  $\Delta \perp \Pi_2$ . На рис. 1.22, *в*:  $\Sigma$  — профильно-проецирующая плоскость, т. е.  $\Sigma \perp \Pi_3$ .

 Плоскостями уровня называют плоскости, параллельные одной из плоскостей проекций. На рис. 1.23 показаны примеры задания разными способами плоскостей уровня.

На рис. 1.23, а: Г — горизонтальная плоскость уровня, заданная следом Г.

На рис. 1.23, б:  $\Delta(b, c)$  — фронтальная плоскость уровня, заданная отрезками b и c.

На рис. 1.23, *в*:  $\Sigma$  (*ABC*) — профильная плоскость уровня, заданная треугольником *ABC*.

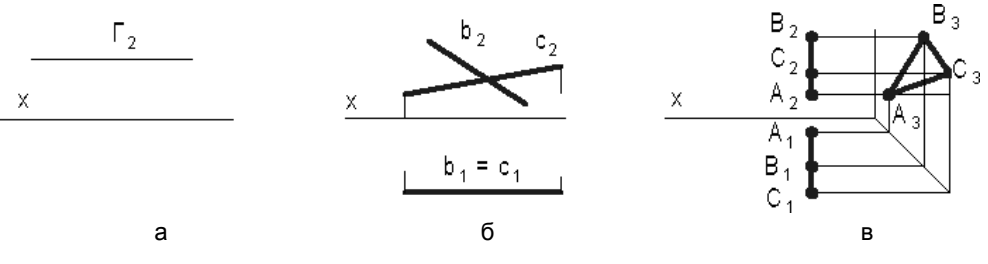

Рис. 1.23

#### 1.8.1. Главные линии плоскости

Главными (характерными) линиями плоскости называют:

- □ Горизонталь прямую, принадлежащую плоскости и параллельную горизонтальной плоскости проекций.
- □ *Фронталь* прямую, принадлежащую плоскости и параллельную фронтальной плоскости проекций.
- □ Линию наибольшего наклона прямую, принадлежащую плоскости и перпендикулярную к горизонтали или фронтали этой плоскости.
- □ Линию ската прямую, принадлежащую плоскости и перпендикулярную к горизонтали этой плоскости.

На рис. 1.24, а показана проекция горизонтали h плоскости, заданной следами а и b. Очевидно, что горизонталь h плоскости параллельна ее горизонтальному следу b, следовательно,  $h_1 \parallel b_1$ .

На рис. 1.24, б проекции фронтали проведены через проекции 1<sub>1</sub>, 1<sub>2</sub> и 2<sub>1</sub>, 2<sub>2</sub> точек 1.2.

Горизонтальная проекция  $f_1 = 1_1 2_1$  фронтали параллельна оси *x*.

На рис. 1.24, в показаны проекции 1121 и 1222 линии наибольшего наклона плоскости Г, заданной следами е и g. Отличительной особенностью линии 12 наибольшего наклона плоскости  $\Gamma(e, g)$  к горизонтальной плоскости является перпендикулярность 1<sub>1</sub>2<sub>1</sub> и *e*<sub>1</sub>.

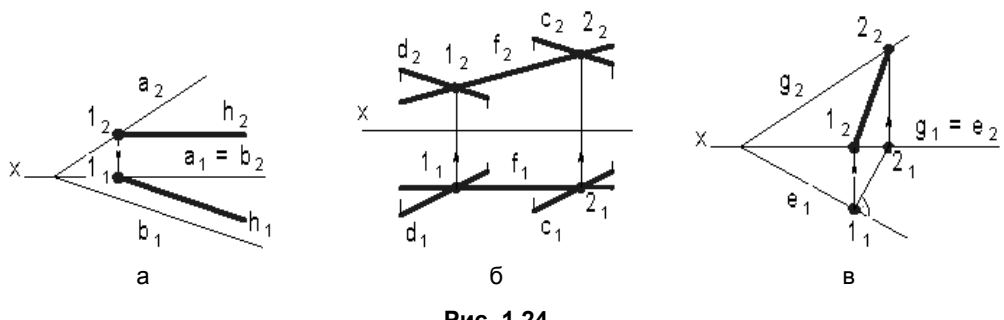

Рис. 1.24

#### 19 Пиния

Линия — это множество всех последовательных положений (траектория) движущейся точки. Линии могут быть пространственными и плоскими.

- □ Пространственными или линиями двоякой кривизны называют линии, все точки которых не принадлежат одной плоскости.
- Плоскими называют линии, все точки которых принадлежат одной плоскости.

□ *Кривая* — это разновидность линии, которая получается тогда, когда движущаяся точка изменяет направление своего движения.

Чтобы установить плоская или пространственная кривая линия задана на чертеже, необходимо выяснить, принадлежат ли все точки кривой одной плоскости.

Заданная на рис. 1.25 кривая l — пространственная, так как точка F, взятая на кривой, не принадлежит плоскости, определяемой тремя другими точками A, B, C этой кривой (этой плоскости принадлежит точка E, которая, однако, не принадлежит кривой l).

Отмеченная некоторая ненаглядность задания ортогональными проекциями пространственных или плоских кривых обусловила преимущественное распространение для решения технических задач плоских кривых, изображение которых получается на однопроекционном чертеже в результате параллельного проецирования кривой на плоскость проекций, параллельную этой кривой.

## 1.9.1. Основные способы образования плоских кривых

Способ 1. Кривая определяется как множество точек, обладающих заданным свойством. Например, параболу определяют как множество всех точек плоскости, равноудаленных от данной точки F и данной прямой MN той же плоскости (рис. 1.26). Точка F называется фокусом параболы, прямая MN — директрисой, точка O пересечения параболы с осью симметрии — вершиной, а расстояние AF — параметром p параболы. Построение параболы сводится к определению точек пересечения вспомогательных вертикальных отрезков и дуг (рис. 1.26).

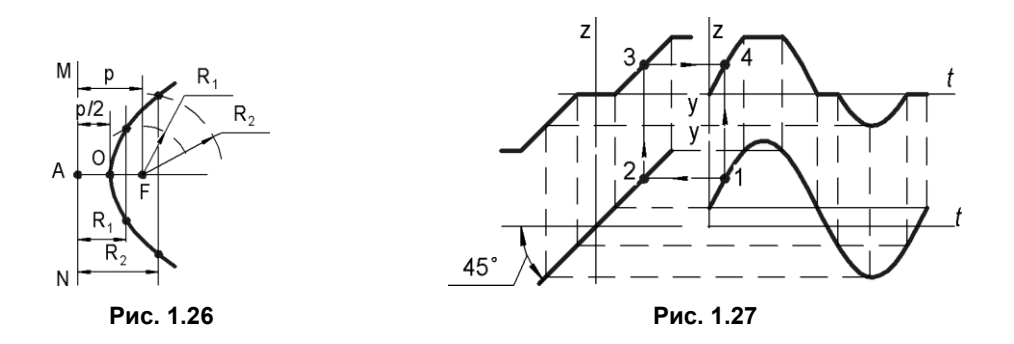

Способ 2. Кривая определяется как линия, получаемая в результате геометрического преобразования уже известной кривой (рис. 1.27). Этот способ является особенно эффективным, так как дает неиссякаемые возможности для определения новых кривых.

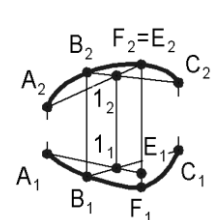

Рис. 1.25

На рис. 1.27 показана статическая характеристика z(y) нелинейного элемента с насыщением и зоной нечувствительности и график зависимости от времени входного, например синусоидального, сигнала. Чтобы получить точку кривой z(t), изображающей вид выходного сигнала нелинейного элемента, необходимо сделать построения взаимно перпендикулярных лучей, показанных на рис. 1.27 штриховыми линиями. Установление функциональной связи, например, между точками 1 и 4 также сводится к проведению взаимно перпендикулярных отрезков (12, 23, 34, 14).

Способ 3. Кривая определяется как траектория точки, характер движения которой обусловлен тем или иным образом. Например, синусоида — это плоская кривая, получающаяся в результате двойного равномерного движения точки: поступательного и возвратно-поступательного в направлении, перпендикулярном первому.

Построить синусоиду (рис. 1.28) можно при помощи окружности радиуса R с центром в точке O. Через центр O проводим горизонтальную прямую  $OA_{12}$ . От точки A откладываем отрезок  $T = 2\Pi R$ , где T — период колебания синусоиды.

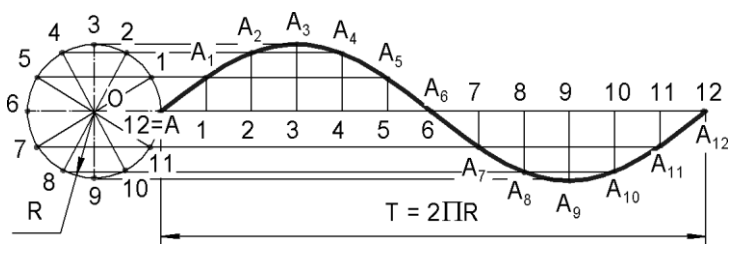

Рис. 1.28

Окружность и отрезок  $AA_{12}$  делим на одинаковое число равных частей, например на 12. Из точек деления окружности проводим прямые параллельные  $OA_{12}$ , а из точек деления отрезка — перпендикулярные к  $OA_{12}$ . Точки пересечения одноименных прямых и дадут точки  $A_1, A_2, ..., A_{12}$  искомой синусоиды.

Расстояние между крайними точками синусоиды по высоте, равное диаметру 2R производящей окружности, называется *амплитудой*. Расстояние  $AA_{12}$  называется *шагом* амплитуды.

Способ 4. Кривая определяется как проекция пространственной линии на плоскость.

Способ 5. Кривая определяется как линия пересечения данной поверхности плоскостью, положение которой определено. Этот способ образования кривых рассматривается в *разд. 3.4*.

Способ 6. Кривая задается в аналитической форме и представляет собой график той или иной функции.

#### 1.10. Поверхности

*Геометрическое тело* — часть пространства, ограниченная со всех сторон поверхностью.

Поверхность — это множество всех последовательных положений движущей линии. Эта линия, называемая *образующей*, при движении может сохранять или изменять свою форму.

Закон перемещения образующей обычно определяется другими линиями, называемыми направляющими, по которым скользит образующая при своем движении.

Определителем поверхности называют совокупность геометрических элементов, определяющих поверхность.

#### 1.10.1. Гранные поверхности и многогранники

Гранные поверхности — поверхности, образованные перемещением прямолинейной образующей по направляющей, представляющей собой ломаную линию. На рис. 1.29 показан пример пирамидальной и призматической поверхности.

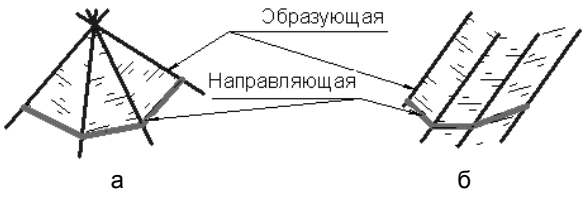

Рис. 1.29

- □ Пирамидальная поверхность образована движением прямолинейной образующей по ломаной направляющей, при этом одна точка: *S* вершина образующей неподвижна.
- □ Призматическая поверхность образована движением прямолинейной образующей по ломаной направляющей, при этом образующая перемещается параллельно некоторому наперед заданному направлению.
- □ *Многогранники* замкнутые поверхности, образованные некоторым количеством граней.
  - Выпуклый многогранник расположен по одну сторону плоскости каждой грани многогранника. Сами грани также являются выпуклыми многогранниками.
  - *Пирамида* (рис. 1.30, *a*) многогранник, у которого одна грань, принимаемая за основание, является многоугольником, а остальные грани (боковые) треугольники с общей точкой *S*, называемой вершиной.
  - В зависимости от числа вершин у многоугольника основания, пирамиду называют: треугольной, если в основании треугольник; четырехугольной, если в основании четырехугольник, и т. д.

 Призма (рис. 1.30, б) — многогранник, у которого две грани — основания являются одинаковыми и взаимно параллельными многоугольниками, а остальные грани (боковые) — четырехугольниками.

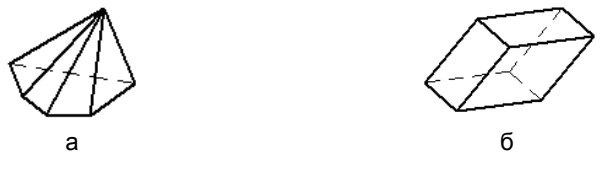

Рис. 1.30

Прямая призма имеет боковые ребра, которые перпендикулярны основанию.

*Правильная призма* — это прямая призма, у которой основания — правильные многоугольники.

Правильные многогранники имеют все грани в виде правильных и конгруэнтных многоугольников, а многогранные углы при вершинах выпуклые и содержат одинаковое число граней.

Гранями правильных многогранников могут быть только правильные треугольники, четырехугольники и пятиугольники. Одной из особенностей правильных многогранников является то, что каждый из них вписывается в сферу. Примерами правильных многогранников являются:

- □ тетраэдр правильный четырехгранник (рис. 1.31, *a*);
- □ гексаэдр правильный шестигранник (рис. 1.31, *б*);
- □ октаэдр правильный восьмигранник (рис. 1.31, *в*);
- □ додекаэдр правильный двенадцатигранник (рис. 1.31, *г*);
- □ икосаэдр правильный двадцатигранник (рис. 1.31, *д*).

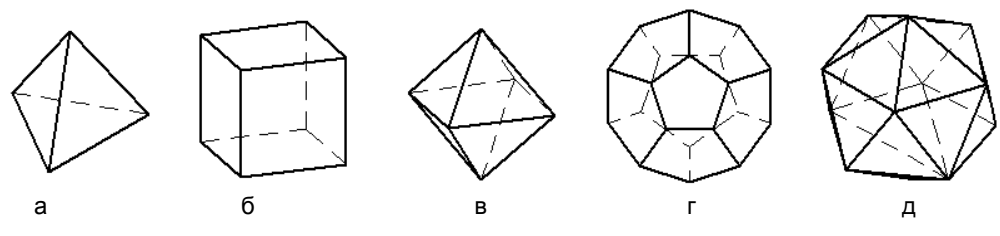

Рис. 1.31

#### 1.10.2. Поверхности вращения

Поверхности вращения — это поверхности, образованные вращением линии (образующей) вокруг прямой — оси вращения (рис. 1.32).

При образовании поверхности вращения любая точка образующей описывает в пространстве окружность. Эти окружности, называемые *параллелями*, принадлежат плоскостям, перпендикулярным к оси вращения. Параллель наибольшего диаметра (среди соседних с ней) называют экватором, а наименьшего диаметра (также среди соседних с ней) — горлом. Линии пересечения поверхности вращения с плоскостью, проходящей через ось вращения, называют меридианами (рис. 1.32, а).

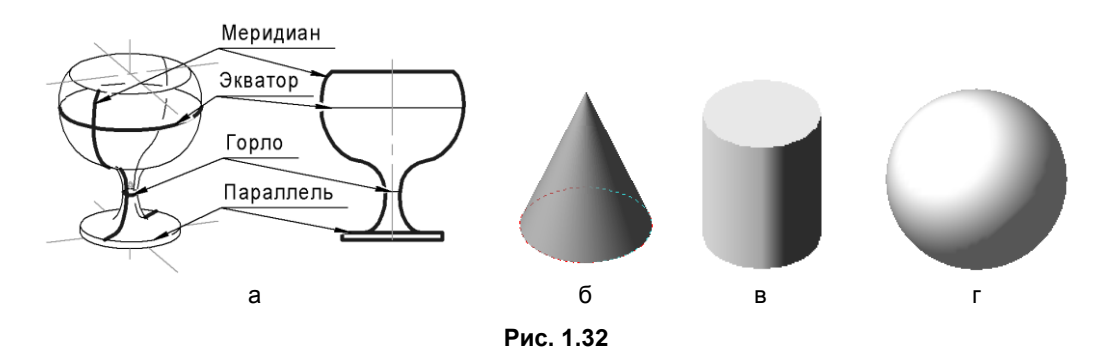

Если у поверхности вращения образующая — прямая линия, то получаем *линейчатую* поверхность вращения, например коническую (рис. 1.32, б) или цилиндрическую (рис. 1.32, в), а если кривая — то *нелинейчатую*, например сферическую (рис. 1.32, г) или торическую (рис. 1.33).

Торическая поверхность получается при вращении окружности или ее части вокруг оси, расположенной в плоскости этой окружности. Тор называется закрытым, если ось вращения расположена в пределах окружности (рис. 1.33,  $\delta$ ), и открытым, если ось вращения находится за пределами окружности (рис. 1.33, a). Открытый тор называют также кольцом.

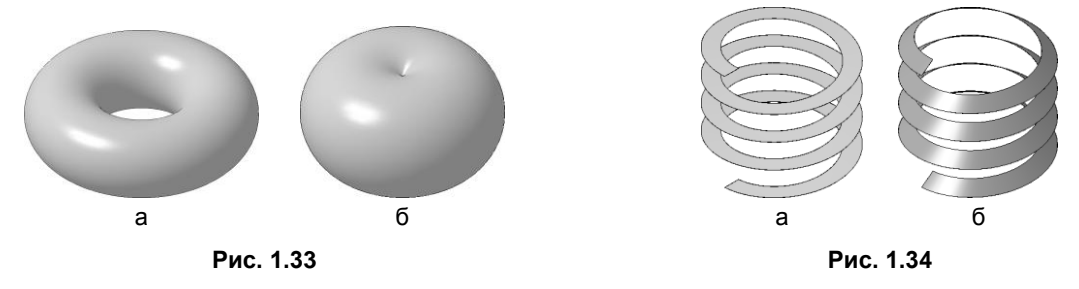

#### 1.10.3. Винтовые поверхности

Винтовая поверхность — это кривая поверхность, описываемая образующей линией, которая, равномерно вращаясь вокруг неподвижной кривой (оси винтовой поверхности), одновременно совершает поступательное перемещение вдоль этой же оси.

Винтовую линию постоянного шага, построенную на поверхности прямого кругового цилиндра, называют *гелисой*. Поэтому линейчатые винтовые поверхности, направляющая которых — гелиса, называют *геликоидами*. Если образующая пересекает ось под прямым углом, то геликоид называют *прямым* (рис. 1.34, *a*), в противном случае образуется *косой* или наклонный геликоид (рис. 1.34, *б*).

#### 1.11. Тесты

| Тест 1.1                                                                                                    | Изображение точки                                                                                                    | Вопрос                                     | Обозна-<br>чение<br>(положение)<br>точки | Ответ |
|----------------------------------------------------------------------------------------------------|----------------------------------------------------------------------------------------------------|--------------------------------------------|------------------------------------------|-------|
| •                                                                                                    | $A_1$ $D_2=D_1$                                                                                                    | Укажите номера                             | А                                        |       |
| •                                                                                                    | $A_2 = \Phi^2 = \Phi^E 1$                                                                                                    | четвертей, в ко-                           | В                                        |       |
| X                                                                                                    |                                                                                                    | жены показан-                              | С                                        |       |
|                                                                                                    |                                                                                                    | ные точки                                  | D                                        |       |
|                                                                                                    | B <sub>1</sub> =B <sub>2</sub>                                                                                                    |                                            | E                                        |       |
| A <sub>2</sub> •                                                                                                    | $A_2=2_2$ $A_2$ $A_1$ $A_2$                                                                                                    | Какая из пока-                             |                                          |       |
| • A <sub>1</sub>                                                                                                    | • 5 <sub>2</sub>                                                                                                    | занных точек<br>симметрична                |                                          |       |
| x —                                                                                                    |                                                                                                    | точке А относи-                            |                                          |       |
| •1 <sub>1</sub>                                                                                                    | $\bullet$ 5 <sub>1</sub>                                                                                                    | тельно горизон-<br>тальной плоско-         |                                          |       |
| <b>o</b> 2 <sub>2</sub>                                                                                                    | $\begin{array}{c} \mathbf{A}_1 \\ \mathbf{A}_1 = 3_1 \\ \mathbf{A}_2 = 4_2 \end{array}  \mathbf{A}_1$                                                         | сти проекций?                              |                                          |       |
| <b>9</b> 1 <sub>1</sub> <b>3</b> <sub>2</sub> <b>9</b> 4 <sub>2</sub> =4 <sub>1</sub> <b>5</b> <sub>1</sub> Укажите н<br>точек, рас<br>жение кот | Укажите номера                                                                                                    | Выше                                       |                                          |       |
|                                                                                                    | $\mathbf{q}^2$                                                                                                    | точек, располо-<br>жение которых           | Ниже                                     |       |
| x                                                                                                    | 2 <sub>1</sub> =2 <sub>2</sub> • 5                                                                                                    | по сравнению                               | Ближе                                    |       |
|                                                                                                    | $3_1$                                                                                                    | задано в столбце                           | Дальше                                   |       |
|                                                                                                    |                                                                                                    | справа                                     | На оси х                                 |       |
|                                                                                                    |                                                                                                    | Укажите номера                             |                                          |       |
|                                                                                                    | $Z_2 \bullet \bullet \bullet \bullet \bullet \bullet \bullet \bullet \bullet \bullet \bullet \bullet \bullet \bullet \bullet \bullet \bullet \bullet \bullet$ | точек, для кото-                           |                                          |       |
| X X                                                                                                    |                                                                                                    | определена                                 |                                          |       |
| 1 <sub>3</sub> 1 <sub>2</sub>   <sub>y</sub>                                                                                                    | $z_1 \mid_y z_3  z_1 \mid_y z_3  z_1 \mid_y z_3  z_2 \mid_y$                                                                                                  | профильная проекция                        |                                          |       |
|                                                                                                    |                                                                                                    |                                            |                                          |       |
|                                                                                                    |                                                                                                    | В какой четверти                           | A (20, –15, 15)                          |       |
|                                                                                                    |                                                                                                    | точки, симмет-                             | B (10, 10, 10)                           |       |
|                                                                                                    |                                                                                                    | тельно оси x точ-<br>кам <i>A, B, C, D</i> | C (7, -7, -7)                            |       |
|                                                                                                    |                                                                                                    | с указанными<br>координатами?              | D (8, 8, -8)                             |       |

|                                                                                                    |                                                                                                    | 1                                                                                                    |                                      |       |
|----------------------------------------------------------------------------------------------------|----------------------------------------------------------------------------------------------------|----------------------------------------------------------------------------------------------------|--------------------------------------|-------|
| Тест 1.2                                                                                                    | Изображение прямой                                                                                                    | Вопрос                                                                                                    | Обозначение<br>(положение)<br>прямой | Ответ |
| $x \xrightarrow{\begin{array}{c c} 1_1 \\ 2_2 \\ \hline \end{array}} \\ 2_1 \\ 2_1 \\ \hline \end{array} \\ 2_1 \\ 4_1 = 4_2 \\ \hline \end{array}$ | 32                                                                                                    | Укажите номера                                                                                                    | 1                                    |       |
|                                                                                                    | четвертей, в кото-<br>рых расположены<br>показанные пря-                                                                                | 2                                                                                                    |                                      |       |
|                                                                                                    |                                                                                                    | 3                                                                                                    |                                      |       |
|                                                                                                    | 2 <sub>1</sub> 4 <sub>1</sub> =4 <sub>2</sub>                                                                                           | мые.                                                                                                    | 4                                    |       |
|                                                                                                    |                                                                                                    | Укажите номера                                                                                                    | Горизонталь                          |       |
|                                                                                                    | прямых, располо-<br>жение которых<br>относительно<br>плоскостей проек-<br>ций задано<br>в столбце справа                                | Фронталь                                                                                                    |                                      |       |
|                                                                                                    |                                                                                                    | Профильная<br>прямая                                                                                                    |                                      |       |
|                                                                                                    |                                                                                                    | Находится<br>в биссекторной<br>плоскости                                                                                                    |                                      |       |
| 1 3° d <sup>1</sup>                                                                                                    | Укажите номера<br>прямых, которые<br>по отношению<br>к прямым <i>b, c, d, e, f</i><br>располагаются, как<br>указано в столбце<br>справа | Пересекаются                                                                                                    |                                      |       |
| x<br>$\begin{array}{c ccccccccccccccccccccccccccccccccccc$                                                                                          |                                                                                                    | Параллельны                                                                                                    |                                      |       |
|                                                                                                    |                                                                                                    | Скрещиваются                                                                                                    |                                      |       |
|                                                                                                    |                                                                                                    | Пересекаются                                                                                                    |                                      |       |
|                                                                                                    |                                                                                                    | и взаимно<br>перпендику-<br>лярны                                                                                                    |                                      |       |
|                                                                                                    |                                                                                                    | Укажите номера<br>прямых, располо-<br>жение которых<br>относительно<br>плоскостей проек-<br>ций задано<br>в столбце справа                                                       | $\perp$ к плоскости $\Pi_1$          |       |
|                                                                                                    |                                                                                                    |                                                                                                    | $\perp$ к плоскости $\Pi_2$          |       |
|                                                                                                    |                                                                                                    |                                                                                                    | $\perp$ к плоскости $\Pi_3$          |       |
|                                                                                                    |                                                                                                    |                                                                                                    | Занимает                             |       |
|                                                                                                    |                                                                                                    |                                                                                                    | оощее положе-<br>ние                 |       |
| Координаты точек:                                                                                                    |                                                                                                    | В какой четверти<br>располагаются<br>отрезки, симмет-<br>ричные относи-<br>тельно оси <i>х</i> от-<br>резкам <i>b, c, d, е</i> с<br>указанными коор-<br>динатами их кон-<br>цов? | b (A, B)                             |       |
| A(40, -40, -40); B(0, -40, -40);<br>C(40, -40, 40); D(0, -40, 40);                                                                                  |                                                                                                    |                                                                                                    | c (C, D)                             |       |
| E(40, 40, 40); B(0, 40, 40);                                                                                                    |                                                                                                    |                                                                                                    | d (E, F)                             |       |
| G(40, 40, -40); B(0, 40, -40);                                                                                                    |                                                                                                    |                                                                                                    | e (G, H)                             |       |

| Тест 1.3                                              | Изображение точки, прямой,<br>плоскости                                                                                                    | Вопрос                                                                                   | Вариант<br>ответа           | Код |
|-------------------------------------------------------|----------------------------------------------------------------------------------------------------|------------------------------------------------------------------------------------------|-----------------------------|-----|
| $\begin{array}{c ccccccccccccccccccccccccccccccccccc$ | $2_2 f_2 = l_2$                                                                                                    | В какой четвер-                                                                          | 1                           | 1   |
|                                                       | ти расположена<br>точка <i>А</i> , пока-<br>занная на<br>рис. 4?                                                                                                    | 2                                                                                        | 2                           |     |
|                                                       |                                                                                                    | 3                                                                                        | 3                           |     |
|                                                       |                                                                                                    | В плоскости $\Pi_1$                                                                      | 4                           |     |
|                                                       | $A_1$ $A_1$ $A_1$ $A_1$ $A_1$ $A_1$ $A_1$ $A_1$ $A_1$ $A_1$ $A_1$ $A_1$ $A_1$ $A_1$ $A_1$ $A_1$ $A_2$ $A_2$ $A_2$ $A_2$ $A_2$ $A_2$ $A_2$ $A_2$ $A_2$ $A_2$ $A_2$ $A_2$ $A_3$ $A_4$ $A_1 = A_2$ $A_2$ $A_3$ $A_4 = A_2$ $A_4 = A_2$ $A_4 = A_2$ $A_4 = A_4$ $A_4 = A_4$ $A_4 = A_4$ $A_4 = A_4$ $A_4$ $A_4$ |                                                                                          | В плоскости $\Pi_2$         | 5   |
|                                                       |                                                                                                    | Как называется<br>прямая <i>k</i> , пока-<br>занная на<br>рис. 1?                        | Горизонталь                 | 1   |
|                                                       |                                                                                                    |                                                                                          | Фронталь                    | 2   |
|                                                       |                                                                                                    |                                                                                          | Общего поло-<br>жения       | 3   |
|                                                       |                                                                                                    |                                                                                          | Профильная                  | 4   |
|                                                       |                                                                                                    |                                                                                          | Фронтально-<br>проецирующая | 5   |
|                                                       |                                                                                                    | На каком рисун-                                                                          | 1                           | 1   |
|                                                       | ке точка распо-                                                                                                    | 2                                                                                        | 2                           |     |
| /                                                     |                                                                                                    | чем на осталь-<br>ных?                                                                   | 3                           | 3   |
|                                                       |                                                                                                    |                                                                                          | 4                           | 4   |
|                                                       | Рис. 4 Рис. 5                                                                                                    |                                                                                          | 5                           | 5   |
|                                                       |                                                                                                    | На каком рисун-<br>ке прямая / при-<br>надлежит плос-<br>кости Ф( <i>h</i> , <i>f</i> )? | 1                           | 1   |
|                                                       |                                                                                                    |                                                                                          | 2                           | 2   |
|                                                       |                                                                                                    |                                                                                          | 3                           | 3   |
|                                                       |                                                                                                    |                                                                                          | 4                           | 4   |
|                                                       |                                                                                                    |                                                                                          | 5                           | 5   |
|                                                       |                                                                                                    | На каком рисун-                                                                          | 1                           | 1   |
|                                                       | ке плоскость<br>Ф( <i>h, f</i> ) парал-<br>лельна прямой                                                                                                    | 2                                                                                        | 2                           |     |
|                                                       |                                                                                                    | 3                                                                                        | 3                           |     |
|                                                       |                                                                                                    | k?                                                                                       | 4                           | 4   |
|                                                       |                                                                                                    |                                                                                          | 5                           | 5   |

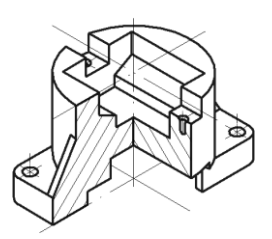

## Способы преобразования чертежа

При выполнении чертежей предметы располагают относительно плоскостей проекций  $\Pi_1$ ,  $\Pi_2$  и  $\Pi_3$  так, чтобы большинство его геометрических элементов проецировались на эти плоскости в натуральную величину. Однако при этом отдельные элементы предмета могут проецироваться с искажениями. Для того чтобы определить натуральную величину таких элементов, возникает необходимость в преобразовании комплексного чертежа.

Преобразование комплексного чертежа осуществляется различными способами. В главе рассматриваются два основных способа преобразования:

- способ замены (перемены) плоскостей проекций;
- 🗖 способ вращения.

#### 2.1. Способ замены плоскостей проекций

Сущность способа замены плоскостей проекций заключается в том, что при неизменном положении геометрических элементов в пространстве исходные взаимно перпендикулярные плоскости проекций поочередно заменяются на новые взаимно перпендикулярные плоскости проекций, которые располагаются параллельно или перпендикулярно к соответствующим заданным геометрическим элементам.

Рассмотрим четыре основные задачи преобразования чертежа. В некоторых учебниках эти задачи называют *исходными задачами преобразования чертежа* (ИЗПЧ).

#### 2.1.1. Преобразование прямой общего положения в прямую уровня (ИЗПЧ 1)

На рис. 2.1 показана замена плоскости проекций  $\Pi_2$  на новую плоскость  $\Pi_4$  ( $\Pi_4 \perp \Pi_1$ ). Плоскость  $\Pi_1$  является общей для двух систем плоскостей проекций: основной ( $\Pi_1$ ,  $\Pi_2$ ) и дополнительной ( $\Pi_1$ ,  $\Pi_4$ ). В основной системе плоскостей проекций ( $\Pi_1$ ,  $\Pi_2$ ) положение точек *A* и *B* определяется проекциями  $A_1$ ,  $A_2$  и  $B_1$ ,  $B_2$ , в дополни-

тельной ( $\Pi_1$ ,  $\Pi_2$ ) — проекциями  $A_1$ ,  $A_4$  и  $B_1$ ,  $B_4$ . Как видно из рис. 2.1, при замене плоскостей проекций  $\Pi_2$  на  $\Pi_4$  неизменными остаются горизонтальные проекции и расстояния точек A и B от плоскости  $\Pi_1$ .

Рассмотрим схему образования комплексного чертежа в дополнительной системе плоскостей проекций. Прямую пересечения новой плоскости  $\Pi_4$  с исходной  $\Pi_1$  принимаем за новую ось проекций  $x_{14}$ . Вращением на 90° вокруг новой оси  $x_{14}$  совмещаем новую плоскость проекций  $\Pi_4$  с плоскостью  $\Pi_1$ .

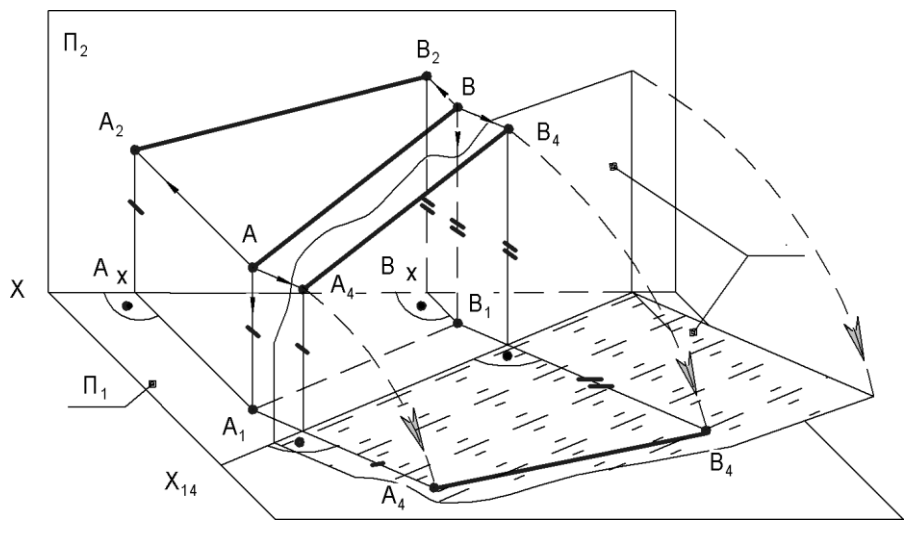

Рис. 2.1

Последовательность построений на комплексном чертеже показана на рис. 2.2:

- 1.  $x_{14} \| A_1 B_1$  (ось проводится на любом расстоянии от  $A_1 B_1$ ).
- 2. К оси x<sub>14</sub> проводятся перпендикуляры из точек от A<sub>1</sub> и B<sub>1</sub>.

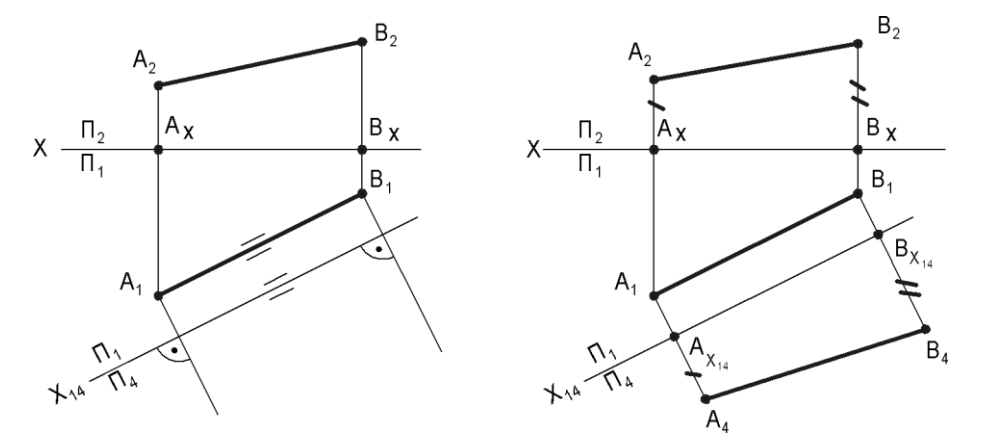

Рис. 2.2
- 3. На этих перпендикулярах от  $x_{14}$  откладываются отрезки  $|A_4 A_{x_{14}}| = |A_2A_x|$  и  $|B_4B_{x_{14}}| = |B_2B_{x}|$ .
- Через точки A<sub>4</sub> и B<sub>4</sub> проводится прямая линия и получается новая проекция прямой AB на плоскость П<sub>4</sub> A<sub>4</sub>B<sub>4</sub>.

## 2.1.2. Преобразование прямой общего положения в проецирующую прямую (ИЗПЧ 2)

Эту задачу решаем с помощью двух преобразований (рис. 2.3). Вначале преобразуем прямую общего положения AB в прямую уровня, а затем прямую уровня в проецирующую. При первом преобразовании вводим плоскость П<sub>4</sub> параллельно заданной прямой AB, а затем еще одну плоскость П<sub>5</sub> перпендикулярно ей.

На чертеже (рис. 2.3) построения выполняются в следующей последовательности:

- 1. Ось  $x_{14} \parallel A_1 B_1$ .
- 2. К оси  $x_{14}$  проводятся перпендикуляры из точек от  $A_1$  и  $B_1$ .
- 3. На этих перпендикулярах от  $x_{14}$  откладывается отрезок  $|B_4B_{x_{14}}| = |B_2B_x|$  и отмечается точка  $A_4$  на оси  $x_{14}$ .
- Через точки A<sub>4</sub>, B<sub>4</sub> проводится прямая линия и получается новая проекция прямой AB на П<sub>4</sub> A<sub>4</sub>B<sub>4</sub>.
- 5. Ось  $x_{45} \perp \kappa A_4 B_4$ .
- 6. Проводится линия связи перпендикулярно к оси x<sub>45</sub>.
- 7. Отмечается на линии связи проекция  $A_5 = B_5$ , с учетом того, что  $|A_5A_{x_{45}}| = |A_1A_{x_{14}}| = |B_5B_{x_{45}}| = |B_1B_{x_{14}}|$ .

## 2.1.3. Преобразование плоскости общего положения в проецирующую плоскость (ИЗПЧ 3)

Чтобы плоскость общего положения стала проецирующей, новую дополнительную плоскость П<sub>4</sub> следует расположить к ней перпендикулярно.

Из геометрии известно, что две плоскости взаимно перпендикулярны, если в одной из плоскостей имеется прямая, перпендикулярная второй плоскости. Следовательно, плоскость  $\Pi_4$  можно располагать перпендикулярно любой прямой лежащей в плоскости общего положения, но поскольку плоскость  $\Pi_4$  должна быть перпендикулярна одной из основных плоскостей  $\Pi_1$  или  $\Pi_2$ , то плоскость  $\Pi_4$  должна быть перпендикулярна линии уровня (горизонтали или фронтали) плоскости общего положения.

На чертеже (рис. 2.4) построения выполняются в следующей последовательности:

1. Проводится горизонталь *h* в плоскости  $\Delta ABC$  ( $h \subset \Delta ABC$ ), т. е.  $h_2 = A_2 \ 1_2 \parallel x$ , а затем  $h_1 = A_1 1_1$ .

- 2. К оси  $x_{14}$  проводятся перпендикуляры из точек от  $A_1$ ,  $B_1$  и  $C_1$ .
- 3. На этих перпендикулярах от  $x_{14}$  откладывается отрезок  $|A_4 A_{x_{14}}| = |A_2 A_x|$  и отмечается точка  $C_4$  на оси  $x_{14}$ .
- 4. Через точки С<sub>4</sub>, А<sub>4</sub> проводится прямая линия, на которой отмечается точка В<sub>4</sub>.

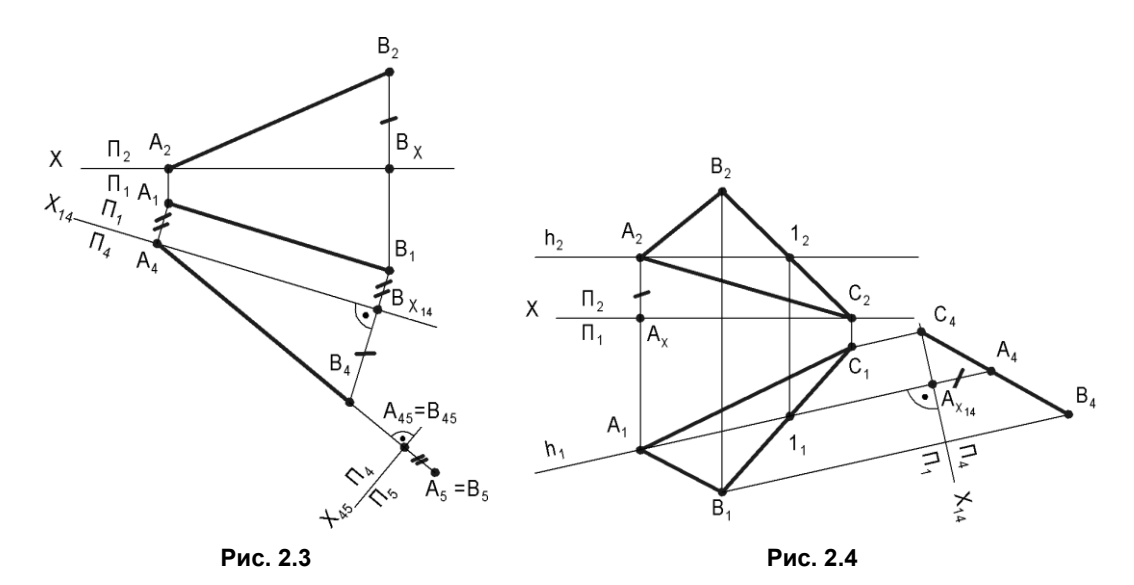

### 2.1.4. Преобразование плоскости общего положения в плоскость уровня (ИЗПЧ 4)

Для решения этой задачи (рис. 2.5) необходимо выполнить две последовательные замены плоскостей проекций. При первой замене дополнительную плоскость П<sub>4</sub> следует расположить перпендикулярно к заданной плоскости общего положения, т. е. применить решение ИЗПЧ 3. При второй замене дополнительную плоскость П<sub>5</sub> необходимо расположить параллельно заданной плоскости.

На чертеже (рис. 2.5) построения выполняются в следующей последовательности:

- 1. Проводится горизонталь h в плоскости  $\Delta ABC$  ( $h \subset \Delta ABC$ ), т. е.  $h_2 = A_2 \ 1_2 \parallel x_{12}$ , а затем  $h_1 = A_1 \ 1_1$ .
- 2. Ось  $x_{14} \perp h_1$ .
- 3. К оси  $x_{14}$  проводятся перпендикуляры из точек от  $A_1$ ,  $B_1$  и  $C_1$ .
- 4. На этих перпендикулярах от  $x_{14}$  откладывается отрезок  $|A_4 A_{x_{14}}| = |A_2 A_x|$  и отмечается точка  $C_4$  на оси  $x_{14}$ .
- 5. Через точки С<sub>4</sub>, А<sub>4</sub> проводится прямая линия, на которой отмечается точка В<sub>4</sub>.
- 6. Ось  $x_{45} \parallel C_4 B_4$ .

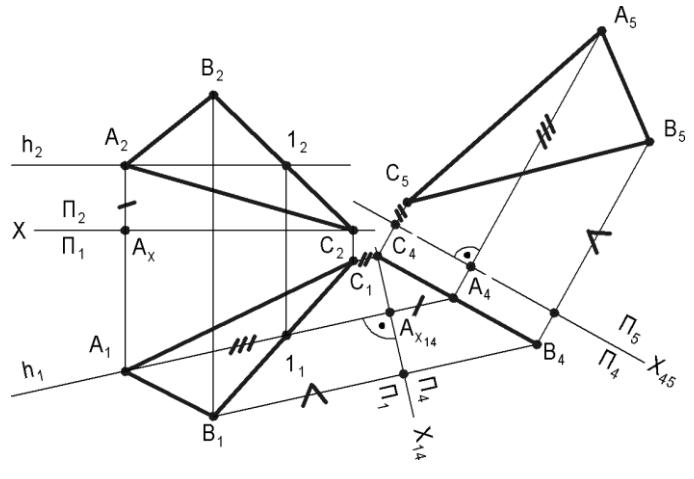

Рис. 2.5

- 7. Проводятся перпендикуляры к оси  $x_{45}$  от точек  $A_4$ ,  $B_4$  и  $C_4$ .
- 8. На перпендикулярах отмечаются точки A<sub>5</sub>, B<sub>5</sub>, C<sub>5</sub> путем откладывания от оси x<sub>45</sub> отмеченных расстояний.
- 9. Через точки  $A_5$ ,  $B_5$ ,  $C_5$  проводятся прямые отрезки и получается новая проекция  $\Delta ABC$  на  $\Pi_5 \Delta A_5 B_5 C_5$ .

## 2.2. Способ вращения

Сущность способа вращения заключается в том, что при неизменном положении исходных плоскостей проекций заданные геометрические элементы вращаются вокруг некоторой оси до требуемого положения.

В качестве осей вращения чаще всего выбираются проецирующие прямые или прямые уровня.

#### 2.2.1. Вращение вокруг проецирующей прямой

Вращение вокруг проецирующей прямой позволяет превратить:

□ Прямую общего положения в прямую уровня (рис. 2.6).

- На рис. 2.6, а задан отрезок АВ общего положения.
- На рис. 2.6,  $\delta$  показана ось вращения  $i \perp \Pi_1, B \in i$ .
- На рис. 2.6, в отрезок AB вращается вокруг i до положения фронтали f(AB = f).

□ Проецирующую плоскость в плоскость уровня (рис. 2.7).

На рис. 2.7, *а* задан треугольник *ABC*, который перпендикулярен плоскости  $\Pi_2$ . Ось вращения  $i \perp \Pi_2$ ,  $B \in i$ .

На рис. 2.7, б треугольник ABC вращается вокруг оси *i* до положения плоскости горизонтального уровня.

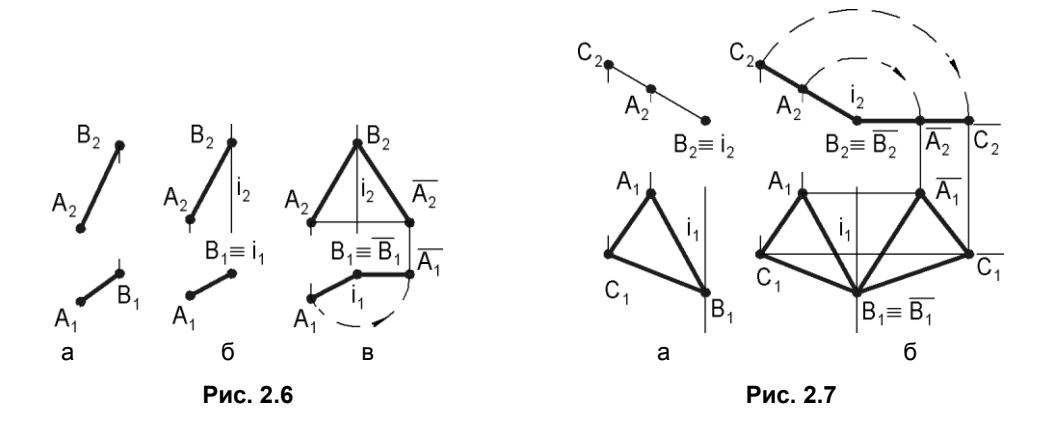

#### 2.2.2. Вращение плоскости вокруг линии уровня

Эффективным приемом для преобразования плоскости общего положения в плоскость уровня является *вращение плоскости вокруг линии уровня* (рис. 2.8). Например, вращая треугольник *ABC* вокруг горизонтали, можно перевести его в положение, параллельное к плоскости  $\Pi_1$ . При этом если горизонталь проходит через вершину *A*, то решение задачи сводится к определению радиусов поворота вершин *B* и *C* вокруг горизонтали.

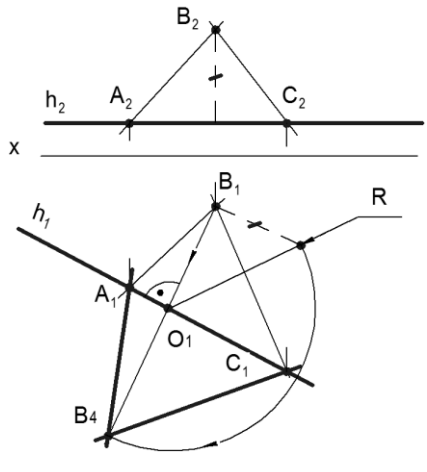

Рис. 2.8

Вращаем плоскость, заданную треугольником *ABC*, вокруг его горизонтали h до нового положения, параллельного плоскости П<sub>1</sub>. Вершины A и C принадлежат оси вращения h, поэтому при вращении плоскости треугольника *ABC* вокруг оси h они не меняют своего положения. Следовательно, для определения нового положения плоскости треугольника достаточно осуществить поворот только одной вершины B. Для этого проводим через  $B_1$  прямую, перпендикулярную  $h_1$  (с этой прямой будет совпадать горизонтальная проекция окружности, по которой перемещается точка

при ее вращении вокруг h). Далее определяем положение центра вращения O и величину радиуса вращения R для поворота вершины B. Положение вершины  $B_4$  совместно с  $A_1$  и  $C_1$  определяют новую проекцию треугольника ABC, задающего плоскость.

# 2.3. Тест

| Тест 2                       | Способ замены плоскостей проекций                         | Вопрос                                                                                                    | Вариан-<br>ты<br>ответов        | Код<br>от-<br>вета |
|------------------------------|-----------------------------------------------------------|----------------------------------------------------------------------------------------------------|---------------------------------|--------------------|
|                              | G <sub>4</sub> H <sub>4</sub>                             | В какой системе                                                                                                    | $\Pi_2 / \Pi_1$                 | 1                  |
|                              | Fut Kut +v                                                | плоскостей проекций                                                                                                    | П2 / П4                         | 2                  |
|                              |                                                           | мы занимают про-                                                                                                    | П <sub>4</sub> / П <sub>5</sub> | 3                  |
|                              |                                                           | ецирующее положе-<br>ние?                                                                                                    | П <sub>1</sub> / П <sub>6</sub> | 4                  |
|                              |                                                           | Эсекций Вопрос   В какой системе<br>плоскостей проекций<br>боковые ребра приз-<br>мы занимают про-<br>ецирующее положе-<br>ние? В какой системе<br>плоскостей боковые<br>ребра призмы зани-<br>мают положение<br>прямых уровня?   П2 В какой системе<br>плоскостей грань<br>АВСDЕ призмы зани-<br>мает проецирующее<br>положение?   В какой системе<br>плоскостей грань<br>АВСDЕ призмы зани-<br>мает проецирующее<br>положение?   В какой системе<br>плоскостей грань<br>АВСDЕ призмы зани-<br>мает положение<br>плоскости уровня?   Какое ребро основа-<br>ния АВСDЕ в системе<br>плоскостей П <sub>6</sub> / П <sub>1</sub><br>занимает положение<br>проецирующей пря- | П <sub>6</sub> / П <sub>7</sub> | 5                  |
|                              |                                                           | В какой системе                                                                                                    | $\Pi_2$ / $\Pi_1$               | 1                  |
| _ Π,                         |                                                           | плоскостей боковые ребра призмы зани-                                                                                                    | $\Pi_2$ / $\Pi_4$               | 2                  |
| $\chi_{45} \overline{\Pi_5}$ |                                                           | мают положение                                                                                                    | $\Pi_4  /  \Pi_5$               | 3                  |
| L <sub>5</sub> =             | $E_5^*$ $K_5 = D_5^{L_2}$ $=$ $B_2$                       | прямых уровня?                                                                                                    | $\Pi_1 / \Pi_6$                 | 4                  |
| F5= 4                        | $ \begin{array}{ c c c c c c c c c c c c c c c c c c c$   |                                                                                                    | П <sub>6</sub> / П <sub>7</sub> | 5                  |
| =A <sub>5</sub>              |                                                           | В какой системе                                                                                                    | $\Pi_2 / \Pi_1$                 | 1                  |
| (                            |                                                           | плоскостеи грань<br>ABCDE призмы зани-                                                                                                    | $\Pi_2 / \Pi_4$                 | 2                  |
| $X_{67}$ $\Pi_{6}$ $\Pi_{6}$ | $L_6$                                                     | мает проецирующее                                                                                                    | $\Pi_4$ / $\Pi_5$               | 3                  |
| 11, -                        |                                                           | положение?                                                                                                    | $\Pi_1 / \Pi_3$                 | 4                  |
|                              | $F_1$                                                     |                                                                                                    | П <sub>6</sub> / П <sub>7</sub> | 5                  |
|                              | $\int \int \frac{\pi}{2} = \frac{\pi}{2} = \frac{\pi}{2}$ | В какой системе                                                                                                    | $\Pi_2 / \Pi_1$                 | 1                  |
|                              | $A_{B_{7}}$ $x_{16}$                                      | АВСDЕ призмы зани-                                                                                                    | П2 / П4                         | 2                  |
| L7                           |                                                           | мает положение                                                                                                    | $\Pi_4$ / $\Pi_5$               | 3                  |
|                              |                                                           | плоскости уровня?                                                                                                    | П <sub>1</sub> / П <sub>6</sub> | 4                  |
|                              |                                                           |                                                                                                    | П <sub>6</sub> / П <sub>7</sub> | 5                  |
|                              |                                                           | Какое ребро основа-                                                                                                    | AB                              | 1                  |
|                              |                                                           | плоскостей П <sub>6</sub> / П <sub>1</sub>                                                                                                    | BC                              | 2                  |
|                              |                                                           | занимает положение                                                                                                    | CD                              | 3                  |
|                              |                                                           | проецирующей пря-<br>мой?                                                                                                    | DE                              | 4                  |
|                              |                                                           |                                                                                                    | EF                              | 5                  |

# глава 3

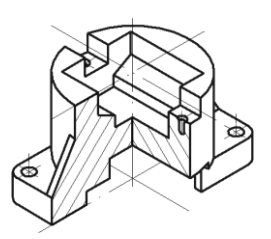

# Позиционные задачи

Позиционными называются задачи, при решении которых определяется взаимное положение геометрических элементов.

Позиционные задачи делятся на две группы: задачи на принадлежность и задачи на пересечение. Группы соответственно включают:

Задачи на принадлежность:

- точки к линии;
- точки к плоскости;
- точки к поверхности;
- линии к плоскости;
- линии к поверхности.

□ Задачи на пересечение:

- линии с линией;
- линии с плоскостью;
- линии с поверхностью;
- плоскости с плоскостью;
- плоскости с поверхностью;
- поверхности с поверхностью.

### 3.1. Принадлежность точки поверхности

В общем случае задачи на принадлежность решаются в четыре этапа:

- 1. Определение вида заданной поверхности.
- 2. Выбор вида наиболее простой для построения на чертеже вспомогательной линии, принадлежащей поверхности и проходящей через заданную точку.
- 3. Построение проекций вспомогательной линии.
- 4. Решение задачи на принадлежность точки вспомогательной линии.

Содержание этапов рассмотрим на примере определения принадлежности точки поверхности  $\Sigma$  (рис. 3.1), когда задается фронтальная проекция  $D_2$  видимой точки и требуется определить положение ее горизонтальной проекции  $D_1$ .

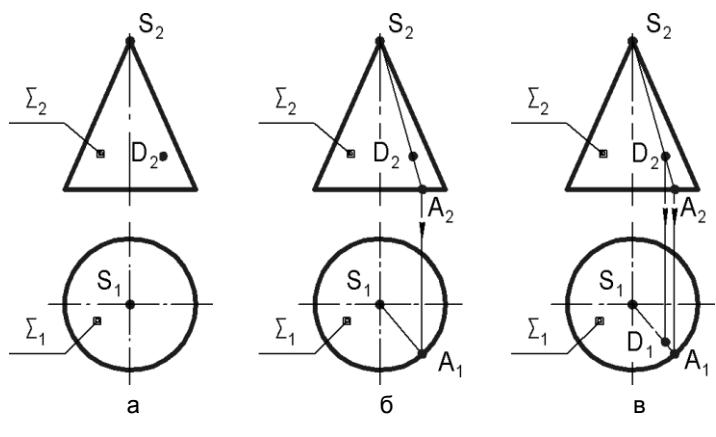

Рис. 3.1

- □ На рис. 3.1, *а* заданы две проекции поверхности  $\Sigma$  конуса и фронтальная проекция  $D_2$  видимой точки  $D \in \Sigma$ .
- □ На рис. 3.1, б показаны две проекции  $S_2A_2$  и  $S_1A_1$  образующей, проведенной через точку *D*, следовательно  $D_2 \in S_2A_2$ .
- □ Рисунок 3.1, *в* иллюстрирует заключительный этап решения задачи, когда проводится линия связи и определяется искомая точка  $D_1 \in S_1A_1$ .

## 3.2. Пересечение прямой с проецирующей плоскостью

Рассмотрим данную задачу на примере определения точки *К* пересечения прямой общего положения *m* с горизонтально-проецирующей плоскостью. Поскольку плоскость  $\Gamma \perp \Pi_1$ , то она проецируется на плоскость  $\Pi_1$  в виде прямой  $\Gamma_1$  (рис. 3.2, *a*).

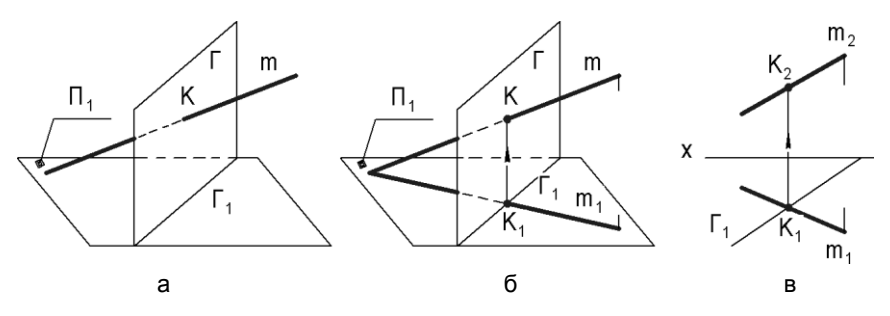

33

Рис. 3.2

- □ Рисунок 3.2, *б* показывает, что точка *К* определяется после задания положения горизонтальной проекции *m*<sub>1</sub> прямой *m* и нахождения точки пересечения *m*<sub>1</sub> и Γ<sub>1</sub>.
- □ На рис. 3.2, *в* представлено решение рассматриваемой задачи на комплексном чертеже, предполагающее проведение единственной линии связи *K*<sub>1</sub>*K*<sub>2</sub>.

Следовательно, чтобы построить на комплексном чертеже точку пересечения прямой с проецирующей плоскостью, достаточно провести линию связи.

## 3.3. Пересечение плоскостей

Две плоскости в пространстве пересекаются по прямой линии, для определения которой достаточно найти две точки, принадлежащие одновременно каждой из заданных плоскостей.

□ Пересечение плоскостей общего и частного положения. Рассмотрим определение линии MN пересечения фронтально-проецирующей плоскости Γ с плоскостью общего положения Δ ABC. На рис. 3.3, а показаны две проекции треугольника ABC и след Γ<sub>2</sub>, с помощью которого задается фронтально-проецирующая плоскость Γ.

Очевидно, что плоскость  $\Gamma$  пересекает две стороны  $\Delta ABC$ , поэтому для решения задачи достаточно обозначить фронтальные проекции этих точек  $M_2 = A_2C_2 \cap \Gamma_2$  и  $N_2 = D_2C_2 \cap \Gamma_2$  и провести две линии связи  $M_2M_1$  и  $N_2N_1$  (рис. 3.3,  $\delta$ ).

Пересечение двух плоскостей общего положения, заданных пересекающимися следами. Определим линию MN пересечения плоскостей Γ(b, c) и Σ (d, e), заданных следами (рис. 3.4, a).

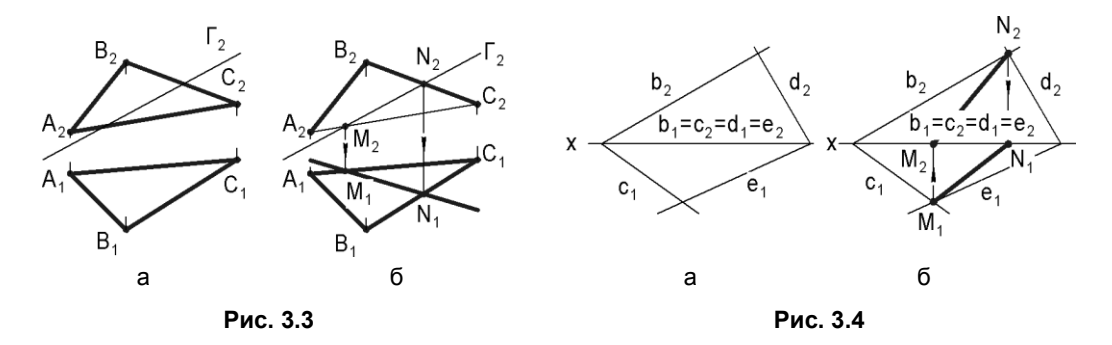

Из рис. 3.4 следует, что одноименные проекции следов пересекаются. Следовательно, для решения задачи достаточно обозначить проекции  $M_1 = c_1 \cap e_1$  и  $N_2 = b_2 \cap d_2$  и провести две линии связи  $M_1M_2$  и  $N_2N_1$  (рис. 3.4,  $\delta$ ).

Рассмотрим примеры, в которых для решения задачи заданные плоскости пересекаются вспомогательными проецирующими плоскостями.

# 3.3.1. Пересечение двух плоскостей общего положения, заданных следами

Определим линию *MN* пересечения плоскостей  $\Gamma(b, c)$  и  $\Sigma(d, e)$ , заданных следами. На рис. 3.5, *а* обозначены проекции  $M_1$ ,  $M_2$  первой общей точки *M* заданных плоскостей, которая принадлежит оси *x*.

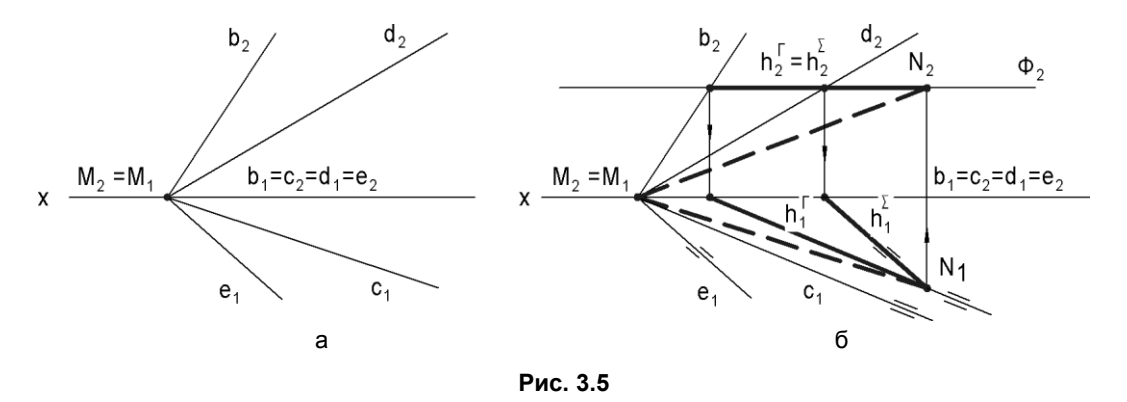

Для определения второй общей точки заданных плоскостей  $\Gamma$  и  $\Sigma$  пересекаем их вспомогательной фронтально-проецирующей плоскостью  $\Phi$ , параллельной горизонтальной плоскости проекций ( $\Phi \parallel \Pi_1$ ). Эта плоскость  $\Phi$  пересекает заданные плоскости по горизонталям  $h \subset \Gamma$  и  $h \subset \Sigma$ , горизонтальные проекции которых параллельны горизонтальным проекциям соответствующих следов и пересекаются в точке  $N_1$ . После проведения линии связи  $N_1 N_2$  можно показать две проекции искомой линии MN.

#### 3.3.2. Пересечение двух плоскостей, заданных прямыми общего положения

Определим линию *MN* пересечения плоскостей  $\Gamma(b, c)$  и  $\Sigma(d, e)$ , заданных пересекающимися (b, c) и параллельными (d, e) прямыми (рис. 3.6, *a*).

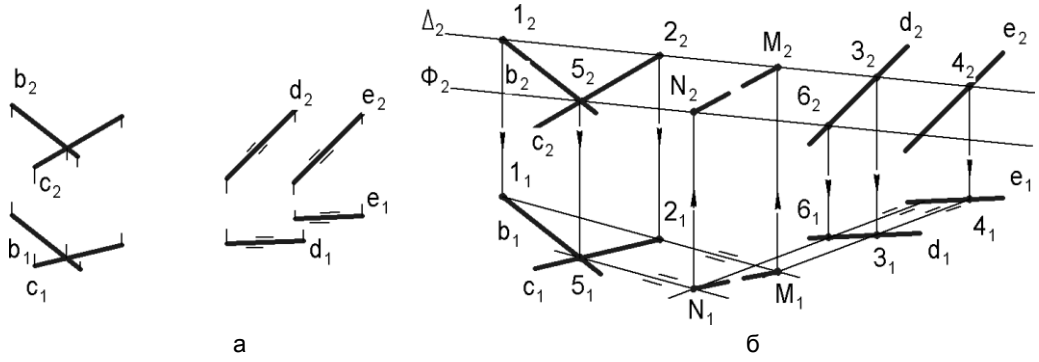

Рис. 3.6

Для нахождения первой общей точки M заданных плоскостей вводим вспомогательную фронтально-проецирующую плоскость  $\Phi$ . Эта плоскость пересекает заданные плоскости по прямым 12 и 34, которые пересекаются в точке M. На чертеже (рис. 3.6,  $\delta$ ) обозначаются проекции точек 1, 2, 3, 4, M.

Для нахождения второй общей точки N заданных плоскостей вводим вспомогательную фронтально-проецирующую плоскость  $\Delta$ . Эту плоскость проводим параллельно плоскости  $\Phi$  через точку 5 пересечения прямых b и c, поэтому она пересекает заданные плоскости по прямым, параллельным 12 и 34, проходящим через точки 5 и 6. На чертеже (рис. 3.6,  $\delta$ ) обозначаются проекции точек 5, 6, N. Соединив одноименные проекции точек M и N, получим проекции искомой линии пересечения.

# 3.4. Плоские сечения

*Геометрическим телом* называют часть пространства, ограниченную со всех сторон поверхностью.

В результате пересечения геометрического тела с плоскостью получается плоская фигура, называемая *сечением*.

Учитывая, что секущую плоскость всегда можно из общего положения преобразовать в частное и этим упростить решение, рассмотрим далее только случаи пересечения поверхностей плоскостями частного положения (рис. 3.7–3.14).

### 3.4.1. Пересечение гранной поверхности с плоскостью

Грани поверхности являются отсеками плоскостей, поэтому они будут пересекаться с секущей плоскостью по прямым. В этом случае линией пересечения будет ломаная линия. Для построения проекций линии пересечения достаточно найти проекции точек пересечения ребер поверхности с секущей плоскостью и соединить их с учетом видимости.

На рис. 3.7 показан результат определения линии пересечения фронтально-проецирующей плоскостью  $\Gamma$  поверхности треугольной пирамиды  $\Sigma$ . Плоским сечением является треугольник 123, ограниченный линией *n*.

## 3.4.2. Пересечение сферы с плоскостью

В этом случае линией пересечения будет окружность. Если секущая плоскость занимает положение плоскости уровня, то на параллельную плоскость проекций эта окружность будет проецироваться без искажения, а на перпендикулярную плоскость проекций — в отрезок прямой длиной, равной диаметру окружности. На рис. 3.8 сфера пересекается горизонтальной плоскостью уровня  $\Gamma$  ( $\Gamma_1$ ). Окружность проецируется на горизонтальную плоскость проекций  $\Pi_1$  без искажения в окружность  $n_1$ , а на плоскость  $\Pi_2$  — в отрезок  $n_2$ . Если секущая плоскость занимает положение проецирующей плоскости, то на плоскость проекций, перпендикулярную проецирующей плоскости, окружность сечения будет проецироваться в отрезок  $n_1$  прямой с длиной, равной диаметру окружности, а на другую плоскость проекций — в эллипс  $n_2$  (рис. 3.9).

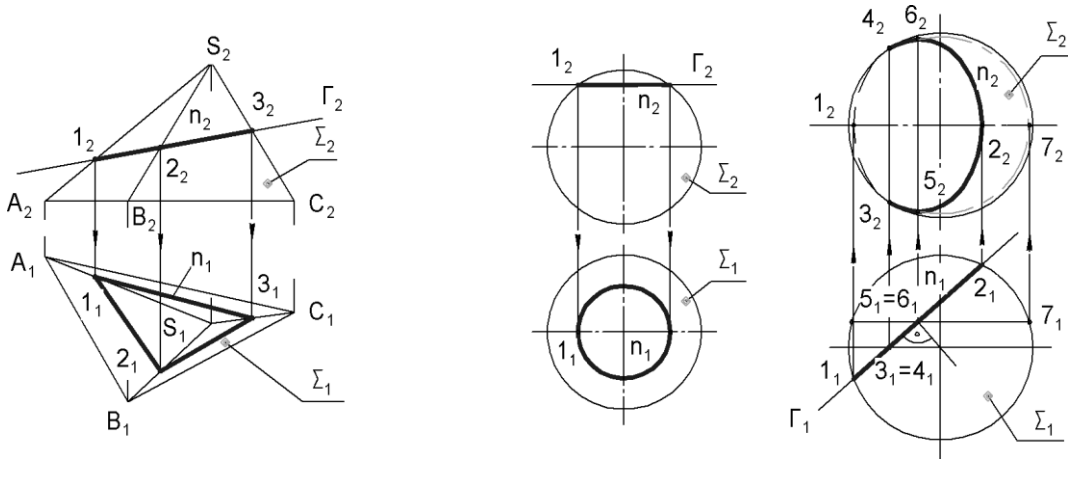

Рис. 3.7

Рис. 3.8

Рис. 3.9

Чтобы построить эллипс  $n_2$ , необходимо вначале найти опорные точки линии сечения. Опорные точки 1, 2 и 5, 6 ограничивают малую и большую оси эллипса, а точки 3, 4 являются результатом пересечения секущей плоскости Г с экватором сферы. Положение горизонтальных проекций точек 5 и 6 определяется с помощью вспомогательной дуги, проходящей через точку  $7_2$ .

#### 3.4.3. Пересечение цилиндра с плоскостью

В этом случае могут быть получены следующие фигуры (рис. 3.10).

□ Окружность  $n = \Delta \cap \Delta$ , если секущая плоскость перпендикулярна оси вращения, т. е.  $\Delta \parallel \Pi_1$  (рис. 3.10, *a*).

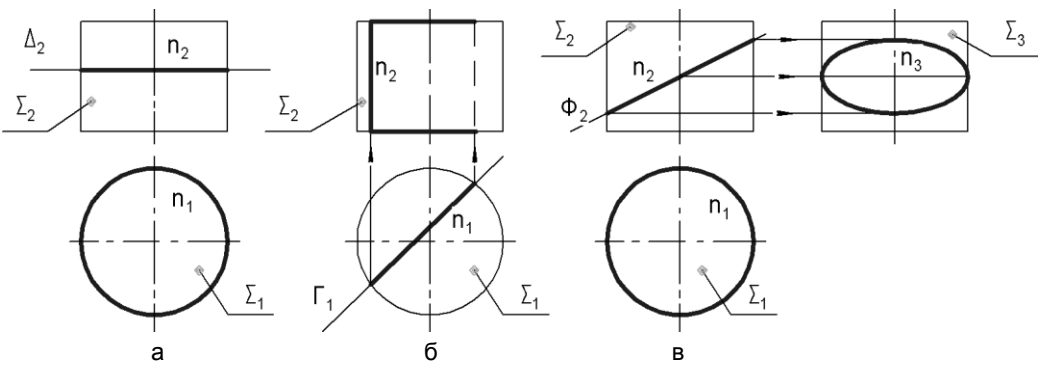

Рис. 3.10

- Прямоугольник  $n = \Sigma \cap \Gamma$ , если секущая плоскость параллельна оси вращения, т. е.  $\Gamma \sqrt{\Pi_1}$  (рис. 3.10,  $\delta$ ).
- □ Эллипс  $n = \Sigma \cap \Phi$ , если секущая плоскость пересекает все образующие (рис. 3.10, *в*).

#### 3.4.4. Пересечение конуса с плоскостью

В случае пересечения с боковой поверхностью Σ могут быть получены следующие линии (рис. 3.11):

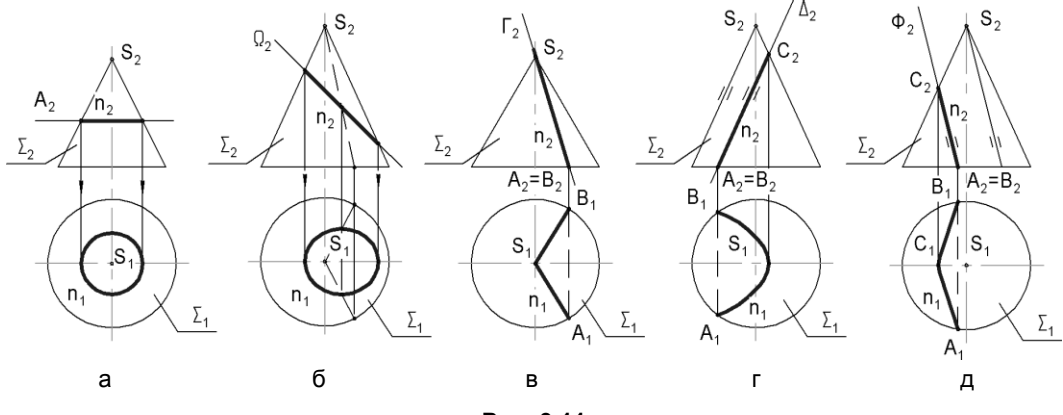

Рис. 3.11

- □ окружность, если секущая плоскость А перпендикулярна к оси вращения (рис. 3.11, *a*);
- эллипс, если секущая плоскость Ω пересекает все образующие поверхности Σ (рис. 3.11, б);
- две образующие (прямые), если секущая плоскость Γ проходит через вершину S поверхности Σ (рис. 3.11, *в*);
- □ парабола, если секущая плоскость ∆ параллельна только одной образующей поверхности Σ (рис. 3.11, *г*);
- гипербола, если секущая плоскость Ф параллельна двум образующим поверхности Σ (рис. 3.11, *д*).

## 3.5. Пересечение прямой с плоскостью общего положения

Решением данной задачи является нахождение точки, которая одновременно принадлежит прямой и плоскости.

На рис. 3.12, *а* заданы плоскость  $\Delta(ABC)$  и прямая *l* общего положения. Требуется найти точку  $K = l \cap \Delta(ABC)$ .

Применение способа вспомогательной секущей плоскости позволяет получить наиболее простое решение этой задачи.

Рисунок 3.12, б иллюстрирует последовательность построений:

- 1. Через прямую l проводится вспомогательная секущая плоскость  $\Gamma$ , т. е.  $l \subset \Gamma$ .
- 2. Находится линия пересечения плоскостей, т. е.  $\Delta \cap \Gamma = [1 \ 2]$ .
- 3. Находится точка *К* пересечения *l* и [1 2], т. е.  $K = l \cap [1 2]$ .
- 4. Точка *К* одновременно принадлежит прямой *l* и плоскости  $\Delta$  ( $K \in [1 \ 2] \subset \Delta$ ).

На рис. 3.12, в показано решение рассматриваемой задачи, включающее следующие этапы:

- □ для определения видимости отмечаем пару конкурирующих точек: П<sub>2</sub> и П<sub>2</sub>, принадлежащих плоскости и прямой соответственно;
- □ из условия принадлежности  $1 \in AB$  и  $3 \in l$  находим их фронтальные проекции  $1_2$  и  $3_2$ .

Точка  $3_2$  находится выше точки  $1_2$ , следовательно, на  $\Pi_1$  участок прямой слева от точки  $K_1$ , которому принадлежит точка  $3_1$ , показывается, как видимый, а расположенный справа от  $K_1$ , как невидимый.

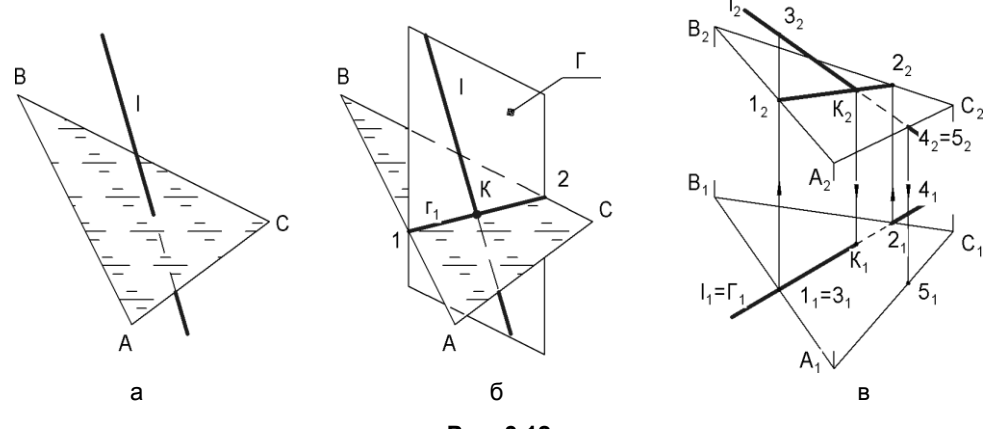

Рис. 3.12

# 3.6. Пересечение прямой с многогранником

На рис. 3.13 показано построение точек пересечения прямой l с поверхностью пирамиды *SAB*. Через прямую l проведена вспомогательная фронтальная проецирующая плоскость Г. Эта плоскость пересекает пирамиду по треугольнику 123.

Пересечение горизонтальной проекции  $l_1$  прямой l с горизонтальной проекцией  $l_1 2_1 3_1$  треугольника 123 определяет горизонтальные проекции  $K_1$  и  $M_1$  точек пересечения K и M прямой l с гранями *SAB* и *SAC* пирамиды. Проводя вертикальные линии связи, находим фронтальные проекции  $K_2$  и  $M_2$  точек K и M.

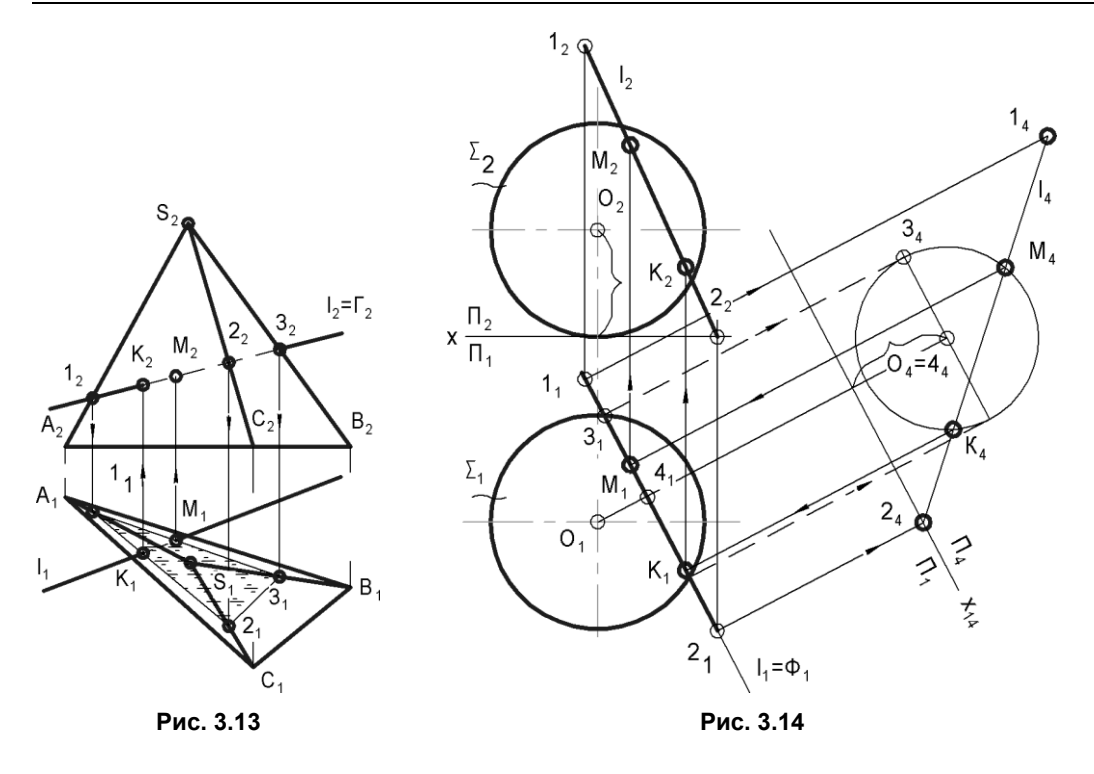

# 3.7. Пересечение прямой со сферой

Рисунок 3.14 иллюстрирует построение точек пересечения прямой общего положения l со сферической поверхностью  $\Sigma$ . Через прямую l проведена вспомогательная горизонтальная проецирующая плоскость  $\Phi$ . Эта плоскость пересечет сферическую поверхность по окружности, горизонтальная проекция которой совпадает с проекцией  $\Phi_1$ , а фронтальная проекция является эллипсом. Чтобы избежать построения эллипса, применим способ замены плоскостей проекций. Новую плоскость проекций  $\Pi_4$  выбираем параллельно прямой l и перпендикулярно плоскости  $\Pi_1$ . Строим дополнительную проекцию  $l_4$  заданной прямой и дополнительную проекцию окружности радиуса  $3_14_1$ , полученной в результате пересечения сферы вспомогательной плоскостью  $\Phi$ . Находим дополнительные проекции  $K_4$  и  $M_4$  искомых точек K и M. Затем находим основные проекции  $K_1$  и  $M_1$  и  $K_2$  и  $M_2$ .

## 3.8. Пересечение прямой с цилиндром

Наиболее простое сечение цилиндра — четырехугольник, образуемый при сечении цилиндра плоскостью, параллельной его образующим.

Точки пересечения прямой с цилиндром есть их общие точки. Прямая пересекает цилиндр по некоторым его образующим.

Следовательно, чтобы найти общие точки пересечения прямой с соответствующими образующими цилиндра, необходимо предварительно построить четырехугольное сечение.

Порядок построений показан на рис. 3.15, а:

- 1.  $\Sigma$  цилиндр;  $\Pi_i$  плоскость проекций.
- 2. Плоскость Г проводим через прямую *n* параллельно оси *i*.
- 3. Находим линию 1*В* пересечения плоскости Г с плоскостью П<sub>i</sub>.
- 4. Определяем точки 2 и 3 пересечения плоскости Г с основанием цилиндра.
- 5. Находим образующие цилиндра [25] и [34], по которым плоскость Γ пересекает цилиндр Σ.
- 6. Определяем точки *К* и *М* пересечения прямой *n* с образующими.

На рис. 3.15, б показано решение задачи на комплексном чертеже.

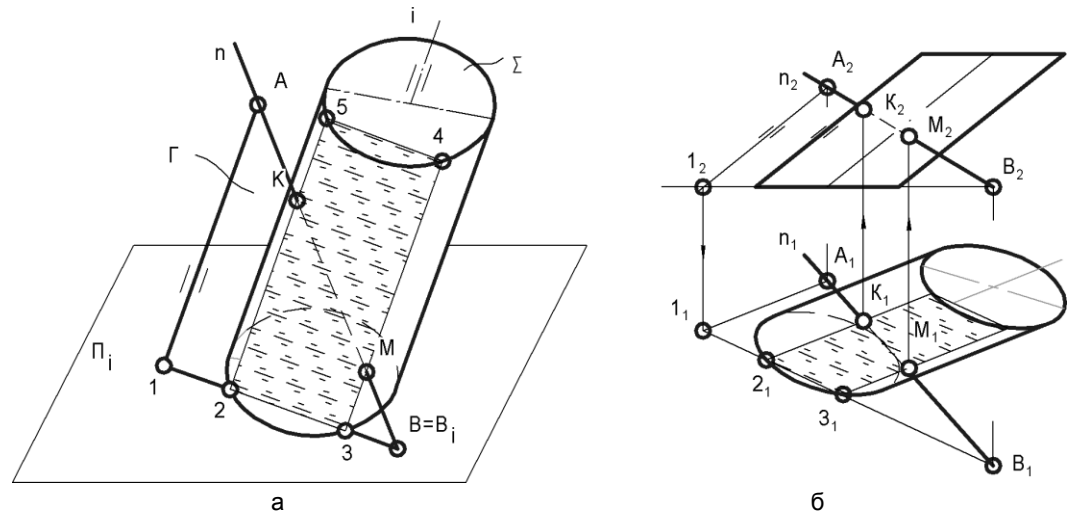

Рис. 3.15

## 3.9. Пересечение прямой с конусом

Наиболее простое сечение конуса — треугольник, который образуется при сечении конуса плоскостью, проходящей через его вершину. Точки пересечения прямой с конусом есть их общие точки.

На пространственной модели (рис. 3.16, *a*) показано построение точек пересечения прямой линии общего положения *n* с поверхностью конуса  $\Sigma$ . Вводим вспомогательную плоскость  $\Gamma$ , проходящую через вершину *S*. Такая плоскость пересекает конус по треугольнику. Для построения сечения конуса плоскостью  $\Gamma$  через вершину *S*, произвольную точку *A*, принадлежащую прямой *n*, и точку *B*, принадлежащую

плоскости  $\Pi_i$ , проводим две прямые 1*S* и *BS*. Определяем точки пересечения плоскости  $\Gamma$  с основанием конуса. Прямая 1*B* пересекает основание конуса в точках 2 и 3, которые вместе с вершиной *S* определяют треугольник 23*S* сечения конуса плоскостью  $\Gamma$ . При пересечении прямой *n* с плоскостью сечения 23*S* отмечаем искомые точки *K* и *M*.

На рис. 3.16, б показано решение задачи на комплексном чертеже.

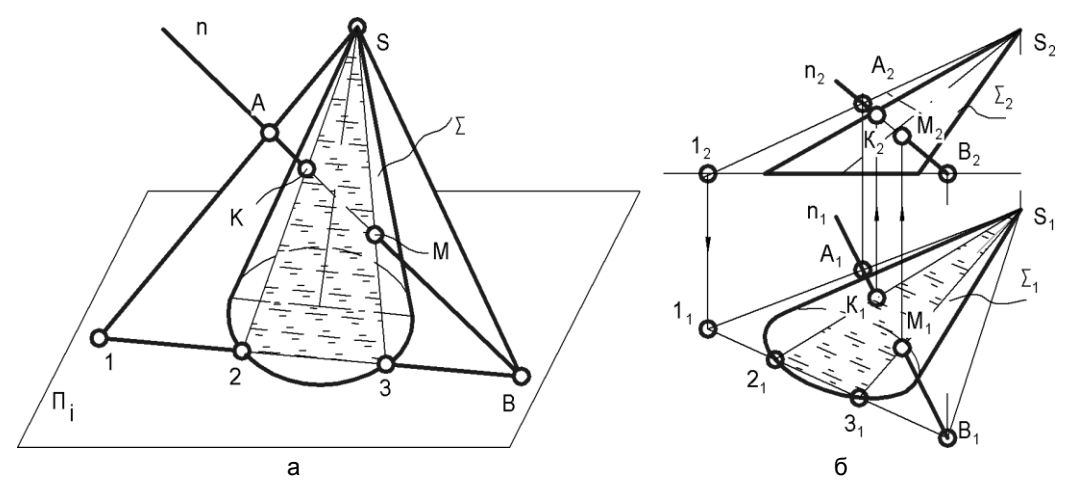

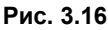

## 3.10. Пересечение поверхностей

Для построения линии пересечения поверхностей необходимо использовать вспомогательные секущие поверхности-посредники. В качестве посредников чаще всего используют плоскости, например  $\Lambda$ ,  $\Gamma$ ,  $\Phi$  (рис. 3.17) или сферы. При этом вначале находят, например, линии *m* и *n* (рис. 3.17) пересечения секущей плоскости  $\Lambda$ с заданными поверхностями  $\Omega$  и  $\Sigma$ . Результатом пересечения линии *m* и *n* являются точки 1 и 2.

Затем для каждой вспомогательной плоскости (например Г и Ф) находят линии их пересечения с заданными поверхностями Ω и Σ и точки пересечения этих линий.

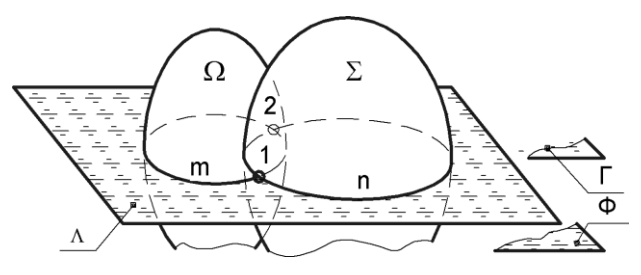

Рис. 3.17

В зависимости от вида вспомогательных поверхностей-посредников различают три наиболее часто используемых способа для нахождения линии пересечения поверхностей:

способ вспомогательных проецирующих плоскостей;

🗖 способ вспомогательных плоскостей общего положения.

🗖 способ вспомогательных секущих сфер.

# 3.10.1. Способ вспомогательных проецирующих плоскостей

На рис. 3.18 рассмотрен пример пересечения цилиндра и конуса. Поскольку начальная A и конечная B точки линии пересечения определены с помощью контурных образующих цилиндра, то для построения участка пересечения на  $\Pi_2$  следует построить проекции дополнительных точек. Для их построения вводим две вспомогательные плоскости  $\Gamma$  и  $\Phi$ , которые перпендикулярны осям вращения цилиндра и конуса (в этом случае их линии пересечения с заданными поверхностями имеют наиболее простой вид — окружности).

Дуги  $n_1, m_1$  — участки проекций линий пересечения плоскостей-посредников Г и  $\Phi$  с поверхностью конуса. Определяем точки  $1_1$  и  $2_1$  пересечения соответствующих дуг с горизонтальной проекцией цилиндра.

Поднимаем линии связи из  $1_1$  и  $2_1$  до следов  $\Gamma_2$  и  $\Phi_2$  плоскостей-посредников и получаем точки  $1_2$  и  $2_2$ . По полученным точкам  $A_2$ ,  $1_2$ ,  $2_2$ ,  $B_2$  строим линию пересечения на  $\Pi_2$ , которая является частью параболы. На плоскости  $\Pi_1$  проекция линии пересечения совпадает с горизонтальной проекцией цилиндра.

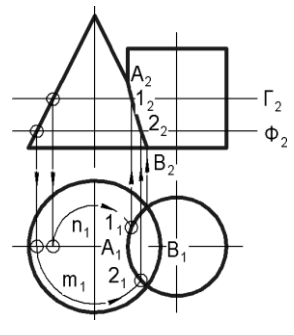

Рис. 3.18

# 3.10.2. Способ вспомогательных плоскостей общего положения

Этот способ можно проиллюстрировать на примере пересечения двух произвольных конических поверхностей Σ и Г (рис. 3.19).

В *разд. 3.4* было показано, что наиболее простым для построения сечением конуса плоскостью является треугольник, у которого одна из вершин совпадает с вершиной конуса. Поэтому если вспомогательную секущую плоскость провести через вершины *S* и *T* заданных конических поверхностей, то в сечении получаем два треугольника *S*12 и *T*34. Точки пересечения этих треугольников являются искомыми точками пересечения заданных поверхностей  $\Sigma$  и  $\Gamma$ .

Поворачивая секущую плоскость вокруг прямой, проходящей через точки S и T, получаем новые сечения в виде треугольников и точки пересечения этих треугольников, которые являются дополнительными искомыми точками пересечения заданных поверхностей  $\Sigma$  и  $\Gamma$ .

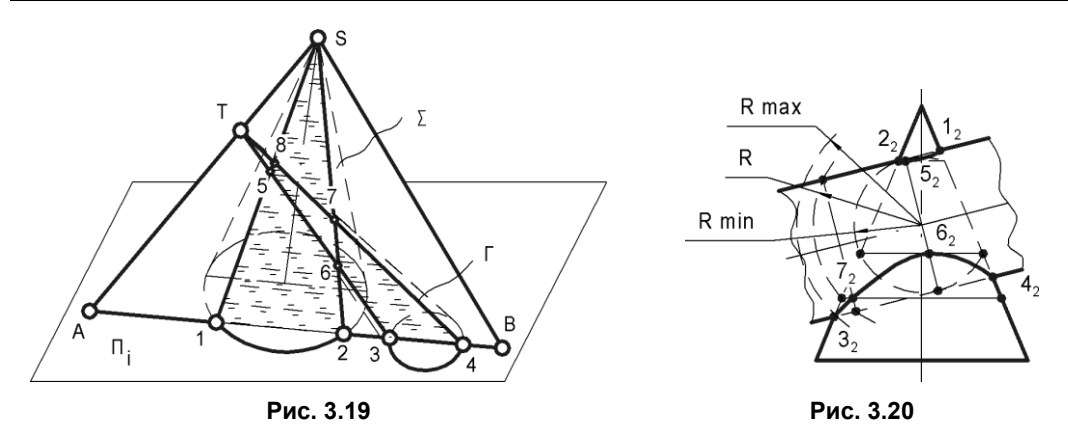

#### 3.10.3. Способ вспомогательных секущих сфер

Этот способ целесообразно применить при следующих условиях:

□ пересекающиеся поверхности должны быть поверхностями вращения;

оси поверхностей должны пересекаться;

🗖 оси поверхностей должны быть параллельны какой-либо плоскости проекций.

На рис. 3.20 показано пересечение конической  $\Sigma$  и цилиндрической  $\Gamma$  поверхностей. Указанные поверхности отвечают перечисленным выше условиям. Вначале определяются проекции 1<sub>2</sub>, 2<sub>2</sub>, 3<sub>2</sub>, 4<sub>2</sub> опорных точек пересечения очерков заданных поверхностей. Затем определяются сферы минимального и максимального радиусов для построения проекций точек пересечения. Сфера минимального радиуса  $R_{\min}$  должна касаться одной из заданных поверхностей и пересекать вторую. Линии пересечения сферы минимального радиуса с заданными поверхностями позволяют найти проекции промежуточных точек 5<sub>2</sub> и 6<sub>2</sub>.

Для нахождения промежуточных точек фронтальной проекции линии пересечения применяют сферы, радиусы которых лежат в пределах  $R_{\min} < R < R_{\max}$ . Проекция промежуточной точки 7<sub>2</sub> определяется как результат пересечения проекций вспомогательной сферы радиуса R с заданными поверхностями.

Рассмотрим примеры, в которых поверхности вращения пересекаются по плоским кривым — эллипсам. Известная *теорема Монжа* формулируется следующим образом: если две поверхности второго порядка описаны вокруг третьей поверхности второго порядка (или вписаны в нее), то они пересекаются по двум кривым второго порядка.

Если при этом оси вращения поверхностей расположены параллельно какой-либо плоскости проекций, то проекции эллипсов являются отрезками прямых линий (рис. 3.21).

В главе 18 рассмотрены примеры решения более сложных позиционных задач с использованием средств компьютерной графики.

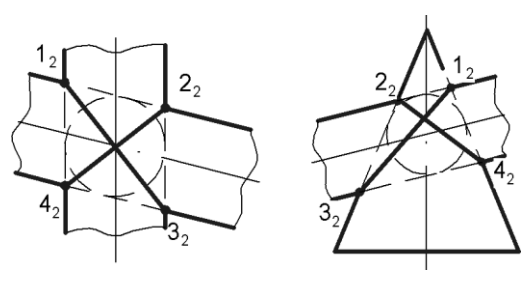

Рис. 3.21

# 3.11. Тест

| Тест 3          | Позиционные задачи                         | Вопрос                            | Варианты<br>ответов           | Код<br>ответа |
|-----------------|--------------------------------------------|-----------------------------------|-------------------------------|---------------|
| $\Sigma_2$      | $\Delta_2$                                 | Какой секущей плоскости           | ٨                             | 1             |
|                 |                                            | соответствует показанное          | Δ                             | 2             |
| $\Omega_2$      | Γ2                                         | Сечение?                          | Σ                             | 3             |
|                 |                                            |                                   | Ω                             | 4             |
|                 |                                            |                                   | Г                             | 5             |
|                 | $\Lambda_1$                                | Какая секущая плоскость           | ٨                             | 1             |
| _4              |                                            | образует сечение с мак-           | Δ                             | 2             |
|                 |                                            | симальным числом вер-             | Σ                             | 3             |
|                 |                                            |                                   | Ω                             | 4             |
|                 | 1                                          |                                   | Г                             | 5             |
|                 | b b <sub>3</sub> =c <sub>3</sub>           | Какова будет линия на             | Гипербола                     | 1             |
|                 | боковой поверхности кону-                  | Парабола                          | 2                             |               |
|                 | $c_2$ $\Phi_3$                             | плоскость<br>$\Sigma(b \mid b)$ ? | 2 отрезка                     | 3             |
| $\sim$          |                                            |                                   | Эллипс                        | 4             |
|                 | $\sim$                                     |                                   | Часть<br>эллипса              | 5             |
|                 | 6.                                         | Какие проекции точек при-         | $1_{1}6_{1}$                  | 1             |
|                 | $4_{2}=5_{2}$                              | надлежат большой оси              | $2_1 3_1$                     | 2             |
|                 |                                            | ется как горизонтальная           | $4_{1}5_{1}$                  | 3             |
|                 |                                            | проекция сечения сферы            | 1 <sub>2</sub> 6 <sub>2</sub> | 4             |
|                 |                                            | плоскостью Ф?                     | $2_2 3_2$                     | 5             |
|                 | $c_2 = \Omega_2$ $e_2 = \Delta_2$ $\Phi_2$ | В какой проецирующей              | Г                             | 1             |
|                 |                                            | плоскости расположена             | Δ                             | 2             |
| x               | $b_2 = c_1 = d_2 = e_1$                    | костей, заданных следами          | Σ                             | 3             |
| _//             |                                            | b, сиd, e?                        | Ω                             | 4             |
| ∕b <sub>1</sub> | $\mathbf{d}_1$                             |                                   | Φ                             | 5             |

# глава 4

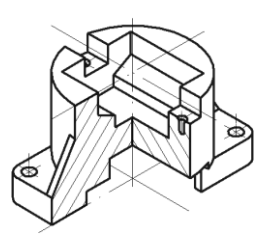

# Метрические задачи

*Метрическими* называют задачи, решение которых связано с нахождением характеристик геометрических элементов или фигур, определяемых (измеряемых) линейными или угловыми величинами.

Все метрические задачи можно разделить на три группы:

□ определение расстояний;

□ определение углов;

• определение величины геометрического образа.

К метрическим относятся также задачи на построения отрезка и угла с наперед заданным значением соответственно линейной или градусной величины.

# 4.1. Построение взаимно перпендикулярных прямых, прямой и плоскости, плоскостей

Главной предпосылкой для построения ортогональных проекций прямых и плоскостей, перпендикулярных по отношению друг к другу в пространстве, служит рассмотренная ранее *(см. разд. 1.7)* теорема о частном случае проецирования прямого угла.

#### 4.1.1. Взаимно перпендикулярные прямые

Такие прямые строятся без преобразования или с преобразованием чертежа. Рассмотрим примеры построения прямого угла ABC в случаях, когда сторона BC занимает частное (рис. 4.1) или общее положение (рис. 4.2).

Из рис. 4.1 следует, что для решения задачи достаточно из точки  $B_1$  провести перпендикуляр произвольной длины к  $B_1C_1$ , после чего в проекционной связи с  $A_1$ (в произвольном месте) задать положение  $A_2$ .

Из рис. 4.2 следует, что для решения задачи вначале необходимо сторону *BC* перевести в частное положение путем перехода от системы плоскостей проекций  $\Pi_2/\Pi_1$ 

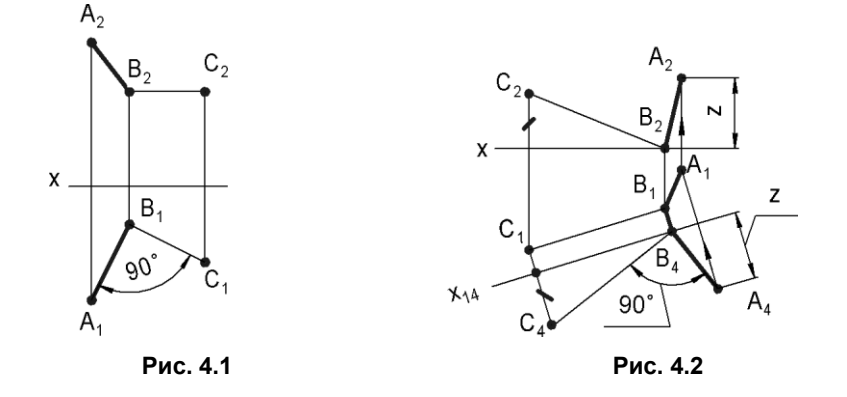

к новой  $\Pi_1 / \Pi_4$ . Определяется новая фронтальная проекция  $B_4 C_4$ , к которой проводится перпендикуляр  $B_4 A_4$ , после чего определяется положение проекций  $A_1$  и  $A_2$ .

#### 4.1.2. Взаимно перпендикулярные прямая и плоскость

Из курса стереометрии известно, что прямая перпендикулярна плоскости, если она перпендикулярна к двум пересекающимся прямым этой плоскости.

Если в плоскости взять не произвольные прямые, а ее горизонталь и фронталь, то оказывается возможным снова воспользоваться теоремой о частном случае проецирования прямого угла.

Рассмотрим пример проведения перпендикуляра из точки D к плоскости  $\Delta ABC$  (рис. 4.3, *a*). Последовательность решения показана на рис. 4.3.

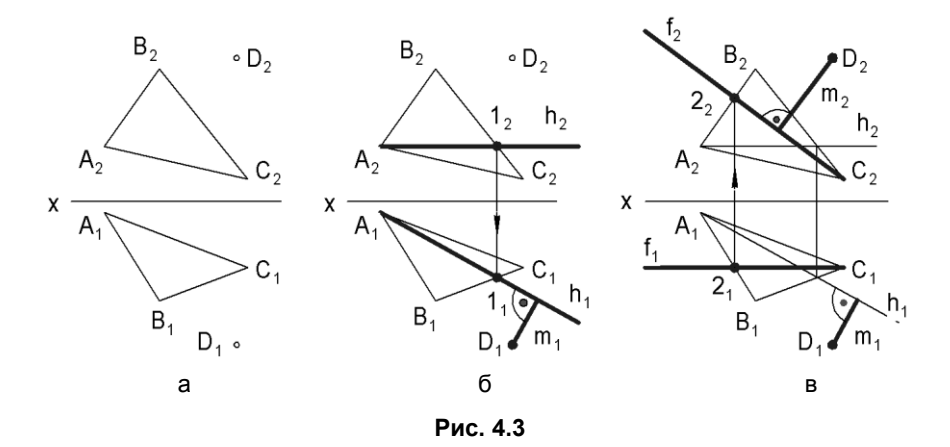

1.  $A_2 1_2 = h_2 || x$  — через точку  $A_2$  проводится фронтальная проекция  $h_2$  горизонтали *h* в плоскости  $\Delta ABC$  (рис. 4.3,  $\delta$ ).

2.  $A_1 1_1 = h_1$  — через точки  $A_1$  и  $1_1$  проводится горизонтальная проекция  $h_1$  горизонтали h в плоскости  $\Delta ABC$  (рис. 4.3,  $\delta$ ).

- 3.  $m_1 \perp h_1$  через точку  $D_1$  проводится перпендикуляр  $m_1$  к  $h_1$  ( $m_1$  горизонтальная проекция перпендикуляра к плоскости  $\triangle ABC$ , показанная на рис. 4.3,  $\delta$ ).
- 4.  $C_1 2_1 = f_1 || x$  через точку  $C_1$  проводится горизонтальная проекция  $f_1$  фронтали f в плоскости  $\Delta ABC$  (рис. 4.3, e).
- 5.  $C_2 2_2 = f_2$  через точки  $C_2$  и  $2_2$  проводится фронтальная проекция  $f_2$  фронтали f в плоскости  $\Delta ABC$  (рис. 4.3, e).
- 6.  $m_2 \perp f_2$  через точку  $D_2$  проводится перпендикуляр  $m_2$  к  $f_2$  ( $m_2$  фронтальная проекция перпендикуляра к плоскости  $\Delta ABC$ , показанная на рис. 4.3, e).

#### 4.1.3. Взаимно перпендикулярные плоскости

Известно, что две плоскости перпендикулярны, если одна из них содержит прямую, перпендикулярную к другой плоскости.

Исходя из определения перпендикулярности плоскостей, задачу на построение плоскости  $\Gamma$ , перпендикулярной к плоскости  $\Sigma$ , решаем следующим образом: проводим прямую *m*, перпендикулярную к плоскости  $\Sigma$ , после чего заключаем прямую *m* в плоскость  $\Gamma$ . Через прямую *m* можно провести множество плоскостей, поэтому задача имеет множество решений. Чтобы конкретизировать ответ, следует указать дополнительные условия.

Рассмотрим пример проведения через точку D фронтально-проецирующей плоскости  $\Gamma$ , перпендикулярной к плоскости  $\Delta ABC$  (рис. 4.4, *a*). Последовательность решения показана на рис. 4.4. *б*, *в*.

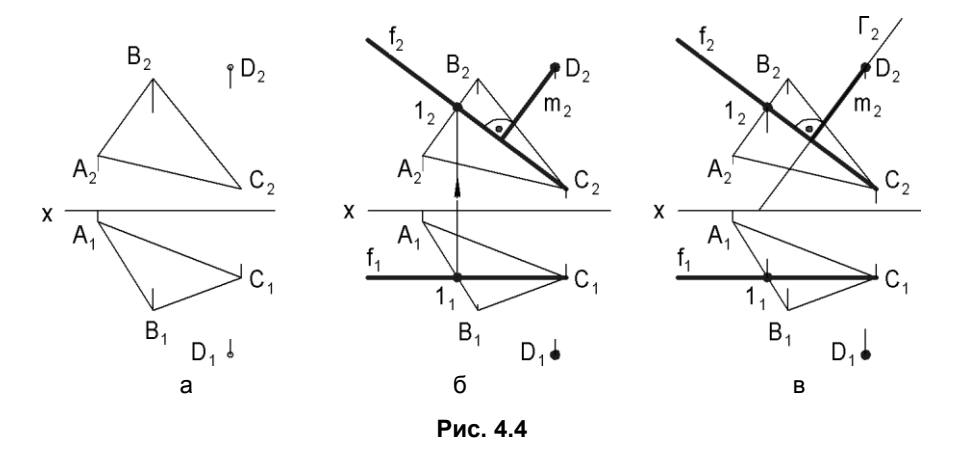

- 1.  $C_1 1_1 = f_1 || x$  через точку  $C_1$  проводится горизонтальная проекция  $f_1$  фронтали f в плоскости  $\Delta ABC$  (рис. 4.4,  $\delta$ ).
- 2.  $C_2 1_2 = f_2$  через точки  $C_2$  и  $2_2$  проводится фронтальная проекция  $f_2$  фронтали f в плоскости  $\Delta ABC$  (рис. 4.4,  $\delta$ ).
- 3.  $m_2 \perp f_2$  через точку  $D_2$  проводится перпендикуляр  $m_2$  к  $f_2$  ( $m_2$  фронтальная проекция перпендикуляра к плоскости  $\Delta ABC$ , показанная на рис. 4.4, e).

 Через m<sub>2</sub> — фронтальную проекцию перпендикуляра к плоскости Δ ABC проводим прямую Γ<sub>2</sub> — фронтальную проекцию следа фронтально- проецирующей плоскости Г (рис. 4.4, в).

# 4.2. Задачи на определение расстояний

### 4.2.1. Способ прямоугольного треугольника

Расстояние между двумя точками может быть определено способом прямоугольного треугольника. На рис. 4.5, а показана пространственная модель из двух плоскостей проекций и отрезка прямой. Треугольник  $ABB_1$  прямоугольный. Гипотенуза AB является натуральной длиной отрезка, а проекция  $A_1B_1$  — катетом. Второй катет  $B_1B$  определяет, насколько точка B выше горизонтальной плоскости проекций  $\Pi_1$ , и проецируется без искажения на фронтальную плоскость  $\Pi_2$ . Угол  $\alpha = BAB_1$  — угол наклона прямой AB к горизонтальной плоскости проекций.

Построения на чертеже для определения натуральной величины отрезка *AB* прямой общего положения показаны на рис. 4.5, *б*.

Из точки  $B_1$  проведем перпендикуляр к проекции  $A_1B_1$ , отложим на нем отрезок  $B_1B_0 = B_2B_x$  и соединим отрезком точки  $A_1$  и  $B_0$ . Построенный треугольник  $B_1A_1B_0$  конгруэнтен (совпадает по форме и размерам) треугольнику  $BAB_1$  (рис. 4.5, *a*), т. к. конгруэнтны их катеты и угол между ними равен 90°. Следовательно, отрезок  $A_1B_0$  конгруэнтен отрезку AB, и угол  $\alpha$  определяет угол наклона отрезка AB к горизонтальной плоскости проекции.

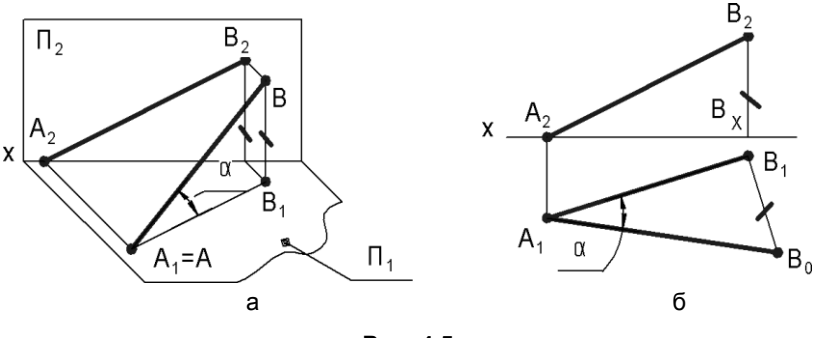

Рис. 4.5

# 4.2.2. Построение четырех исходных задач преобразования чертежа

Для решения задач по определению расстояний целесообразно использовать построения четырех исходных задач преобразования чертежа (см. разд. 2.1).

□ *Расстояние от точки до другой точки* измеряется длиной отрезка прямой, соединяющей эти точки. Следовательно, необходимо применить решение ИЗПЧ 1.

- □ Расстояние от точки до прямой измеряется отрезком перпендикуляра, проведенного из точки к прямой. Если прямая будет проецирующей, то отрезок перпендикуляра будет проецироваться без искажения на плоскость проекций, перпендикулярную к прямой. Следовательно, необходимо применить решение ИЗПЧ 2.
- □ Расстояние от точки до плоскости измеряется отрезком перпендикуляра, проведенного из точки к плоскости. Если плоскость будет проецирующей, то отрезок перпендикуляра будет проецироваться без искажения на плоскость проекций, перпендикулярную к заданной плоскости (так как он будет параллелен ей). Следовательно, необходимо применить решение ИЗПЧ 3.

На рис. 4.6 рассмотрен пример определения расстояния от точки D до плоскости  $\Sigma(ABC)$ , включающий следующие этапы:

- 1. Переводим плоскость  $\Sigma$  в проецирующее положение. Для этого направление новой оси  $x_{14}$  выбираем перпендикулярным к горизонтальной проекции горизонтали плоскости  $\Sigma(ABC)$ .
- 2. Проецируем треугольник *АВС* на новую плоскость  $\Pi_4$  в отрезок  $C_4B_4$ .
- 3. Проецируем на плоскость П<sub>4</sub> точку *D*.
- 4. Через точку  $D_4$  проводим перпендикуляр к отрезку  $C_4 B_4$ .
- 5. Получаем искомое расстояние  $D_4 K_4$ .
- Отмечаем проекции K<sub>1</sub>, K<sub>2</sub> основания перпендикуляра в исходной системе плоскостей проекций П<sub>2</sub> / П<sub>1</sub>.

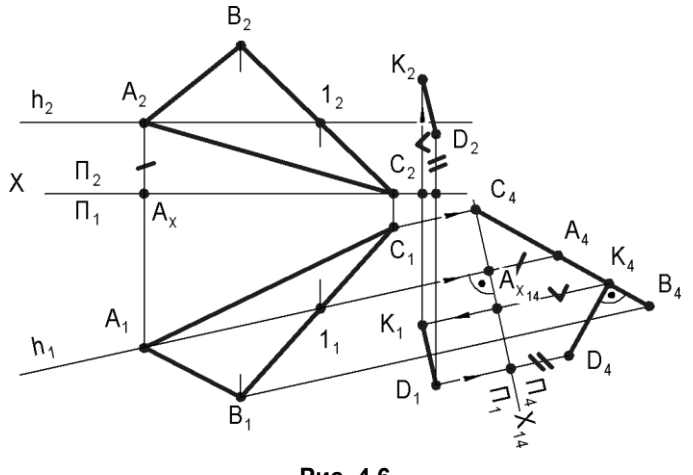

Рис. 4.6

Расстояние от точки до поверхности определяется как расстояние от точки до ближайшей образующей поверхности. Для решения необходимо найти эту образующую (позиционная задача) и, затем, расстояние до нее. В зависимости от формы заданной поверхности и положения вспомогательной секущей плоскости устанавливается ИЗПЧ, которую необходимо использовать для решения данной задачи.

- □ Расстояние от прямой до другой прямой (параллельной данной или скрещивающееся с ней) измеряется отрезком перпендикуляра между ними. Для решения необходимо одну из прямых (в случае параллельности — обе) преобразовать в положение проецирующей прямой, т. е. применить решение ИЗПЧ 2.
- □ Расстояние от прямой до плоскости (параллельной прямой) измеряется отрезком перпендикуляра. Чтобы определить длину этого перпендикуляра, плоскость нужно преобразовать в положение проецирующей плоскости, т. е. применить решение ИЗПЧ 3.
- Расстояние от плоскости до плоскости (параллельной данной) измеряется отрезком перпендикуляра между ними. Если плоскость будет занимать положение проецирующей плоскости, то этот перпендикуляр будет проецироваться без искажения на плоскость проекций, перпендикулярную к заданным плоскостям. Следовательно, необходимо применить решение ИЗПЧ 3.

## 4.3. Задачи на определение углов

- □ Угол между пересекающимися прямыми. Если плоскость, определяемая этими прямыми, будет занимать положение плоскости уровня, то на параллельную плоскость проекций искомый угол будет проецироваться, следовательно, для решения необходимо применить ИЗПЧ 4.
- Угол между скрещивающимися прямыми. Известно (из геометрии), что этот угол измеряется углом между пересекающимися прямыми, параллельными заданным скрещивающимся прямым, следовательно, после проведения вспомогательных прямых получаем и предыдущую задачу.
- Угол между прямой и плоскостью может быть определен через дополнительный угол между заданной прямой и перпендикуляром к заданной плоскости. В этом случае решение повторяет предыдущую задачу.
- □ Угол между двумя плоскостями двугранный угол, измеряется линейным углом, полученным от пересечения граней двугранного угла плоскостью, перпендикулярной к его ребру, следовательно, новую плоскость проекций надо расположить перпендикулярно к ребру угла, т. е. применить решение ИЗПЧ 2.

Если линия пересечения плоскостей не задана, то решение сводится к построению угла Φ путем проведения из произвольной точки пространства двух прямых, перпендикулярных к заданным плоскостям, и определению в результате решения ИЗПЧ 4 искомого угла Ψ° = 180° – Φ°.

## 4.4. Развертки поверхностей

*Разверткой поверхности* называют фигуру, которая получается после одностороннего совмещения поверхности с плоскостью, при этом каждой точке поверхности соответствует единственная точка на развертке.

Основные свойства развертки:

- 🗖 длины соответственных линий поверхности и развертки равны;
- углы, образованные линиями поверхности, равны углам, составленным их образами на развертке.

Развертки можно разделить на следующие 3 группы:

- □ точные развертки многогранных поверхностей;
- □ приближенные развертки развертывающихся поверхностей;
- □ условные развертки неразвертывающихся поверхностей.

Для развертывания поверхностей в основном используются следующие основные графические способы:

- □ способ триангуляции (треугольников);
- □ способ нормальных сечений;
- □ способ раскатки.

Рассмотрим способы построения разверток многогранных поверхностей.

## 4.4.1. Способ триангуляции

В способе триангуляции развертываемая поверхность аппроксимируется многогранной поверхностью с треугольными гранями. Затем определяются длины сторон каждой грани. Развертку поверхности строят как сумму разверток граней вписанной многогранной поверхности.

Пример 1. Развернуть боковую поверхность треугольной пирамиды (рис. 4.7).

Длины боковых ребер пирамиды определяются способом вращения, далее по известным длинам сторон строятся три треугольника.

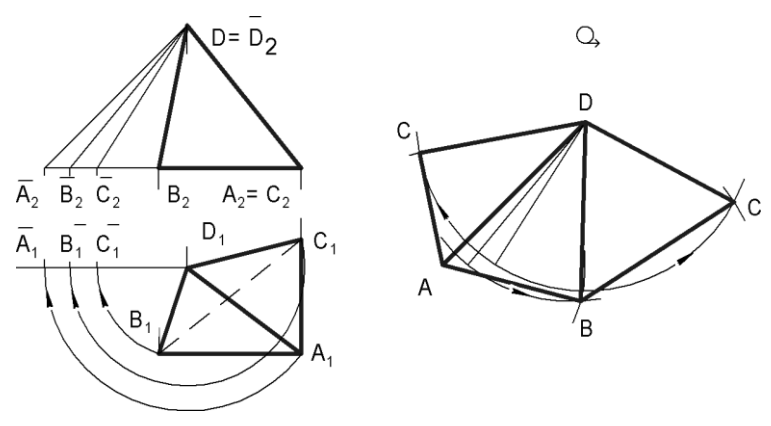

Рис. 4.7

## 4.4.2. Способ нормальных сечений

В способе нормальных сечений поверхность пересекают плоскостью, перпендикулярной к ее образующим, и определяют длину граничной линии этого сечения. Затем граничная линия развертывается в прямую, а образующие поверхности — в перпендикулярные к ней прямые. Линия нормального сечения принимается за базу отсчета размеров образующих.

**Пример 2.** Развернуть поверхность Ω треугольной наклонной призмы *ABCDEF* (рис. 4.8).

Длины ребер нормального сечения  $123 = \Sigma \cap \Omega$  определяются способом вращения.

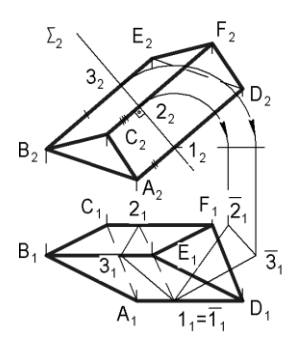

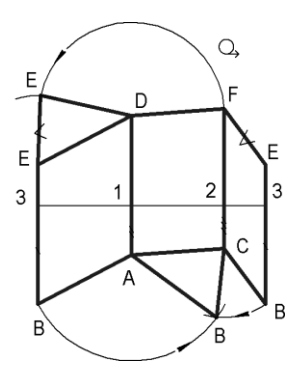

Рис. 4.8

## 4.4.3. Способ раскатки

Способ раскатки используют для развертывания поверхности призмы в том случае, когда основание призмы параллельно какой-либо одной плоскости проекций, а ее ребра параллельны другой плоскости проекций.

Сущность способа: призму без скольжения перекатывают по плоскости. След (фигура), оставленный призмой на плоскости, будет разверткой поверхности призмы.

**Пример 3.** Развернуть боковую поверхность трехгранной наклонной призмы *ABCDEF* (рис. 4.9).

Вершины вращаются в соответствую-

щих фронтально-проецирующих плоскостях, перпендикулярных боковым ребрам призмы. После совмещения вершины оказываются на расстояниях, равных их натуральным величинам.

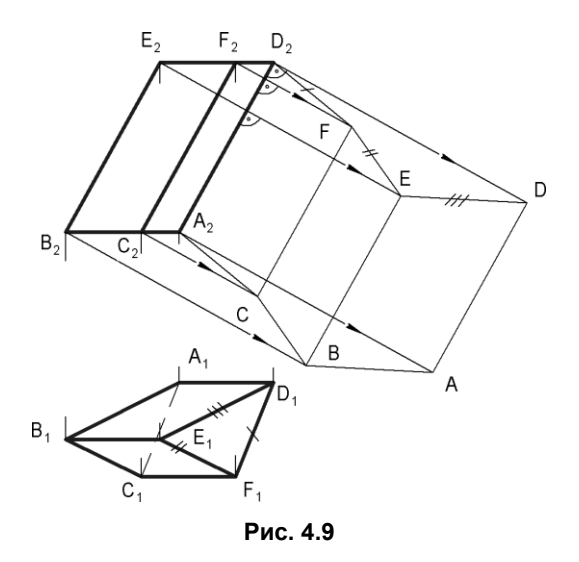

# 4.5. Тест

| Тест 4                                                                                                    | Метрические задачи                                                                                                    | Вопрос                                                                                                    | Вари-<br>анты<br>отве-<br>тов   | Код<br>отве-<br>та |
|----------------------------------------------------------------------------------------------------|----------------------------------------------------------------------------------------------------|----------------------------------------------------------------------------------------------------|---------------------------------|--------------------|
|                                                                                                    |                                                                                                    | В какой системе                                                                                                    | $\Pi_1  /  \Pi_2$               | 1                  |
|                                                                                                    |                                                                                                    | плоскостей можно<br>измерить угол                                                                                                    | П <sub>1</sub> / П <sub>4</sub> | 2                  |
|                                                                                                    | S <sub>2</sub>                                                                                                    | между плоскостью                                                                                                    | П <sub>1</sub> / П <sub>6</sub> | 3                  |
|                                                                                                    |                                                                                                    | основания АВСО и                                                                                                    | $\Pi_4  /  \Pi_5$               | 4                  |
|                                                                                                    | ≠ \\\\                                                                                                    |                                                                                                    | П <sub>6</sub> / П <sub>7</sub> | 5                  |
|                                                                                                    |                                                                                                    | На какой плоскости                                                                                                    | П2                              | 1                  |
|                                                                                                    |                                                                                                    | На какой плоскости<br>можно определить<br>истинную величину<br>высоты пирамиды<br><i>SABCD</i> ?<br>На какую плоскость<br>расстояние от<br>вершины <i>A</i> до гра-<br>ни <i>BC</i> проецирует- | Π <sub>4</sub>                  | 2                  |
| C                                                                                                    | $D_5$ $D_1$ $D_2$ $X_{12}$                                                                                                    |                                                                                                    | П <sub>6</sub>                  | 3                  |
| A <sub>5</sub>                                                                                                    |                                                                                                    |                                                                                                    | П <sub>5</sub>                  | 4                  |
| $\mathbb{L}_{\varsigma}$ $\mathbb{U}_{4}$ $\mathbb{V}$ $\mathbb{Z}$ $\mathbb{U}_{7}$ $\mathbb{U}_{7}$ $\mathbb{U}_{7}$ |                                                                                                    | Π <sub>7</sub>                                                                                                    | 5                               |                    |
| \s, <                                                                                                    |                                                                                                    | На какую плоскость<br>расстояние от<br>вершины A до гра-<br>ни BC проецирует-                                                                                                    | П2                              | 1                  |
| B                                                                                                    | $S_5$ $T_1$ $T_6$ $X_{16}$ $A_{7}=$                                                                                                    |                                                                                                    | Π <sub>4</sub>                  | 2                  |
| 5                                                                                                    |                                                                                                    |                                                                                                    | Π <sub>6</sub>                  | 3                  |
|                                                                                                    | En En Br                                                                                                    | ся без искажения?                                                                                                    | П <sub>5</sub>                  | 4                  |
|                                                                                                    | Son A                                                                                                    |                                                                                                    | П <sub>7</sub>                  | 5                  |
|                                                                                                    | to the second second se | На какую плоскость                                                                                                    | П2                              | 1                  |
|                                                                                                    | S <sub>6</sub>                                                                                                    | ный угол при ребре                                                                                                    | Π <sub>4</sub>                  | 2                  |
|                                                                                                    |                                                                                                    | AS проецируется                                                                                                    | П <sub>6</sub>                  | 3                  |
|                                                                                                    |                                                                                                    | оез искажения?                                                                                                    | Π <sub>5</sub>                  | 4                  |
|                                                                                                    |                                                                                                    |                                                                                                    | П <sub>7</sub>                  | 5                  |
|                                                                                                    |                                                                                                    | Каким отрезком                                                                                                    | $A_1 S_1$                       | 1                  |
|                                                                                                    |                                                                                                    | ная (натуральная)                                                                                                    | $A_2 S_2$                       | 2                  |
|                                                                                                    |                                                                                                    | величина                                                                                                    | $A_5 S_5$                       | 3                  |
|                                                                                                    |                                                                                                    | огрезка АЗ?                                                                                                    | $A_6 S_6$                       | 4<br>F             |
|                                                                                                    |                                                                                                    |                                                                                                    | $A_7 S_7$                       | 5                  |

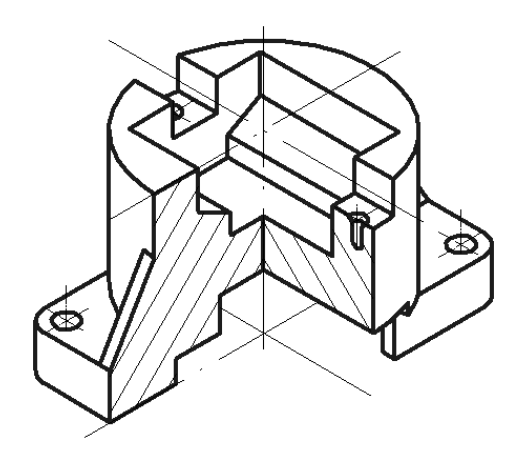

# часть II

# Основы инженерной графики

Инженерная графика рассматривает вопросы применения Единой системы конструкторской документации (ЕСКД), которая основывается на государственных стандартах (ГОСТ), определяющих порядок и правила выполнения чертежей и другой конструкторской документации, содержащей техническую информацию.

| Глава 5.  | Основные сведения о конструкторской документации и ее оформлении |
|-----------|------------------------------------------------------------------|
| Глава 6.  | Изображение изделий на чертеже                                   |
| Глава 7.  | Нанесение размеров на чертежах                                   |
| Глава 8.  | Чертежи деталей                                                  |
| Глава 9.  | Изображение разъемных соединений                                 |
| Глава 10. | Изображение неразъемных соединений                               |
| Глава 11. | Конструкторская документация сборочных единиц                    |
| Глава 12. | Деталирование чертежей общего вида                               |
| Глава 13. | Схемы                                                            |

глава 5

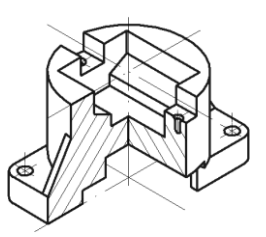

# Основные сведения о конструкторской документации и ее оформлении

Правила оформления чертежей стандартизованы и едины для всех отраслей промышленности и строительства. Конструкторскую документацию во всех организациях страны разрабатывают и оформляют по взаимосвязанным правилам и положениям, установленным в государственных стандартах ЕСКД.

## 5.1. Состав и классификация стандартов ЕСКД

Стандартами ЕСКД установлены виды всех изделий, виды и комплектность конструкторской документации и стадии ее разработки.

Стандарты ЕСКД отнесены ко второму классу и распределены по следующим 10 группам (табл. 5.1).

| T | a | б | 71 | u | ua | 5. | 1 |
|---|---|---|----|---|----|----|---|
|   |   |   |    |   |    |    |   |

| Шифр<br>группы | Содержание стандарта в группе                                             | Номер стандарта |
|----------------|---------------------------------------------------------------------------|-----------------|
| 0.             | Общие положения                                                           | FOCT 2.001-93   |
|                |                                                                           | FOCT 2.004-88   |
| 1.             | Основные положения                                                        | ГОСТ 2.101-97   |
|                |                                                                           | FOCT 2.124-85   |
| 2.             | Классификация и обозначение изделий в конструктор-<br>ских документах     | FOCT 2.201-80   |
| 3.             | Общие правила выполнения чертежей                                         | FOCT 2.301-68   |
|                |                                                                           | FOCT 2.321-84   |
| 4.             | Правила выполнения чертежей изделий машинострое-<br>ния и приборостроения | FOCT 2.401-68   |

Таблица 5.1 (окончание)

| Шифр<br>группы | Содержание стандарта в группе                      | Номер стандарта |
|----------------|----------------------------------------------------|-----------------|
| 5.             | Правила обращения конструкторских документов       | FOCT 2.501-88   |
|                | (учет, хранение, дублирование, внесение изменений) | FOCT 2.505-82   |
| 6.             | Правила выполнения эксплуатационной и ремонтной    | FOCT 2.601-2006 |
|                | документации                                       | FOCT 2.609-79   |
| 7.             | Правила выполнения схем                            | ГОСТ 2.701-84   |
|                |                                                    | FOCT 2.797-81   |
| 8.             | Правила выполнения документов строительных         | ГОСТ 2.801-74   |
|                | и судостроения                                     | FOCT 2.857-75   |
| 9.             | Прочие стандарты                                   | —               |

# 5.2. Виды изделий

Виды изделий всех отраслей промышленности при выполнении конструкторской документации устанавливает ГОСТ 2.101-97.

- Изделием называется любой предмет или набор предметов производства, подлежащих изготовлению на предприятии. Их подразделяют на следующие виды: детали, сборочные единицы, комплексы и комплекты.
- Деталью называют изделие, изготовленное из однородного по наименованию и марке материала без применения сборочных операций, например: валик из одного куска металла, литой корпус; пластина из биметаллического листа; печатная плата; маховик из пластмассы (без арматуры); отрезок кабеля или провода заданной длины. Эти же изделия, подвергнутые покрытиям (защитным или декоративным), независимо от вида, толщины и назначения покрытия, или изготовленные с применением местной сварки, пайки, склепки, сшивки и т. п., например: винт, подвергнутый хромированию; трубка, спаянная или сваренная из одного куска листового материала; коробка, склеенная из одного куска картона.
- Сборочной единицей называют изделие, составные части которого подлежат соединению между собой на предприятии-изготовителе сборочными операциями (свинчиванием, сочленением, клепкой, сваркой, пайкой, опрессовкой, развальцовкой, склеиванием, сшивкой, укладкой и т. п.), например: автомобиль, станок, телефонный аппарат, микромодуль, редуктор, сварной корпус, маховичок из пластмассы с металлической арматурой.

К сборочным единицам, при необходимости, также относят:

a) изделия, для которых конструкцией предусмотрена разборка их на составные части предприятием-изготовителем, например, для удобства упаковки и транспортирования; б) совокупность сборочных единиц и (или) деталей, имеющих общее функциональное назначение и совместно устанавливаемых на предприятии-изготовителе в другой сборочной единице, например: электрооборудование станка, автомобиля, самолета; комплект составных частей врезного замка (замок, запорная планка, ключи);

в) совокупность сборочных единиц и (или) деталей, имеющих общее функциональное назначение, совместно уложенные на предприятии-изготовителе в укладочные средства (футляр, коробку и т. п.), которые предусмотрено использовать вместе с уложенными в них изделиями, например: готовальня, комплект концевых плоскопараллельных мер длины.

- □ *Комплексом* называется два и более специфицированных изделия, не соединенных на предприятии-изготовителе сборочными операциями, но предназначенных для выполнения взаимосвязанных эксплуатационных функций.
- Комплектом называется два и более специфицированных изделия, не соединенных на предприятии-изготовителе сборочными операциями и представляющих набор изделий, имеющих общее эксплуатационное назначение вспомогательного характера, например: комплект запасных частей, комплект инструментов и принадлежностей, комплект измерительной аппаратуры, комплект упаковочной тары и т. п.

# 5.3. Обозначение изделий

Каждому изделию в соответствии с определением ГОСТ 2.201-80 должно быть присвоено обозначение, которое не должно использоваться для обозначения другого изделия. Стандартом установлена единая обезличенная классификационная система обозначения изделий — Классификатор ЕСКД.

Структура обозначения изделия (рис. 5.1) и его конструкторского документа содержит четырехзначный код организации-разработчика, шестизначный код классификационной характеристики, трехзначный порядковый регистрационный номер и шифр документа.

□ *Код организации-разработчика* (буквенный) назначается по классификатору этой организации или присваивается централизованно.

| Обозначение изделия              |             |                    |
|----------------------------------|-------------|--------------------|
|                                  |             | XXX.XXXXXX.XXX.XXX |
| Код организации-разработчика     |             |                    |
|                                  | Класс       |                    |
|                                  | Подкласс    |                    |
|                                  | Группа      |                    |
|                                  | Подгруппа — |                    |
|                                  | Вид         |                    |
| Порядковый регистрационный номер |             |                    |
| Шифр (код) документа             |             |                    |

Рис. 5.1

Код классификационной характеристики присваивается изделию и конструкторскому документу по Классификатору ЕСКД. При классификации изделий использовались признаки: функциональный, служебного назначения, принцип действия, конструктивный, параметрический, геометрическая форма, наименование изделия. Например, вал с червячным колесом червячного редуктора имеет код 303724 [16]. В этом коде:

30 — класс (сборочные единицы общемашиностроительные);

- 3 подкласс (устройства, передающие движение);
- 7 группа (элементы механических передач валы, оси);
- 2 подгруппа (валы с изделиями, имеющими элементы зацепления);
- 4 вид (с червячными колесами).
- □ Порядковый регистрационный номер присваивается изделию по классификационной характеристике от 001 до 999.
- □ Шифр документа вводится в обозначение неосновных конструкторских документов и не должен содержать более четырех знаков, включая номер части документа.

# 5.4. Виды конструкторских документов

Виды и комплектность конструкторских документов (КД) на изделия всех отраслей промышленности устанавливает ГОСТ 2.102-68.

К КД относят графические и текстовые документы, которые в отдельности или в совокупности определяют состав и устройство изделия и содержат необходимые данные для его разработки или изготовления, приемки, эксплуатации и ремонта.

К основным КД относятся чертеж детали и спецификация. Все остальные виды документации считаются не основными. В табл. 5.2 перечислены виды конструкторских документов, которые наиболее часто разрабатывают или используют в учебном процессе.

| Код<br>документа | Вид<br>документа      | Определение                                                                                                    |
|------------------|-----------------------|----------------------------------------------------------------------------------------------------|
| -                | Чертеж детали         | Документ, содержащий изображение детали и дру-<br>гие данные, необходимые для ее изготовления и<br>контроля                                                                                                    |
| СБ               | Сборочный<br>чертеж   | Документ, содержащий изображение сборочной<br>единицы и другие данные, необходимые для ее<br>сборки (изготовления) и контроля. К сборочным чер-<br>тежам также относят чертежи, по которым выполня-<br>ют гидромонтаж и пневмомонтаж |
| BO               | Чертеж общего<br>вида | Документ, определяющий конструкцию изделия,<br>взаимодействие его составных частей и поясняю-<br>щий принцип работы изделия                                                                                                    |

Таблица 5.2

Таблица 5.2 (окончание)

| Код<br>документа    | Вид<br>документа             | Определение                                                                                                    |  |
|---------------------|------------------------------|----------------------------------------------------------------------------------------------------|--|
| ТЧ                  | Теоретический<br>чертеж      | Документ, определяющий геометрическую форму<br>(обводы) изделия и координаты расположения со-<br>ставных частей                                                                                                    |  |
| ГЧ                  | Габаритный<br>чертеж         | Документ, содержащий контурное (упрощенное)<br>изображение изделия с габаритными, установочны-<br>ми и присоединительными размерами                                                                                                    |  |
| МЭ                  | Электромон-<br>тажный чертеж | Документ, содержащий данные, необходимые для<br>выполнения электрического монтажа изделия                                                                                                    |  |
| МЧ                  | Монтажный<br>чертеж          | Документ, содержащий контурное (упрощенное)<br>изображение изделия, а также данные, необходи-<br>мые для его установки (монтажа) на месте примене-<br>ния. К монтажным чертежам также относят чертежи<br>фундаментов, специально разрабатываемых для<br>установки изделия |  |
| По<br>ГОСТ 2.701–84 | Схема                        | Документ, на котором показаны в виде условных<br>изображений и обозначений составные части изде-<br>лия и связи между ними                                                                                                    |  |
| -                   | Спецификация                 | Документ, определяющий состав сборочной едини-<br>цы, комплекса или комплекта                                                                                                    |  |
| П3                  | Пояснительная<br>записка     | Документ, содержащий описание устройства и прин-<br>ципа действия разрабатываемого изделия, а также<br>обоснования принятых при его разработке техниче-<br>ских и технико-экономических решений                                                                           |  |
| ТБ                  | Таблица                      | Документ, содержащий в зависимости от его назна-<br>чения соответствующие данные, сведенные в таб-<br>лицу                                                                                                    |  |
| PP                  | Расчет                       | Документ, содержащий расчеты параметров и вели-<br>чин, например расчет размерных цепей, расчет на<br>прочность и др.                                                                                                    |  |

# 5.5. Стадии разработки конструкторских документов

Стадии разработки конструкторской документации изделий всех отраслей промышленности и этапы выполнения работ устанавливает ГОСТ 2.103-68 в следующей последовательности:

□ Техническое предложение — совокупность конструкторских документов, которые должны содержать технические и технико-экономические требования целесообразности разработки документации изделия. Объем работ — по ГОСТ 2.118-73.

- Эскизный проект совокупность конструкторских документов, которые должны содержать принципиальные конструктивные решения, дающие общее представление об устройстве и принципе действия изделия, а также данные, определяющие назначение, основные параметры и габаритные размеры разрабатываемого изделия. Объем работ — по ГОСТ 2.119-73.
- □ Технический проект совокупность конструкторских документов, которые должны содержать окончательные технические решения, дающие полное представление об устройстве разрабатываемого изделия. Чертежи общих видов, входящие в состав технического проекта, должны содержать исходные данные для выполнения по ним разработки рабочей документации, например рабочих чертежей деталей. Объем работ — по ГОСТ 2.120-73.
- Разработка рабочей конструкторской документации заключительная стадия проектирования, когда создаются документы, необходимые для изготовления, сборки и контроля изделий и их составных частей в процессе производства и ремонта в период эксплуатации.

# 5.6. Стандарты оформления чертежей

К стандартам оформления чертежей относят стандарты на форматы, масштабы, линии, шрифты, основную надпись, графические обозначения материалов.

## 5.6.1. Форматы (ГОСТ 2.301-68)

Форматом называется размер конструкторского документа. Листы чертежей бумаги, как правило, несколько больше по размерам, чем форматы конструкторских документов. Форматы подразделяются на основные и дополнительные.

Форматы листов определяются размерами внешней рамки (выполненной тонкой линией).

Формат с размерами сторон 1189×841 мм, площадь которого равна 1 м<sup>2</sup>, и другие форматы, полученные путем последовательного деления его на две равные части параллельно меньшей стороне соответствующего формата, принимаются за основные (табл. 5.3).

Таблица 5.3

| Обозначение        | A0       | A1      | A2      | A3      | A4      |
|--------------------|----------|---------|---------|---------|---------|
| Размеры сторон, мм | 841×1189 | 594×841 | 420×594 | 297×420 | 210×297 |

Все форматы, за исключением формата А4, допускается располагать вертикально и горизонтально. Формат А4 можно использовать только в вертикальной ориентации.

При необходимости допускается применять формат A5 с размерами сторон 148×210 мм.

Допускается применение дополнительных форматов, образуемых увеличением коротких сторон основных форматов на величину, кратную их размерам.
### 5.6.2. Масштабы (ГОСТ 2.302-68)

*Масштабом* называется отношение линейных размеров изображения объекта на чертеже к действительным его размерам.

Предпочтителен масштаб 1:1, т. е. изображение в натуральную величину

Другие масштабы изображений на чертежах должны выбираться из ряда табл. 5.4.

Таблица 5.4

| Масштабы уменьшения | 1:2; 1:2,5; 1:4; 1:5; 1:10; 1:15; 1:20; 1:25; 1:40; 1:50; 1:75; 1:100; 1:200; 1:400; 1:500; 1:800; 1:1000 |
|---------------------|----------------------------------------------------------------------------------------------------|
| Масштабы увеличения | 2:1; 2,5:1; 4:1; 5:1; 10:1; 20:1; 40:1; 50:1; 100:1                                                       |

## 5.6.3. Линии (ГОСТ 2.303-68)

Наименования, правила начертания и основные назначения линий на чертежах установлены указанным стандартом и представлены в табл. 5.5.

Толщина сплошной основной линии *s* должна быть в пределах от 0,5 до 1,4 мм в зависимости от величины и сложности изображения, а также от формата чертежа.

| Наименование     | Начертание  | Толщина | Основное назначение линии                                        |
|------------------|-------------|---------|------------------------------------------------------------------|
| 1. Сплошная      |             | S       | Видимый контур;                                                  |
| толстая основная |             |         | переходы видимые;                                                |
|                  |             |         | контуры сечений вынесенного и вхо-<br>дящего в состав разреза    |
| 2. Сплошная      |             | От s/3  | Контур наложенного сечения;                                      |
| тонкая           |             | до s/2  | размерные и выносные;                                            |
|                  |             |         | штриховка;                                                       |
|                  |             |         | полки линий выносок и подчеркивание надписей;                    |
|                  |             |         | изображение пограничных деталей<br>(обстановки);                 |
|                  |             |         | ограничение выносных элементов<br>на видах, разрезах и сечениях; |
|                  |             |         | переходы воображаемые;                                           |
|                  |             |         | следы плоскостей, построение харак-<br>терных точек              |
| 3. Сплошная      | $\langle  $ | От s/3  | Изображение обрыва;                                              |
| волнистая        | _           | до s/2  | разграничение вида и разреза                                     |

Таблица 5.5

Таблица 5.5 (окончание)

| Наименование                       | Начертание | Толщина          | Основное назначение линии                                                                       |
|------------------------------------|------------|------------------|-------------------------------------------------------------------------------------------------|
| 4. Штриховая                       | 12         | От s/3           | Невидимый контур;                                                                               |
|                                    | 28         | до 5/2           | переходы невидимые                                                                              |
| 5. Штрихпунк-                      | 35         | От s/3           | Осевые и центровые;                                                                             |
| тирная тонкая                      | 530        | до s/2           | изображение сечений;                                                                            |
|                                    |            |                  | оси симметрии для наложенных или вынесенных сечений                                             |
| 6. Штрихпунктир-                   | <u>3…4</u> | От s/2           | Обозначение поверхностей,                                                                       |
| ная утолщенная                     | <u> </u>   | до 2s/3          | подлежащих термооораоотке или<br>покрытию;                                                      |
|                                    |            |                  | изображение элементов, расположен-<br>ных перед секущей плоскостью («на-<br>ложенная проекция») |
| 7. Разомкнутая                     | 820        | От s<br>до 3s/2  | Линии сечений                                                                                   |
| 8. Сплошная тон-<br>кая с изломами |            | От s/3<br>до s/2 | Изображение длинного обрыва                                                                     |
| 9. Штрихпунктир-                   | 46         | От s/3           | Сгибы на развертках;                                                                            |
| ная с двумя<br>точками тонкая      | 530        | до s/2           | изображение частей изделия в край-<br>них или промежуточных положениях;                         |
|                                    |            |                  | изображение развертки, совмещенной<br>с видом                                                   |

Толщина линий одного и того же типа должна быть одинакова для всех изображений на данном чертеже, вычерчиваемых в одинаковом масштабе.

# 5.6.4. Шрифты (ГОСТ 2.304-81)

Все надписи на чертежах и других конструкторских документах выполняются чертежным *шрифтом*. Применяют стандартные шрифты русского, латинского и греческого алфавитов, арабские и римские цифры и специальные знаки.

Размер шрифта характеризуется высотой *h* прописных букв в миллиметрах. Установлены следующие размеры шрифта: 2,5; 3,5; 5; 7; 10; 14; 20; 28; 40.

В зависимости от толщины линий установлены два типа шрифта:

П тип A с толщиной линии d = 1/14 h;

П тип Б с толщиной линии d = 1/10 h.

Оба типа шрифта выполняют с наклоном около 75° или без наклона (прямой шрифт).

# 5.6.5. Обозначения графические материалов и правила их нанесения на чертежах (ГОСТ 2.306-68)

Графические обозначения материалов в сечениях в зависимости от вида материалов должны соответствовать приведенным в табл. 5.6.

Таблица 5.6

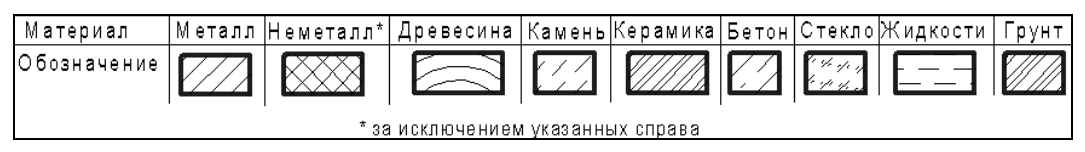

Штриховку в сечениях черных, цветных металлов и их сплавов выполняют сплошными тонкими параллельными линиями под углом 45° к горизонтальным линиям рамки чертежа (рис. 5.2).

В случае, когда направление штриховки совпадает с направлением линий контура, разрешается выполнять ее под углом 30° (рис. 5.3) или 60° (рис. 5.4).

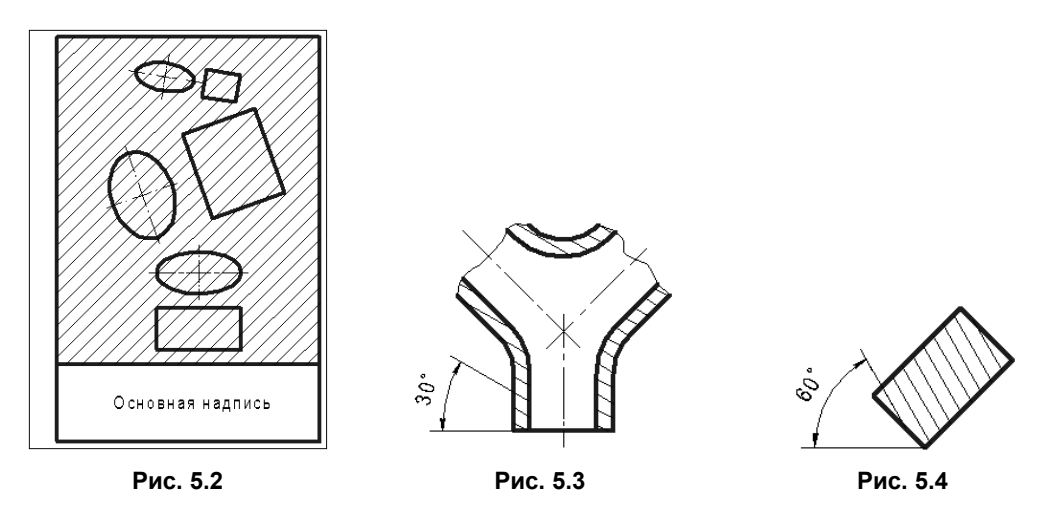

Узкие и длинные площади сечений, ширина которых на чертеже от 2 до 4 мм, рекомендуется штриховать полностью только на концах и у контуров отверстий, а остальную площадь сечения — небольшими участками в нескольких местах (рис. 5.5).

Узкие площади сечений, ширина которых на чертеже менее 2 мм, допускается показывать зачерненными с оставлением просветов между смежными сечениями не менее 0,8 мм (рис. 5.6).

Для смежных сечений двух деталей следует брать наклон линий штриховки для одного сечения вправо, для другого — влево (встречная штриховка). В смежных сечениях со штриховкой одинакового наклона и направления следует изменять расстояние между линиями штриховки (рис. 5.7).

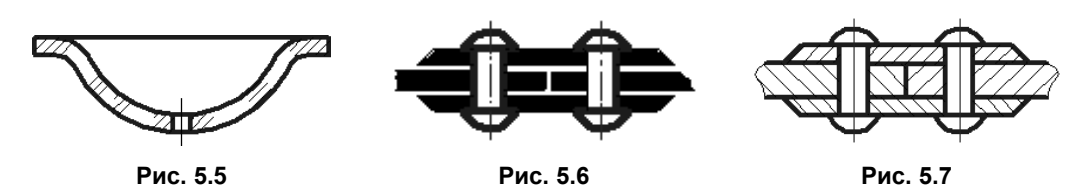

### 5.6.6. Основные надписи (ГОСТ 2.104-68)

Указанный стандарт устанавливает формы, размеры, порядок заполнения основных надписей и дополнительных граф к ним в конструкторских документах.

На всех конструкторских документах в правом нижнем углу располагают основную надпись по форме 1 (рис. 5.8). На листах формата А4 основные надписи располагают вдоль короткой стороны листа.

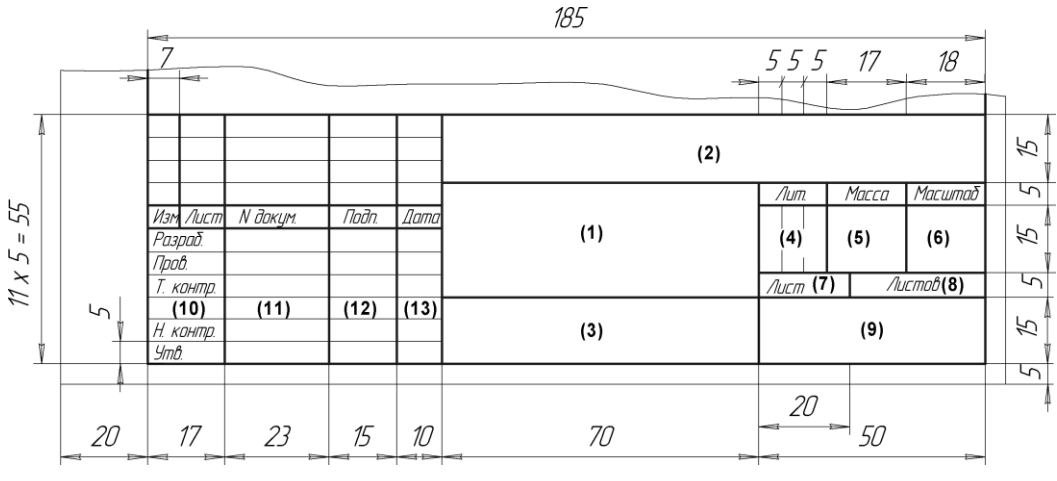

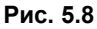

На учебных чертежах обычно заполняют не все графы основной надписи (номера граф указаны в скобках), а только некоторые из них, например:

- 1. Наименование изделия.
- 2. Обозначение документа по ГОСТ 2.201-80 (для учебных чертежей обозначение устанавливает соответствующая кафедра).
- 3. Обозначение материала детали (заполняется только на чертежах деталей).
- 4. Литера чертежа (для учебных чертежей буква У).
- 5. Масса изделия.
- 6. Масштаб изображения (в соответствии с ГОСТ 2.302-68 и 2.109-73).
- Порядковый номер листа (заполняется, если документ выполнен на двух и более листах).
- 8. Общее число листов документа (заполняется только на первом листе).

- 9. Название учебного заведения и номер учебной группы.
- 10. Характер работы, выполняемой лицом, подписывающим документ.
- 11. Фамилии лиц, подписавших документ.
- 12. Подписи лиц, фамилии которых указаны в графе 11.
- 13. Дата подписания документа.

Обозначение документа, повернутое на 180° для формата A4 и других форматов, имеющих более длинную горизонтальную сторону, или повернутое на 90° против часовой стрелки для форматов с более короткой горизонтальной стороной (кроме формата A4), приводится в дополнительной графе основной надписи.

Форма и размеры основной надписи для первых листов текстовых документов (форма 2) приведены на рис. 5.9. Содержание соответствующих граф то же, что и для формы 1 основной надписи.

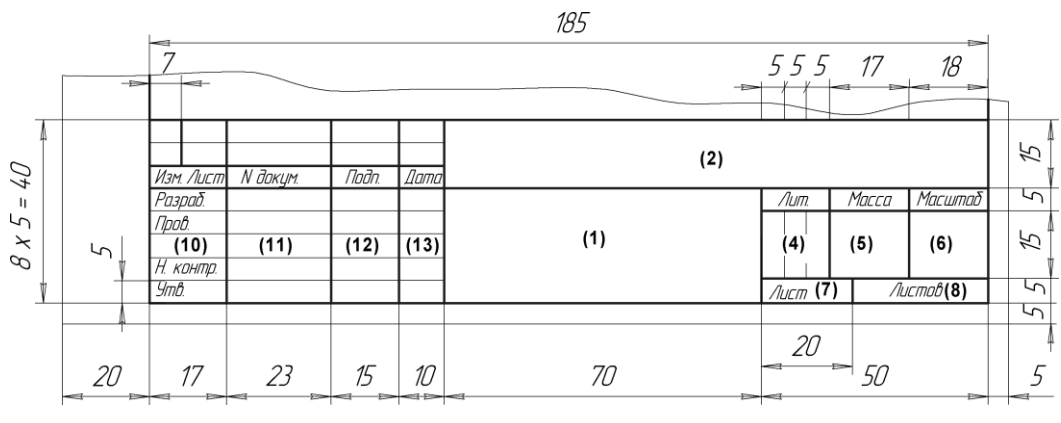

Рис. 5.9

Для вторых и последующих листов всех документов предназначена основная надпись (форма 2a), показанная на рис. 5.10.

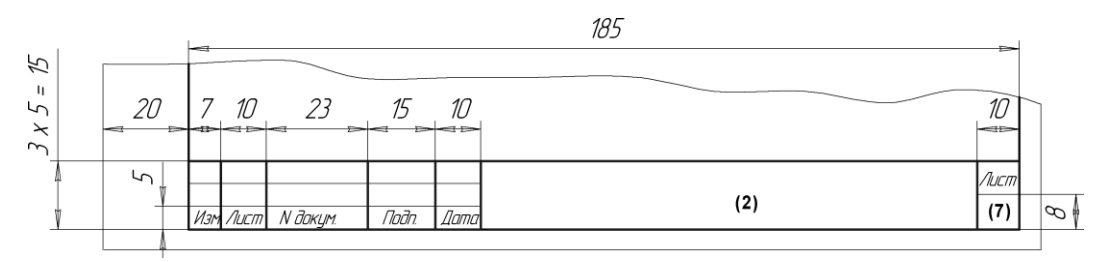

# 5.7. Тест

В предлагаемом далее тесте по каждому вопросу необходимо выбрать два правильных ответа.

| Тест 5. Основные сведения об оформлении                              | Варианты ответов            | Код    |
|----------------------------------------------------------------------|-----------------------------|--------|
| конструкторской документации. Вопрос                                 | 004.400                     | Опвета |
| ГОСТ 2.301-68 «Форматы» устанавливает                                | 891×420                     | 1      |
| следующие форматы листов чертежей и других документов в миллиметрах. | 630×297                     | 2      |
| ···· · · · · · · · · · · · · · · · · ·                               | 297×420                     | 3      |
|                                                                      | 210×297                     | 4      |
|                                                                      | 841×1200                    | 5      |
| ГОСТ 2.302-68 «Масштабы» устанавливает                               | 1:2                         | 1      |
| следующие масштабы уменьшения.                                       | 1:30                        | 2      |
|                                                                      | 1:60                        | 3      |
|                                                                      | 1 : 75                      | 4      |
|                                                                      | 1 : 250                     | 5      |
| ГОСТ 2.303-68 «Линии» устанавливает, что                             | Невидимого контура          | 1      |
| штриховая линия предназначена для обозначения                        | Осевых и центровых          | 2      |
| линии, указанных в соседнем столоце справа.                          | Невидимых линий<br>перехода | 3      |
|                                                                      | Штриховки                   | 4      |
|                                                                      | Сгиба на развертках         | 5      |
| ГОСТ 2.304-81 «Шрифты чертежные»                                     | 2,5                         | 1      |
| устанавливает следующие величины прописных                           | 4                           | 2      |
| оукв в миллиметрах.                                                  | 8                           | 3      |
|                                                                      | 12                          | 4      |
|                                                                      | 14                          | 5      |
| ГОСТ 2.306-68 «Обозначения графические                               | Рис. 1                      | 1      |
| материалов» устанавливает графическое                                | Рис. 2                      | 2      |
| ооозначение металла в сечении.                                       | Рис. 3                      | 3      |
|                                                                      | Рис. 4                      | 4      |

глава 6

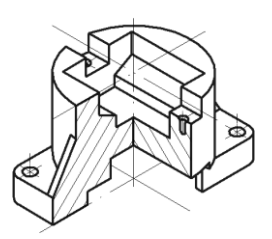

# Изображение изделий на чертеже

Правила изображения предметов (изделий, сооружений и их составных элементов) на чертежах всех отраслей промышленности и строительства установлены ГОСТ 2.305-68.

### 6.1. Основные положения и определения

Изображения предметов должны выполняться по методу прямоугольного проецирования. При этом предмет предполагается расположенным между наблюдателем и соответствующей плоскостью проекций (рис. 6.1, a). За основные плоскости проекций принимают 6 граней куба. Грани совмещают с плоскостью чертежа, как показано на рис. 6.1,  $\delta$ .

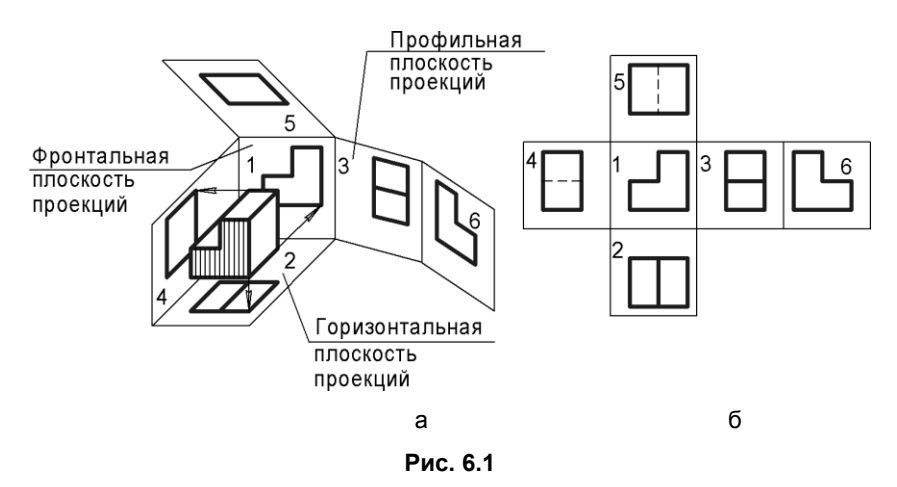

Из шести плоскостей проекций наиболее часто используют три: фронтальную — 1, горизонтальную — 2, профильную — 3. Основные виды (рис. 6.1, б) называют: 1 — вид спереди (главный вид); 2 — вид сверху; 3 — вид слева; 4 — вид справа; 5 — вид снизу; 6 — вид сзади. Вид спереди принимают на чертеже в качестве главного.

Предмет располагают относительно фронтальной плоскости проекций так, чтобы изображение на ней давало наиболее полное представление о форме и размерах предмета.

Изображения на чертеже, в зависимости от их содержания, разделяются на виды, разрезы, сечения.

□ Bud — изображение обращенной к наблюдателю видимой части поверхности предмета. Для уменьшения количества изображений допускается на видах показывать необходимые невидимые части поверхности предмета при помощи штриховых линий (рис. 6.2). Это рекомендуется, если невидимые очертания достаточно просты.

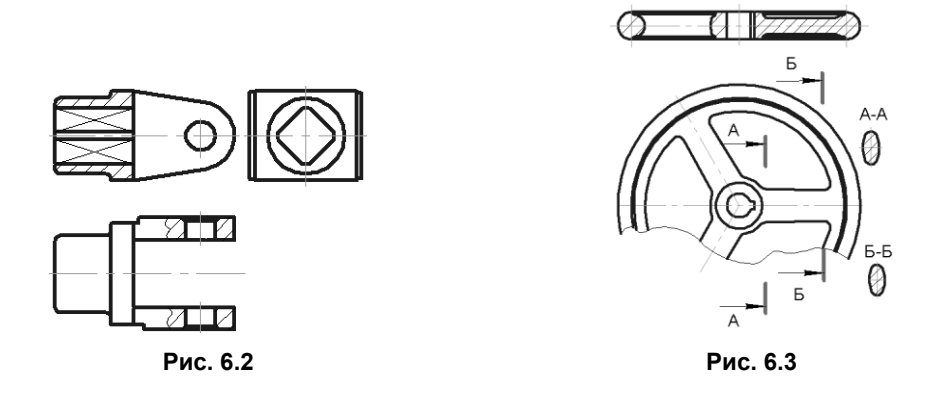

- Разрез изображение предмета, мысленно рассеченного одной или несколькими плоскостями, при этом мысленное рассечение предмета относится только к данному разрезу и не влечет за собой изменение других изображений того же предмета. На разрезе показывается то, что получается в секущей плоскости и что расположено за ней (см. рис. 6.2). Допускается изображать не все, что расположено за секущей плоскостью, если это не требуется для понимания конструкции предмета (рис. 6.3).
- □ *Сечение* изображение фигуры, получающейся при мысленном рассечении предмета одной или несколькими плоскостями (рис. 6.4). На сечении показывается то, что получается непосредственно в секущей плоскости.

Допускается в качестве секущей применять цилиндрическую поверхность, развертываемую затем в плоскость (рис. 6.5).

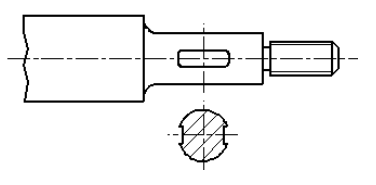

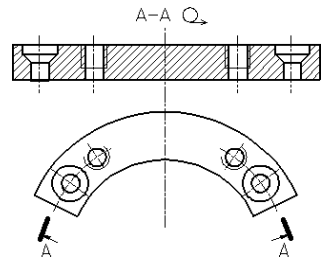

Рис. 6.4

Рис. 6.5

Количество изображений (видов, разрезов, сечений) на чертеже должно быть минимальным, но вместе с тем достаточным для полного представления об изображаемом предмете при применении установленных в соответствующих стандартах условных обозначений, знаков и надписей.

# 6.2. Виды

Если виды сверху, слева, справа, снизу, сзади не находятся в непосредственной проекционной связи с главным изображением (видом или разрезом, изображенным на фронтальной плоскости проекций), то направление проецирования должно быть указано стрелкой около соответствующего изображения. Над стрелкой и над полученным изображением следует нанести одну и ту же прописную букву (рис. 6.6).

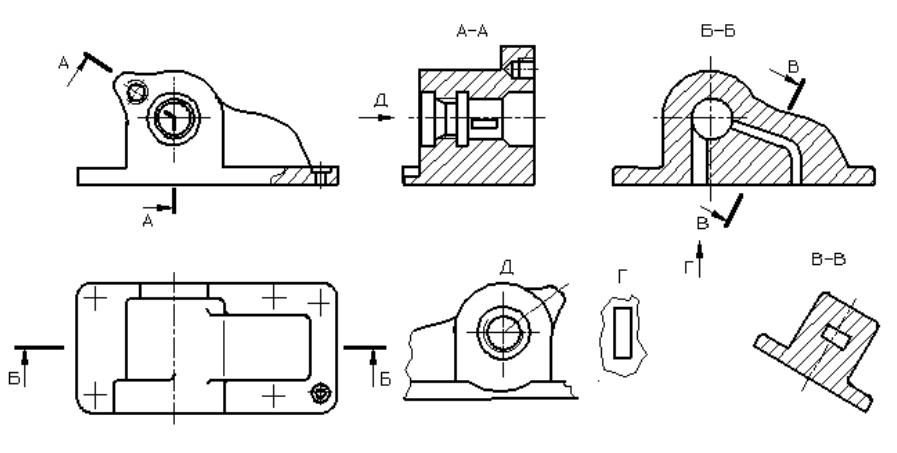

Рис. 6.6

Если какую-либо часть предмета невозможно показать проецированием на основные плоскости проекций без искажения ее формы и размеров, то применяют *дополнительные виды*, получаемые на плоскостях, не параллельных основным плоскостям проекций (рис. 6.7–6.9). В этих случаях рекомендуется наклонные элементы проецировать на параллельные им плоскости.

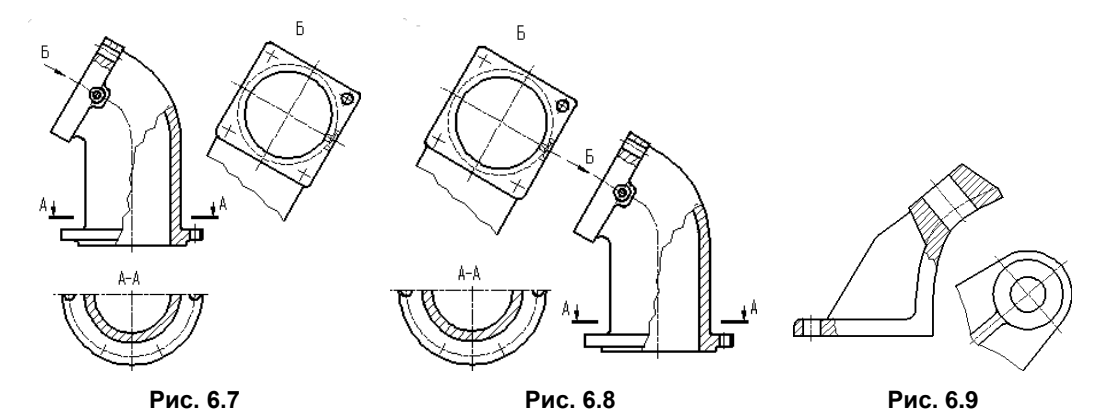

Дополнительный вид отмечается на чертеже прописной буквой (рис. 6.6, 6.7), а у связанного с дополнительным видом изображения предмета должна быть поставлена стрелка, указывающая направление взгляда, с соответствующим буквенным обозначением (стрелка Б на рис. 6.7, 6.8).

Если дополнительный вид расположен в непосредственной связи с соответствующим изображением, стрелку и обозначение вида не наносят (рис. 6.9).

Местным видом называется изображение отдельной ограниченной части поверхности предмета. На рис. 6.10 показан пример оформления на чертеже местных видов.

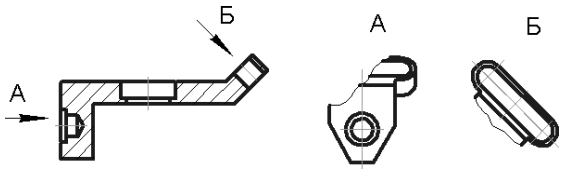

Рис. 6.10

Соотношение размеров стрелок, указывающих направление взгляда, должно соответствовать приведенным на рис. 6.11.

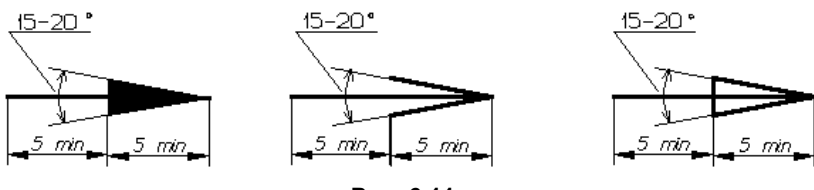

Рис. 6.11

# 6.3. Разрезы

*Разрезы* подразделяются, в зависимости от положения секущей плоскости относительно горизонтальной плоскости проекций, на:

- □ *горизонтальные* секущая плоскость параллельна горизонтальной плоскости проекций (например, разрез Б–Б на рис. 6.12). В строительных чертежах горизонтальным разрезам могут присваиваться другие названия, например «план».
- □ вертикальные секущая плоскость перпендикулярна горизонтальной плоскости проекций (например, разрезы А–А, В–В, Г–Г на рис. 6.12);
- наклонные секущая плоскость составляет с горизонтальной плоскостью проекций угол, отличный от прямого (например, разрез В–В на рис. 6.6).
- В зависимости от числа секущих плоскостей разрезы разделяются на:
- □ *простые* при одной секущей плоскости (например, на рис. 6.2, 6.3);
- □ *сложные* при нескольких секущих плоскостях (например, разрез А–А на рис. 6.6; разрез Б–Б на рис. 6.12).

Вертикальный разрез называется *фронтальным*, если секущая плоскость параллельна фронтальной плоскости проекций (например, разрез на рис. 6.2), и *профильным*, если секущая плоскость параллельна профильной плоскости проекций.

Сложные разрезы бывают *ступенчатыми*, если секущие плоскости параллельны (например, ступенчатый горизонтальный разрез Б–Б на рис. 6.12), и *ломаными*, если секущие плоскости пересекаются (например, разрез А–А на рис. 6.12).

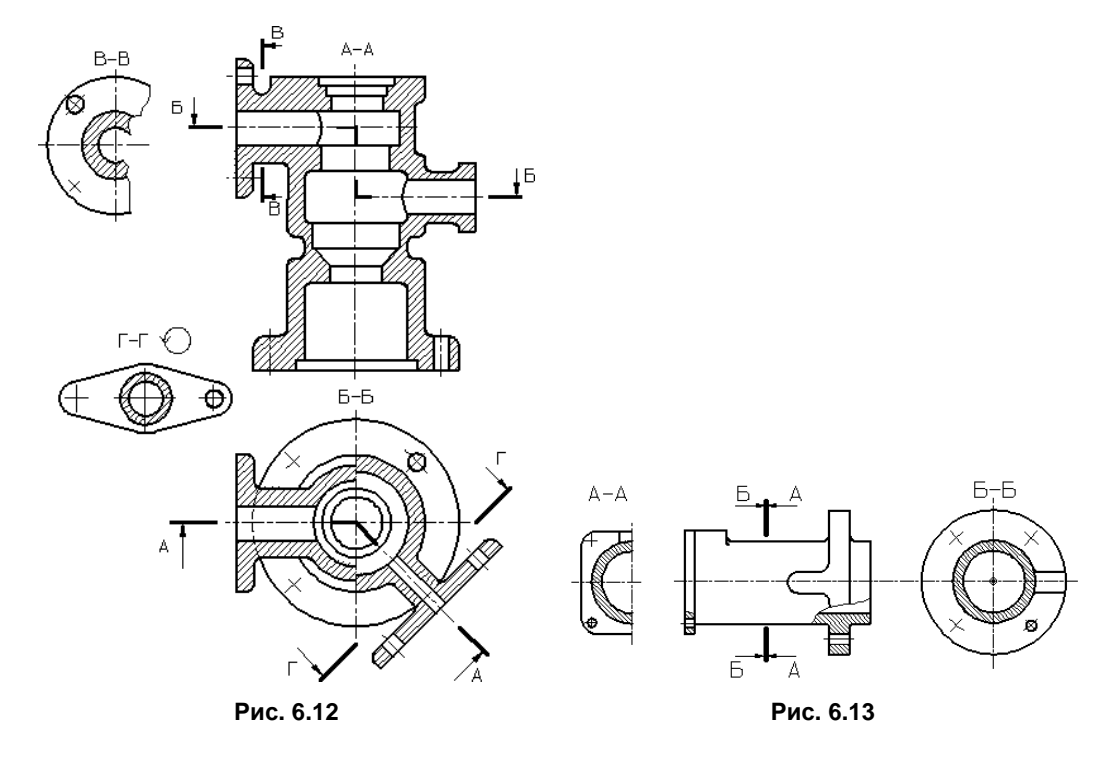

Разрезы называются *продольными*, если секущие плоскости направлены вдоль длины или высоты предмета (рис. 6.2), и *поперечными*, если секущие плоскости направлены перпендикулярно длине или высоте предмета (например, разрезы A–A и Б–Б на рис. 6.13).

Положение секущей плоскости указывают на чертеже линией сечения. Для линии сечения должна применяться разомкнутая линия. При сложном разрезе штрихи проводят также у мест пересечения секущих плоскостей между собой. На начальном и конечном штрихах следует ставить стрелки, указывающие направление взгляда (рис. 6.6, 6.12); стрелки должны наноситься на расстоянии 2–3 мм от конца штриха. Начальный и конечный штрихи не должны пересекать контур соответствующего изображения.

В случаях, подобных указанному на рис. 6.13, стрелки, указывающие направление взгляда, наносятся на одной линии.

У начала и конца линии сечения, а при необходимости и у мест пересечения секущих плоскостей ставят одну и ту же прописную букву русского алфавита. Бук-

вы наносят около стрелок, указывающих направление взгляда, и в местах пересечения со стороны внешнего угла.

Разрез должен быть отмечен надписью по типу «А–А» (всегда двумя буквами через тире).

В строительных чертежах у линии сечения взамен букв допускается применять цифры, а также надписывать название разреза (плана) с присвоенным ему буквенным, цифровым или другим обозначением.

Когда секущая плоскость совпадает с плоскостью симметрии предмета в целом, а соответствующие изображения расположены на одном и том же листе в непосредственной проекционной связи и не разделены какими-либо другими изображениями, для горизонтальных, фронтальных и профильных разрезов не отмечают положение секущей плоскости, и разрез надписью не сопровождают (например, разрезы на месте главного вида на рис. 6.2, 6.3).

Фронтальным и профильным разрезам, как правило, придают положение, соответствующее принятому для данного предмета на главном изображении чертежа. Горизонтальные, фронтальные и профильные разрезы могут быть расположены на месте соответствующих основных видов.

При ломаных разрезах секущие плоскости условно поворачивают до совмещения в одну плоскость, при этом направление поворота может не совпадать с направлением взгляда (рис. 6.14).

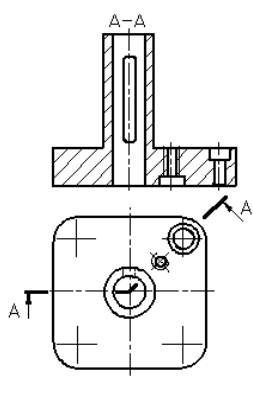

Рис. 6.14

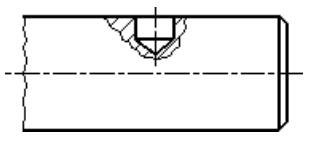

Рис. 6.15

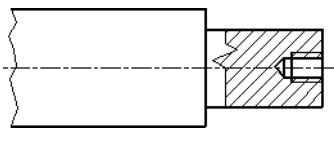

Рис. 6.16

*Местный* разрез служит для выяснения устройства предмета лишь в отдельном, ограниченном месте.

Местный разрез выделяется на виде сплошной волнистой линией (рис. 6.15) или тонкой линией с изломом (рис. 6.16). Эти линии не должны совпадать с какимилибо другими линиями изображения.

Часть вида и часть соответствующего разреза допускается соединять, разделяя их сплошной волнистой линией или сплошной линией с изломом (рис. 6.17–6.19).

Если соединяются половина вида и половина разреза, каждая из которых является симметричной фигурой, то разделяющей линией служит ось симметрии (рис. 6.20).

Допускается также разделение разреза и вида штрихпунктирной тонкой линией (рис. 6.21), совпадающей со следом плоскости симметрии не всего предмета, а лишь его части, если он представляет собой тело вращения.

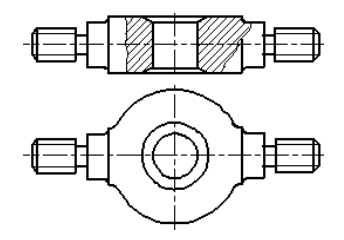

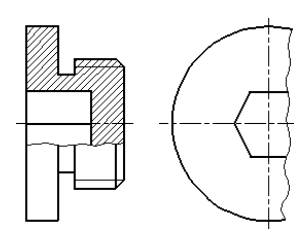

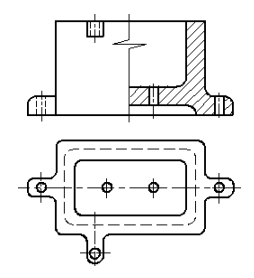

Рис. 6.17

Рис. 6.18

Рис. 6.19

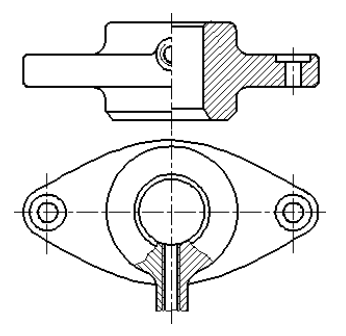

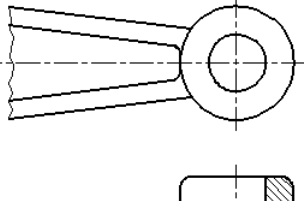

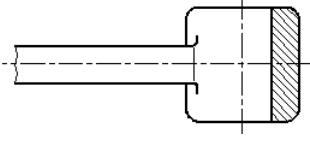

Рис. 6.20

Рис. 6.21

# 6.4. Сечения

Сечения, не входящие в состав разреза, разделяют на:

□ вынесенные (рис. 6.22);

□ наложенные (рис. 6.23).

Вынесенные сечения являются предпочтительными и их допускается располагать в разрыве между частями одного и того же вида (рис. 6.24).

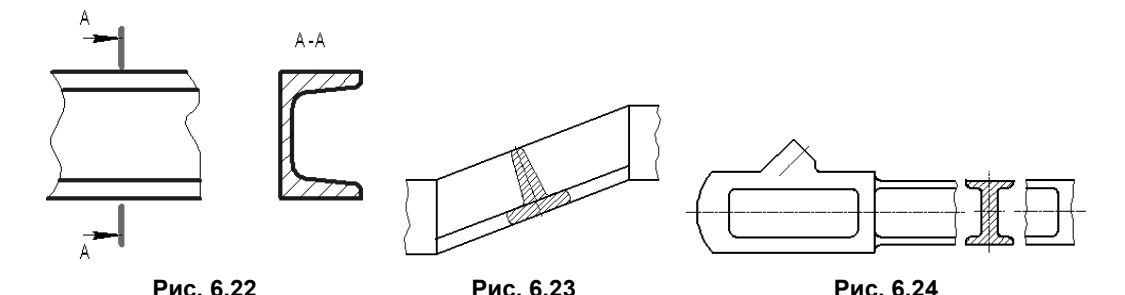

Контур вынесенного сечения, а также сечения, входящего в состав разреза, изображают сплошными основными линиями, а контур наложенного сечения — сплошными тонкими линиями, причем контур изображения в месте расположения наложенного сечения не прерывают (рис. 6.22, 6.23).

Ось симметрии вынесенного или наложенного сечения (рис. 6.23) указывают штрихпунктирной тонкой линией без обозначения буквами и стрелками и линию сечения не проводят.

В случаях, подобных показанному на рис. 6.24, при симметричной фигуре сечения линию сечения не проводят.

Во всех остальных случаях для линии сечения применяют разомкнутую линию с указанием стрелками направления взгляда и обозначают ее одинаковыми прописными буквами русского алфавита (в строительных чертежах — прописными или строчными буквами русского алфавита или цифрами). Сечение сопровождают надписью по типу «А–А» (рис. 6.22). В строительных чертежах допускается надписывать название сечения.

Для несимметричных сечений, расположенных в разрыве (рис. 6.25) или наложенных (рис. 6.26), линию сечения проводят со стрелками, но буквами не обозначают.

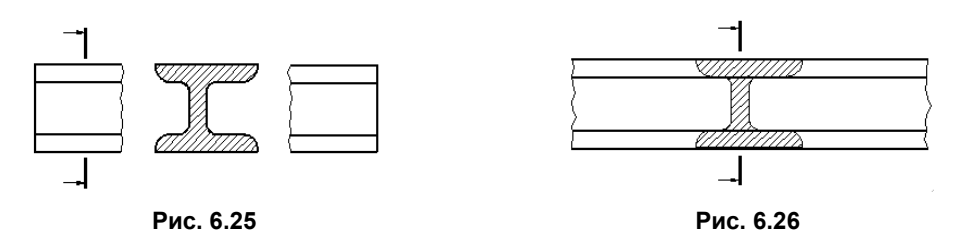

Сечение по построению и расположению должно соответствовать направлению, указанному стрелками (рис. 6.22). Допускается располагать сечение на любом месте поля чертежа, а также с поворотом с добавлением условного графического обозначения.

Для нескольких одинаковых сечений, относящихся к одному предмету, линию сечения обозначают одной буквой и вычерчивают одно сечение (рис. 6.27, 6.28).

Секущие плоскости выбирают так, чтобы получить нормальные поперечные сечения (рис. 6.28).

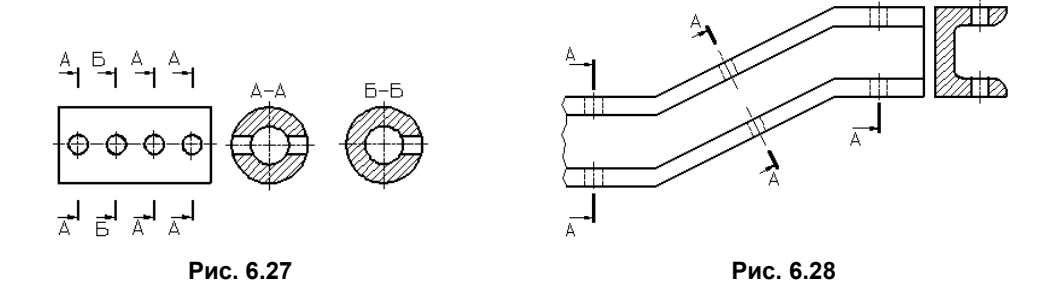

Если секущая плоскость проходит через ось поверхности вращения, ограничивающей отверстие или углубление, то контур отверстия или углубления в сечении показывают полностью (рис. 6.29).

Если секущая плоскость проходит через некруглое отверстие, и сечение получается состоящим из отдельных самостоятельных частей, то следует применять разрезы (рис. 6.30).

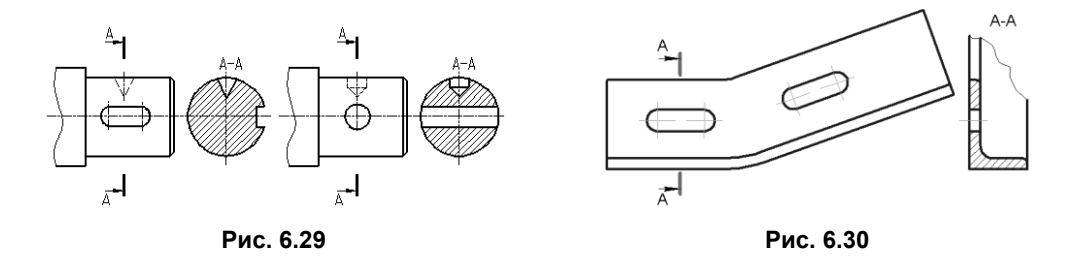

### 6.5. Выносные элементы

Выносной элемент — дополнительное отдельное изображение (обычно увеличенное) какой-либо части предмета, требующей графического и других пояснений в отношении формы, размеров и иных данных.

Выносной элемент может содержать подробности, не указанные на соответствующем изображении, и может отличаться от него по содержанию (например, изображение может быть видом, а выносной элемент — разрезом). При применении выносного элемента соответствующее место отмечают на виде, разрезе или сечении замкнутой сплошной тонкой линией: окружностью, овалом и т. п. с обозначением выносного элемента прописной буквой или сочетанием прописной буквы с арабской цифрой на полке линии-выноски. Над изображением выносного элемента указывают обозначение и масштаб, в котором он выполнен (рис. 6.31). Выносной элемент следует располагать, по возможности, ближе к соответствующему месту на изображении предмета.

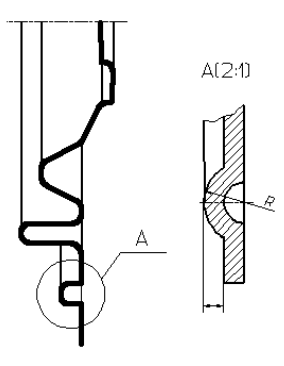

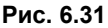

# 6.6. Условности и упрощения

Если вид, разрез или сечение представляют симметричную фигуру, допускается вычерчивать половину изображения, ограниченную осевой линией, или немного более половины изображения с проведением в последнем случае линии обрыва.

Если предмет имеет несколько одинаковых, равномерно расположенных элементов, то на изображении этого предмета полностью показывают один-два таких эле-

мента (например, одно-два отверстия, рис. 6.12), а остальные элементы показывают упрощенно или условно (рис. 6.32). Допускается изображать часть предмета (рис. 6.33) с надлежащими указаниями о количестве элементов, их расположении и т. п.

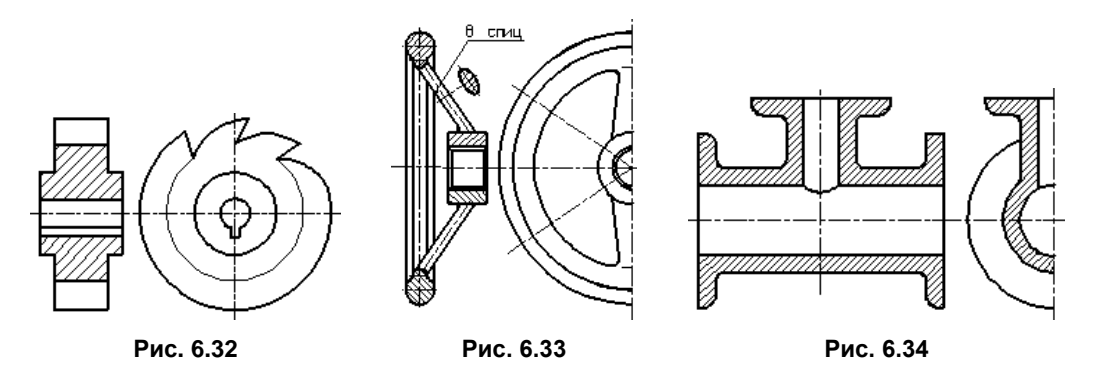

На видах и разрезах допускается упрощенно изображать проекции линий пересечения поверхностей, если не требуется точного их построения. Например, вместо лекальных кривых проводят дуги окружности и прямые линии (рис. 6.34).

Плавный переход от одной поверхности к другой показывается условно (рис. 6.35, 6.36) или совсем не показывается (рис. 6.37, 6.38).

Допускаются упрощения, подобные указанным на рис. 6.39, 6.40.

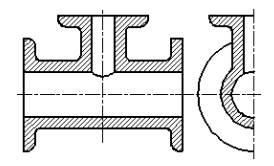

Рис. 6.35

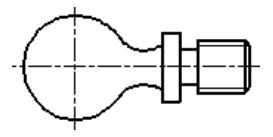

Рис. 6.37

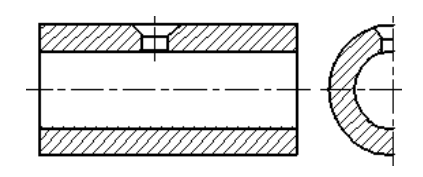

Рис. 6.39

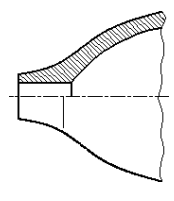

Рис. 6.36

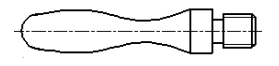

Рис. 6.38

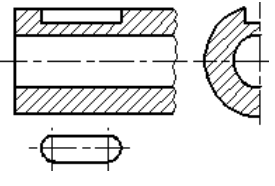

Рис. 6.40

Такие детали, как винты, заклепки, шпонки, непустотелые валы и шпиндели, шатуны, рукоятки и т. п., при продольном разрезе показывают нерассеченными. Шарики всегда показывают нерассеченными. Как правило, показываются нерассеченными на сборочных чертежах гайки и шайбы. Такие элементы, как спицы маховиков, шкивов, зубчатых колес, тонкие стенки типа ребер жесткости и т. п., показывают незаштрихованными, если секущая плоскость направлена вдоль оси или длинной стороны такого элемента. Если в подобных элементах детали имеется местное сверление, углубление и т. п., то делают местный разрез, как показано на рис. 6.15, 6.16.

Пластины, а также элементы деталей (отверстия, фаски, пазы, углубления и т. п.) размером (или разницей в размерах) на чертеже 2 мм и менее изображают с отступлением от масштаба, принятого для всего изображения, в сторону увеличения.

Допускается незначительную конусность или уклон изображать с увеличением. На тех изображениях, на которых уклон или конусность отчетливо не выявляются, например главный вид на рис. 6.41 или вид сверху на чертеже рис. 6.42, проводят только одну линию, соответствующую меньшему размеру элемента с уклоном или меньшему основанию конуса.

При необходимости выделения на чертеже плоских поверхностей предмета на них проводят диагонали сплошными тонкими линиями (рис. 6.43).

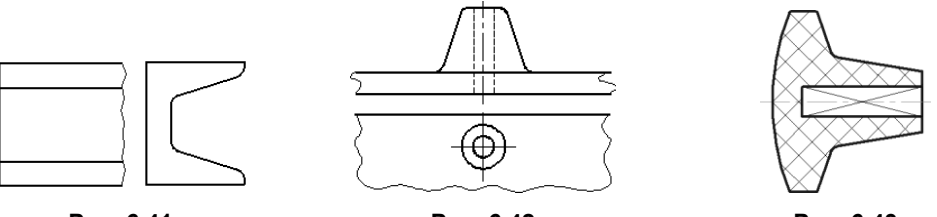

Рис. 6.41

Рис. 6.42

Рис. 6.43

Предметы или элементы, имеющие постоянные или закономерно изменяющееся поперечное сечение (валы, цепи, прутки, фасонный прокат, шатуны и т. п.), допускается изображать с разрывами.

Частичные изображения и изображения с разрывами ограничивают одним из следующих способов:

сплошной тонкой линией с изломом, которая может выходить за контур изображения на длину от 2 до 4 мм. Эта линия может быть наклонной относительно линии контура (рис. 6.44);

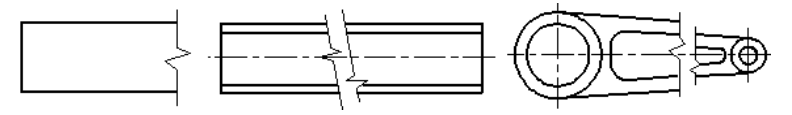

Рис. 6.44

- сплошной волнистой линией, соединяющей соответствующие линии контура (рис. 6.45);
- □ линиями штриховки (рис. 6.46).

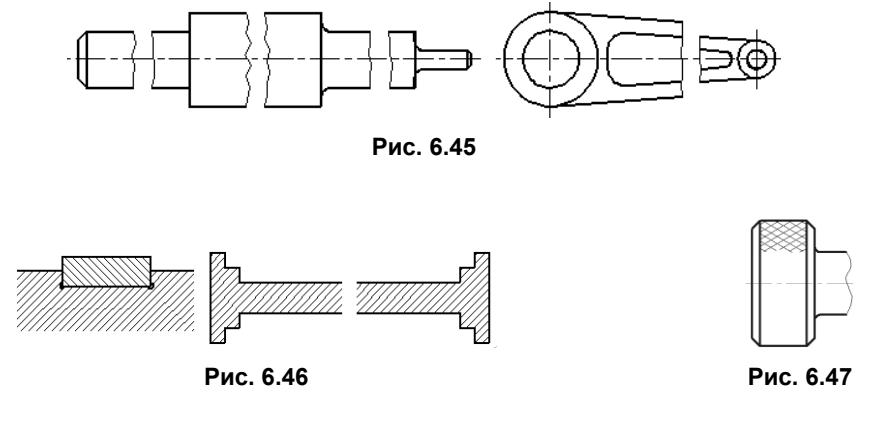

На чертежах предметов со сплошной сеткой, плетенкой, орнаментом, рифлением и т. п. допускается изображать эти элементы частично, с возможным упрощением (рис. 6.47).

Для упрощения чертежей или сокращения количества изображений допускается:

- часть предмета, находящуюся между наблюдателем и секущей плоскостью, изображать штрихпунктирной утолщенной линией непосредственно на разрезе (наложенная проекция, рис. 6.48);
- □ применять сложные разрезы (рис. 6.49);
- для показа отверстия в ступицах зубчатых колес, шкивов и т. п., а также для шпоночных пазов, вместо полного изображения детали давать лишь контур отверстия (рис. 6.50) или паза (см. рис. 6.40);
- изображать в разрезе отверстия, расположенные на круглом фланце, когда они не попадают в секущую плоскость (см. рис. 6.12).

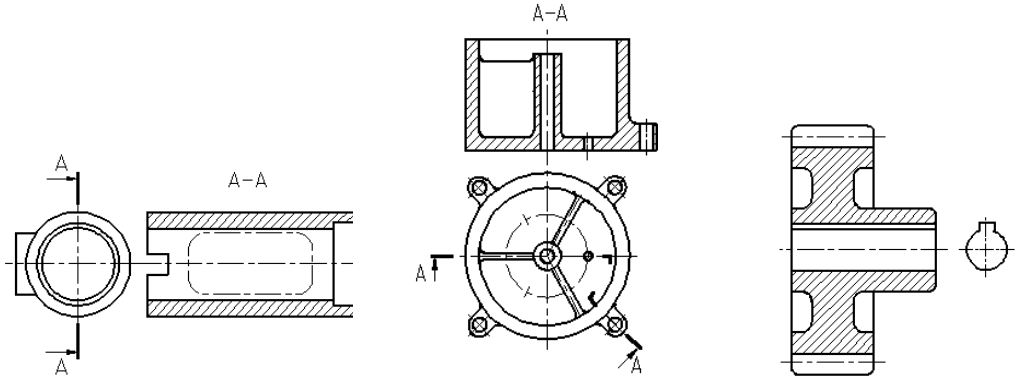

Рис. 6.48

Если вид сверху не является необходимым, и чертеж составляется из изображений на фронтальной и профильной плоскостях проекций, то при ступенчатом разрезе линия сечения и надписи, относящиеся к разрезу, наносятся так, как показано на рис. 6.51.

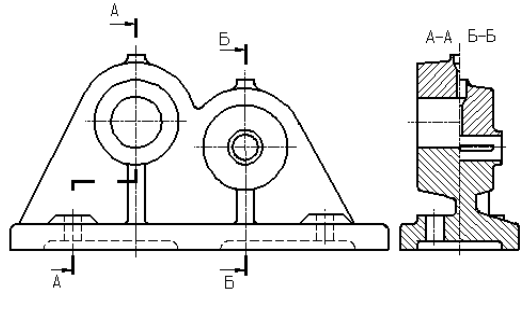

Рис. 6.51

Условности и упрощения, допускаемые в неразъемных соединениях, в чертежах электротехнических и радиотехнических устройств, зубчатых зацеплений и т. д., устанавливаются соответствующими стандартами.

Условное графическое обозначение «повернуто» должно соответствовать рис. 6.52 и «развернуто» — рис. 6.53.

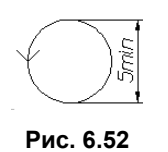

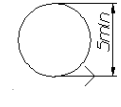

Рис. 6.53

### 6.7. Аксонометрические проекции

ГОСТ 2.317–69 устанавливает аксонометрические проекции, применяемые в чертежах всех отраслей промышленности и строительства.

### 6.7.1. Классификация аксонометрических проекций

Аксонометрическим называют наглядное изображение, состоящее только из одной проекции, полученной параллельным проецированием предмета на специально выбранную плоскость.

Из многообразия аксонометрических проекций ГОСТ 2.317–69 устанавливает для выполнения чертежей 5 разновидностей: две прямоугольные (изометрическую и диметрическую) и три косоугольные проекции (фронтальную изометрическую, фронтальную диметрическую и горизонтальную изометрическую). На рис. 6.54 представлены справочные данные, которые необходимо учитывать при построении наглядных изображений.

Аксонометрические проекции должны быть обратимыми (метрически определенными), т. е. такими, чтобы по ним можно было изготовить изображаемый предмет (определить форму и размеры). Для этого на аксонометрическом чертеже указывают проекции осей декартовой системы координат, к которой отнесен проецируемый предмет. Каждая разновидность аксонометрических проекций характеризуется определенным набором коэффициентов искажения по осям. Под *коэффициентами искажения* понимают отношения аксонометрических проекций отрезков к их натуральным величинам. Показанные на рис. 6.54 проекции делятся на изометрические, у которых коэффициенты искажения по трем осям равны, и диметрические, у которых коэффициенты искажения одинаковы лишь по двум осям. Диметрические проекции для упрощения, как правило, выполняют с коэффициентом искажения по

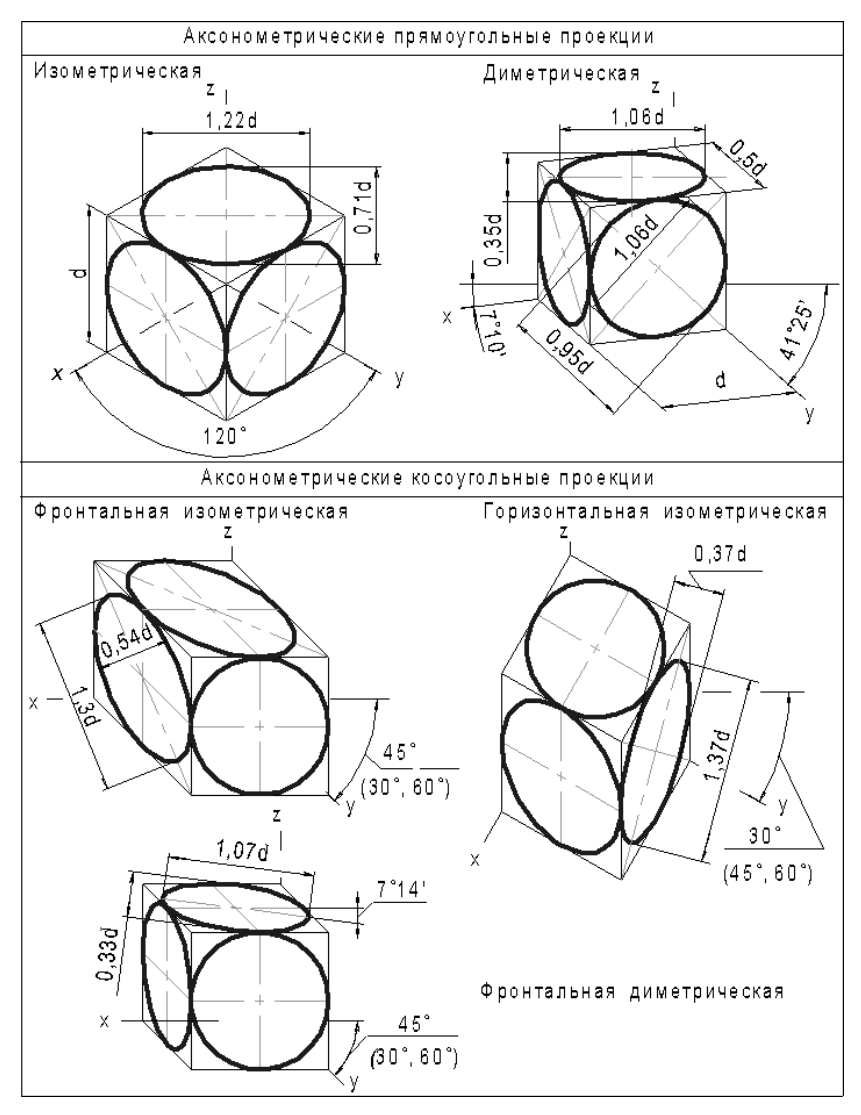

Рис. 6.54

осям *x*, *z* равным 1 и с коэффициентом искажения 0,5 по оси *y*. Отметим, что выбор косоугольных проекций позволяет при изображении цилиндрических деталей исключить процедуры построения эллипсов.

До недавнего времени аксонометрический чертеж использовался в качестве дополнения и пояснения к комплексному чертежу. Развитие трехмерного геометрического моделирования, при использовании которого конструкторская документация изделий создается на основе трехмерных моделей, существенно повысило важность учебных задач с применением аксонометрических проекций.

В *части III* данного учебника будет показано, что прямоугольные изометрия и диметрия эффективно строятся средствами трехмерной графики.

### 6.7.2. Построение аксонометрических проекций фигур

Рассмотрим пример построения косоугольной фронтальной диметрической проекции цилиндра, который на ортогональном чертеже задан двумя проекциями (рис. 6.55, *a*). При построении аксонометрических проекций простых фигур возможна следующая последовательность действий:

- □ построение и градуировка аксонометрических осей (рис. 6.55, *б*);
- □ рациональный выбор и построение аксонометрической проекции одной грани (рис. 6.55, *в*);
- □ завершение построения аксонометрической проекции на основе использования ординаты *y* (рис. 6.55, *г*).

На рис. 6.56 рассмотрены этапы построения прямоугольной изометрической проекции более сложной фигуры.

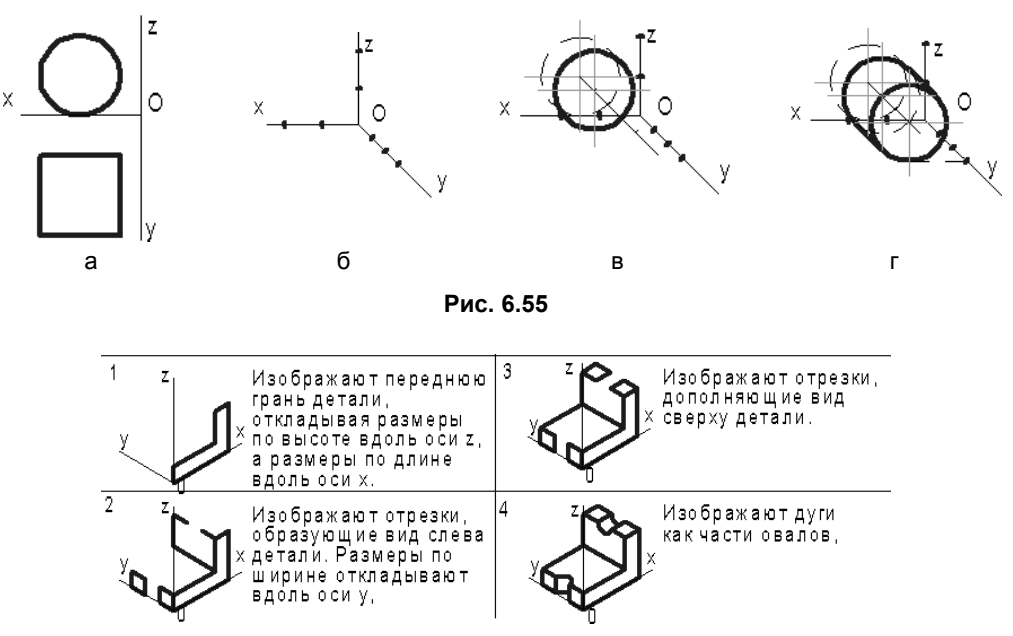

#### Рис. 6.56

### 6.7.3. Условности и нанесение размеров

Линии штриховки сечений в аксонометрических проекциях наносят параллельно одной из диагоналей проекций квадратов, лежащих в соответствующих координатных плоскостях, стороны которых параллельны аксонометрическим осям. На рис. 6.57, *а* показано расположение линий штриховки в прямоугольной изометрии, а на рис 6.57, *б* — в прямоугольной диметрии.

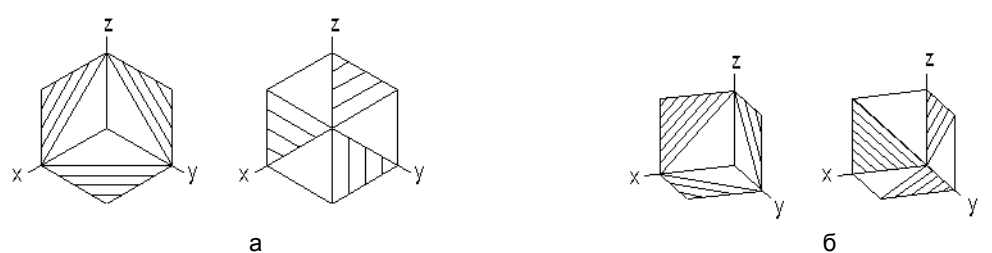

Рис. 6.57

При нанесении размеров выносные линии проводят параллельно аксонометрическим осям, размерные линии — параллельно измеряемому отрезку (рис. 6.58).

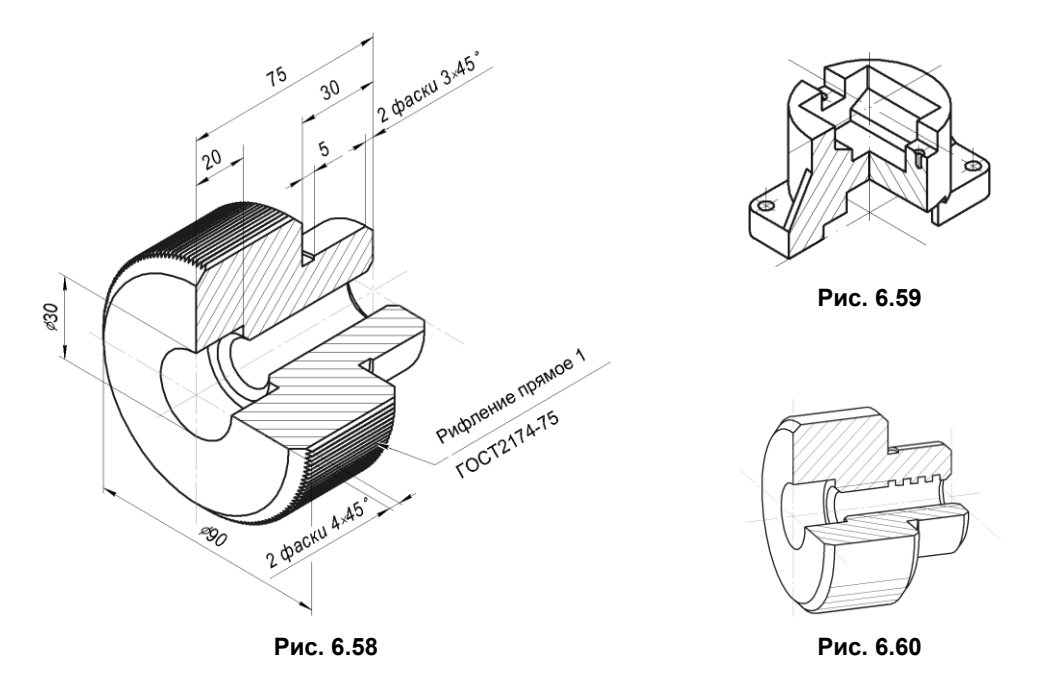

В аксонометрических проекциях спицы маховиков и шкивов, ребра жесткости и подобные элементы штрихуют (рис. 6.59).

В аксонометрических проекциях профиль резьбы изображают по ГОСТ 2.311–68. Допускается изображать профиль резьбы полностью или частично, как показано на рис. 6.60.

# 6.8. Тесты

| Тест 6.1                                                                                                    | Изображение издел                                                        | ий на чертеже. Виды                                                                                                    | Условие                                                                                                    |                                                          |  |
|----------------------------------------------------------------------------------------------------|--------------------------------------------------------------------------|----------------------------------------------------------------------------------------------------|----------------------------------------------------------------------------------------------------|----------------------------------------------------------|--|
| Виды спереди                                                                                                    |                                                                          | Виды слева                                                                                                    | Используя пред-                                                                                                    |                                                          |  |
| $ \begin{array}{c}         1 \\         1 \\         2 \\         6 \\         \frac{1}{2} \\         6 \\         \frac{1}{3} \\         7 \\         1 \\         7 \\         1 \\         7 \\         1 \\         7 \\         1 \\         7 \\         1 \\         7 \\         1 \\         7 \\         1 \\         7 \\         1 \\         7 \\         1 \\         7 \\         1 \\         7 \\         1 \\         7 \\         1 \\         7 \\         1 \\         7 \\         1 \\         7 \\         1 \\         7 \\         1 \\         7 \\         1 \\         7 \\         1 \\         7 \\         1 \\         7 \\         1 \\         7 \\         1 \\         7 \\         1 \\         7 \\         1 \\         7 \\         1 \\         7 \\         1 \\         7 \\         1 \\         7 \\         1 \\         7 \\         1 \\         7 \\         1 \\         7 \\         1 \\         1 \\         7 \\         1 \\         1 \\         7 \\         1 \\         1 \\         7 \\         1 \\         1 \\         7 \\         1 \\         1 \\         1 \\         $ | $ \begin{array}{c}  \\  \\  \\  \\  \\  \\  \\  \\  \\  \\  \\  \\  \\ $ | $ \begin{array}{c c} \hline \\ \hline \\ \hline \\ \hline \\ \hline \\ \hline \\ \hline \\ \hline \\ \hline \\ \hline \\$ | <ul> <li>ставленный</li> <li>видов:</li> <li>середи;</li> <li>сверху;</li> <li>слева,</li> <li>расположити</li> <li>указанных в</li> <li>спереди в соствующих минижепривед</li> <li>таблицы ном</li> <li>видов сверх</li> <li>спереди</li> </ul> | адля<br>идов<br>оответ-<br>естах<br>енной<br>иера<br>у и |  |
|                                                                                                    |                                                                          |                                                                                                    | Спереди                                                                                                    | 1                                                        |  |
| Виды сверху                                                                                                    | 121                                                                      | 4 12                                                                                                    | Сверху                                                                                                    |                                                          |  |
|                                                                                                    |                                                                          |                                                                                                    | Слева                                                                                                    | 4                                                        |  |
|                                                                                                    |                                                                          |                                                                                                    | Спереди                                                                                                    | 4                                                        |  |
|                                                                                                    | 9 13                                                                     | 5 13                                                                                                    | Спева                                                                                                    |                                                          |  |
|                                                                                                    |                                                                          |                                                                                                    | Спереди                                                                                                    | 7                                                        |  |
|                                                                                                    | ╠┰╧┰┨╠┓┊┎┫                                                               |                                                                                                    | Сверху                                                                                                    |                                                          |  |
| 2 6                                                                                                    | 10 14                                                                    | 6 14                                                                                                    | Слева                                                                                                    |                                                          |  |
|                                                                                                    |                                                                          |                                                                                                    | Спереди                                                                                                    | 10                                                       |  |
|                                                                                                    |                                                                          |                                                                                                    | Сверху                                                                                                    |                                                          |  |
| 3 7                                                                                                    | 11 15                                                                    | 7 15                                                                                                    | Слева                                                                                                    |                                                          |  |
|                                                                                                    |                                                                          |                                                                                                    | Спереди                                                                                                    | 13                                                       |  |
|                                                                                                    |                                                                          |                                                                                                    | Сверху                                                                                                    |                                                          |  |
| 4  8                                                                                                    | 12  16                                                                   |                                                                                                    | Слева                                                                                                    |                                                          |  |

| Ответ                                   |                                                                                                    |               |               |               |                                                                                                    |              |            |           |                                                                                                    |           |           |           |                                                  |                                             |                                    |                       |                                            |                        |                                            |               |                         |                        |                                    |                                       |                                   |
|-----------------------------------------|----------------------------------------------------------------------------------------------------|---------------|---------------|---------------|----------------------------------------------------------------------------------------------------|--------------|------------|-----------|----------------------------------------------------------------------------------------------------|-----------|-----------|-----------|--------------------------------------------------|---------------------------------------------|------------------------------------|-----------------------|--------------------------------------------|------------------------|--------------------------------------------|---------------|-------------------------|------------------------|------------------------------------|---------------------------------------|-----------------------------------|
| 0                                       | Главный вид 1                                                                                                    | Главный вид 2 | Главный вид 3 | Главный вид 4 | Главный вид 5                                                                                                    | Вид спереди  | Вид сверху | Вид слева | Вид справа                                                                                                    | Вид снизу | Вид сзади | Наклонный | Профильный                                       | фронтальный                                 | Ступенчатый                        | Горизонтальный        | Ломаный                                    |                        |                                            |               | Прямоугольная изометрия | Прямоугольная диметрия | Косоугольная фронтальная изометрия | Косоугольная горизонтальная изометрия | Косоугольная фронтальная диметрия |
| Вопрос                                  | Вопрос<br>Даны главные виды и Г<br>виды сверху пяти деталей Г<br>Вид слева для всех<br>деталей одинаков.<br>Укажите номер вида<br>сверху для каждой детали |               |               |               | анды сверху пяти деталей Гл<br>Вид слева для всех Гл<br>деталей одинаков.<br>Укажите номер вида<br>сверху для каждой детали<br>Гл<br>дано аксонометри-<br>видов<br>видов<br>видов<br>видов |              |            |           | Даны изображения пяти <mark>На</mark><br>деталей. Укажите<br>номера разрезов <u>Ф</u> Г<br>разных типов Сл<br>Го |           |           |           | Даны главные виды пяти<br>деталей и еще один для | одной из них. Укажите<br>номер изображения, | которому соответствует<br>этот вид | Даны пять стандартных | аксонометрических<br>проекний одной летапи | Укажите номера изобра- | жении, выполненных<br>в разных стандартных | аксонометриях |                         |                        |                                    |                                       |                                   |
| Тест 6.2 Изображение изделий на чертеже |                                                                                                    |               |               |               |                                                                                                    | Аксонометрия |            |           |                                                                                                    |           |           |           |                                                  |                                             |                                    |                       |                                            |                        |                                            |               |                         |                        |                                    |                                       |                                   |

# глава 7

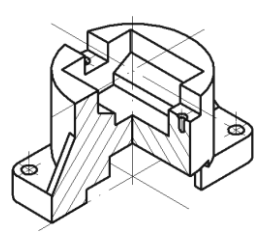

# Нанесение размеров на чертежах

# 7.1. Основные требования и определения

Основанием для определения величины изображенного изделия и его элементов служат размерные числа, нанесенные на чертеже. Размер на чертеже — число, показывающее истинную величину изделия или его элементов независимо от масштаба и точности.

При нанесении размеров необходимо учитывать следующие основные требования:

- общее количество размеров на чертеже должно быть минимальным, но достаточным для изготовления и контроля изделия;
- каждый размер указывают только один раз;
- линейные размеры указывают в миллиметрах без обозначения единиц измерения;
- □ угловые размеры указывают в градусах, минутах и секундах с обозначением единицы измерения, например: 4°, 4°30', 4°30'40";
- при выполнении рабочих чертежей деталей, изготовляемых отливкой, штамповкой, ковкой или прокаткой с последующей механической обработкой части поверхности детали, указывают по каждому координатному направлению не более одного размера, связывающего механически обработанные поверхности с поверхностями, не подвергаемыми механической обработке;
- размеры на чертежах не допускается наносить в виде замкнутой цепи, за исключением случаев, когда один из размеров указан как справочный.

Размеры разделяют по разным признакам:

- действительные размеры, установленные измерением с допустимой погрешностью;
- номинальные размеры, относительно которых определяют предельные размеры и которые служат началом отсчета отклонений;
- исполнительные (рабочие) размеры, подлежащие обязательному выполнению по данному чертежу;

справочные — размеры, не подлежащие выполнению по данному чертежу, и указываемые для большего удобства пользования чертежом.

Справочные размеры на чертеже отмечают знаком «\*», а в технических требованиях записывают: «\* Размеры для справок». Если все размеры на чертеже справочные, их знаком «\*» не отмечают, а в технических требованиях записывают: «Размеры для справок».

К справочным размерам на чертежах деталей относят следующие:

- один из размеров замкнутой размерной цепи;
- □ размеры, перенесенные с чертежей изделий-заготовок;
- размеры деталей (элементов) из сортового, фасонного, листового и другого проката, если они полностью определяются обозначением материала, приведенным в графе 3 основной надписи.

Размеры на чертежах, в общем случае, наносят с их предельными отклонениями. В курсе «Инженерная графика» предельные отклонения на чертежах не наносят, т. е. указывают только номинальные размеры. При установлении номинальных размеров у конструируемых изделий необходимо стремиться к сокращению разнообразия размеров. При уменьшении разнообразия в размерах упрощается производственный процесс, уменьшается число необходимого режущего и измерительного инструмента, и в результате может быть снижена стоимость изготовления изделия.

При назначении номинальных размеров целесообразно учитывать требования ГОСТ 6636-69.

### 7.2. Основные правила нанесения размеров

Правила нанесения размеров на чертежах устанавливает ГОСТ 2.307-2011. Рассмотрим некоторые из них:

- □ размеры на чертежах указывают размерными числами и размерными линиями;
- □ при нанесении размера прямолинейного отрезка размерную линию проводят параллельно этому отрезку, а выносные линии перпендикулярно размерным;
- при нанесении размера угла размерную линию проводят в виде дуги с центром в его вершине, а выносные линии — радиально;
- □ размерные линии предпочтительно наносить вне контура изображения;
- □ размерную линию, как правило, с обоих концов ограничивают стрелками;
- □ выносные линии должны выходить за концы стрелок размерной линии на 1-5 мм;
- минимальные расстояния между параллельными размерными линиями должны быть 7 мм, а между размерной и линией контура — 10 мм, и выбраны в зависимости от размеров изображения и насыщенности чертежа;
- необходимо избегать пересечения размерных и выносных линий. Поэтому меньшие размеры ставят ближе к контуру изображения, чем большие размеры;

величины элементов стрелок размерных линий выбирают в зависимости от толщины линий видимого контура и вычерчивают приблизительно одинаковыми на всем чертеже. Форма стрелки и примерное соотношение ее элементов показаны на рис. 7.1;

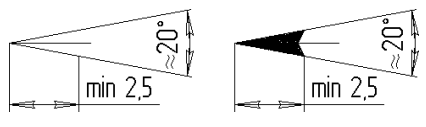

Рис. 7.1

при недостатке места для стрелок на размерных линиях стрелки наносят, как показано на рис. 7.2. Можно заменять стрелки засечками или четкими точками;

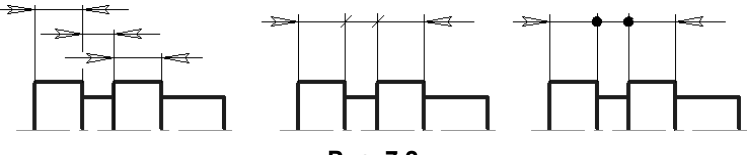

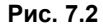

при нанесении нескольких параллельных или концентрических размерных линий на небольшом расстоянии друг от друга размерные числа над ними рекомендуется располагать в шахматном порядке (рис. 7.3);

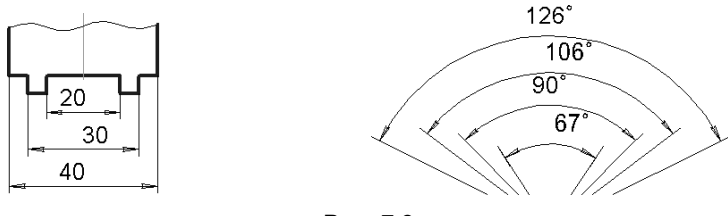

Рис. 7.3

размерные числа линейных размеров при различных наклонах размерных линий располагают, как показано на рис. 7.4. Если необходимо нанести размер в заштрихованной зоне, соответствующее размерное число наносят на полке линиивыноски (рис 7.5);

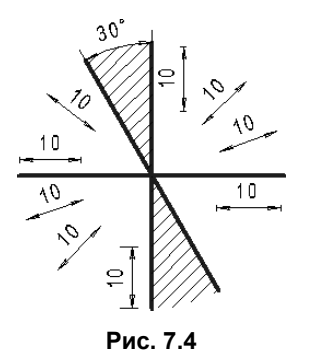

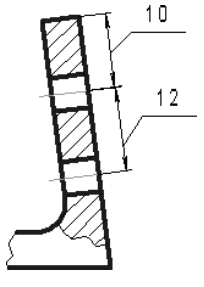

Рис. 7.5

угловые размеры наносят так, как показано на рис. 7.6. В зоне, расположенной выше горизонтальной осевой линии, размерные числа помещают над размерными линиями со стороны их выпуклости, а в зоне, расположенной ниже горизонтальной осевой, — со стороны их вогнутости. В заштрихованной зоне наносить размерные числа не рекомендуется. В этом случае размерные числа указывают на горизонтально нанесенных полках;

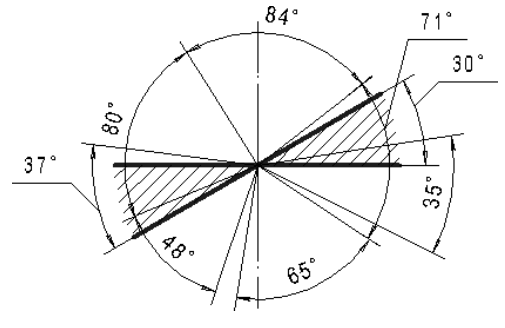

Рис. 7.6

□ при указании размера диаметра перед размерным числом наносят знак «Ø» (рис. 7.7). При нанесении размера диаметра внутри окружности размерные числа смещают относительно середины размерных линий. Если размерное число внутри окружности не помещается, его выносят за пределы окружности, как показано на рис. 7.7;

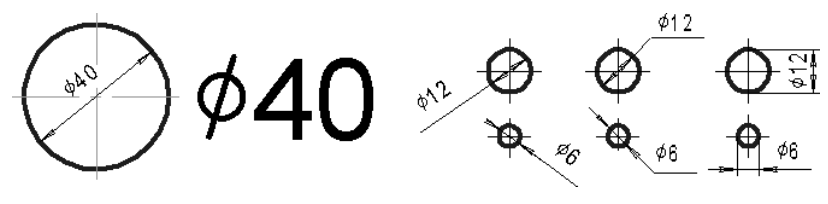

Рис. 7.7

- при нанесении размера радиуса перед размерным числом помещают прописную букву *R* (рис. 7.8). Размерную линию для указания радиуса проводят, как правило, из центра дуги и оканчивают стрелкой с одной стороны, упирающейся в точку дуги окружности;
- □ при большой величине радиуса центр допускается приближать к дуге, в этом случае размерную линию радиуса показывают с изломом под углом 90° (рис. 7.8);
- если не требуется указывать размеры, определяющие положение центра дуги окружности, то размерную линию радиуса допускается не доводить до центра и смещать ее относительно центра (рис. 7.8);
- если на чертеже трудно отличить сферу от других поверхностей, то перед размерным числом диаметра (радиуса) допускается наносить слово «Сфера» или

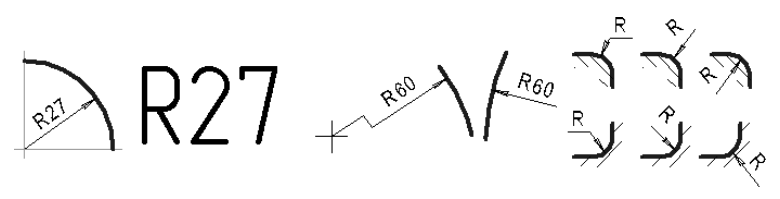

Рис. 7.8

знак О, например «Сфера  $\emptyset$ 18», «OR12». Диаметр знака сферы равен высоте размерных чисел на чертеже;

□ перед размерным числом, указывающим сторону квадратного элемента, наносят знак «□» (рис. 7.9). При этом высота знака равна высоте цифр;

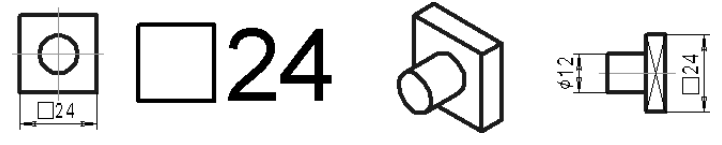

Рис. 7.9

□ при изображении детали в одной проекции размер ее толщины *s* или длины *l* наносят, как показано на рис. 7.10;

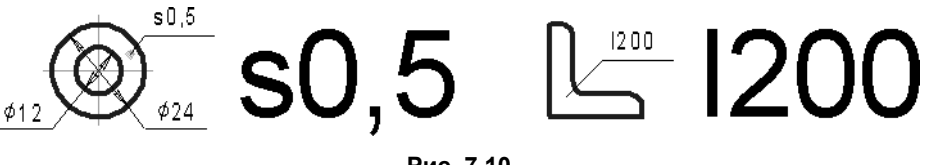

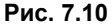

перед размерным числом, характеризующим конусность, наносят знак конусности — равнобедренный треугольник, острый угол которого должен быть направлен в сторону вершины конуса (рис. 7.11).

Конусность — отношение разности диаметров двух поперечных сечений прямого кругового конуса к расстоянию между этими сечениями или удвоенный тангенс половины угла при вершине конуса.

Знак конуса и конусность в виде соотношения следует наносить над осевой линией или на полке линии-выноски;

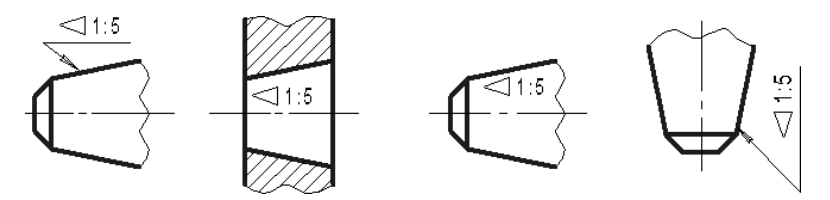

Рис. 7.11

□ перед размерным числом *уклона* наносят его знак — угол, вершина которого направлена в сторону линии уклона, а одна из сторон знака параллельна контурной линии, по отношению к которой задается уклон.

Уклон одной линии по отношению к другой есть тангенс угла между этими линиями

Уклон поверхности следует указывать непосредственно у изображения поверхности уклона или на полке линии-выноски в виде соотношения (рис. 7.12, а) либо в процентах (рис. 7.12,  $\delta$ );

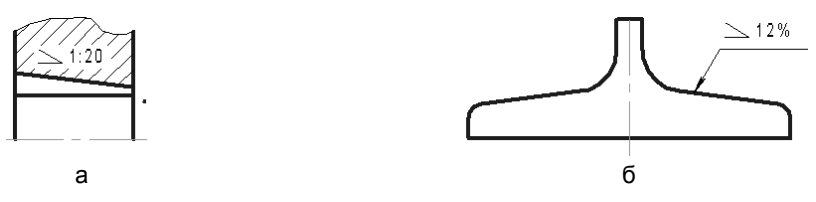

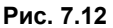

□ размеры двух симметрично расположенных элементов изделия (кроме отверстий) наносят один раз без указания их количества, группируя, как правило, в одном месте все размеры (рис. 7.13). Количество одинаковых отверстий всегда указывается полностью, а их размеры — только один раз;

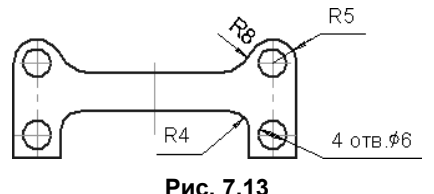

- не допускается повторять размеры одного и того же элемента на разных изображениях;
- 🗖 если надо показать координаты вершины скругляемого угла или центра дуги скругления, то выносные линии проводят от точки пересечения сторон скругляемого угла или центра дуги скругления (рис. 7.14);
- **П** в случае, показанном на рис. 7.15, размерные и выносные линии проводят так, чтобы они вместе с измеряемым отрезком образовали параллелограмм;

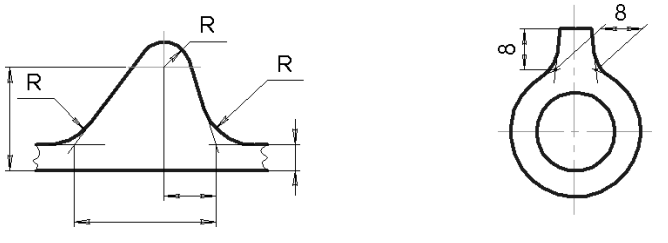

Рис. 7.14

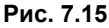

□ размеры фасок под углом 45° наносят так, как показано на рис. 7.16, *а*. Размеры фасок под другими углами указывают по общим правилам: линейным и угловым размерами или двумя линейными размерами (рис. 7.16, б);

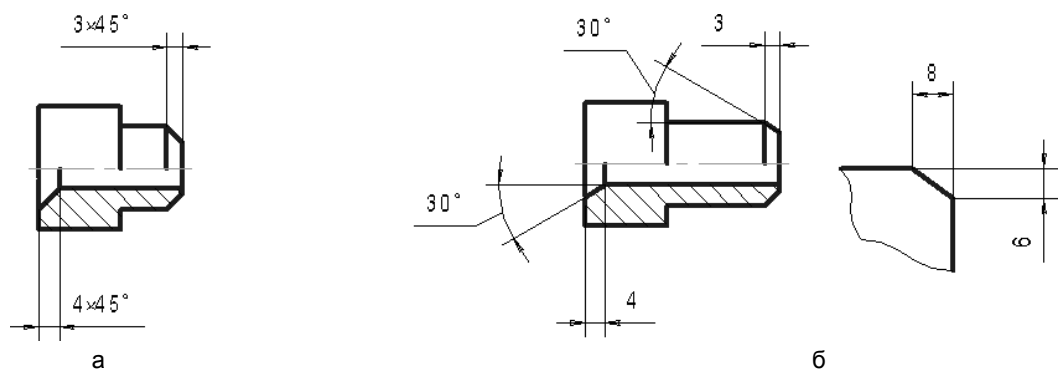

Рис. 7.16

- □ если на изображении совмещается вид с разрезом, то размеры, относящиеся к виду, помещают со стороны вида, а размеры, относящиеся к разрезу, помещают со стороны разреза (рис. 7.17);
- размеры, относящиеся к одному и тому же конструктивному элементу (пазу, выступу, отверстию и т. п.), рекомендуется группировать в одном месте, располагая на том изображении, где форма данного элемента показана наиболее полно (рис. 7.17);

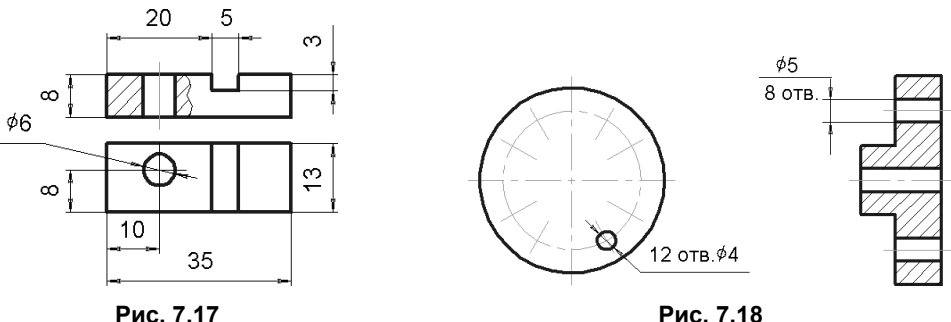

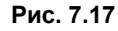

- при нанесении размеров элементов, равномерно расположенных по окружности изделия (например, отверстий), вместо угловых размеров, определяющих взаимное расположение элементов, указывают только их количество (рис. 7.18);
- **П** при нанесении размеров, определяющих расстояние между равномерно расположенными одинаковыми элементами изделия (например, отверстиями), рекомендуется вместо размерных цепей наносить размер между соседними элементами и размер между крайними элементами в виде произведения количества промежутков между элементами на размер промежутка (рис. 7.19);

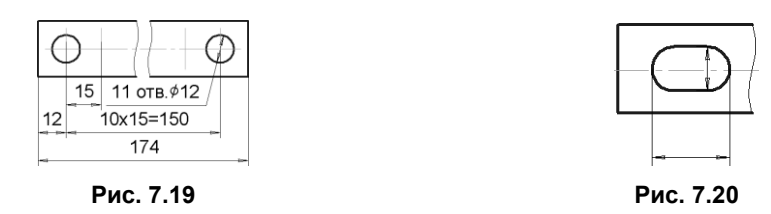

- допускается не наносить на чертеже размеры радиуса дуги окружности сопрягающихся параллельных линий (рис. 7.20);
- □ при большом количестве размеров, нанесенных от общей базы, допускается наносить линейные размеры, как показано на рис. 7.21, при этом проводят общую размерную линию от отметки «0», и размерные числа наносят в направлении выносных линий у их концов;

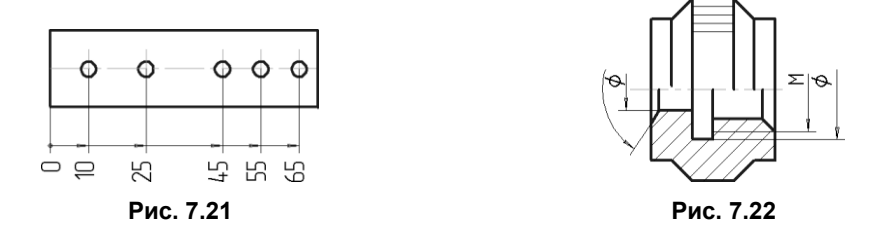

- если вид или разрез симметричного предмета или отдельных симметрично расположенных элементов изображают только до оси симметрии или с обрывом, то размерные линии, относящиеся к этим элементам, проводят с обрывом, и обрыв размерной линии делают дальше оси (рис. 7.22);
- □ одинаковые элементы, расположенные в разных частях изделия (например, отверстия), рассматривают как один элемент, если между ними нет промежутка (рис. 7.23, *a*) или если эти элементы соединены тонкими линиями (рис. 7.23, *б*). При отсутствии этих условий указывают полное количество элементов (рис. 7.23, *в*).

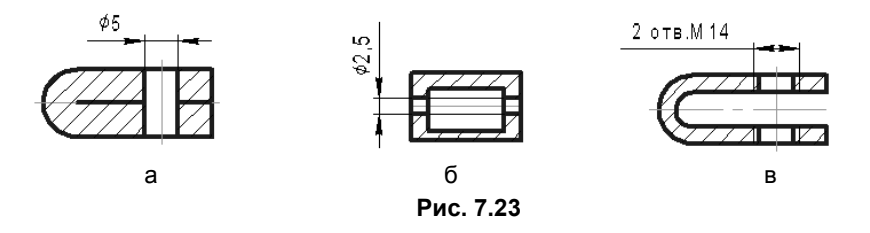

# 7.3. Упрощенное нанесение размеров отверстий

ГОСТ 2.318-81 устанавливает правила упрощенного нанесения размеров отверстий на чертежах. Размеры отверстий на чертежах допускается наносить упрощенно, если:

диаметр отверстия на изображении 2 мм и менее;

□ отсутствует изображение отверстия в разрезе (сечении) вдоль оси;

панесение размеров отверстий по общим правилам усложняет чтение чертежа.

Размеры отверстий указывают на полке линии-выноски, проведенной от оси отверстия (рис. 7.24) с помощью условной записи, структура которой для некоторых типов отверстий приведена в табл. 7.1. В этой записи используются следующие обозначения элементов различных типов отверстий:

- $\Box$  *d*<sub>I</sub> диаметр отверстия;
- □ *l*<sub>1</sub> длина цилиндрической части отверстия;
- *l*<sub>2</sub> длина резьбового участка в глухом отверстии;
- *l*<sub>4</sub> глубина фаски;
- *z* обозначение резьбы по стандарту;
- □ α угол фаски.

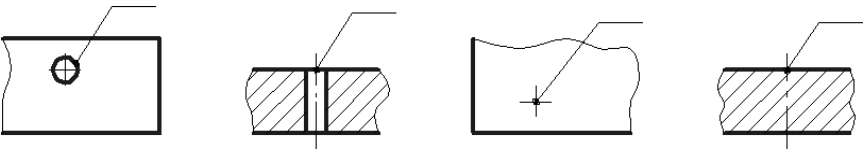

Рис. 7.24

#### Таблица 7.1

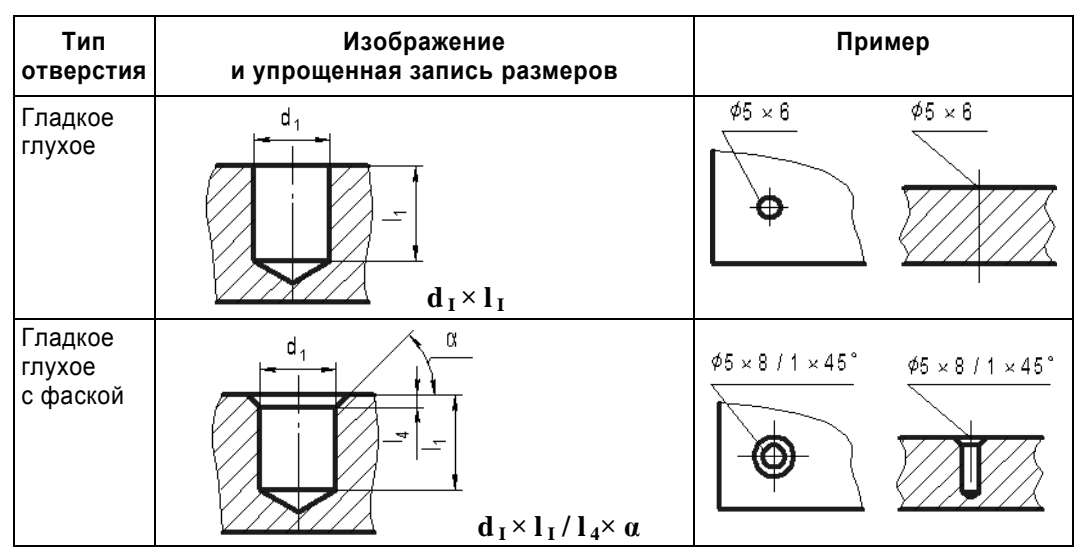

Таблица 7.1 (окончание)

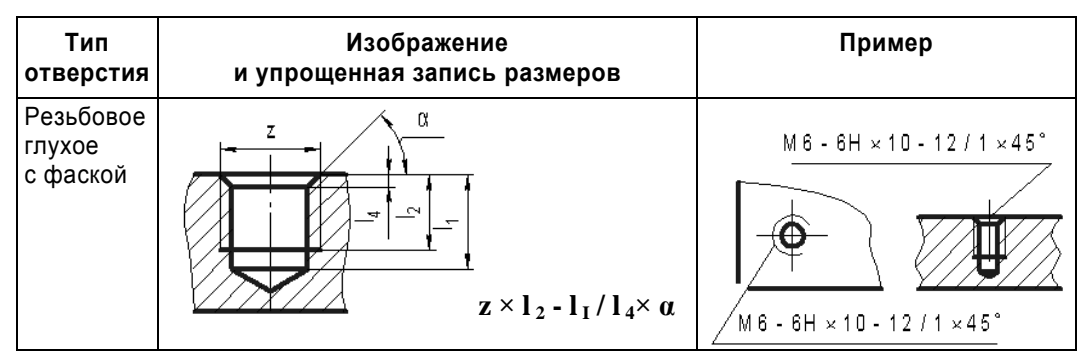

# 7.4. Нормальные линейные и угловые размеры

При назначении линейных и угловых размеров необходим (желателен) выбор стандартизованных величин, что позволяет унифицировать режущий и измерительный инструмент.

Стандарт общего применения ГОСТ 6636-69 «Нормальные числа в машиностроении» определяет четыре ряда предпочтительных чисел: *R*a5, *R*a10, *R*a20, *R*a40. Число в обозначении ряда указывает на количество различных чисел в каждом десятичном интервале данного ряда. Ряд с более мелкой градацией включает размеры предыдущих рядов. При выборе размеров рядам с более крупной градацией и входящим в них размерам должно отдаваться предпочтение.

Для размеров в интервале 1,0–9,5 установлены ряды чисел, приведенные в табл. 7.2.

| Таблица | 7.2 |
|---------|-----|
|---------|-----|

| Ряд <i>R</i> a5 | 1,0  | 1,6  | 2,5 | 4,0 | 6,3 |     |     |     |     |     |
|-----------------|------|------|-----|-----|-----|-----|-----|-----|-----|-----|
| <i>R</i> a10    | 1,2  | 2,0  | 3,2 | 5,0 | 8,0 |     |     |     |     |     |
| <i>R</i> a20    | 1,1  | 1,4  | 1,8 | 2,2 | 2,8 | 3,6 | 4,5 | 5,6 | 7,1 | 9,0 |
| <i>R</i> a40    | 1,05 | 1,15 | 1,3 | 1,5 | 1,7 | 1,9 | 2,1 | 2,4 | 2,6 | 3,0 |
|                 | 3,4  | 3,8  | 4,2 | 4,8 | 5,3 | 6,0 | 6,7 | 7,5 | 8,5 | 9,5 |

Числа свыше 10 получаются умножением на 10; 100; 1000 и т. д., а числа меньше 1,0 — умножением на 0,1; 0,01; 0,001 и т. д.

Аналогично ГОСТ 8908-81 устанавливает три ряда рекомендуемых (нормальных) углов и уклонов.

# 7.5. Тест

| Тест 7                                                                                              | Нанесение размеров на чертежах                      |             |                 |                                                                     |                     |  |  |  |  |  |  |  |
|----------------------------------------------------------------------------------------------------|-----------------------------------------------------|-------------|-----------------|---------------------------------------------------------------------|---------------------|--|--|--|--|--|--|--|
| Представлены изображения трех плоских деталей (1, 2, 3), а также главный вид (4)                    |                                                     |             |                 |                                                                     |                     |  |  |  |  |  |  |  |
| и вид сверху (5) четвертой детали. В таблице для деталей 1 и 2 укажите количество                   |                                                     |             |                 |                                                                     |                     |  |  |  |  |  |  |  |
| неооходимых на чертеже размеров, а для изооражении 3, 4, 5 укажите количество недостающих размеров. |                                                     |             |                 |                                                                     |                     |  |  |  |  |  |  |  |
| Тип размера                                                                                         | Количество размеров Количество недостающих размеров |             |                 |                                                                     |                     |  |  |  |  |  |  |  |
| Горизонтальный                                                                                      |                                                     | F F         |                 |                                                                     |                     |  |  |  |  |  |  |  |
| Вертикальный                                                                                        |                                                     |             |                 |                                                                     |                     |  |  |  |  |  |  |  |
| Радиальный                                                                                          |                                                     |             |                 |                                                                     |                     |  |  |  |  |  |  |  |
| Диаметральный                                                                                       |                                                     |             |                 |                                                                     |                     |  |  |  |  |  |  |  |
| Прочий                                                                                              |                                                     |             |                 |                                                                     |                     |  |  |  |  |  |  |  |
| Изображение                                                                                         | 1                                                   | 2           | 3               | 4                                                                   | 5                   |  |  |  |  |  |  |  |
| $\begin{array}{c}1\\\\2\\\\3\\\\3\end{array}$                                                       |                                                     | 610<br>отв. | 5 15<br>0,8×45° | 18<br>15°<br>53<br>85                                               | ¢10<br>42°<br>1×42° |  |  |  |  |  |  |  |
| ₹70<br>R25<br>5x45°<br>20                                                                           | 20 20                                               |             | Неука           | ко<br>В<br>В<br>В<br>В<br>В<br>В<br>В<br>В<br>В<br>В<br>В<br>В<br>В | 5                   |  |  |  |  |  |  |  |

# глава 8

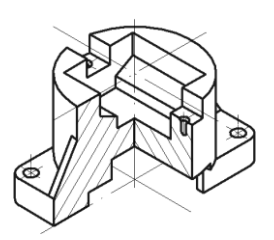

# Чертежи деталей

Основные требования к выполнению чертежей установлены стандартами ЕСКД, рассмотренными в *разд. 5.6* и в *главах 6* и 7.

ГОСТ 2.109-73 «Основные требования к чертежам» дополняет и конкретизирует отдельные положения стандартов группы 2. Рассмотрим некоторые требования указанного стандарта.

□ На каждом чертеже помещают основную надпись и дополнительные графы к ней в соответствии с требованиями ГОСТ 2.104-68.

Графы основной надписи заполняют с учетом дополнительных требований:

- при выполнении чертежа на нескольких листах на всех листах одного чертежа указывают одно и то же обозначение;
- наименование изделия записывают в именительном падеже единственного числа. В наименовании, состоящем из нескольких слов, на первом месте помещают имя существительное;
- массу изделия указывают в килограммах без указания единицы измерения.
- □ На чертежах применяют условные обозначения (знаки, линии, буквенные и буквенно-цифровые обозначения), установленные в ГОСТах.
- □ При разработке чертежей предусматривают рационально ограниченную номенклатуру резьб, шлицев и других конструктивных элементов, их размеров, покрытий и т. д.

# 8.1. Детали с формой тела вращения

Детали этой группы (часто называемые *круглыми*) широко применяются в машиностроении и приборостроении. При выполнении и чтении чертежей этой группы важно знать условности, которые позволяют уменьшить количество изображений.

Многие из круглых деталей изображают в одном главном виде с осью, параллельной основной надписи чертежа. Такое изображение, как правило, соответствует положению детали при ее изготовлении на станке. Резец станка перемещается
справа налево, поэтому участки с меньшими диаметрами изображают правее участков с большими диаметрами. Деталь, ограниченную полностью или частично наружной конической поверхностью, показывают на главном изображении так, чтобы вершина конуса находилась справа. Если деталь имеет коническое отверстие, то деталь на главном изображении располагают так, чтобы вершина конуса находилась слева.

На рис. 8.1 показана основная часть чертежа втулки. Половина вида и половина разреза разделяются осью симметрии. Половина вида содержит условное изображение рифления. Наличие рифления предотвращает проскальзывание руки по поверхности детали. Рифления достаточно часто применяют также для закрепления деталей в пластмассе при изготовлении армированных изделий. Форма и параметры рифлений показаны на рис. 8.2, а размеры рифлений (в мм) представлены в табл. 8.1.

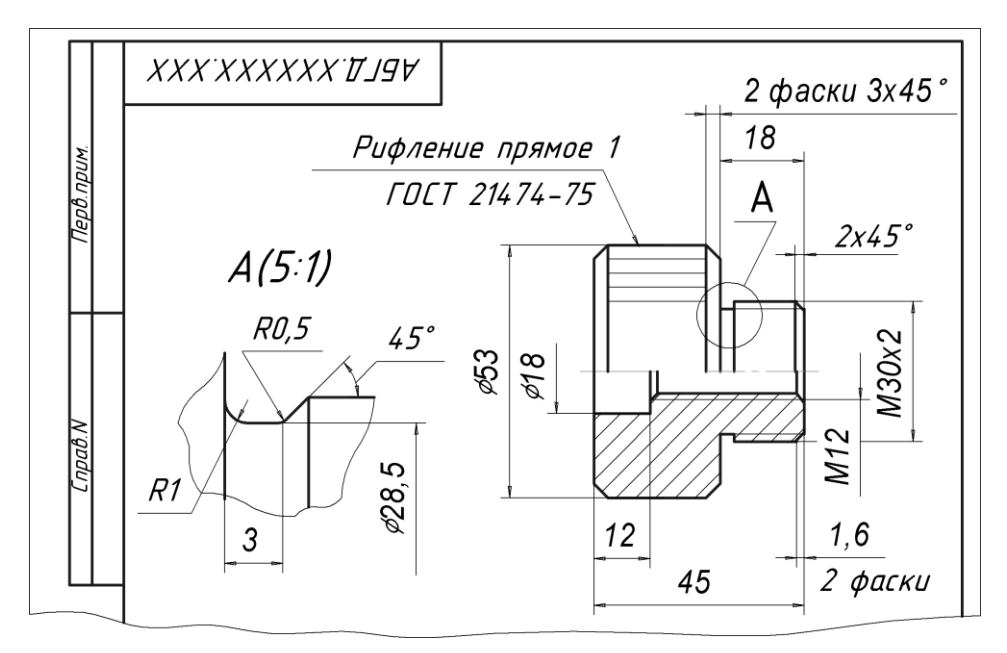

Рис. 8.1

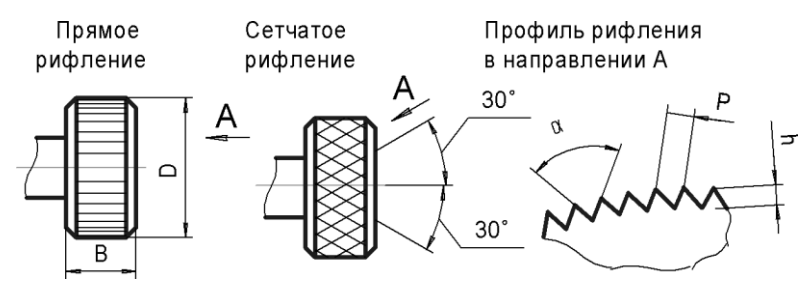

На половине вида показана проточка. Проточка — это кольцевой желобок на стержне или в отверстии, необходимый для выхода резьбообразующего инструмента. Из-за сравнительно небольших размеров проточки обычно отображают с помощью выносных элементов, позволяющих более наглядно показать их форму и нанести размеры. При этом на исходном изображении проточки показывают упрощенно или не показывают совсем.

Размеры проточек стандартизованы ГОСТ 10549-80. В табл. 8.2 представлена выдержка из указанного стандарта с указанием размеров в миллиметрах. На рис. 8.3, *а* изображена с указанием обозначений размеров наружная проточка, а на рис. 8.3, *б* — внутренняя проточка.

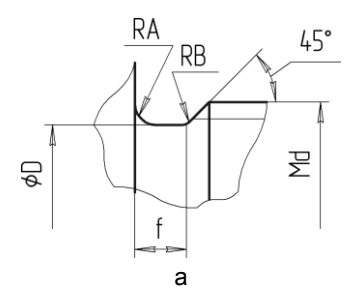

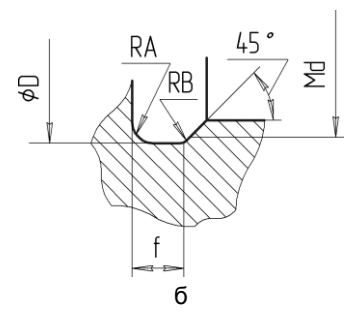

Рис. 8.3

| Таблица | 8.1 | 1 |
|---------|-----|---|
| ruonuqu | υ.  | • |

| Тип           | Материал            | Ширина по-              | Диаметр накатываемой поверхности D |                |                 |                 |                  |  |  |  |
|---------------|---------------------|-------------------------|------------------------------------|----------------|-----------------|-----------------|------------------|--|--|--|
| рифле-<br>ния | заготовки           | верх-<br>ности <i>В</i> | до 8                               | св. 8<br>до 16 | св. 16<br>до 32 | св. 32<br>до 63 | св. 63<br>до 125 |  |  |  |
|               |                     |                         |                                    | Шаг Р рифления |                 |                 |                  |  |  |  |
| Прямое        | Все мате-           | до 4                    | 0,5                                | 0,5            | 0,6             | 0,6             | 0,8              |  |  |  |
|               | риалы               | св. 4 до 8              |                                    | 0,6            | 0,6             | 0,6             | 0,8              |  |  |  |
|               |                     | св. 8 до 16             |                                    | 0,6            | 0,8             | 0,8             | 0,8              |  |  |  |
|               | св. 16 до 32        | -                       | 0,6                                | 0,8            | 1,0             | 1,0             |                  |  |  |  |
|               |                     |                         | св. 32                             | 0,6            | 0,8             | 1,0             | 1,2              |  |  |  |
| Сетчатое      | Цветные             | до 8                    | 0,5                                | 0,6            | 0,6             | 0,6             | 0,8              |  |  |  |
|               | металлы<br>И сплавы | св. 8 до 16             |                                    |                | 0,8             | 0,8             | 0,8              |  |  |  |
|               |                     | св. 16 до 32            |                                    |                | 0,8             | 1,0             | 1,0              |  |  |  |
|               |                     | св. 32                  |                                    |                | 0,8             | 1,0             | 1,2              |  |  |  |
|               | Сталь               | до 8                    | 0,5                                | 0,6            | 0,8             | 0,8             | 0,8              |  |  |  |
|               |                     | св. 8 до 16             |                                    | 0,8            | 1,0             | 1,0             | 1,0              |  |  |  |
|               |                     | св. 16 до 32            |                                    | 0,8            | 1,0             | 1,2             | 1,2              |  |  |  |
|               |                     | св. 32                  |                                    | 0,8            | 1,0             | 1,2             | 1,6              |  |  |  |

В настоящее время практически все чертежи выполняются с применением средств инженерной компьютерной графики. При этом возникает потребность оптимальной компоновки изображений. Главным приоритетом создания всех чертежей является их грамотное выполнение, обеспечивающее удобство чтения и, по возможности, реализация вывода конструкторского документа на принтер на листы форматов А4 или А3, что представляется наиболее удобным и экономичным способом печати.

| Шаг         | Про | Проточка для наружной резьбы |     |     |       |     |                | Про | точка | для | внутр | енне  | й рез | ьбы           |
|-------------|-----|------------------------------|-----|-----|-------|-----|----------------|-----|-------|-----|-------|-------|-------|---------------|
| резь-<br>бы | нор | маль                         | ная |     | узкая | I   |                | нор | маль  | ная |       | узкая | I     |               |
|             | f   | Α                            | В   | f   | Α     | В   | D              | f   | Α     | В   | f     | Α     | В     | D             |
| 0,5         | 1,6 | 0,5                          | 0,3 | 1,0 | 0,3   | 0,2 | <i>d</i> – 0.8 | 2,0 | 0,5   | 0,3 | 1,0   | 0,3   | 0,2   | <i>d</i> +0,3 |
| 0,6         | 1,6 | 0,5                          | 0,3 | 1,0 | 0,3   | 0,2 | <i>d</i> –0,9  | —   | —     | _   | _     | —     | —     | _             |
| 0,7         | 2,0 | 0,5                          | 0,3 | 1,6 | 0,5   | 0,3 | <i>d</i> –1,0  | —   | —     | _   | _     | —     | —     | _             |
| 0,75        | 2,0 | 0,5                          | 0,3 | 1,6 | 0,5   | 0,3 | <i>d</i> –1,2  | 3,0 | 1,0   | 0,5 | 1,6   | 0,5   | 0,3   | <i>d</i> +0,4 |
| 1,0         | 3,0 | 1,0                          | 0,5 | 2,0 | 0,5   | 0,3 | <i>d</i> –1,5  | 4,0 | 1,0   | 0,5 | 2,0   | 0,5   | 0,3   | <i>d</i> +0,5 |
| 1,25        | 4,0 | 1,0                          | 0,5 | 2,5 | 1,0   | 0,5 | <i>d</i> –1,8  | 5,0 | 1,6   | 0,5 | 3,0   | 1,0   | 0,5   | <i>d</i> +0,5 |
| 1,5         | 4,0 | 1,0                          | 0,5 | 2,5 | 1,0   | 0,5 | d–2,2          | 6,0 | 1,6   | 1,0 | 3,0   | 1,0   | 0,5   | <i>d</i> +0,7 |
| 1,75        | 4,0 | 1,0                          | 0,5 | 2,5 | 1,0   | 0,5 | <i>d</i> –2,5  | 7,0 | 1,6   | 1,0 | 4,0   | 1,0   | 0,5   | <i>d</i> +0,7 |
| 2           | 5,0 | 1,6                          | 0,5 | 3,0 | 1,0   | 0,5 | <i>d</i> –3,0  | 8,0 | 2,0   | 1,0 | 4,0   | 1,0   | 0,5   | <i>d</i> +1,0 |
| 2,5         | 6,0 | 1,6                          | 1,0 | 4,0 | 1,0   | 0,5 | <i>d</i> –3,5  | 10  | 3,0   | 1,0 | 5,0   | 1,6   | 0,5   | <i>d</i> +1,0 |
| 3           | 6,0 | 1,6                          | 1,0 | 4,0 | 1,0   | 0,5 | <i>d</i> –4,5  | 10  | 3,0   | 1,0 | 6,0   | 1,6   | 1,0   | <i>d</i> +1,2 |
| 3,5         | 8,0 | 2,0                          | 1,0 | 5,0 | 1,6   | 0,5 | <i>d</i> –5,0  | 10  | 3,0   | 1,0 | 7,0   | 1,6   | 1,0   | <i>d</i> +1,2 |

На рис. 8.4 показан пример выполнения чертежа, когда главное изображение с разрывами уменьшает поле чертежа, при этом равномерное расположение по окружности восьми отверстий Ø6,2 мм позволяет исключить угловые размеры на виде слева.

Параметры шероховатости, указанные на чертеже, показывают, что их нанесение на чертеже также должно учитываться при компоновке чертежа.

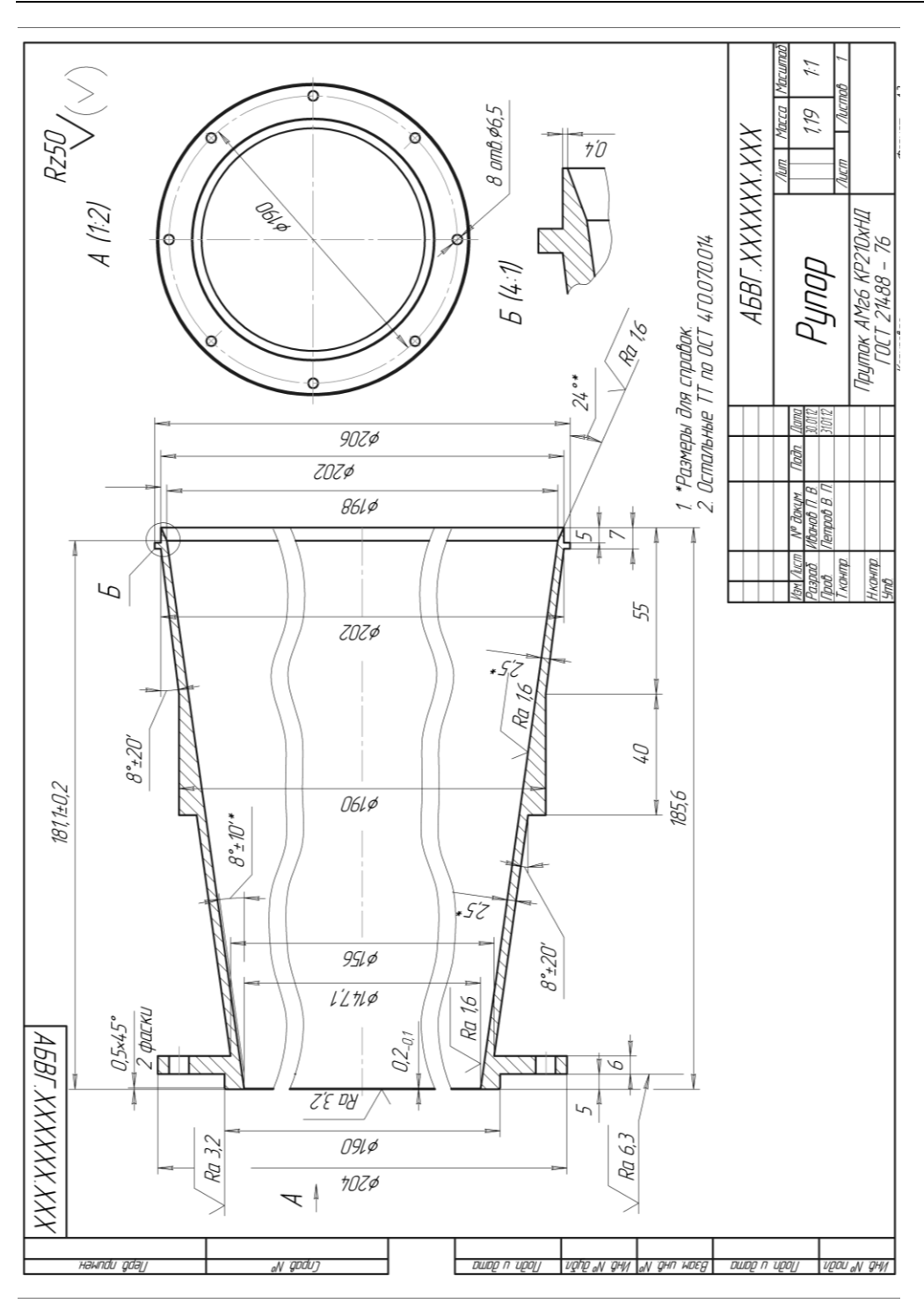

# 8.2. Детали, получаемые штамповкой

В результате холодной штамповки из листового материала получают тонкостенные объемные детали. На рис. 8.5 показан фрагмент чертежа детали из листовой стали толщиной 2 мм. Деталь изготавливается путем пробивки четырех отверстий и отштамповки углубления конической формы.

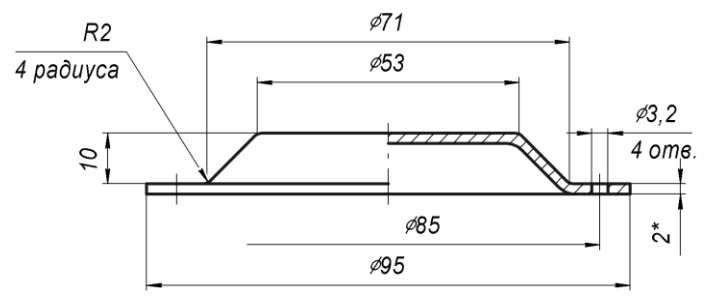

Рис. 8.5

Отметим особенности нанесения размеров:

- обязательно должен быть указан справочный размер, определяющий величину толщины листа-заготовки;
- радиусы скругления указываются только меньшие. Скругления больших радиусов получаются сами при штамповке;
- вместо габаритного размера по высоте указывают размер (10 мм), определяющий глубину отштамповки.

Горячей штамповкой изготавливают детали типа шатунов двигателей, рычагов и пр. На главном виде эти детали показывают в том положении, в котором они находятся при штамповке относительно горизонтальной плоскости.

На рис. 8.6 представлен чертеж штампованной детали. Штамповочный уклон показан только на главном изображении и на сечении Б–Б. Для большей наглядности штамповочные уклоны показывают с увеличением. Указания о величине уклонов приводят в технических требованиях.

На горизонтальной проекции уклон отчетливо не выявляется, поэтому контур детали изображают одной линией. При таком упрощении контур детали отображается по меньшему очерку.

Радиусы скруглений на изображениях не проставляют, и указания о размерах повторяющихся элементов дают в технических требованиях по типу: «Неуказанные радиусы 2...3 мм» (рис. 8.6).

Для деталей, заготовки которых получают горячей штамповкой, необходимы материалы, обладающие хорошей ковкостью, т. е. относительно высокой пластичностью и низким сопротивлением деформации — например, алюминиевый сплав АК6 (буква К в марке указывает именно на это свойство).

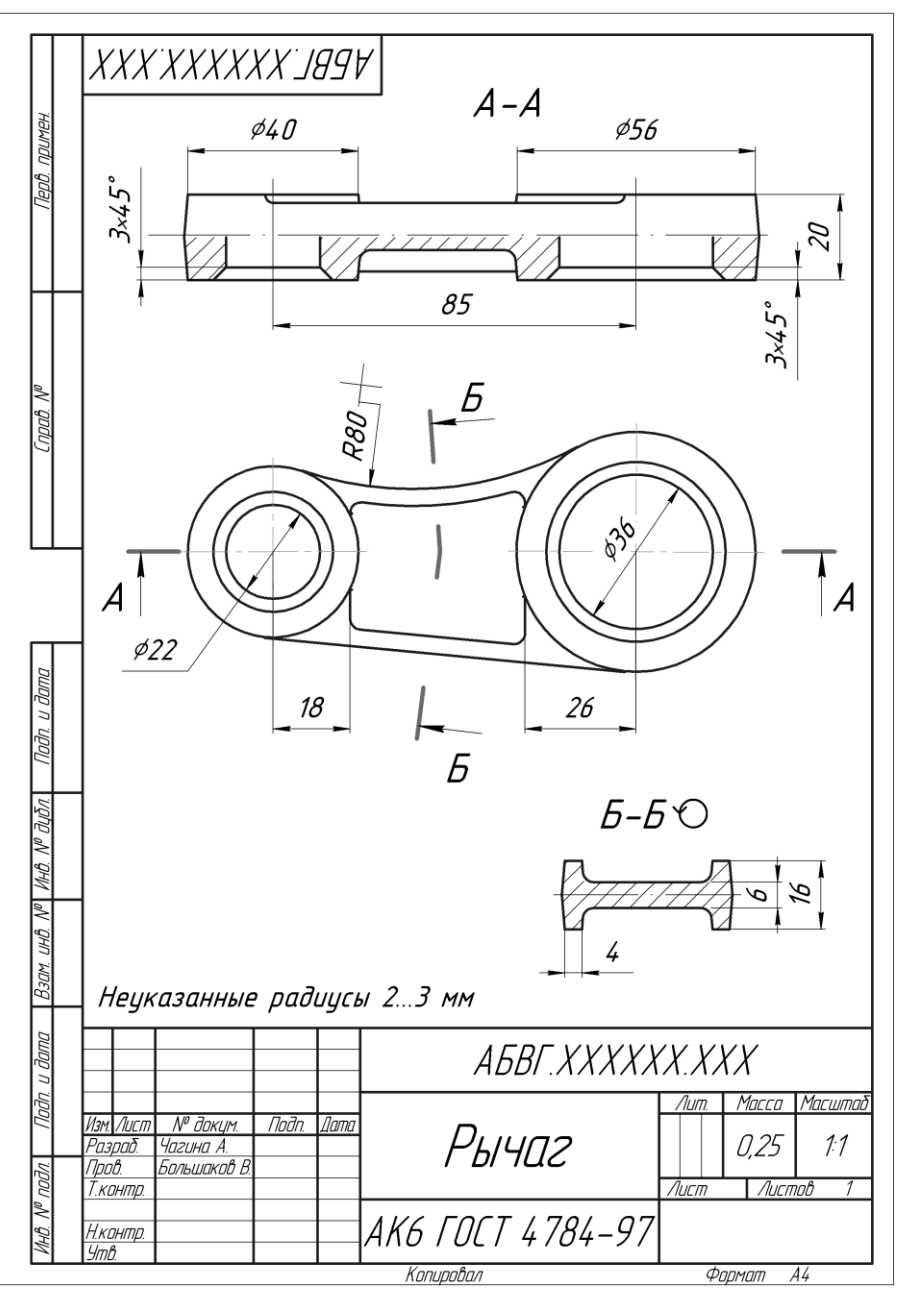

Рис. 8.6

## 8.3. Колесо зубчатое

Зубчатые колеса используются в механизмах для передачи непрерывного вращательного движения от одного колеса к другому (рис. 8.7, *a*). Зубчатые колеса могут быть прямозубыми (рис. 8.7, *б*) и косозубыми (рис. 8.7, *в*).

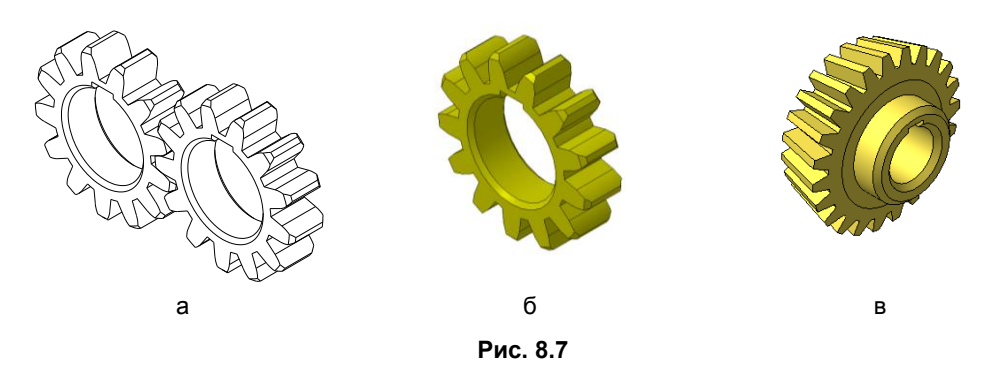

У зубчатого колеса наружный диаметр (по вершинам зубьев), диаметр окружности впадин и диаметр d делительной окружности не могут быть взяты произвольно. Эти величины находятся в зависимости от числа зубьев z и шага зацепления p.

Шаг зацепления — расстояние между одноименными точками двух соседних зубьев, измеряемое по дуге делительной окружности (рис. 8.8). Делительная окружность делит зуб на две неравные части: головку и ножку.

Длина делительной окружности зубчатого колеса определяется соотношением  $L = zp = \pi d$ . Отношение  $p/\pi$  называют *модулем* зубчатого колеса, обозначают буквой *m* и измеряют в миллиметрах. Модуль является основным параметром зубчатого колеса, и его величины установлены стандартами.

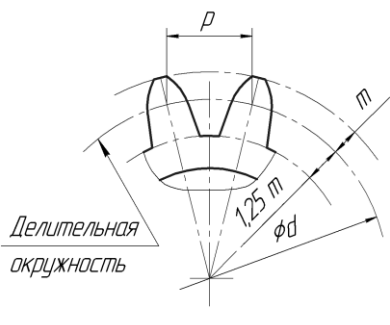

Рис. 8.8

Высота простейшего зуба равна 2,25 *т*. Диаметр

делительной окружности определяется соотношением d = mz. Наружный диаметр зубчатого колеса равен: m(z + 2).

Зубчатые колеса чертят упрощенно в одной-двух проекциях согласно ГОСТ 2.402-68.

Окружности и образующие наружных поверхностей зубьев на всех изображениях показывают сплошными основными линиями. Начальные, делительные, расчетные окружности показывают штрихпунктирными тонкими линиями.

Согласно ГОСТ 2.403-75 на чертеже зубчатого колеса должна быть помещена таблица параметров зубчатого венца (рис. 8.9).

Таблица должна состоять из трех частей, которые следует отделять друг от друга сплошными основными линиями:

- □ первая часть основные данные (модуль *m*, число зубьев *z* и пр.);
- вторая часть данные для контроля;
- □ третья часть справочные данные (делительный диаметр *d* и пр.).

На рис. 8.10 показан фрагмент чертежа колеса, выполненного в масштабе 2,5:1.

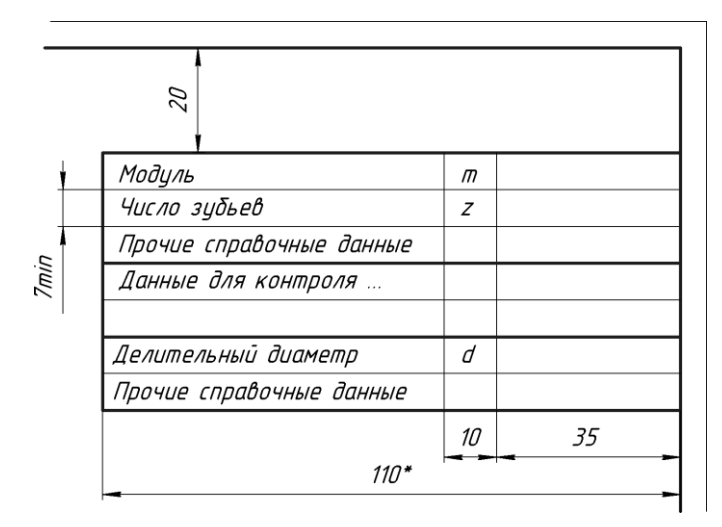

Рис. 8.9

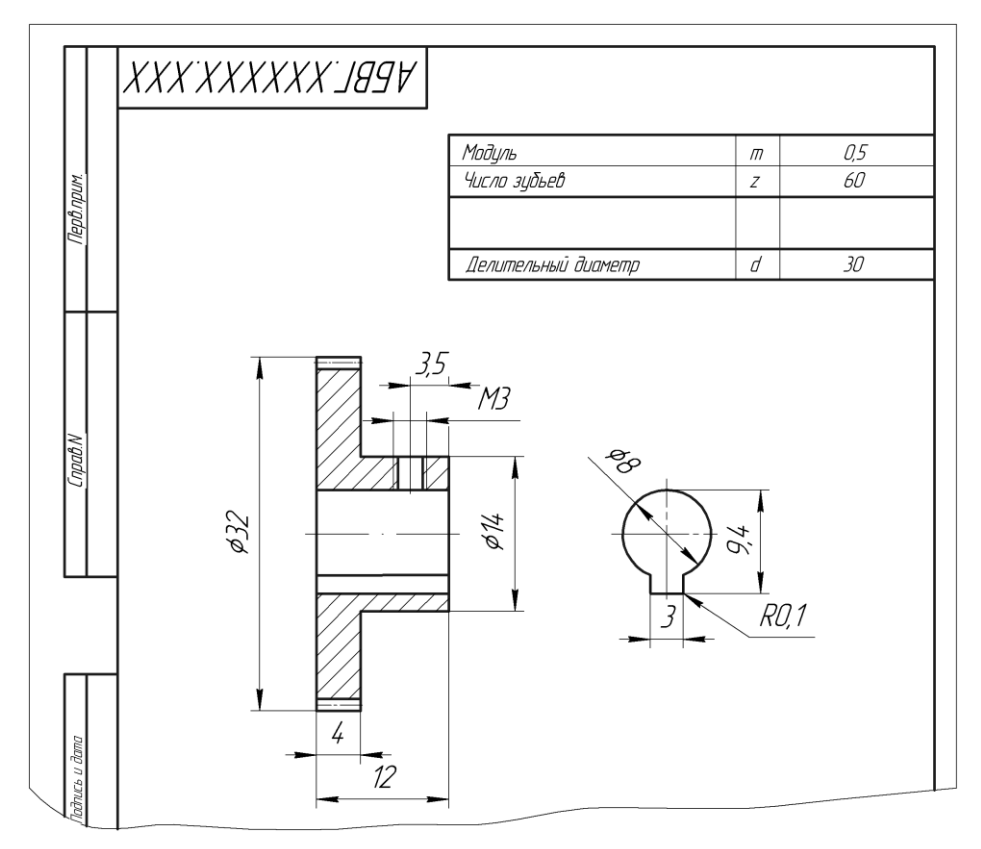

Рис. 8.10

На главном изображении — разрезе — зуб не заштрихован и имеет осевую линию на расстоянии модуля *m* от наружного контура. С противоположной стороны изображают такой же зуб, если даже число зубьев нечетное, и плоскость разреза проходит через впадину между двумя зубьями. Обязательно указывается ширина (12 мм) зубчатого венца. Профильная проекция вместо полного изображения колеса содержит лишь контур отверстия с пазом, дополненный необходимыми размерами.

## 8.4. Пружины

Пружины — детали, служащие для накопления энергии во время действия внешней нагрузки за счет упругой деформации и использующие эту энергию для восстановления своей формы после прекращения действия этой нагрузки. Конструкции и размеры пружин определены стандартами. Примеры пружин показаны на рис. 8.11.

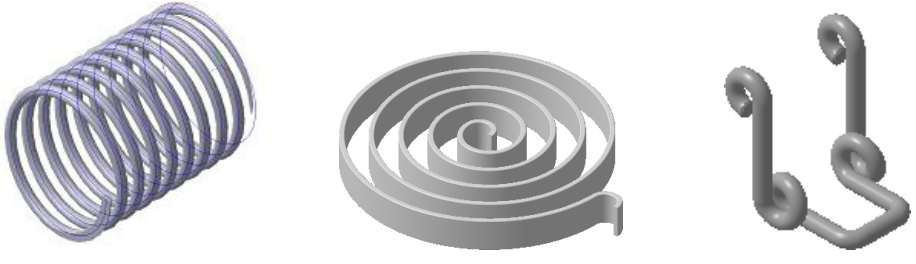

Рис. 8.11

Точное вычерчивание пружин весьма трудоемко и нецелесообразно, поэтому ГОСТ 2.401-68 устанавливает их условное изображение на чертежах, а также правила выполнения их рабочих чертежей.

На виде цилиндрической или конической пружины витки изображают прямыми линиями, соединяющими соответствующие участки контуров.

В разрезе витки изображают прямыми линиями, соединяющими сечения. Допускается в разрезе изображать только сечения витков (рис. 8.12).

При вычерчивании винтовых пружин с числом витков более четырех показывают с каждого конца пружины 1–2 витка, кроме опорных. Остальные витки не изображают, а проводят осевые линии через центры сечений витков по всей длине пружины.

На рабочих чертежах изображения винтовых пружин располагают горизонтально, изображают их с правой навивкой и в технических требованиях указывают направление навивки. Пружины, работающие на растяжение, изображают без просвета между витками.

На рабочем чертеже пружины (см. ГОСТ 2.401-68), в общем случае, помещают: диаграмму испытаний, изображение пружины с размерами и технические требования.

Диаграмму испытаний помещают только на чертежах пружин с контролируемыми силовыми параметрами.

Изображение пружины выполняют в соответствии с приведенными ранее требованиями и указывают размер ее длины, расстояние между витками (шаг) и, как справочный, диаметр по гильзе или по стержню.

Диаметр поперечного сечения проволоки на изображении пружины не указывают, так как он входит в обозначение материала пружины, который указывают в графе «Материалы» основной надписи чертежа.

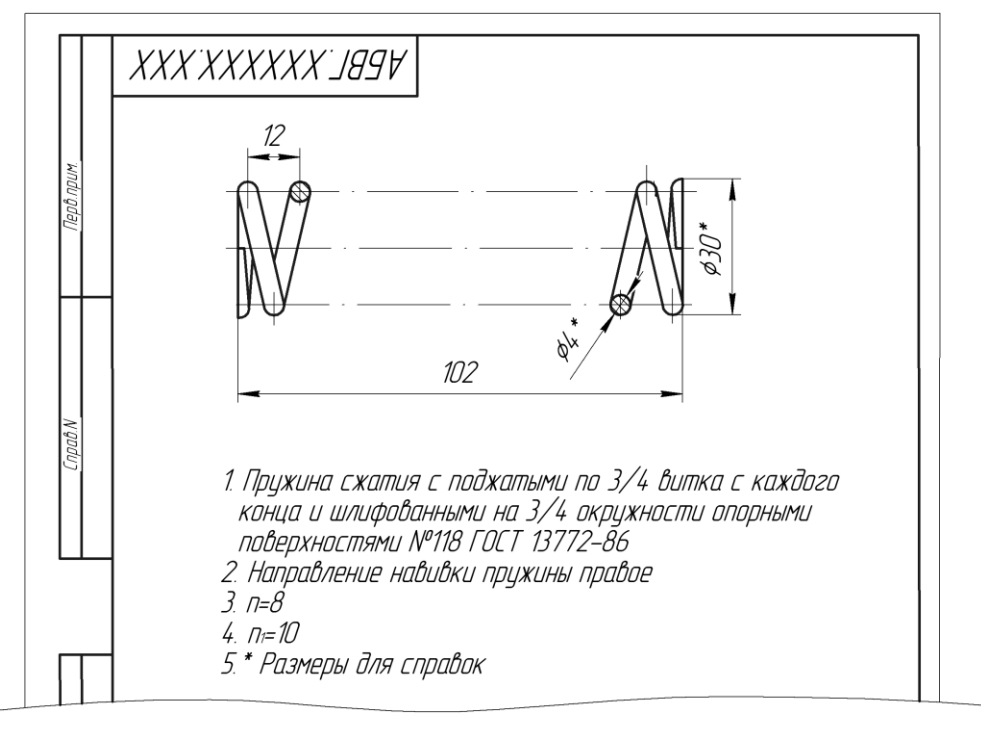

Рис. 8.12

Технические требования, которым должна отвечать пружина, записывают на поле чертежа в последовательности, установленной ГОСТ 2.401-68. На учебных чертежах (см. рис. 8.12) из этих данных обычно указывают:

- □ наименование пружины;
- □ направление навивки;
- **П** число рабочих витков *n*;
- **П** число витков полное *n*<sub>1</sub>;
- 🗖 размеры для справок.

# 8.5. Эскизирование

Эскизом называют графический конструкторский документ, выполненный от руки без применения чертежных инструментов, без точного соблюдения масштаба, но с обязательным соблюдением пропорций отдельных частей изображаемого изделия и содержащий, кроме изображения изделия, другие данные, необходимые для его изготовления и контроля.

В виде эскиза может быть выполнен любой чертеж или схема: рабочий чертеж детали, сборочный чертеж и т. д.

Эскизы рекомендуется выполнять на клетчатой бумаге соответствующего формата. Осевые линии и контурные линии изображения следует по возможности совмещать с линиями сетки бумаги. На эскизах, выполняемых в учебных целях, допускается проводить окружности и дуги большого радиуса при помощи циркуля.

Рассмотрим последовательность выполнения эскиза детали Вилка, наглядное изображение которой содержит задача 3 теста из *разд. 8.6.* Этапы выполнения эскиза раскрыты на рис. 8.13.

- 1. Изучение формы детали.
- 2. Определение необходимого количества изображений и главного изображения.
- Выбор формата листа с учетом рационального использования поля листа бумаги.
- Выполнение планировки, т. е. определение полей для основной надписи и дополнительной графы и вычерчивание соответствующих прямоугольников, вычерчивание осевых и центровых линий (рис. 8.13, *a*).
- 5. Нанесение изображений элементов детали. Вначале, соблюдая проекционную связь между изображениями, изображают все внешние элементы детали (рис. 8.13, б).
- 6. Окончательное оформление видов и разрезов (при необходимости сечений). Стирание всех дополнительных построений, нанесение графических обозначений материалов путем штриховки сечений (рис. 8.13, *в*).
- 7. Нанесение размерных линий и условных знаков (диаметр, радиус, квадрат и т. п.).
- 8. Обмер детали и нанесение размерных чисел.
- 9. Окончательное оформление эскиза. Заполнение основной надписи и дополнительной графы, нанесение технических требований (рис. 8.13, *г*).

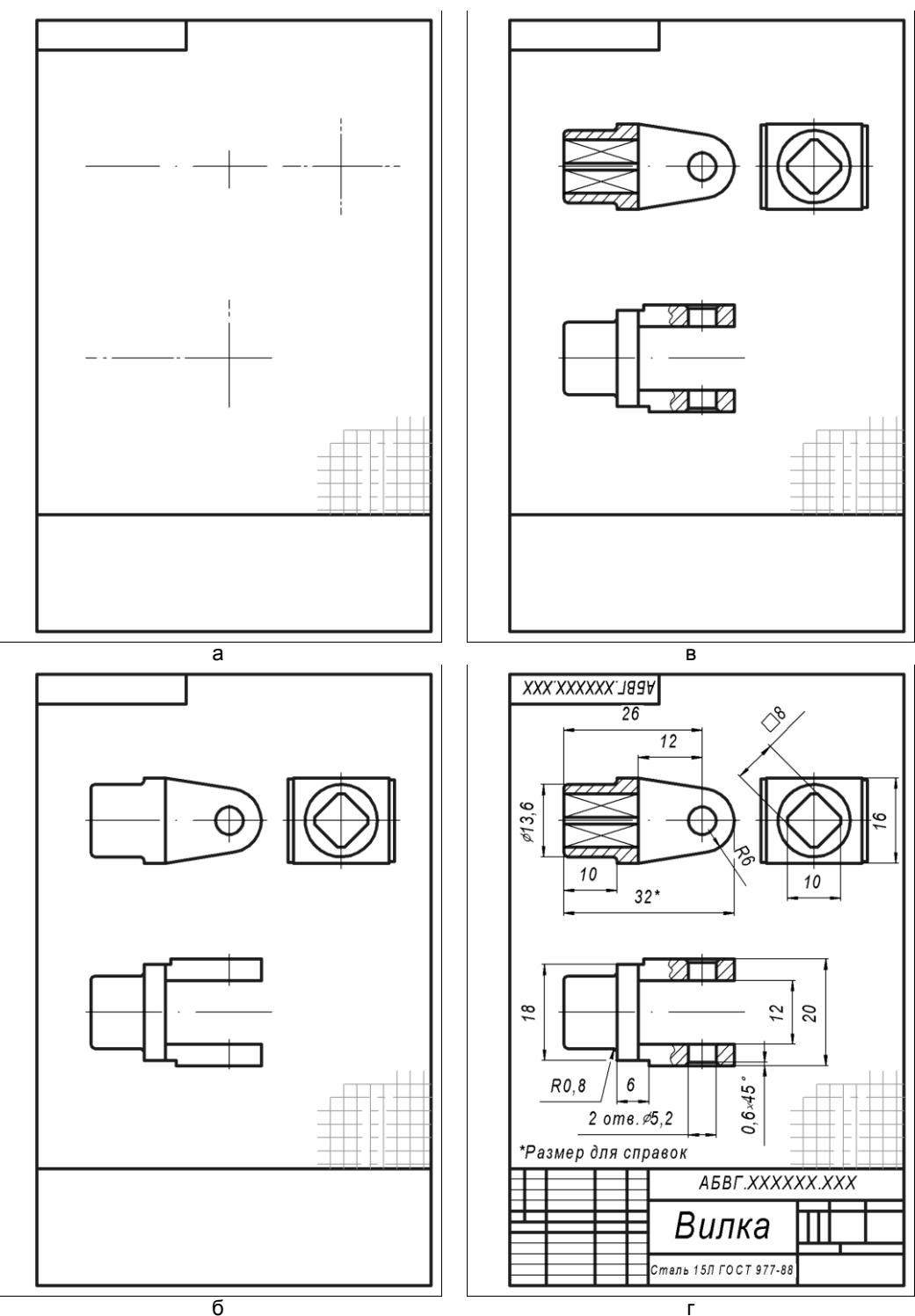

Рис. 8.13

# 8.6. Тест

| Тест 8                        | Чертежи деталей | Варианты ответов                                                                              | Ответ<br>(код) |
|-------------------------------|-----------------|-----------------------------------------------------------------------------------------------|----------------|
| Для пока<br>в аксонс          | азанных метрии  | Фронтальный разрез на главном<br>изображении                                                  | 1              |
| деталей<br>те выбо            | сделай-         | Вид сверху                                                                                    | 2              |
| по колич                      | еству и         | Вид слева                                                                                     | 3              |
| содержа<br>необход<br>изображ | нию<br>имых 1   | Профильный разрез на месте вида<br>слева                                                      | 4              |
| на черте                      | еже             | Половина вида с местным разрезом<br>и половина разреза на главном изобра-<br>жении            | 5              |
|                               |                 | Вид спереди                                                                                   | 1              |
|                               |                 | Фронтальный разрез на главном изо-<br>бражении                                                | 2              |
|                               |                 | Вид сверху                                                                                    | 3              |
|                               |                 | Вид слева                                                                                     | 4              |
|                               | 2               | Вид слева с местным разрезом                                                                  | 5              |
|                               |                 | Вид спереди                                                                                   | 1              |
|                               |                 | Фронтальный разрез на главном<br>изображении                                                  | 2              |
|                               |                 | Вид сверху                                                                                    | 3              |
|                               |                 | Вид сверху с местным разрезом                                                                 | 4              |
|                               |                 | Вид слева                                                                                     | 5              |
|                               | •               | Вид спереди                                                                                   | 1              |
|                               | 2               | Вид спереди с местным разрезом                                                                | 2              |
|                               |                 | Вид сверху                                                                                    | 3              |
|                               |                 | Профильный разрез                                                                             | 4              |
|                               | 4               | Дополнительный вид, расположенный<br>в непосредственной проекционной связи<br>с видом спереди | 5              |
|                               |                 | Фронтальный разрез на главном<br>изображении                                                  | 1              |
|                               |                 | Вид сверху                                                                                    | 2              |
|                               |                 | Вид слева                                                                                     | 3              |
|                               | 5               | Ломаный разрез на главном<br>изображении                                                      | 4              |
|                               |                 | Вид спереди с двумя местными<br>разрезами                                                     | 5              |

глава 9

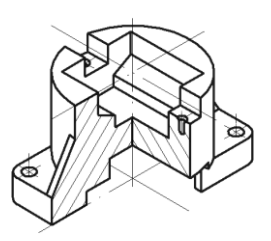

# Изображение разъемных соединений

Применяемые в технике и в быту виды соединений деталей и сборочных единиц принято делить на две основные группы: разъемные и неразъемные. К группе разъемных относятся такие соединения, которые можно неоднократно разбирать и вновь собирать без разрушения или существенных повреждений соединительных элементов. Это резьбовые, шпоночные, штифтовые и другие соединения. В данной главе рассмотрены вопросы изображения резьбы и наиболее распространенных типов разъемных соединений.

# 9.1. Изображение резьбы

*Резьба* — поверхность, образованная при винтовом движении плоского контура по цилиндрической или конической поверхности. Основные термины и определения для резьб установлены ГОСТ 11708-82.

На рис. 9.1 изображены конструктивные элементы наружной цилиндрической резьбы и указаны ее основные параметры: длина l, сбег x, недорез a и шаг P резьбы, наружный d и внутренний d1 диаметры, угол  $\alpha$  профиля.

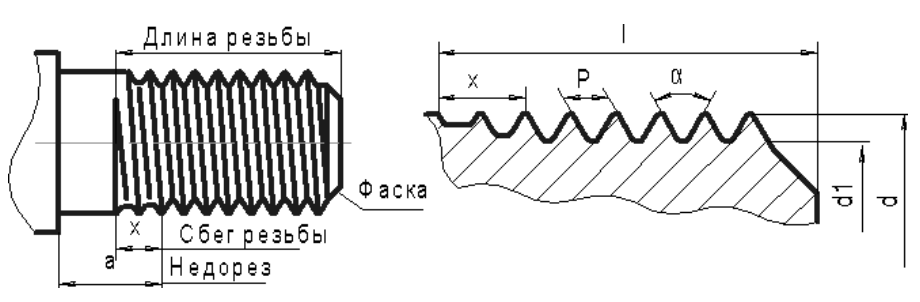

Рис. 9.1

ГОСТ 10549-80 устанавливает размеры сбега резьбы (при отсутствии проточки), размеры недореза, формы и размеры проточек для выхода резьбонарезающего инструмента, размеры фасок.

Перечисленные конструктивные элементы имеют следующие определения:

- сбег резьбы участок резьбы неполного профиля, получаемый по технологическим причинам в зоне перехода резьбы к гладкой части детали;
- недорез участок изделия, включающий сбег и недовод;
- □ под *недоводом* понимается гладкая часть детали между концом сбега и опорной поверхностью детали;
- фаска срезанная в виде усеченного конуса кромка цилиндрического конуса или отверстия. Фаска обеспечивает удобство сопряжения деталей, так как способствует ликвидации острой режущей кромки, получающейся по технологическим причинам на торцах деталей;
- проточка резьбовая кольцевой желобок на стержне или кольцевая выточка в отверстии, выполняемые с целью получения одинакового профиля резьбы на всем нарезанном участке без сбега.

На чертежах все виды резьбы изображаются одинаково по ГОСТ 2.311-68, а именно:

на стержне — сплошными основными линиями по наружному диаметру резьбы и сплошными тонкими линиями — по внутреннему диаметру. На изображениях, полученных проецированием на плоскость, параллельную оси стержня, сплошную тонкую линию по внутреннему диаметру резьбы проводят на всю длину резьбы без сбега. На видах, полученных проецированием на плоскость, перпендикулярную к оси стержня, по внутреннему диаметру резьбы проводят дугу, приблизительно равную 3/4 окружности, разомкнутую в любом месте (рис. 9.2);

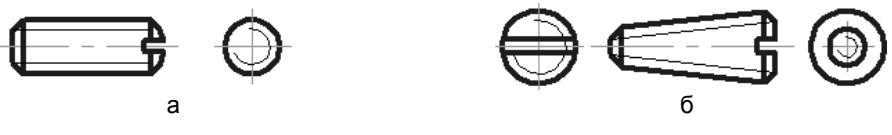

Рис. 9.2

в отверстии — сплошными тонкими линиями по наружному диаметру резьбы и сплошными тонкими линиями — по внутреннему диаметру. На разрезах, параллельных оси отверстия, сплошную тонкую линию по наружному диаметру резьбы проводят на всю длину резьбы без сбега. На изображениях, полученных проецированием на плоскость, перпендикулярную к оси отверстия, по наружному диаметру резьбы проводят дугу, приблизительно равную 3/4 окружности, разомкнутую в любом месте (рис. 9.3).

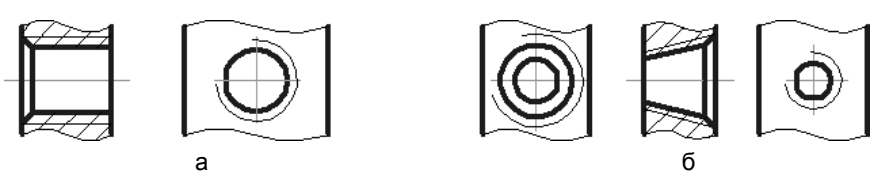

Сплошную тонкую линию при изображении резьбы наносят на расстоянии не менее 0,8 мм от основной линии и не более величины шага резьбы.

Если резьба изображается невидимой, то применяют штриховую линию одной толщины и по наружному, и по внутреннему диаметрам.

Линию, определяющую границу резьбы, наносят на стержне и в отверстии с резьбой в конце полного профиля резьбы (до начала сбега). Границу резьбы проводят до линии наружного диаметра резьбы и изображают сплошной основной или штриховой линией, если резьба изображена как невидимая (рис. 9.4).

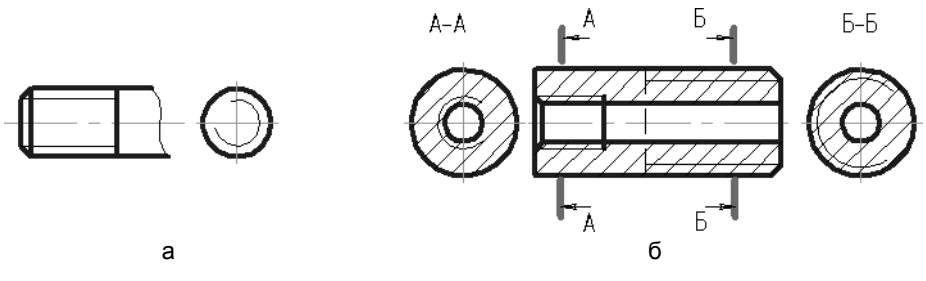

Рис. 9.4

Штриховку в разрезах и сечениях проводят по линиям наружного диаметра резьбы для наружной резьбы и до линии внутреннего диаметра резьбы для внутреннего разреза, т. е. в обоих случаях до сплошной основной линии (см. рис. 9.3, 9.4, б).

Размер длины резьбы с полным профилем (без сбега) на стержне и в отверстии указывают, как показано на рис. 9.5, *а*. Размер длины резьбы (со сбегом) на стержне и в отверстии указывают, как показано на рис. 9.5, *б*, при этом сбег резьбы изображают сплошной тонкой прямой линией.

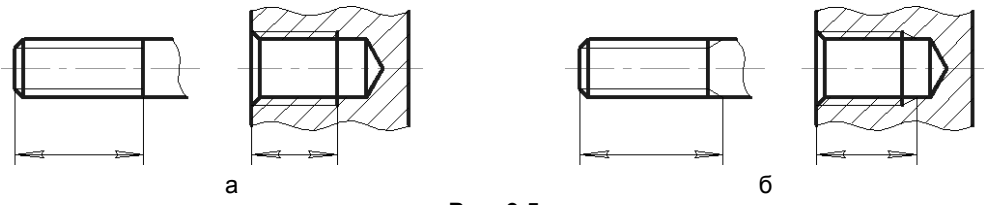

Рис. 9.5

На чертежах, по которым резьбу не выполняют, конец глухого резьбового отверстия допускается изображать, как показано на рис. 9.6, даже при наличии разности между глубиной отверстия под резьбу и длиной резьбы.

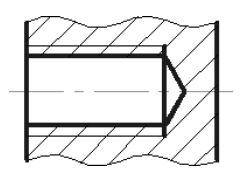

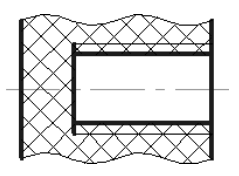

Фаски на стержне с резьбой и в отверстии с резьбой, не имеющие специального конструктивного назначения, в проекции на плоскость, перпендикулярную к оси стержня или отверстия, не изображают (см. рис. 9.2–9.4). У наружной резьбы сплошная тонкая линия должна пересекать линию границы фаски.

Резьбы классифицируют по нескольким признакам. Например, по эксплуатационному назначению резьбы подразделяют на крепежные (метрические); крепежноуплотнительные (трубная, коническая); ходовые (трапецеидальная, упорная); специальные и др. Основное геометрическое отличие резьб — их *профиль*. На рис. 9.7 упрощенно показаны профили наиболее широко применяемых резьб.

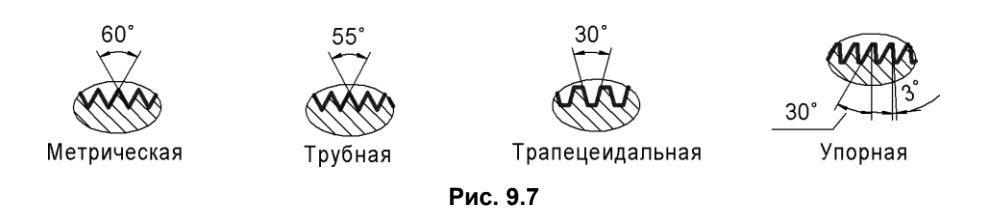

Метрическая резьба, имеющая наибольшее распространение, образуется при винтовом движении равностороннего треугольника (теоретический профиль). При этом вершины теоретического профиля срезаны, а впадины скруглены. Диаметры и шаги метрической цилиндрической резьбы общего назначения в диапазоне от 0,25 до 600 мм устанавливает ГОСТ 8724-81, основные параметры резьбы — ГОСТ 24705-2004. В обозначение метрической цилиндрической резьбы входят буква М, номинальный диаметр и шаг резьбы, причем шаг крупной резьбы не указывают (рис. 9.8).

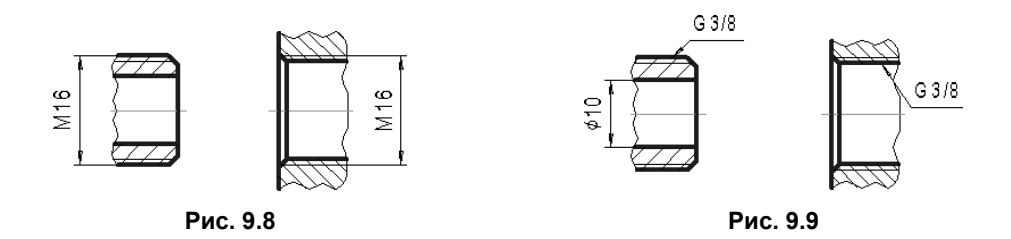

□ Трубная цилиндрическая резьба образуется при винтовом движении равнобедренного треугольника с углом при вершине 55° и с закругленными вершинами и впадинами. Размеры трубной цилиндрической резьбы устанавливает ГОСТ 6557-89. Размер трубной резьбы, в отличие от метрической, задается по внутреннему диаметру трубы (диаметр 10 мм на рис. 9.9). Размер наружного диаметра трубной резьбы больше диаметра условного прохода на две толщины стенки трубы. Например, трубная резьба в 3/8 дюйма имеет наружный диаметр 16,663 мм (а не 10,08 мм). Условное обозначение трубной цилиндрической резьбы включает букву G и размер резьбы.

- □ *Резьба трапецеидальная* имеет профиль в виде равнобокой трапеции с углом 30° между боковыми сторонами (см. рис. 9.7).
- □ *Резьба упорная* имеет профиль в виде неравнобокой трапеции с углами наклона боковых сторон 30° и 3° (см. рис. 9.7).

# 9.2. Изображение резьбовых соединений

Резьбовые соединения можно разделить на две группы:

- □ соединения, осуществляемые непосредственным свинчиванием соединяемых деталей без применения специальных соединительных частей;
- соединения, осуществляемые с помощью специальных соединительных (крепежных) деталей — таких, как болты, винты, шпильки и пр.

Изображения резьбовых соединений деталей выполняют по ГОСТ 2.311-68, как показано на рис. 9.10, т. е. в месте соединения резьбу показывают как на стержне, а в отверстии показывают только ту часть резьбы, которая не закрыта резьбой стержня.

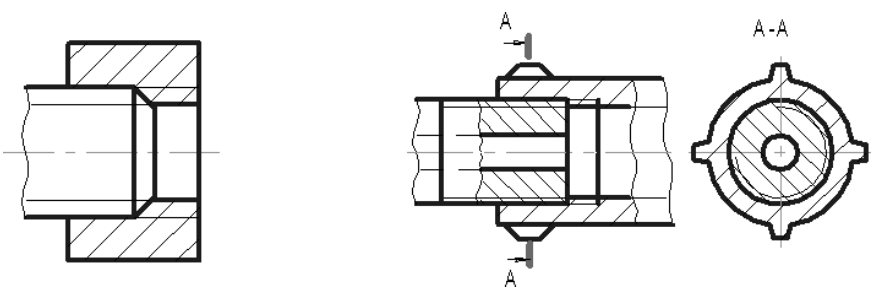

Рис. 9.10

Резьбовые соединения изображают на сборочных чертежах, которые, согласно ГОСТ 2.109-73, следует выполнять, как правило, с упрощениями.

На сборочных чертежах допускается не показывать:

🗖 фаски, скругления, проточки, углубления и другие мелкие элементы;

□ зазоры между стержнем и отверстием.

Такие детали, как болты, винты, шпильки, непустотелые валы и т. п., при продольном разрезе показывают нерассеченными. Как правило, нерассеченными на сборочных чертежах показывают также гайки и шайбы.

# 9.3. Технические требования к болтам, винтам, шпилькам, гайкам

К соединениям резьбовыми стандартными изделиями относят соединение деталей при помощи болтов, шпилек, винтов, гаек разных типов и пр.

Для болтов, винтов, шпилек и гаек ГОСТ 1759-87 устанавливает технические требования, включающие классы прочности (для изделий из углеродистой или легированных сталей), группы прочности (для изделий из специальных, цветных металлов и сплавов), допуски размеров, формы и расположения поверхностей, виды покрытий, маркировку, методы контроля, условные обозначения.

#### 9.3.1. Классы прочности

Для болтов, винтов и шпилек из углеродистой и легированной сталей ГОСТ 1759.4-87 устанавливает классы прочности: 3.6; 4.6; 4.8; 5.6; 5.8; 6.6; 6.8; 8.8; 10.9 и 12.9.

Обозначение класса прочности состоит из двух цифр: первая соответствует 1/100 номинального значения временного сопротивлению разрыву в Н/мм<sup>2</sup>, вторая соответствует 1/10 отношения номинального значения предела текучести к временному сопротивлению в процентах. Произведение двух цифр обозначения соответствует 1/10 номинального значения предела текучести в Н/мм<sup>2</sup>.

Для гаек из углеродистой и легированной стали установлены следующие классы прочности: для нормальных гаек — 4; 5; 6; 8; 10; 12; 14, для низких гаек — 04; 06; 08. Класс прочности обозначен числом, которое при умножении на 100 (на 10) дает значение испытательной нагрузки в МПа (кгс/см<sup>2</sup>).

# 9.3.2. Группы прочности

Для болтов, винтов и шпилек из коррозионно-стойких, жаропрочных, жаростойких и теплоустойчивых сталей при нормальной температуре установлены группы, характеризующие их прочность: 21; 22; 23; 24; 25; 26.

Для болтов, винтов, шпилек и гаек из цветных сплавов установлены по их механической прочности группы: 31; 32; 33; 34; 35.

#### 9.3.3. Классы точности

Для крепежных изделий ГОСТ 1759.1-82 устанавливает три класса точности: A, B, C — и методы контроля размеров и отклонений формы и расположения поверхностей. Болты, винты, шпильки и гайки выпускаются грубой точности (класс C), нормальной точности (класс B) и повышенной точности (класс A) без покрытий или с покрытиями. Указанные изделия изготавливают в нескольких исполнениях, характеризующихся присутствием тех или иных конструктивных элементов. Класс Bи исполнение 1 в обозначениях болтов, винтов, шпилек и гаек не указывают.

Поля допусков резьбы для крепежных изделий установлены для классов точности: *А* и *В* — наружной 6*g*, внутренней 6*H*; *С* — наружной 8*g*, внутренней 7*H*.

#### 9.3.4. Покрытия

Крепежные изделия поставляют без покрытия или используют покрытия по ГОСТ 9.303-84. В условных обозначениях болтов, винтов, шпилек и гаек их указывают числами: 01 — цинковое, хроматированное; 02 — кадмиевое, хроматирован-

Таблица 9.1

ное; 03 — многослойное: медь-никель; 04 — многослойное: медь-никель-хром; 05 — окисное, пропитанное маслом; 06 — фосфатное, пропитанное маслом; 07 — оловянное: 08 — медное; 09 — цинковое; 10 — окисное, наполненное хроматами; 11 — окисное из кислых растворов; 12 — серебряное; 13 — никелевое.

#### 9.3.5. Схема условного обозначения

Схема условного обозначения болтов, винтов, шпилек и гаек показана на рис. 9.11.

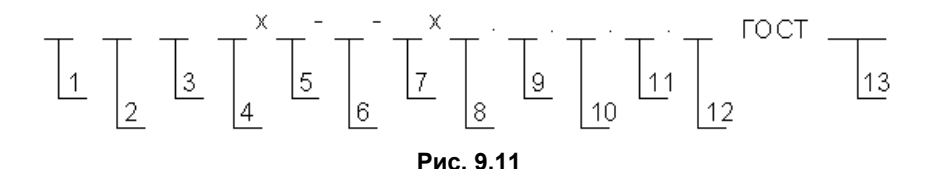

Обозначения, принятые на рис. 9.11: 1 — наименование изделия; 2 — класс точности; 3 — исполнение; 4 — номинальный диаметр резьбы; 5 — мелкий шаг резьбы; 6 — направление резьбы; 7 — поле допуска резьбы; 8 — длина изделия (кроме гаек); 9 — класс прочности или условное обозначение группы; 10 — указание о применении спокойной (С) или автоматной (А) стали; 11 — марка материала для изделий классов прочности 05; 8; 8.8 и выше, групп 21–26 и 31–35; 12 — вид и суммарная толщина покрытия; 13 — номер стандарта на продукцию.

В курсе «Инженерная и компьютерная графика» при заполнении спецификаций допускается приводить сокращенные обозначения стандартных изделий, характеризующие только форму и размеры изделий.

#### 9.4. Соединения крепежными деталями

К соединениям резьбовыми крепежными деталями относят соединение деталей при помощи болтов, шпилек, винтов, шурупов, накидных гаек и пр.

Размеры сквозных отверстий под болты, винты, шпильки с диаметрами стержней от 1 до 160 мм, применяемых для соединений с зазорами, устанавливает ГОСТ 11284-75. В табл. 9.1 частично представлены сведения из указанного ГОСТа.

| Диаметр стержня<br>крепежной детали    |       | 4   | 6   | 7   | 8    | 10   | 12   | 14   |
|----------------------------------------|-------|-----|-----|-----|------|------|------|------|
|                                        | Ряд 1 | 4,3 | 6,4 | 7,4 | 8,4  | 10,5 | 13,0 | 15,0 |
| Диаметр сквозного<br>отверстия         | Ряд 2 | 4,5 | 6,6 | 7,6 | 9,0  | 11,0 | 14,0 | 16,0 |
| •••••••••••••••••••••••••••••••••••••• | Ряд 3 | 4,7 | 7,0 | 8,0 | 10,0 | 12,0 | 15,0 | 17,0 |

#### 9.4.1. Болтовое соединение

*Болтовое соединение* ((рис. 9.12) включает болт, гайку, шайбу и скрепляемые детали, в которых просверлены отверстия диаметром по размерам из табл. 9.1.

При конструктивном изображении болтового соединения (рис. 9.13) на чертеже болт, гайку и шайбу вычерчивают по их действительным размерам, которые даны в соответствующих стандартах. Длину болта определяют как сумму толщины скрепляемых деталей, толщины шайбы, высоты гайки и размера части болта, выходящей за гайку (примерно на два-три витка резьбы).

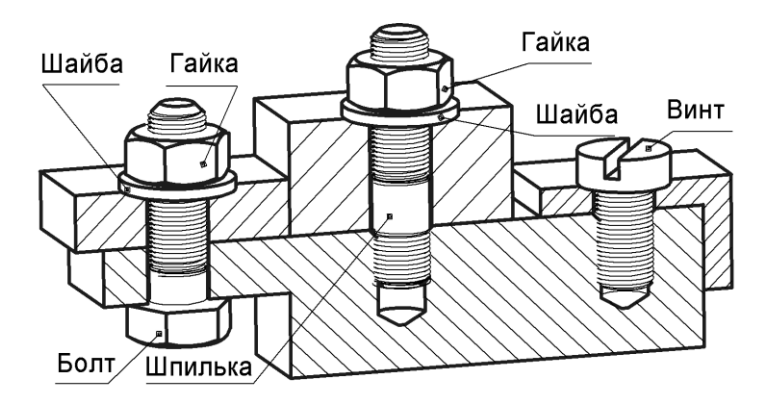

Данные для приближенного выбора длины І стандартных изделий

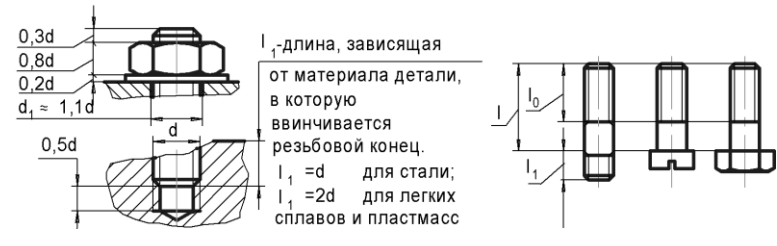

Рис. 9.12

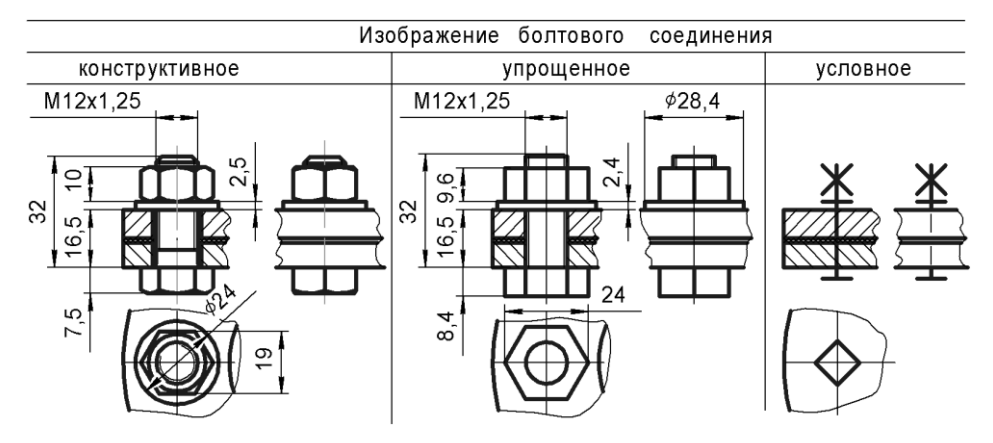

После вычисления длина болта округляется до ближайшего значения, которое установлено соответствующим стандартом. Например, для длин болтов с шестигранной головкой класса точности B по ГОСТ 7798-70 установлен ряд, часть которого имеет следующий вид: 8; 10; 12; 14; 16; (18); 20; (22); 25; (28); 30; 32; 35; (38); 40; 45; 50; 60; 65; 70. Болты с размерами длин, заключенными в скобки, применять не рекомендуется. На конструктивном изображении показывается зазор между болтом и скрепляемыми деталями.

При упрощенном изображении болтового соединения на чертеже болт, гайку и шайбу вычерчивают не по их действительным размерам, которые даны в соответствующих стандартах, а по относительным — в зависимости от наружного диаметра резьбы. Соотношения размеров элементов резьбовых соединений в функции от номинального диаметра d резьбы, показанные на рис. 9.12, следует дополнить соотношениями, определяющими диаметр шайбы  $D_{\rm III} = 2,2 d$  и диаметр описанных вокруг гайки и головки болта окружностей D = 2 d.

На рис. 9.13 показано упрощенное изображение болтового соединения с указанием размеров, которые определены упомянутыми соотношениями. Эти размеры можно сравнить с размерами на конструктивном изображении, которые соответствуют величинам для болта ГОСТ 7798-70, гайки ГОСТ 5915-70 и шайбы ГОСТ 11371-78.

Длину  $l_0$  нарезанной части болта принимают равной 1,5*d*, если навинчивается гайка, и округляют до ближайшего значения по стандарту. Если болт ввинчивается в деталь (используется как винт), то  $l_1$  выбирают так же, как для шпильки (рис. 9.12), но с увеличением на 0,5*d* (чтобы конец резьбы был выше разъема деталей), а затем округляют до ближайшего значения по стандарту.

При изображении болтового соединения в разрезе болт, гайку и шайбу показывают нерассеченными. Все необходимые данные болта, гайки и шайбы помещают в спецификации. Пример условного обозначения болта с шестигранной головкой, диаметром резьбы 12 мм, длиной 60 мм с крупным шагом резьбы и размерами по ГОСТ 7798-70:

Болт M12×60 ГОСТ 7798-70.

То же в исполнении 2, с мелким шагом резьбы 1,25 мм:

Болт 2M12×1,25×60 ГОСТ 7798-70.

Условное изображение болтового соединения (рис. 9.13) установлено ГОСТ 2.315-68.

#### 9.4.2. Шпилечное соединение

Шпилечное соединение (см. рис. 9.12) включает шпильку, гайку, шайбу и скрепляемые детали. Нижняя скрепляемая деталь имеет углубление с фаской и резьбой гнездо, в которое ввинчивается резьбовой конец шпильки длиной  $l_1$ , а другая скрепляемая деталь имеет отверстие для прохода шпильки с диаметром по размерам из табл. 9.1.

Глубину гнезда на учебных чертежах делают на 0,5d больше длины  $l_1$ . Конструктивное изображение гнезда (рис. 9.14) требует выбора по ГОСТ 10549-80 размеров сбега x, недореза a для внутренней метрической резьбы и высоты фаски z.

Длина  $l_1$  ввинчиваемого конца в длину шпильки не включается и зависит от материала детали, в которую ввинчивается резьбовой конец. Эта длина связана определенными соотношениями с диаметром d шпильки. В табл. 9.2 указаны номера стандартов для шпилек нормальной точности с различными длинами  $l_1$ .

| Таблица | 9. | 2 |
|---------|----|---|
|---------|----|---|

| Номер ГОСТа               | 22032-76   | 22034-76      | 22036-76     | 22038-76   | 22040-76     |
|---------------------------|------------|---------------|--------------|------------|--------------|
| Длина ввинчиваемого конца | 1 <i>d</i> | 1,25 <i>d</i> | 1,6 <i>d</i> | 2 <i>d</i> | 2,5 <i>d</i> |

Длина гладкой части стержня шпильки должна быть не менее 0,5*d*. Длина *l* шпильки определяется аналогично длине болта.

Пример условного обозначения шпильки с диаметром резьбы 8 мм, крупным шагом резьбы, длиной шпильки 60 мм и размерами по ГОСТ 22038-76:

Шпилька M8×60 ГОСТ 22038-76.

То же, но с мелким шагом резьбы — 1,0 мм:

Шпилька M8×1,0×60 ГОСТ 22038-76.

На рис. 9.14 показано упрощенное изображение винтового соединения с указанием размеров, которые определены упомянутыми здесь соотношениями. На конструктивном изображении показана шпилька ГОСТ 22032-76, гайка ГОСТ 5915-70 и шайба ГОСТ 6402-70.

Условное изображение шпилечного соединения (рис. 9.14) установлено ГОСТ 2.315-68.

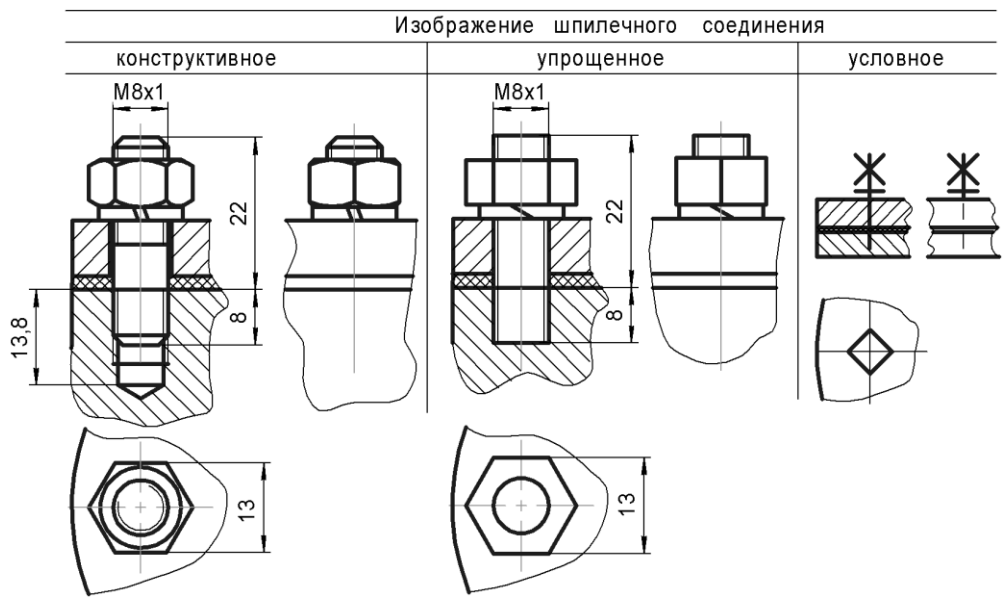

Рис. 9.14

#### 9.4.3. Винтовое соединение

Винтовое соединение (см. рис. 9.12) включает скрепляемые детали, винт и шайбу. В соединениях винтами с потайной головкой и установочными винтами шайбу не ставят.

У одной из скрепляемых деталей должно быть гнездо с резьбой для конца винта, а у остальных — отверстие диаметром по размерам из табл. 9.1.

Неупрощенное изображение гнезда (рис. 9.15) требует выбора по ГОСТ 10549-80 размеров сбега *x*, недореза *a* и высоты фаски *z*. При этом глубину резьбы полного профиля устанавливают примерно на два-три витка резьбы больше длины вворачиваемого конца винта.

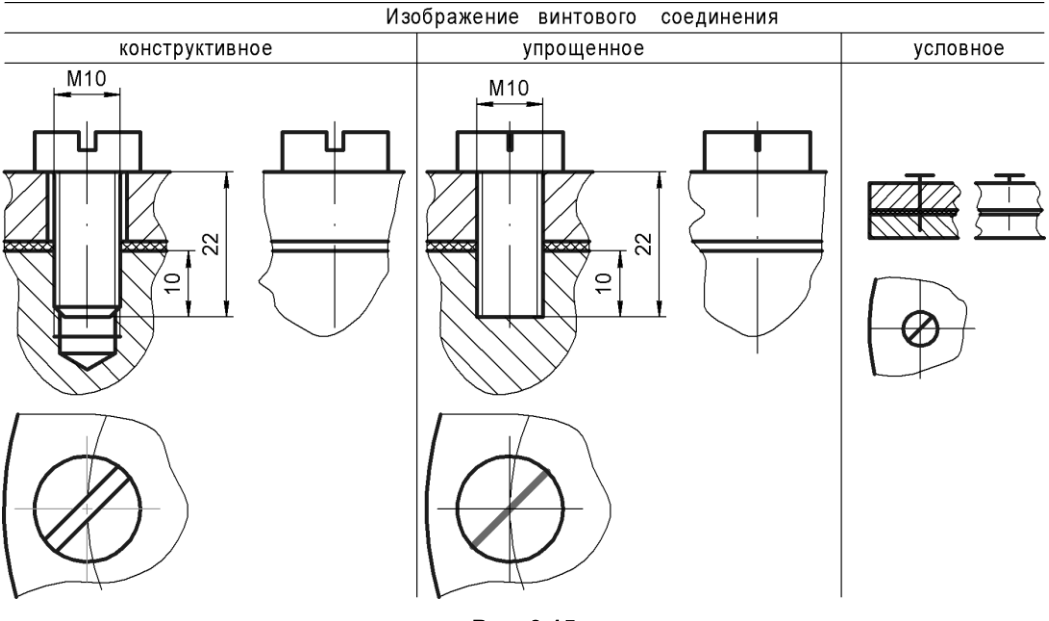

Рис. 9.15

Если используется винт с потайной или полупотайной головкой, то соответствующая сторона отверстия верхней детали должна быть раззенкована под головку винта. Размеры опорных поверхностей под головки винтов выбираются по ГОСТ 12876-67. В табл. 9.3 частично представлены сведения из указанного ГОСТа.

Длину винта определяют как сумму толщин скрепляемых деталей, толщины шайбы и глубины завинчивания. Глубина  $l_1$  завинчивания выбирается так же, как для шпильки, а длина l резьбы — с увеличением на 0,5d, чтобы конец резьбы был выше разъема деталей.

Дополнительное требование — на плоскости проекции, перпендикулярной к оси винта, прорезь (шлиц) для отвертки изображают условно повернутой на 45°.

#### Таблица 9.3

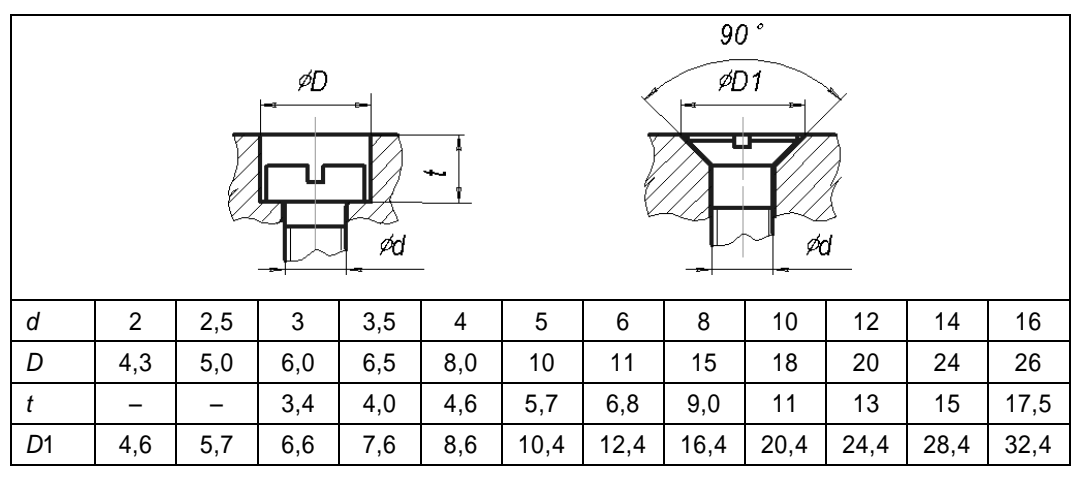

Пример условного обозначения винта с цилиндрической головкой, диаметром 8 мм, длиной 40 мм и размерами по ГОСТ 1491-80, исполнение 1 с крупным шагом резьбы:

Винт M8×40 ГОСТ 1491-80.

То же в исполнении 2 с мелким шагом 0,5 мм резьбы:

Винт 2M8×0,5×40 ГОСТ 1491-80.

Установочный винт отличается от крепежного тем, что он имеет нажимной конец определенной формы, входящий в специальное углубление сопряженной детали. (рис. 9.16, *a*). Размеры отверстий под концы установочных винтов выбираются по ГОСТ 12415-80. В табл. 9.4 частично представлены сведения из указанного ГОСТа.

|    |     | h <sub>1</sub> |     |     | h,  |     |     |     | Provide statements | <i>d</i><br><i>d</i><br>90° | _   |     |
|----|-----|----------------|-----|-----|-----|-----|-----|-----|--------------------|-----------------------------|-----|-----|
| d  | 2   | 2,5            | 3   | 4   | 5   | 6   | 8   | 10  | 12                 | 16                          | 20  | 24  |
| d  | 1,0 | 1,5            | 2,0 | 2,5 | 3,5 | 4,0 | 5,5 | 7,0 | 8,5                | 12                          | 15  | 18  |
| 1  | 0,8 | 1,0            | 1,2 | 1,6 | 1,6 | 2,0 | 2,5 | 3,0 | 4,0                | 4,0                         | 6,0 | 6,0 |
| h2 | _   | -              | -   | _   | -   | 1,0 | 1,0 | 1,2 | 1,6                | 2,0                         | 2,5 | 2,5 |
| h3 | 0,5 | 0,7            | 1,0 | 1,2 | 1,7 | 2,0 | 2,7 | 3,5 | 4,2                | 6,0                         | 7,5 | 9,0 |

#### Таблица 9.4

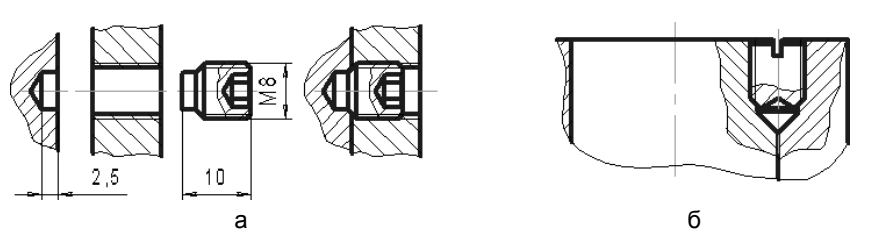

Рис. 9.16

Возможно вворачивание установочного винта в резьбовое отверстие, общее для соприкасаемых деталей (рис. 9.16, б).

Пример сокращенного обозначения винта установочного с цилиндрическим концом и шестигранным углублением под ключ, диаметром резьбы 8 мм, длиной 10 мм:

Винт M8×10 ГОСТ 11075-93.

#### 9.4.4. Гайка, шайба, шплинт

Гайка — резьбовое изделие, имеющее отверстие с резьбой для навинчивания на резьбовой стержень. По форме гайки бывают шестигранные, квадратные, круглые и др. По высоте шестигранные стандартные гайки разделяются на низкие, нормальные и высокие. Гайки нормальной высоты класса нормальной точности стандартизованы ГОСТ 5915-70.

Пример условного обозначения гайки исполнения 1 диаметром 12 мм:

Гайка М12 ГОСТ 5915-70.

Для соединения деталей, работающих при вибрациях или испытывающих динамические нагрузки, применяют прорезные и корончатые гайки стандартизированные, например, по ГОСТ 5918-73. Обозначение прорезных и корончатых гаек аналогично приведенному ранее. Такие гайки ставят совместно со шплинтом.

Шайба — деталь, которую устанавливают под гайку или головку болта или винта для предохранения материала детали от задиров и смятия при затяжке гайки или винта, а также чтобы исключить возможность самоотвинчивания крепежной детали. Шайбы разделяются на круглые, косые, пружинные и др.

Шайбы плоские по ГОСТ 11371-78 изготовляют без наружной фаски — исполнение 1 (классы точности *A* и *C*) и с наружной фаской — исполнение 2 (класс точности *A*).

Пример условного обозначения шайбы исполнение 2 для крепежной детали с диаметром резьбы 12 мм:

#### Шайба 2.12 ГОСТ 11371-78.

Для предупреждения самоотвинчивания болтов, винтов и гаек применяют пружинные шайбы по ГОСТ 6402-70. Обозначение пружинной шайбы аналогично приведенному. Шплинты представляют собой отрезок изогнутой проволоки полукругового сечения, пропускаемый сквозь радиальное отверстие гайки, болта, вала и т. д. Он имеет кольцевую головку в виде петли и два конца разной длины. Шплинты по ГОСТ 397-79 предназначены для фиксирования болта или вала относительно прорезных и корончатых гаек (рис. 9.17, *a*). После установки шплинта его концы разводят (рис. 9.17,  $\delta$ ).

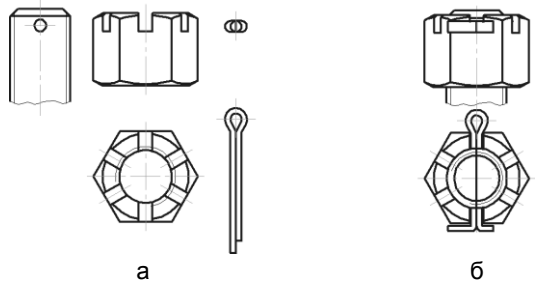

Рис. 9.17

В условное обозначение шплинта без покрытия входят: наименование, условный диаметр и длина. Пример условного обозначения шплинта с условным диаметром 5 мм, длиной 30 мм, из низкоуглеродистой стали без покрытия:

Шплинт 5×30 ГОСТ 397-79.

#### 9.5. Шпоночное соединение

Шпонкой называется деталь, обеспечивающая соединение деталей путем закрепления ее в углублениях (пазах) этих деталей. Назначением шпонок является передача крутящего момента от одной из двух соприкасающихся деталей к другой, чаще всего от вала к расположенным на нем деталям — например, зубчатым колесам, маховикам и др. По форме шпонки разделяются на призматические, клиновые, сегментные и тангенциальные. Наиболее широко применяют призматические шпонки. Длину шпонки условно принимают равной 0,7–0,8 от длины соприкосновения соединяемых деталей, измеренной вдоль оси вала. Размеры поперечного сечения

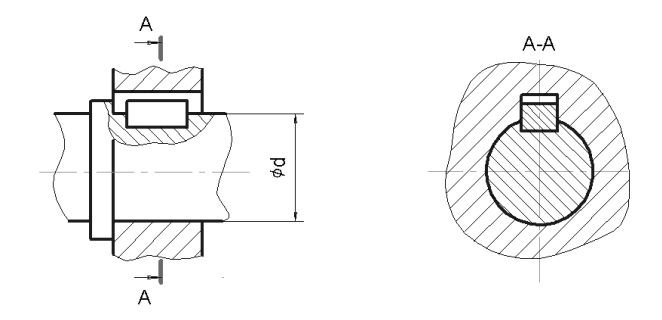

Рис. 9.18

шпонки: ширина b и высота h, а также размеры пазов выбирают по ГОСТ 23360-78 в зависимости от диаметра вала d (рис. 9.18). По указанному стандарту уточняется и длина l шпонки. Допускается три варианта исполнения призматических шпонок.

Пример условного обозначения призматической шпонки исполнения 1, размерами b = 10 мм, h = 8 мм, l = 36 мм:

Шпонка 10×8×36 ГОСТ 23360-78.

#### 9.6. Штифтовое соединение

Штифтом называется крепежная деталь цилиндрической или конической формы, запрессовываемая в сквозное отверстие, выполненное в двух (или более) соединяемых деталях. Конусность конического штифта составляет 1:50, что обеспечивает заклинивание штифта в отверстии. При этом конический штифт изготавливается большей длины, чем цилиндрический (запас длины гарантирует возможность осевого перемещения штифта для получения более надежного соединения). Изображения соединений, выполненных с помощью цилиндрического и конического штифтов, показаны на рис. 9.19.

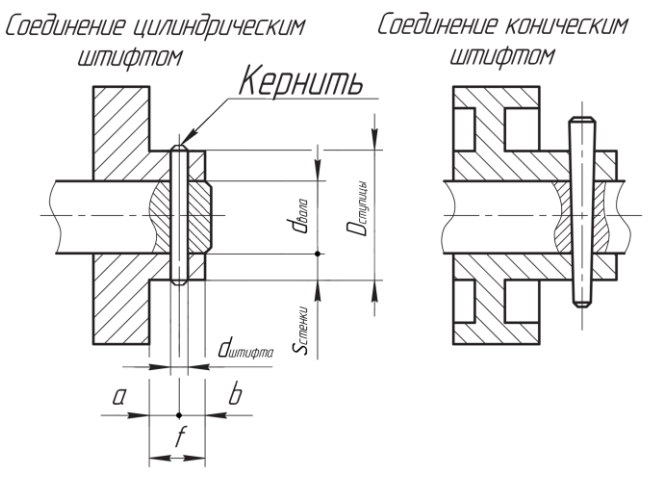

Рис. 9.19

Размеры штифтов стандартизованы: ГОСТ 3128-70 (для цилиндрических штифтов) и ГОСТ 3129-70 (для конических штифтов).

Обозначения штифтов устанавливаются этими же стандартами. Цилиндрический штифт может иметь три исполнения. Исполнение 1 в обозначениях не указывается. Исполнения 2 и 3 записываются вслед за наименованием детали.

Пример условного обозначения цилиндрического штифта исполнения 1, диаметра 2,5 мм, длиной 16 мм:

Штифт 2,5×16 ГОСТ 3128-70.

То же в исполнении 2:

Шплинт 2.2,5×16 ГОСТ 3128-70.

# 9.7. Тест

| Тест 9                                                                                   | Изображение разъемных<br>соединений. Вопрос |              |                               |                       | Варианть     | ы ответов | Ответ<br>(код) |
|------------------------------------------------------------------------------------------|---------------------------------------------|--------------|-------------------------------|-----------------------|--------------|-----------|----------------|
| a                                                                                        |                                             |              | 1. Укажите                    | обозначе-             | Для сбега    |           |                |
|                                                                                          |                                             | 2            | ния размеро<br>занных в со    | ов для ука-<br>седнем | Для недореза |           |                |
| z × 45 °                                                                                 |                                             | <u> </u>     | столбце спр                   | рава эле-             | Для ширины ф | раски     |                |
|                                                                                          |                                             | -            | ментов                        |                       | Для ширины п | роточки   |                |
|                                                                                          |                                             |              |                               |                       | Для диаметра | резьбы    |                |
| Длина I, вв                                                                              | инчиваем                                    | ого н        | онца шпильк                   | FOCT 22036-7          | 6            |           |                |
| от материа.<br>резьбовой і                                                               | па детали<br>конец. Эта                     | , вк<br>адли | оторую ввинч<br>ина связана с | ивается<br>: диамет-  | FOCT 22032-7 | 6         |                |
| ром <i>d</i> шпил                                                                        | ьки соотн                                   | юше          | ением $I_l = n \times$        | d.                    | FOCT 22038-7 | 6         |                |
| 2. Укажите величину <i>п</i> для указанных в соседнем столбце справа номеров стандартов. |                                             |              |                               | FOCT 22040-7          | 6            |           |                |
| 3. Укажите                                                                               | соответст                                   | -            |                               | $\square$             |              |           |                |
| вие между разрезами и<br>видами слева                                                    |                                             | 1 И          | 1                             | 3                     |              |           |                |
|                                                                                          |                                             |              | $\square$                     |                       |              |           |                |
|                                                                                          |                                             |              | 2                             | 4                     |              |           |                |
| 4. Резьбовь                                                                              | ыми соеди                                   | нен          | иями являюто                  | ся:                   | Винтовое     |           | 1              |
|                                                                                          |                                             |              |                               |                       | Шпилечное    |           | 2              |
|                                                                                          |                                             |              |                               |                       | Шплинтовое   |           | 3              |
|                                                                                          |                                             |              |                               |                       | Шпоночное    |           | 4              |
|                                                                                          |                                             |              |                               |                       | Штифтовое    |           | 5              |
| 5. Укажите                                                                               | 5. Укажите соот- 1.                         |              | Иетрическая                   |                       | 30°          |           |                |
| видом резь                                                                               | ежду<br>бы и                                | 2.           | Грубная цили<br>Градоциологі  | ндрическая            | 60°          |           |                |
| углом ее пр                                                                              | офиля:                                      | 3.<br>4. \   | грапециедалі<br>/порная       | ыная                  | 30°, 3°      |           |                |
| 4. упорна                                                                                |                                             |              |                               |                       | 55°          |           |                |

глава **10** 

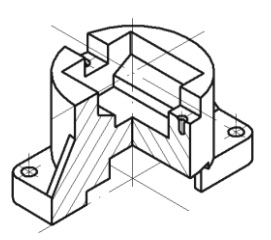

# Изображение неразъемных соединений

Неразъемными называются такие соединения, разборка которых невозможна без повреждения одного или более элементов соединения. К неразъемным соединениям относятся клееные, паяные, сварные, заклепочные, сшивные, армированные и др.

# 10.1. Клепаные соединения

Соединение заклепками применяют в изделиях из материалов, не подлежащих сварке, а также из материалов, не допускающих нагрева.

Заклепка представляет собой цилиндрический стержень (сплошной или полый) с закладной головкой на одном конце. Вторая головка, замыкающая, образуется в результате клепки с помощью *пуансона* (рис. 10.1) или развальцовки.

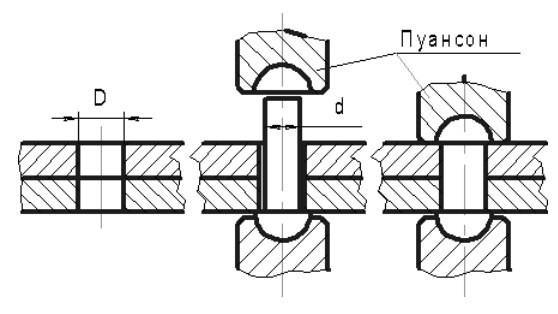

Рис. 10.1

Сквозные отверстия под заклепки в соединяемых деталях выполняются по размерам D из ГОСТ 11284-75.

Изображение клепаного соединения на чертеже выполняют либо конструктивным, либо условно в соответствии с ГОСТ 2.313-82 (рис. 10.2).

Для изображения клепаного соединения необходимо по чертежам деталей, входящих в сборку, выбрать расчетным путем длину заклепки заданного типа. На

|                                    | Изображение соединения |           |               |  |  |  |
|------------------------------------|------------------------|-----------|---------------|--|--|--|
| Вид соединения                     | 16                     | Условное  |               |  |  |  |
|                                    | конструктивное         | в сечении | на виде       |  |  |  |
| Заклепкой с полукруглой, плоской,  | STATE DATA             |           |               |  |  |  |
| скругленной головкой и полукруглой |                        |           | <u> </u>      |  |  |  |
| плоской, скругленной замыкающей    |                        | L. L.     |               |  |  |  |
| головкой                           |                        |           |               |  |  |  |
| Заклепкой с потайной головкой и с  |                        |           |               |  |  |  |
| полукруглой, плоской, скругленной  |                        |           | ±<br><b>1</b> |  |  |  |
| замыкающей головкой                |                        |           |               |  |  |  |

Рис. 10.2

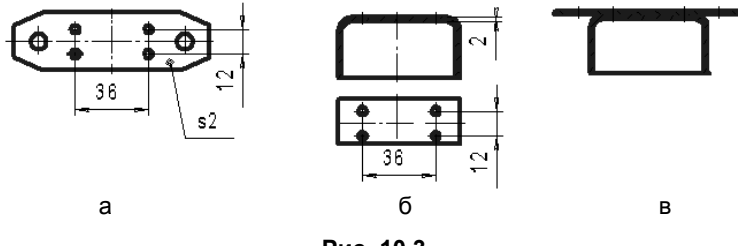

Рис. 10.3

рис. 10.3, *а* и *б* показаны исходные данные из чертежей деталей, а на рис. 10.3, *в* — схема сборки для выполнения сборочного чертежа изделия с клепаными соединениями.

Для выбора размеров заклепки, например по ГОСТ 10303-80, следует воспользоваться справочными данными, представленными на рис. 10.4.

Если изделие, изображенное на сборочном чертеже, имеет многорядные клепаные соединения, то одну или две заклепки в сечении или на виде следует показывать условно, а остальные центровыми или осевыми линиями. На рис. 10.5 показан фрагмент сборочного чертежа с клепаными соединениями, совмещенного со спецификацией на листе формата A4.

#### 10.2. Соединения паяные и клееные

Условные изображения и обозначения соединений, получаемых пайкой и склеиванием, установлены ГОСТ 2.313-82.

В соединениях, получаемых пайкой и склеиванием, место соединения элементов следует изображать сплошной линией толщиной 2*s*, где *s* — толщина сплошной основной линии по ГОСТ 2.303-68 (рис. 10.6).

Для обозначения паяного и клееного соединений следует применять условный знак, который наносят на линии-выноске сплошной основной линией:

- для пайки: рис. 10.7, 10.9, 10.11;
- для склеивания: рис. 10.8, 10.10, 10.12.

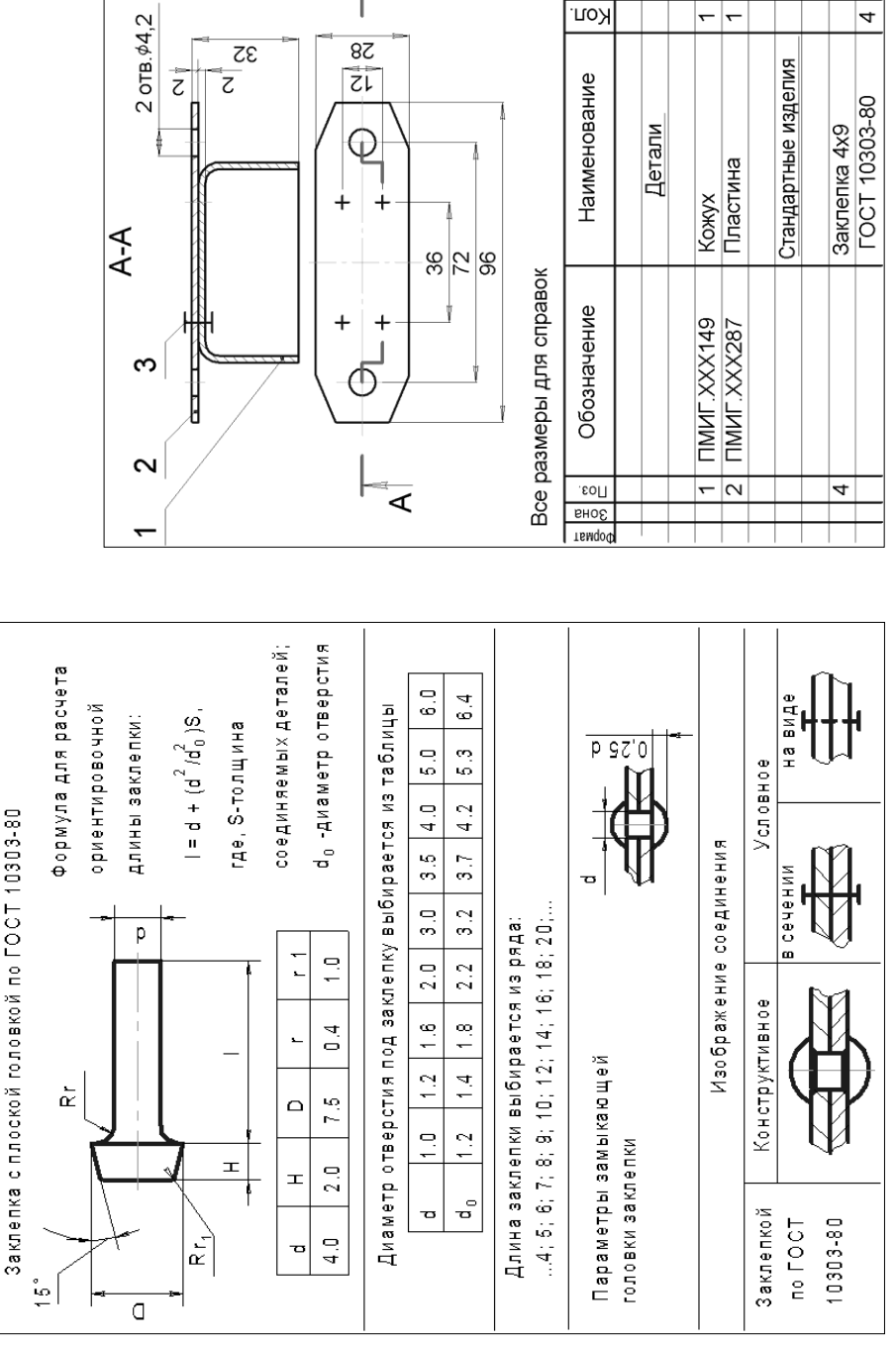

Рис. 10.4

130

Примечание

∢

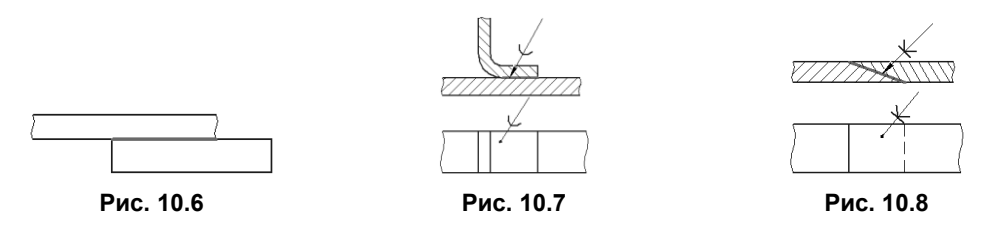

Швы, образованные по замкнутой линии, следует обозначать окружностью диаметром от 3 до 5 мм, выполняемой тонкой линией (рис. 10.9, 10.10).

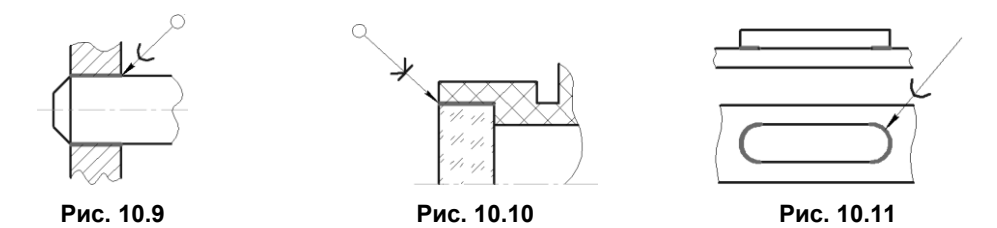

Швы, ограниченные определенным участком, следует обозначать, как показано на рис. 10.11.

На фрагменте чертежа изделия с паяными соединениями (рис. 10.12) показано, что:

- на изображении паяного соединения при необходимости следует указывать размеры шва и обозначение шероховатости поверхности;
- обозначение припоя или клея по соответствующему стандарту следует приводить в технических требованиях чертежа;
- при необходимости в технических требованиях следует приводить требования к качеству шва. Ссылку на номер пункта следует помещать на полке линиивыноски, проведенной от изображения шва.

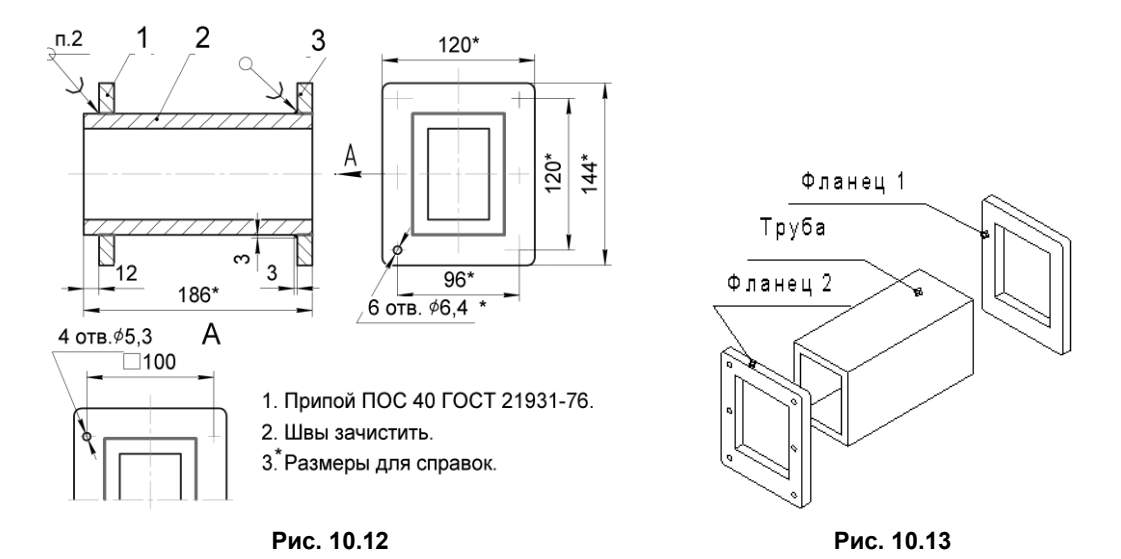

Фрагмент чертежа изделия с паяными соединениями (см. рис. 10.12) может быть построен по наглядному изображению (рис. 10.13) деталей, входящих в состав изделия.

Рисунок 10.13 разъясняет, почему размеры на виде А являются исполнительными. На сборку фланец 1 поступает без отверстий. Четыре отверстия Ø5,3 сверлятся после соединения пайкой этого фланца с трубой.

# 10.3. Соединения, получаемые опрессовкой или заливкой арматуры

Такие соединения представляют собой особую группу неразъемных соединений. Примерами соединений, получаемых *опрессовкой*, могут служить все изделия, которые состоят из пластмассовой части и металлической арматуры. Изделия такого типа широко применяются в промышленности и в быту. Процесс получения соединений предполагает, что металлическую деталь частично или полностью заливают или опрессовывают пластмассой. Изделие такого типа называют *армированным*.

Арматура всегда изготавливается заранее. Арматурой могут быть как детали, так и сборочные единицы. Пресс-материал применяется в виде порошка, гранул, полужидкой массы.

Перед прессованием готовое армирующее изделие устанавливается в пресс-форме, которая затем заполняется пресс-материалом. Затем пресс-материал нагревается под давлением, и происходит процесс опрессовывания. После остывания изделие вынимается из формы и обычно не подвергается дополнительной обработке.

Рабочие поверхности пресс-формы расположены под небольшим углом к направлению выхода из нее опрессованного изделия. Уклон облегчает освобождение пресс-формы, а отсутствие на ее рабочих поверхностях значительных микронеровностей исключает внедрение пресс-материала в форму.

#### 10.3.1. Выполнение чертежей армированных изделий

Достаточно часто чертежи армированных изделий выполняют «с натуры». Поэтому для правильного оформления спецификации в разделе «Материалы», в том числе по внешним признакам, необходимо получить об изделии некоторое представление. Целесообразно также рассмотреть некоторые примеры обозначения пластических масс, которые должны быть указаны в спецификации.

- Фторопласт 04 по ГОСТ 10007-80 материал серебристо-белого цвета, обладает высокими электроизоляционными свойствами, имеет низкий коэффициент трения, весьма стоек к агрессивным средам. Эти свойства определяют его применение.
- □ Пресс-материал АГ-4В по ГОСТ 20437-89 материал желтого цвета, применяется для изготовления крышек, корпусов, колпачков, электротехнических изделий, работающих при температурах от −196 °С до 200 °С.

□ Полиамид 610 по ГОСТ 10589-87 — материал белого или светло-желтого цвета, применяется для отлитых деталей конструкционного назначения.

К армирующим деталям и их расположению в армированных изделиях предъявляется ряд требований, которые необходимо учитывать при выполнении чертежей.

Армирующие детали не следует располагать близко к краю или поверхности изделия. Толщина стенок из пластмассы должна быть не менее 2 мм для волокнистых и не менее 4 мм для порошкообразных пластмасс (рис.10.14, a). Рекомендуемые значения толщины **t** слоя пластмассы вокруг арматуры в зависимости от диаметра **d** арматуры приведены в табл. 10.1 [11].

Таблица 10.1

| <b>d</b> , мм | до 3 | 36   | 610    | 1020 | Свыше 30 |
|---------------|------|------|--------|------|----------|
| <b>t</b> , мм | 11,5 | 12,5 | 1,53,5 | 26   | 38       |

Арматура должна быть прочно зафиксирована в пресс-форме, для чего рекомендуется заложить буртик, выступающий на 1,5–2 мм (см. рис.10.14, *a*).

При опрессовке арматуры с наружной резьбой не следует доводить резьбу до пластмассы или вводить ее в пластмассу. Необходимо оставить свободный от резьбы участок длиной 1,5–2 мм (рис. 10.14, б).

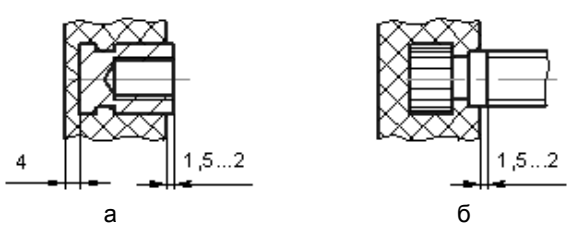

Рис. 10.14

Для более надежного закрепления в пластмассе арматуры на ней следует предусматривать рифления, надрезы, загибы, расплющивания, прорезы и т. п.

Для крепления проволочной арматуры на ее концах делают различные отгибы, разрезы с отгибами и петли (рис. 10.15, *a*). Надежное крепление дает расплющивание арматуры на участке длиной 2–4 мм.

Плоскую листовую арматуру крепят с помощью вырезов, отверстий, отгибов (рис. 10.15, б).

Втулочную арматуру рекомендуется применять с глухими отверстиями. Для того, чтобы втулочная арматура не имела осевого перемещения, предусматриваются кольцевые канавки (см. рис. 10.14, *a*) шириной не менее 0,5 мм. Диаметр канавок d1 = (0, 6... 0, 8) d, где d — диаметр арматуры.

Арматура с внешней цилиндрической поверхностью не должна расшатываться и вращаться в изделии. Для этого на ее поверхности выполняют рифление

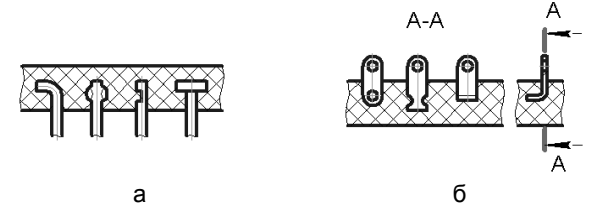

Рис. 10.15

(см. рис. 10.14, б). Шаг *Р* рифления выбирают в зависимости от диаметра накатываемой поверхности и материала детали по ГОСТ 21474-75.

# 10.3.2. Пример оформления конструкторской документации армированного изделия

Армированное изделие является сборочной единицей, поэтому относящаяся к нему конструкторская документация должна включать в спецификацию и сборочный чертеж.

В общем случае для изготовления армирующих деталей разрабатывают отдельные чертежи. На чертежи армированного изделия кроме размеров, характерных для сборочного чертежа, проставляют все размеры для элементов пластмассовой части изделия, а форму этих изделий изображают без упрощений. По этим данным проектируют формообразующие поверхности пресс-формы с учетом усадки материала. Отдельно на пластмассовую часть опрессованного изделия чертежи не выпускают и обозначения ей не присваивают.

В спецификации сборочной единицы указания о пластмассе приводят в разделе «Материалы» с указанием в графе «Кол.» ее массы. По ГОСТ 2.109-73 ЕСКД допускается чертеж для изготовления арматуры не выпускать, а изготавливать ее непосредственно по сборочному чертежу, на котором следует указать размеры поверхностей или элементов под опрессовку и другие данные, необходимые для изготовления и контроля. В этом случае в графе «Формат» спецификации вместо размера формата записывают «БЧ» — без чертежа. В графе «Наименование» указывают сведения о материале армирующей детали, а в разделе «Обозначение» записывают присвоенное обозначение армирующей детали.

Как уже отмечалось, допускается совмещение спецификации со сборочным чертежом при условии их размещения на листе формата А4. Требования к заполнению спецификации те же, что и указанные ранее. Такому совмещенному документу присваивается обозначение основного конструкторского документа.

На рис. 10.16 показан пример совмещенного документа на армированное изделие.
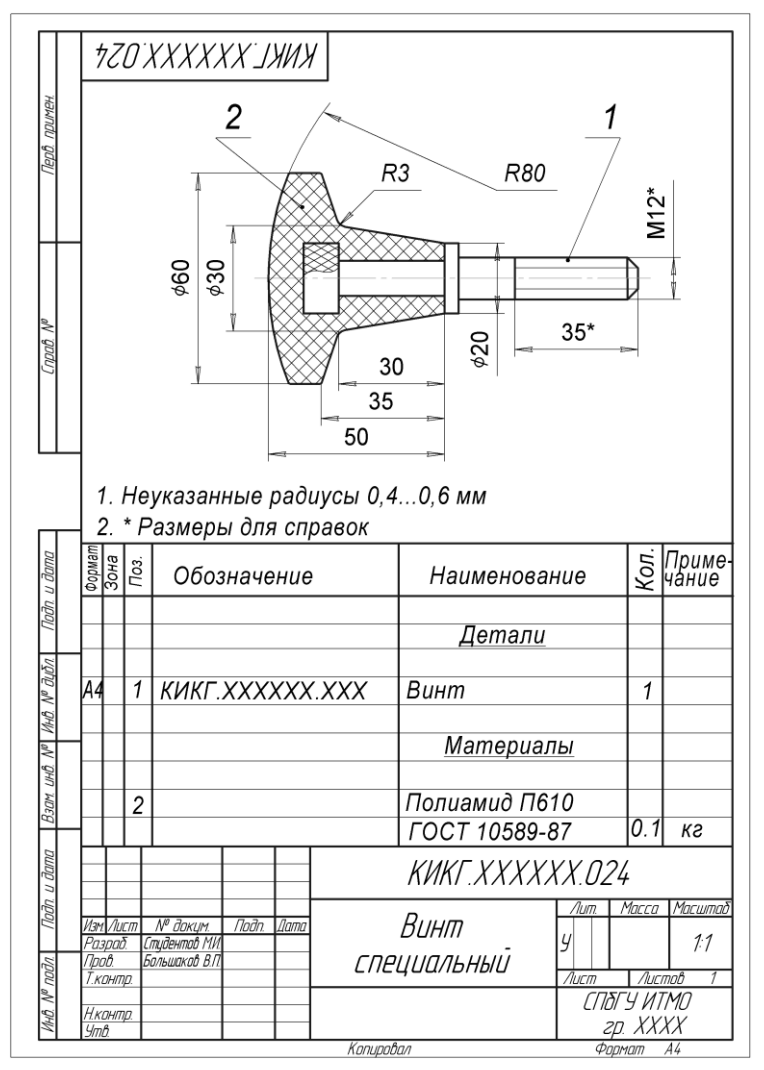

Рис. 10.16

### 10.4. Соединения сваркой

Сваркой называется процесс неразъемного соединения деталей путем местного нагревания их до расплавленного или пластичного состояния без применения или с применением механических усилий.

Сварное соединение — совокупность деталей, соединенных с помощью сварных швов. В зависимости от взаимного расположения свариваемых деталей различают следующие виды сварных соединений: стыковые, обозначаемые буквой С; угловые — У; тавровые — Т; внахлестку — Н. В зависимости от формы поперечного сечения, характера выполненного шва и конструкции подготовляемых кромок

сварные соединения имеют буквенно-цифровые обозначения. В табл. 10.2 показаны сечения односторонних швов разных видов.

| Таблица | 10.2 |
|---------|------|
|---------|------|

| Стыковой С2 | Угловой У2 | Тавровый Т1 | Внахлестку Н1 |
|-------------|------------|-------------|---------------|
|             |            |             |               |

На чертеже швы сварных соединений независимо от способа сварки условно изображают по ГОСТ 2.312-72:

□ видимый — сплошной основной линией (рис. 10.17, *a*, *б*);

□ невидимый — штриховой линией (рис. 10.17, *a*);

□ видимую одиночную сварную точку — знаком «+» (рис. 10, б).

От изображения шва или одиночной точки проводят линию-выноску, заканчивающуюся односторонней стрелкой (рис. 10.17, *a*). Линию-выноску предпочтительно проводить от изображения видимого шва.

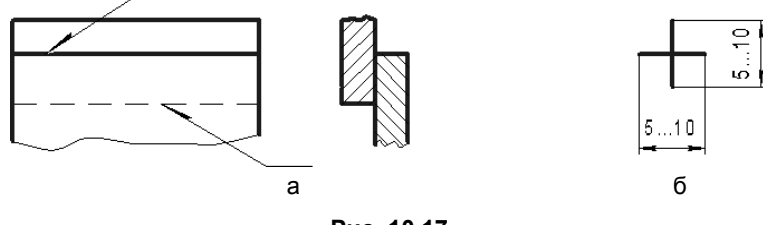

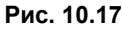

Структура условного обозначения стандартного шва или одиночной сварной точки приведена на рис. 10.18, *а* и нестандартного шва или одиночной сварной точки — на рис. 10.18, *б*.

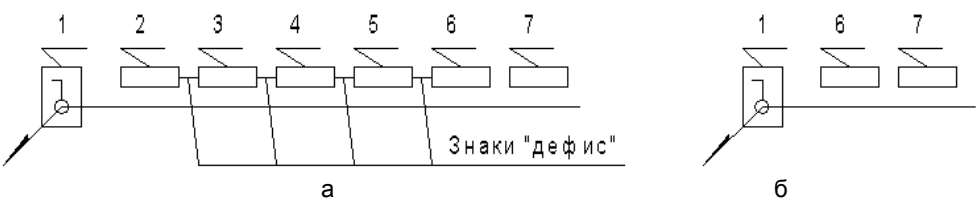

Рис. 10.18

Структура условного обозначения сварного шва такова:

□ 1 — вспомогательные знаки шва по замкнутой линии и монтажного шва (табл. 10.3);

- 2 обозначение стандарта на данный сварной шов;
- Э 3 буквенно-цифровое обозначение шва по стандарту на данный шов;
- 4 условное обозначение способа сварки по стандарту на данный сварной шов;
- □ 5 вспомогательный знак треугольник и размер катета согласно стандарту на данный шов;
- 6 размеры прерывистого или контактного шва;
- 7 вспомогательные знаки обработки шва;

#### Таблица 10.3

| Вспомогательный<br>знак | Значение вспомогательного знака                                                     |
|-------------------------|-------------------------------------------------------------------------------------|
| <u>م</u>                | Усиление шва снять                                                                  |
| لاملا                   | Наплывы и неровности обрабатывать с плавным переходом к основному металлу           |
| 1                       | Шов выполняется при монтаже изделия                                                 |
| /                       | Шов прерывистый или точечный с цепным расположением.<br>Угол наклона линии ≈ 60°    |
| Z                       | Шов прерывистый или точечный с шахматным расположением                              |
| 0                       | Шов по замкнутой линии. Диаметр знака 35 мм                                         |
|                         | Шов по не замкнутой линии.<br>Знак применяют, если расположение шва ясно из чертежа |
| Примечание:             |                                                                                     |

1. Все вспомогательные знаки выполняют тонкими сплошными линиями.

2. Высота знаков должна быть одинакова с высотой цифр, входящих в условное обозначение шва.

При наличии на чертеже нескольких одинаковых швов условные обозначения наносят у одного изображения, а от остальных проводят линии-выноски с полками (рис. 10.19). Всем одинаковым швам присваивают один порядковый номер, который наносят:

□ на линии-выноске, если на полке указано условное обозначение шва (рис. 10.19, *a*);

□ на полке линии-выноски, проведенной от изображения видимого шва, не имеющего условного обозначения, или под полкой линии-выноски — для невидимого шва (рис. 10.19, б).

Число одинаковых швов допускается указывать на линии-выноске, имеющей полку с нанесенным условным обозначением сварного шва (рис. 10.19, *в*).

При наличии на чертеже сварных швов, выполняемых по одному и тому же стандарту, обозначение стандарта указывают в технических требованиях чертежа по типу: «Сварные швы ... по ГОСТ ...».

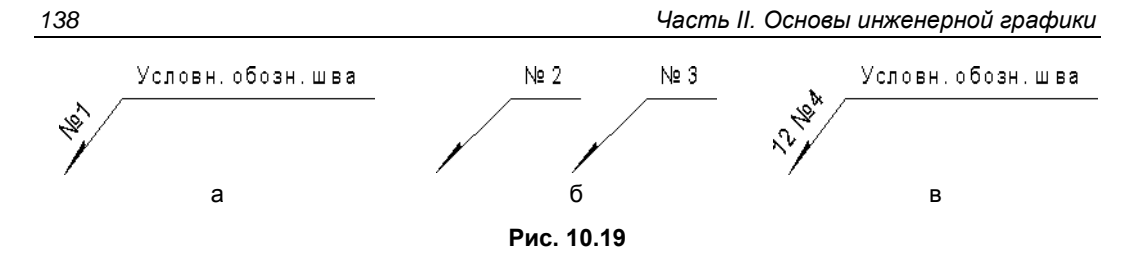

Если на чертеже все швы одинаковы и изображены с одной стороны (лицевой или оборотной), то допускается не присваивать швам порядковый номер, а отмечать их только линиями-выносками, а необходимые данные указывать в технических требованиях чертежа.

На рис. 10.20 показан фрагмент чертежа сварного конуса. Конус образован из плоской детали, показанной в виде развертки.

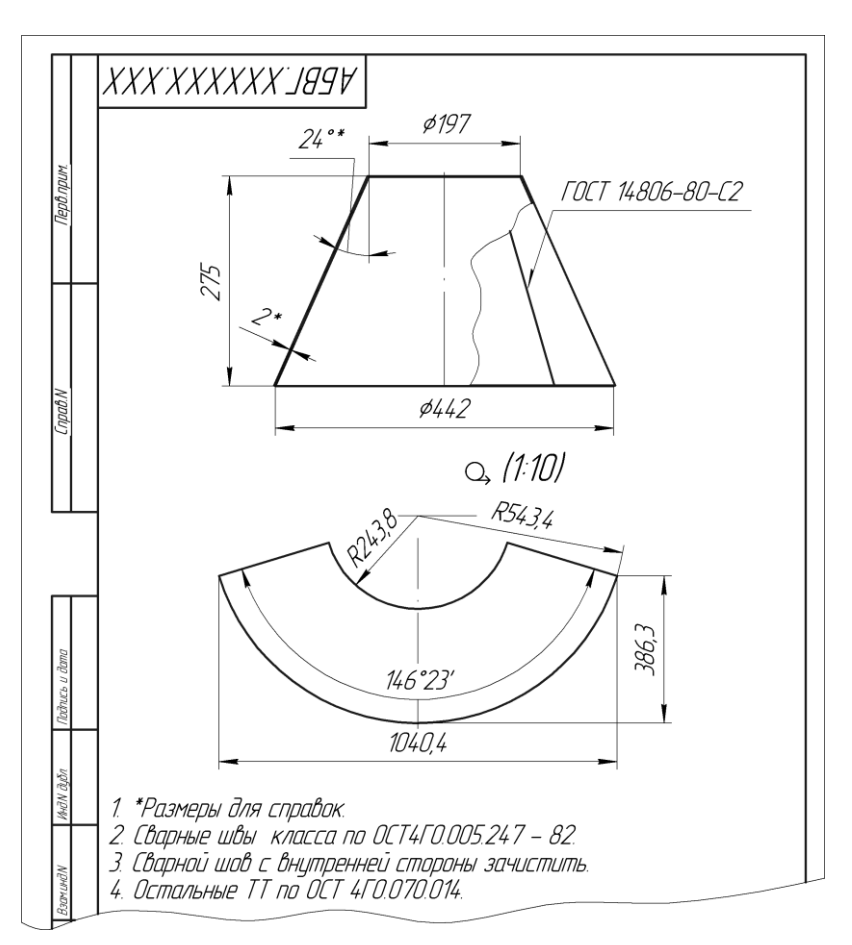

Рис. 10.20

#### 10.5. Соединения методом деформации

Соединения методом деформации получаются за счет нарушения первоначальной формы конца одной из соединяемых деталей. К этим соединениям относятся:

- развальцовка (рис. 10.21, *a*);
- □ завальцовка (рис. 10.21, *б*);
- □ расклепывание (рис. 10.22).

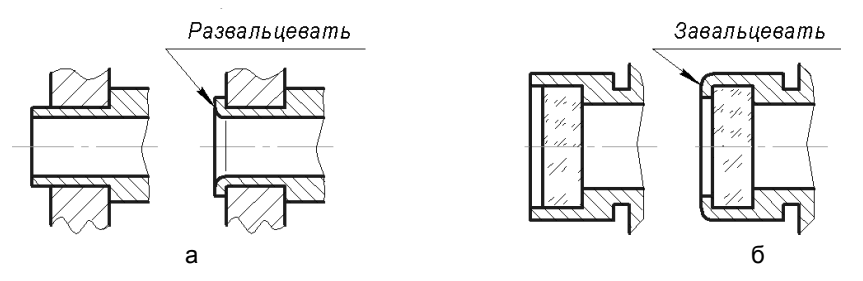

Рис. 10.21

Соединение методом деформации может быть получено также за счет выдавливания небольшой части поверхности одной из них в другую, например, *кернением* (рис. 10.23). Этот вид соединения обычно применяется в неответственных соединениях, а также когда наружная деталь имеет тонкие стенки.

*Керн* — цилиндрический стержень с конусом в конце. При ударе молотком по плоскому концу керна его конический конец прогибает внутрь поверхность детали, в результате одна поверхность вдавливается в другую.

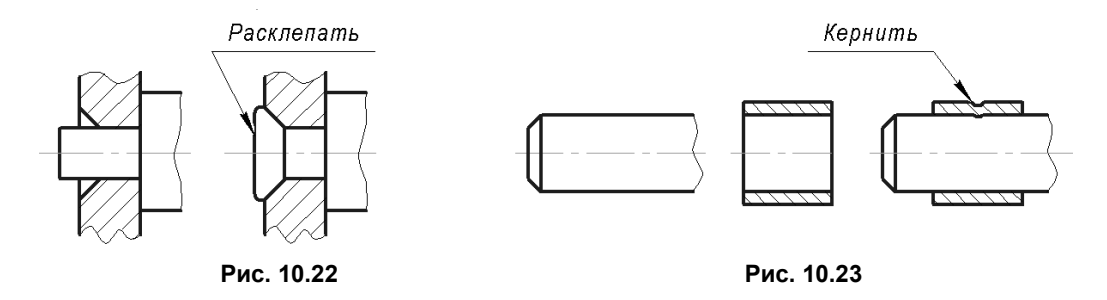

Изображение на чертеже соединений методом деформации выполняют по общим правилам и сопровождают соответствующей надписью (см. рис.10.21–10.23).

### 10.6. Тест

| Тест 10                | Изображение неразъемных<br>соединений                                  | Вопрос                                                                                 | Варианты<br>ответов                     | Ответ |
|------------------------|------------------------------------------------------------------------|----------------------------------------------------------------------------------------|-----------------------------------------|-------|
|                        |                                                                        | Укажите номера                                                                         | Завальцевать                            |       |
|                        |                                                                        | рисунков, которые                                                                      | Развальцевать                           |       |
|                        |                                                                        | указанными                                                                             | Кернить                                 |       |
| 4224                   |                                                                        | надписями                                                                              | Расклепать                              |       |
| Рис. 1                 | Рис. 2 Рис. 3 Рис. 4                                                   |                                                                                        |                                         |       |
|                        |                                                                        | Укажите номера<br>рисунков, на кото-<br>рых обозначены                                 | Для пайки на<br>ограниченном<br>участке |       |
| О <u></u> Рис. 1       | Рис. 2 Рис. 3 Рис. 4                                                   | указанные швы                                                                          | Для склеивания<br>по замкнутой<br>линии |       |
|                        |                                                                        | Укажите номера<br>условных изобра-<br>жений клепаных                                   | Скругленные                             |       |
| Рис. 1                 | Рис. 2 Рис. 3 Рис. 4                                                   | соединений с по-<br>тайными заклад-<br>ными головками и<br>указанными замы-<br>кающими | Потайные                                |       |
| Для услов              | юго обозначения швов сварных                                           | Каким знакам со-                                                                       | Z                                       |       |
| соединени              | й используются вспомогатель-<br>в том числе: 1. Усиление шва           | ответствуют но-<br>мера из представ-                                                   | <u>م</u>                                |       |
| снять. 2. Ш            | ов выполнить при монтаже изде-                                         | ленного слева                                                                          |                                         |       |
| прерывист<br>расположе | з по не замкнутой линии. 4. шов<br>ый или точечный с шахматным<br>нием | перечня                                                                                | 1                                       |       |
|                        |                                                                        | Укажите номера                                                                         | Стыковой С2                             |       |
|                        |                                                                        | рисунков, на кото-                                                                     | Угловой У2                              |       |
| Рис 1                  | Рис. 2 Рис. 3 Рис. 4                                                   | сечения односто-                                                                       | Тавровый Т1                             |       |
|                        | Рис. 2 Рис. 3 Рис. 4                                                   | ронних сварных<br>швов разных                                                          | Внахлестку Н1                           |       |

глава 11

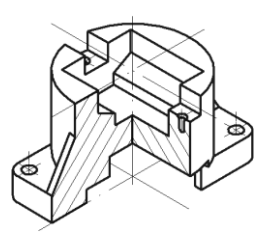

# Конструкторская документация сборочных единиц

В данной главе приведены основные требования, установленные ГОСТ 2.108-68 к заполнению спецификаций и ГОСТ 2.109-73 к выполнению сборочных чертежей, а также некоторые правила нанесения надписей на чертежи по ГОСТ 2.316-68.

#### 11.1. Спецификация

Спецификация — основной конструкторский документ для сборочной единицы, который в отдельности или в совокупности с другими записанными в нем конструкторскими документами полностью и однозначно определяет данное изделие и его состав.

Спецификацию составляют на каждую сборочную единицу на отдельных листах формата А4. Основная надпись для первого листа спецификации выполняется по форме 2, для каждого последующего листа — по форме 2a (см. разд. 5.6.6). На рис. 11.1 в сокращенном виде показан первый лист спецификации.

Спецификация в общем случае состоит из разделов, располагаемых в такой последовательности:

- □ документация;
- 🗖 комплексы;
- 🗖 сборочные единицы;
- 🗖 детали;
- □ стандартные изделия;
- □ прочие изделия;
- 🛛 материалы;
- 🗖 комплекты.

Наименование каждого раздела указывают в виде заголовка в графе «Наименование» и подчеркивают. После каждого раздела оставляют несколько свободных строк для дополнительных записей. Допускается резервировать номера позиций.

|        |      |        |             |              |      |                 |    | ĉ |
|--------|------|--------|-------------|--------------|------|-----------------|----|---|
| φapman | Зана | Паз.   | Обазначение | Наименование | Кал. | Приме-<br>чание | 41 | Q |
| Π      |      |        | 8           |              |      |                 |    |   |
|        |      |        | B           |              |      |                 |    |   |
|        |      | $\Box$ |             |              |      |                 |    |   |
| 6      | 6    | 8      | 70          | 63           | 10   | 22              | 5  |   |
|        |      |        |             |              |      |                 |    |   |

|                            |          |       |               |  |         | Ŧ            |             |
|----------------------------|----------|-------|---------------|--|---------|--------------|-------------|
|                            |          |       |               |  |         |              |             |
| Изм/Іист<br>Разраб.<br>Пав | N докум. | Подп. | <u> </u> Iama |  | /lumepo | ! /lucm<br>1 | Листов<br>2 |
| Н.конта.                   |          |       |               |  |         |              |             |
| Утв.                       |          |       |               |  |         |              |             |

Рис. 11.1

- □ Запись изделий, указываемых в разделах «Сборочные единицы» и «Детали», производят в алфавитном порядке сочетания начальных индексов организацийразработчиков и далее в порядке возрастания цифр, входящих в обозначение.
- В раздел «Стандартные изделия» записывают изделия, примененные по следующим категориям стандартов: государственным, республиканским, отраслевым и стандартам предприятия. В пределах каждой категории стандартов записи производят по группам изделий, объединенных по их функциональному назначению (крепежные изделия, электротехнические изделия и т. п.); в пределах группы — в алфавитном порядке наименований изделий; в пределах каждого наименования — в порядке возрастания обозначений стандартов, а в пределах каждого обозначения стандарта — в порядке возрастания основных параметров или размеров изделия.
- □ В раздел «Материалы» вносят все материалы, непосредственно входящие в специфицируемое изделие в последовательности, которая определена ГОСТ 2.108-68.
- □ В графе «Формат» указывают форматы документов, обозначения которых заносят в графу «Обозначение».
- □ В графе «Поз.» указывают порядковые номера составных частей специфицируемого изделия в соответствии с последовательностью их записи в спецификации. Номера позиций не присваивают документам, приводимым в разделе «Документация».
- □ В графе «Кол.» указывают количество составных единиц на одно специфицируемое изделие. В разделе «Документация» эту графу не заполняют.

Допускается совмещение спецификации со сборочным чертежом при условии их размещения на формате A4. Такому совмещенному документу присваивают обозначения основного конструкторского документа.

### 11.2. Сборочный чертеж

Сборочный чертеж — документ, содержащий изображение сборочной единицы и других данных, необходимых для сборки (изготовления) и контроля.

Сборочный чертеж, кроме изображения сборочной единицы, должен содержать:

- размеры, предельные отклонения и другие параметры и требования, которые должны быть выполнены или проконтролированы по данному сборочному чертежу;
- указания о способе выполнения неразъемных соединений (сварных, паяных и др.);
- □ номера позиций составных частей изделия;
- габаритные размеры, определяющие предельные внешние или внутренние очертания изделия; установочные размеры, согласно которым изделие устанавливается на месте монтажа; присоединительные размеры, по которым данное изделие присоединяется к другим изделиям, и другие необходимые справочные размеры.

#### 11.2.1. Номера позиций

Все составные части на сборочном чертеже нумеруют в соответствии с номерами позиций, указанными в спецификации. Номера позиций наносят на полках линийвыносок, проводимых от изображений видимых составных частей.

Номера позиций указывают на тех изображениях, на которых соответствующие составные части проецируются как видимые — как правило, на основных видах и заменяющих их разрезах.

Номера позиций располагают параллельно основной надписи чертежа вне контура изображения и группируют в колонку или строку по возможности на одной линии.

Номера позиций на чертеже наносят, как правило, один раз. Допускается повторно указывать номера позиций одинаковых составных частей.

Размер шрифта номеров позиций должен быть на один-два номера больше, чем размер шрифта, принятого для размерных чисел на том же чертеже.

#### 11.2.2. Линии-выноски

Линию-выноску, пересекающую контур изображения и не отводимую от какойлибо линии, заканчивают точкой. Линию-выноску, отводимую от линий видимого и невидимого контура, а также от линий, обозначающих поверхности, заканчивают стрелкой. Линии-выноски должны не пересекаться между собой, быть непараллельными линиям штриховки (если линия-выноска проходит по заштрихованному полю) и не пересекать, по возможности, размерные линии и элементы изображения, к которым не относится помещенная на полке надпись.

Допускается выполнять линии-выноски с одним изломом (рис. 11.2, *a*), а также проводить от одной полки две и более линии-выноски (рис. 11.2, *б*).

Допускается делать общую линию-выноску с вертикальным расположением номеров позиций:

- □ для группы крепежных деталей, относящейся к одному и тому же месту крепления (рис. 11.3, *a*);
- □ для группы деталей с отчетливо выраженной взаимосвязью, исключающей различное понимание, при невозможности подвести линию-выноску к каждой составной части (рис. 11.3, б).
- В этих случаях линию-выноску отводят от закрепляемой составной части.

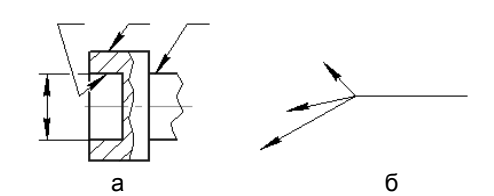

Рис. 11.2

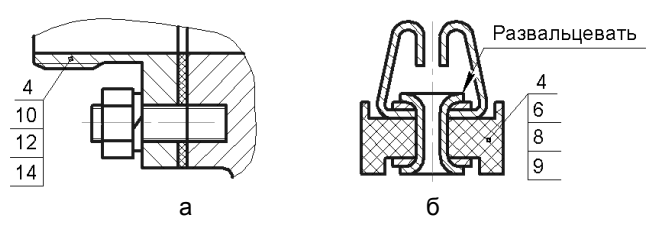

Рис. 11.3

#### 11.2.3. Возможные упрощения

Сборочные чертежи следует выполнять, как правило, с упрощениями, соответствующими требованиям стандартов ЕСКД.

На сборочных чертежах допускается не показывать:

- 🗖 фаски, скругления, проточки, углубления, выступы и другие мелкие элементы;
- зазоры между стержнем и отверстием;
- крышки, кожухи, перегородки и т. п., если необходимо показать закрытые ими составные части изделия. При этом делают соответствующую надпись, например: «Крышка поз. 3 не показана»;

надписи на табличках, фирменных планках, шкалах и других подобных деталях, изображая только их контур.

Изделия, расположенные за винтовой пружиной, изображенной лишь сечениями витков, изображают до зоны, условно закрывающей эти изделия и определяемой осевыми линиями сечений витков.

Технические требования на чертеже излагают, группируя вместе однородные и близкие по своему характеру требования по возможности в последовательности, рекомендованной ГОСТ 2.315-68.

# 11.3. Завершение выполнения сборочного чертежа и спецификации

На рис. 11.4, 11.5 представлены исходные данные для выполнения учебного задания. Учитывая, что по отредактированному сборочному чертежу в *главе 12* рассматривается выполнение деталирования, обратимся к описанию изделия [9].

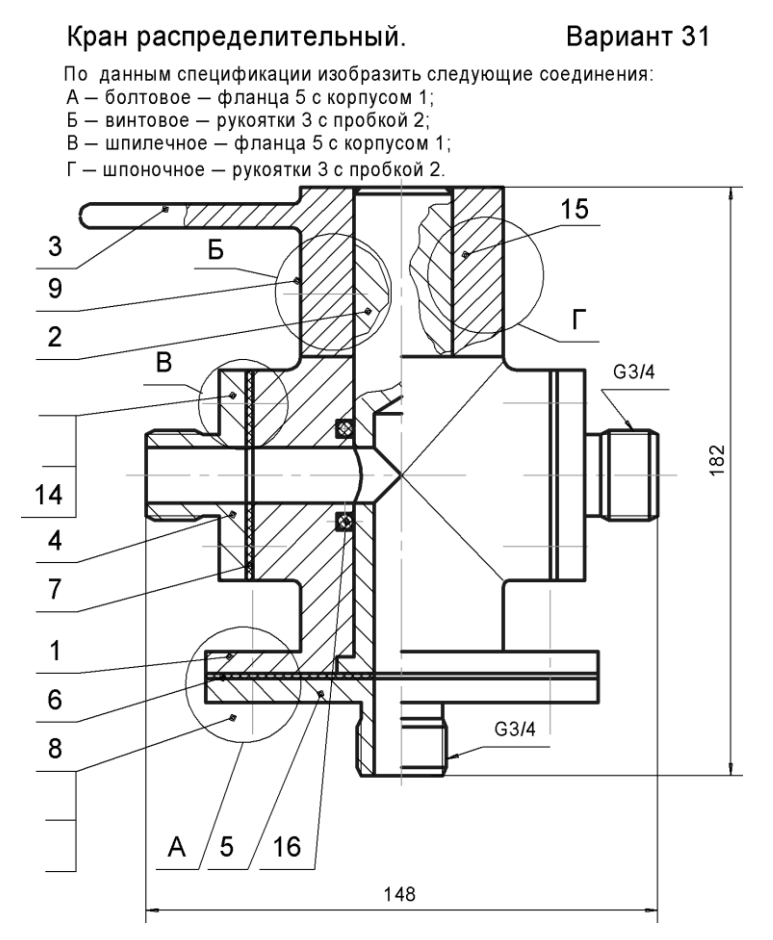

Рис. 11.4

| Формат | Зона | Поз. | Обозначение       | Наименование                  | Кол. | Приме-<br>чание |
|--------|------|------|-------------------|-------------------------------|------|-----------------|
|        |      |      |                   |                               |      |                 |
|        |      |      |                   | <u>Документация</u>           |      |                 |
|        |      |      |                   |                               |      |                 |
| A4     |      |      | КИКГ.020200.031СБ | Сборочный чертеж              |      |                 |
|        |      |      |                   |                               |      |                 |
|        |      |      |                   | Детали                        |      |                 |
|        |      |      |                   |                               |      |                 |
|        |      | 1    | КИКГ.020201.031   | Корпус                        | 1    |                 |
|        |      | 2    | КИКГ.020202.031   | Пробка                        | 1    |                 |
| _      |      | 3    | КИКГ.020203.031   | Рукоятка                      | 1    |                 |
|        |      | 4    | КИКГ.020204.031   | Фланец                        | 2    |                 |
|        |      | 5    | КИКГ.020205.031   | Фланец                        | 1    |                 |
|        |      | 6    | КИКГ.020206.031   | Прокладка                     | 1    |                 |
|        |      | 7    | КИКГ.020207.031   | Прокладка                     | 2    |                 |
|        |      |      |                   |                               |      |                 |
|        |      |      |                   |                               |      |                 |
|        |      |      |                   | <u>Стандартные изделия</u>    |      |                 |
|        |      |      |                   |                               |      |                 |
|        |      | 8    |                   | Болт M12x1.25 ГОСТ 7798-70    | 4    |                 |
|        |      | 9    |                   | Винт М10 ГОСТ 11075-93        | 1    |                 |
|        |      |      |                   | Гайка М ГОСТ 5915-70          |      |                 |
|        |      |      |                   | Гайка М ГОСТ 5915-70          |      |                 |
|        |      |      |                   | Шайба ГОСТ 6402-70            |      |                 |
| _      |      |      |                   | Шайба ГОСТ 11371-78           |      |                 |
| _      |      | 14   |                   | Шпилька M8x1 ГОСТ 22032-76    | 8    |                 |
|        |      | 15   |                   | Шпонках х ГОСТ 23360-78       | 1    |                 |
|        |      | 16   |                   | Кольцо H1-0x35-2 ГОСТ 9833-73 | 2    |                 |

Рис. 11.5

Распределительный кран является одним из видов арматуры трубопроводов и предназначается для одновременной подачи жидкости по двум трубопроводам.

Кран состоит из корпуса 1, в котором установлена цилиндрическая пробка 2. В пробке выполнено осевое цилиндрическое отверстие, соединяющееся с полостями двух цилиндрических отверстий. На свободный цилиндрический конец пробки установлена рукоятка 3, закрепленная установочным винтом 9.

Для обеспечения поворота пробки в нужное положение установлена шпонка 15, которая передает вращательное движение от рукоятки к пробке. Фланцы 4 крепятся к корпусу при помощи шпилек 14, шайб и гаек. Фланец 5 закреплен на корпусе с помощью болтов, шайб и гаек.

На рис. 11.4 кран изображен в открытом положении. При положении рукоятки, указанном на чертеже, жидкость по трубопроводу (трубопроводы на чертеже не показаны) подходит к фланцу 5, а затем по отверстиям пробки проходит в полости цилиндрических отверстий корпуса и фланцев 4 и поступает к трубопроводам системы.

Пробка при повороте на 90° в любую сторону цилиндрической частью перекрывает отверстия в корпусе, и жидкость не поступает в трубопроводы. Для обеспечения герметичности пробки установлены резиновые кольца 16. Фланцы 4 и корпус 1 уплотнены прокладками 7. Герметизация фланца 5 и корпуса осуществлена прокладкой 6.

Для завершения сборочного чертежа (рис. 11.6) после ознакомления с описанием изделия необходимо:

- □ выполнить упрощенные изображения разъемных соединений;
- удалить и снова нанести штриховку с учетом изображения на чертеже стандартных изделий;
- нанести недостающие номера позиций в соответствии со спецификацией;
- 🗖 заполнить основную надпись.

Для завершения спецификации необходимо:

- указать недостающие номера позиций;
- указать недостающие количества стандартных изделий;
- наименования стандартных изделий дополнить сведениями об их размерах (длины болтов, винтов, шпилек, размеры шпонок и штифтов, диаметры гаек и шайб);
- в случае, когда наименования стандартных изделий следует указать полностью, необходимо обратиться к дополнительным справочным данным, например к табл. 11.1, в которой для конкретного варианта учебного задания представлены сведения для полных условных обозначений стандартных изделий;
- □ на заключительном этапе заполняется основная надпись.

Таблица 11.1

| Соедине-<br>ние | Наименование                | Материал | Покрытие                                   | Толщина<br>покрытия |
|-----------------|-----------------------------|----------|--------------------------------------------|---------------------|
| Болтовое        | Болт M12×1,25               | Сталь 20 | Сталь 20 Окисное,<br>пропитанное<br>маслом |                     |
|                 | Гайка (исполнение 1)        | Сталь 10 | То же                                      | -                   |
|                 | Шайба(исполнение 1)         | Сталь 08 | То же                                      | -                   |
| Винтовое        | Винт М8 (класс точности А.) | Сталь 35 | Цинковое,<br>хроматир                      | 6 мкм               |

Таблица 11.1 (окончание)

| Соедине-<br>ние | Наименование               | Материал  | Покрытие | Толщина<br>покрытия |
|-----------------|----------------------------|-----------|----------|---------------------|
| Шпилечное       | Шпилька M8×1               | Сталь 35  | То же    | 6 мкм               |
|                 | Гайка (исполнение 2)       | Сталь 35  | То же    | 6 мкм               |
|                 | Шайба( толщина нормальная) | Сталь 65Г | То же    | 6 мкм               |

На рис. 11.7 представлен пример заполнения раздела «Стандартные изделия».

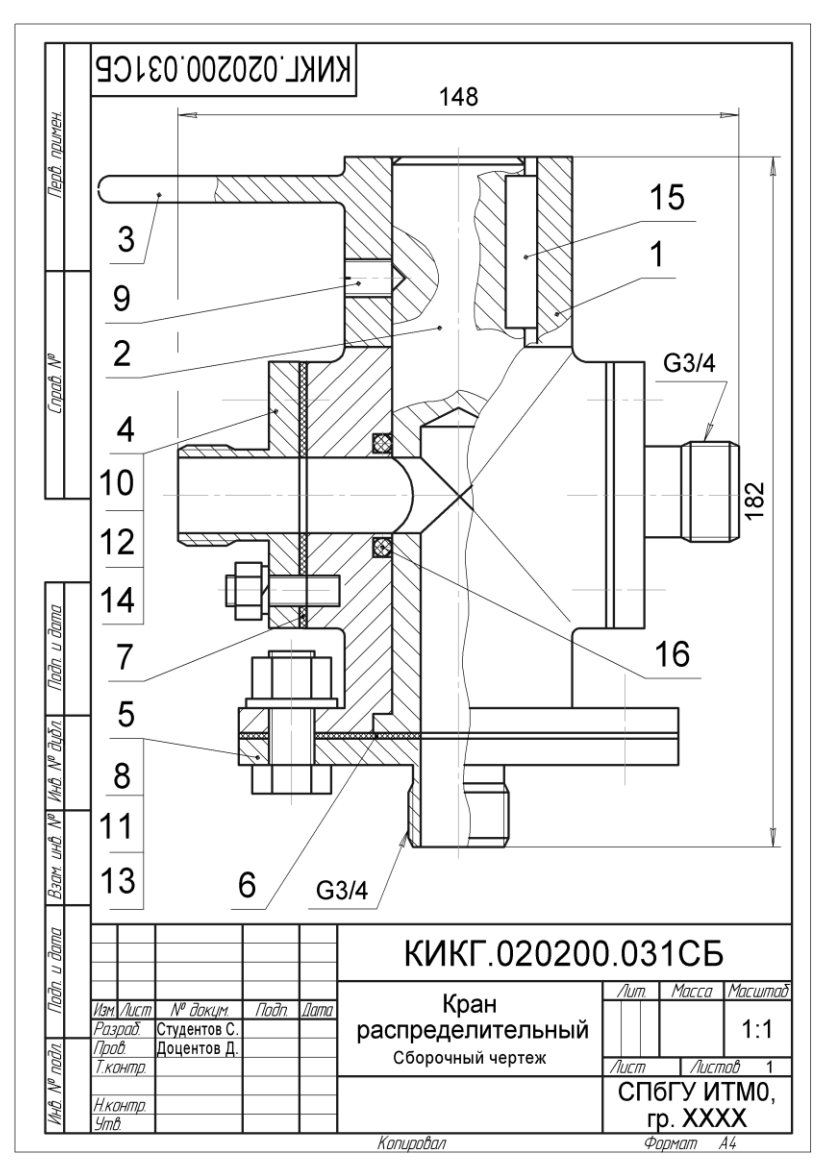

Рис. 11.6

| P           | Ħ         | $\vdash$                   | $\sim$                     |       | $\sim$                   |                              | <br>7119      | $\ge$ | $\sim\sim$         |
|-------------|-----------|----------------------------|----------------------------|-------|--------------------------|------------------------------|---------------|-------|--------------------|
|             |           |                            |                            |       |                          |                              |               |       |                    |
|             | e e       | 8                          |                            |       | Бол                      | nm M12x1.25-6gx30.5          | 5 <i>8.05</i> |       |                    |
|             |           |                            |                            |       | ΓΟΔ                      | T <b>7798-</b> 70            |               | 4     |                    |
|             | 4         | 7                          |                            |       | BUF                      | .m M10-6gx16.88.35           | 016           |       |                    |
|             |           |                            |                            |       | <i>F0</i> 1              | CT 11075-93                  |               | 1     |                    |
|             | ĵ         | Ø                          |                            |       | Γαῦκ                     | a 2.M8x1-6H.8.016 FOCT       | 5915-70       | 8     |                    |
|             | ĵ         | 1                          |                            |       | Γαῦκ                     | a M12x1.25-6H.6.05 F0E1      | 5915-70       | 4     |                    |
|             | ĵ,        | 2                          |                            |       | Шай                      | ða 8.65Г.016 ГОСТ 64         | 402-70        | 8     |                    |
|             | 1         | 3                          |                            |       | Шац                      | Шайба 12.01.05 ГОСТ 11371-78 |               |       |                    |
|             | 1         | 4                          |                            |       | Шпи                      | Шпилька М8х1-6дх22.88.35.016 |               |       |                    |
|             |           |                            |                            |       | ΓΟΟ                      | FOET 22032-76                |               | 8     |                    |
|             | 1         | 5                          |                            |       | Шпс                      | лнка 10x8x36 ГОСТ 23.        | 360-78        | 1     |                    |
|             | 1         | 5                          |                            |       | Кал                      | љцо H1-Ox35-2 ГОСТ Я         | 833-73        | 2     |                    |
|             |           |                            |                            |       |                          | КИКГ.020200.                 | 031           |       |                    |
| Kin.        | Auc m     | Nº Boryn                   | Noða.                      | l omo |                          |                              |               |       |                    |
| Раз,<br>Пал | pað.<br>H | (тудентов (.<br>Алиентов А | Студентов (.<br>Санантав С |       | Колн                     |                              | <u> </u>      | Aucm  | <u>Aucmob</u><br>1 |
|             | ·.        |                            |                            |       |                          |                              | n             | ากก4  | итмп               |
| H.so<br>9mb | нтр.      |                            |                            |       | <i>P</i> , <i>P</i> 202/ |                              | a,            |       | XX                 |

Рис. 11.7

### 11.4. Тест

| Тест 11            | Конструкторская<br>документация<br>сборочных единиц | Вопрос                      | Варианты ответов                       | Ответ<br>(код) |
|--------------------|-----------------------------------------------------|-----------------------------|----------------------------------------|----------------|
| Специфи            | кация в общем случае                                | Укажите поря-               | Детали                                 |                |
| состоит и располаг | 13 разделов, которые<br>ают в поспелователь-        | док располо-<br>жения пере- | Сборочные единицы                      |                |
| ности уст          | ановленной                                          | численных                   | Документация                           |                |
| ГОСТ 2.1           | 08-68                                               | разделов спе-<br>цификации  | Стандартные изделия                    |                |
|                    |                                                     |                             | Материалы                              |                |
| Специфи            | кацию составляют на                                 | Укажите фор-                | 1 на первом листе                      | 1              |
| листах ф           | ормата А4, располагая                               | мы основных<br>надписей     | 2 на первом листе                      | 2              |
| надпись            |                                                     |                             | 2а на втором и после-<br>дующих листах | 3              |
|                    |                                                     |                             | 1а на втором и после-<br>дующих листах | 4              |
|                    |                                                     |                             | 2 на всех листах                       | 5              |

(окончание)

| Тест 11               | Конструкторская<br>документация<br>сборочных единиц | Вопрос                            | Варианты ответов                            | Ответ<br>(код) |  |
|-----------------------|-----------------------------------------------------|-----------------------------------|---------------------------------------------|----------------|--|
| Сборочны              | ый чертеж должен                                    | Габаритные разм                   | иеры изделия                                | 1              |  |
| содержат              | Ъ:                                                  | Установочные и<br>размеры         | присоединительные                           | 2              |  |
|                       |                                                     | Надписи на табл                   | ичках, планках, шкалах                      | 3              |  |
|                       |                                                     | Изображение всо входящих в одно   | ех крепежных деталей,<br>отипные соединения | 4              |  |
|                       |                                                     | Внешние очерта                    | ния покупных изделий                        | 5              |  |
| При нане<br>(НП) сост | сении номеров позиций<br>авных частей изделия       | НП располагают<br>надписи         | НП располагают параллельно основной надписи |                |  |
| следует у<br>правила: | ичитывать следующие                                 | Размер шрифта<br>должен быть оди  | 2                                           |                |  |
|                       |                                                     | НП располагают                    | 3                                           |                |  |
|                       |                                                     | Допускается не у покупных издели  | 4                                           |                |  |
|                       |                                                     | Не допускается<br>одинаковых сост | 5                                           |                |  |
| На сборо<br>ется не п | чном чертеже допуска-<br>оказывать:                 | Фаски, скруглени<br>элементы      | ия, прочие мелкие                           | 1              |  |
|                       |                                                     | Номера позиций                    | мелких деталей                              | 2              |  |
|                       |                                                     | Зазоры между ст                   | гержнем и отверстием                        | 3              |  |
|                       |                                                     | Исполнительные                    | е размеры                                   | 4              |  |
|                       |                                                     | Изделия, распол<br>пружиной       | 5                                           |                |  |

глава 12

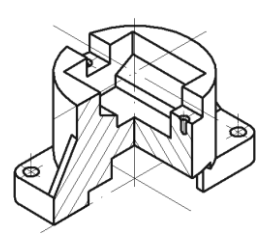

## Деталирование чертежей общего вида

В *разд. 5.5* отмечалось, что чертежи общих видов должны содержать исходные данные для выполнения по ним рабочих чертежей деталей. Однако изображения типовых элементов деталей, таких как фаски, проточки, могут на чертеже общего вида отсутствовать или быть упрощенными.

*Деталированием (деталировкой)* называют выполнение чертежей деталей по чертежу общего вида.

#### 12.1. Общие сведения о деталировании

В общем случае рекомендуется следующий порядок деталирования:

- 1. Чтение чертежа общего вида. На этом этапе необходимо получить представление о назначении, взаимодействии и способах соединения составных частей. Целесообразно понять порядок разборки и сборки изделия.
- 2. Уяснение формы и выявление габаритов деталей и сборочных единиц. Главный вид детали выбирается исходя из общих требований, а не из расположения ее на заданном чертеже. Назначается необходимое (минимальное) число изображений детали.
- 3. Выполнение изображений деталей. На чертеже детали изображают и те элементы, которые на сборочном чертеже не показаны или показаны упрощенно, например: фаски, отверстия под концы установочных винтов, проточки и др. Размеры этих конструктивных элементов определяют не по сборочному чертежу, а по соответствующим стандартам на эти элементы.
- 4. Нанесение размеров. Копии чертежей общего вида, размноженные для учебных целей, могут иметь масштаб, не соответствующий номинальному. Поэтому необходимо по габаритному размеру и соответствующей длине на копии определить масштаб изображения и пользоваться этим масштабом для назначения размерных величин. Особое внимание при назначении размеров обращают на сопряженные размеры, т. е. на те размеры соединяемых деталей, номинальные значения которых являются одинаковыми. Размерные числа, определяемые

путем обмера изображений деталей, как правило, необходимо согласовывать с числами, рекомендуемыми ГОСТ 6636-69.

- 5. Компоновка чертежа. Изображение с размерами следует расположить на примерно равных расстояниях от рамки чертежного формата.
- 6. Оформление чертежа. Наименование детали и ее обозначение определяется по спецификации. Материал каждой детали, в общем случае, задается в справочных данных, сопровождающих учебные чертежи общего вида. При создании ассоциативного чертежа обозначение, название, масса и материал автоматически передаются из исходного документа-модели.

# 12.2. Групповые конструкторские документы (КД)

Составные части изделия могут быть одинаковой формы, но разных размеров, изготовлены из разных материалов и с различными покрытиями, отличаться точностью изготовления и другими параметрами.

Для сокращения количества КД ГОСТ 2.113-75 допускает составление группового КД, содержащего информацию о двух и более исполнениях детали или сборочной единицы.

Одно из исполнений условно принимают за основное и на его изображении указывают общие для всех исполнений размеры и другие параметры, а переменные размеры обозначают буквами латинского алфавита, указывая их на изображении основного исполнения. Конкретные номинальные значения этих размеров следует указывать в таблице исполнений. Каждому исполнению (кроме основного) присваивают порядковый номер: 01, 02 и т. д., приписываемый через дефис к основному обозначению, указанному в основной надписи группового КД. В спецификации изделия записывают полные обозначения всех исполнений в порядке возрастания их номеров. На рис. 12.1 показан пример группового чертежа прокладки.

# 12.3. Деталирование чертежа общего вида крана

Основные исходные данные для рассматриваемого деталирования содержит сборочный чертеж (см. рис. 11.6) и спецификация (см. рис. 11.7). Однако по единственному изображению на сборочном чертеже невозможно однозначно создать чертеж рукоятки. Не всегда правильно воспринимается и форма боковых фланцев.

На рис. 12.2 показано изображение крана на чертеже общего вида, которое вместе со спецификацией позволяет выполнить деталирование.

Далее на рис. 12.3–12.6 представлены примеры выполнения чертежей деталей крана. При оформлении чертежей целесообразно применять выносные элементы, на которых наиболее удобно давать разъяснения в отношении формы и размеров

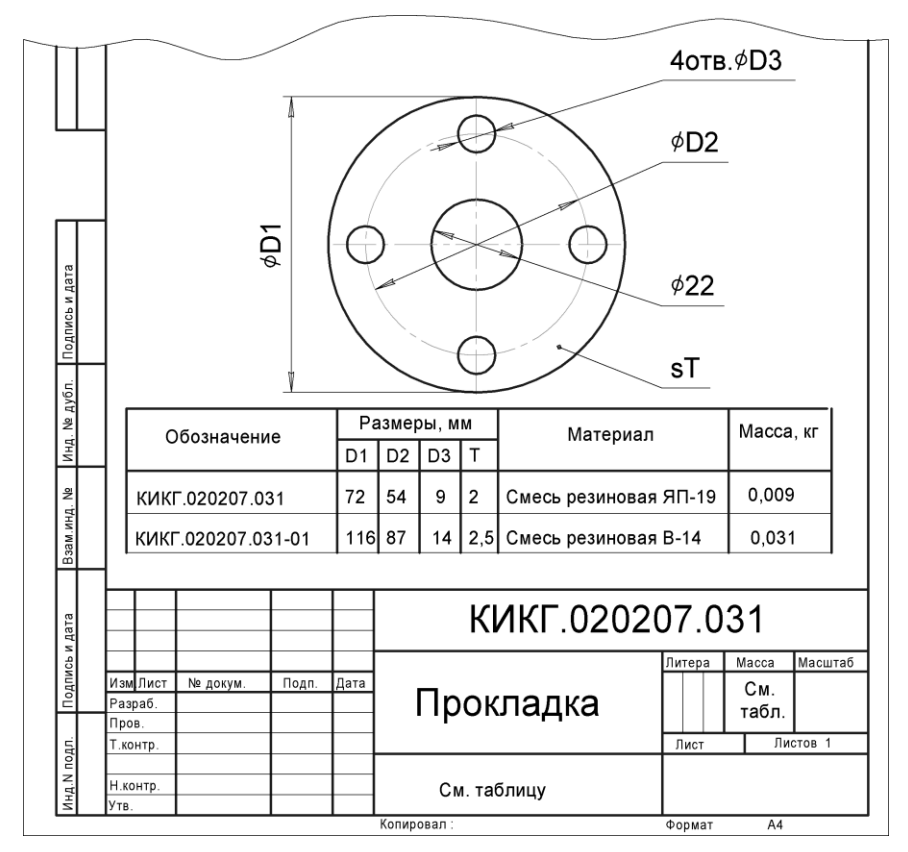

Рис. 12.1

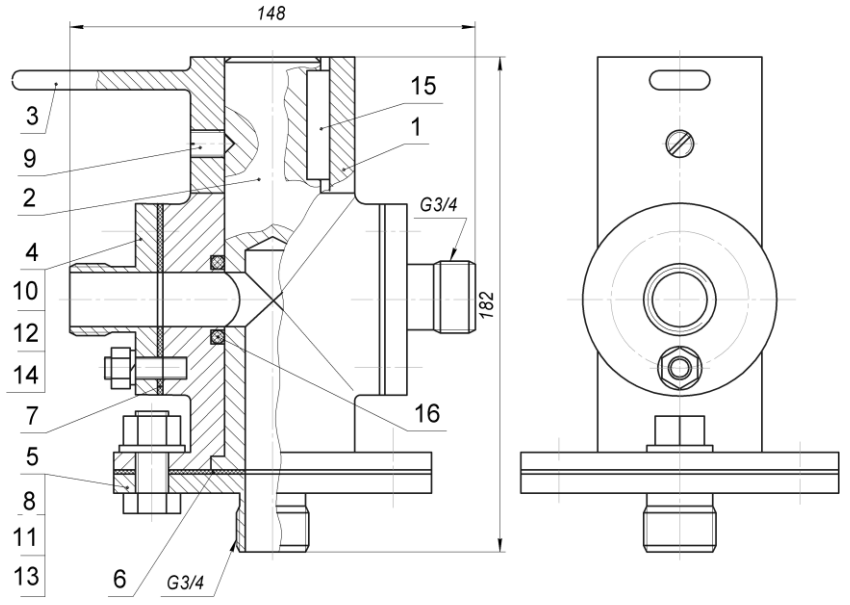

153

Рис. 12.2

глухих резьбовых отверстий, проточек и т. д. Чертежи деталей в учебных целях дополнены аксонометрическими изображениями с рациональными вырезами, как правило, одной четверти объема детали.

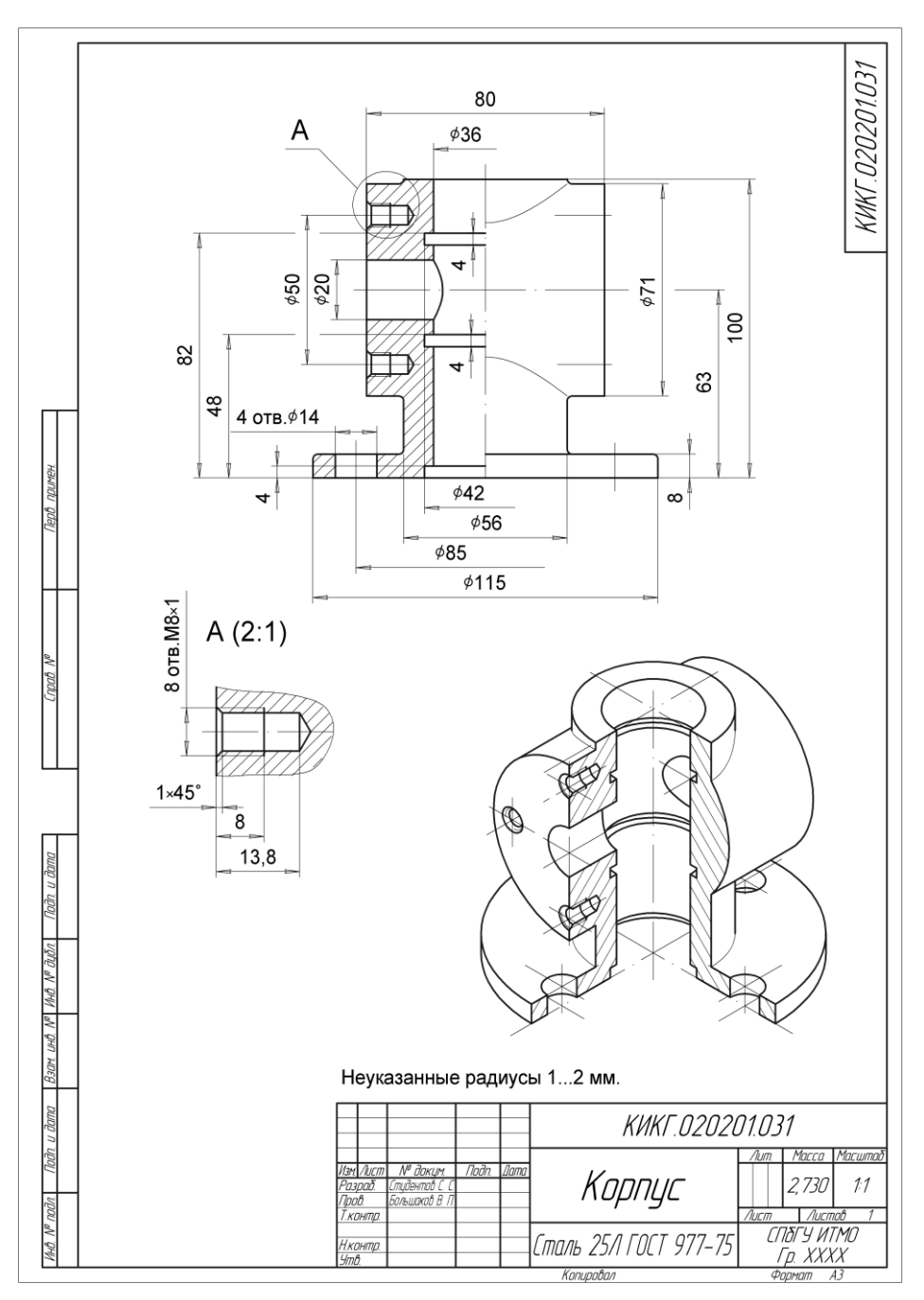

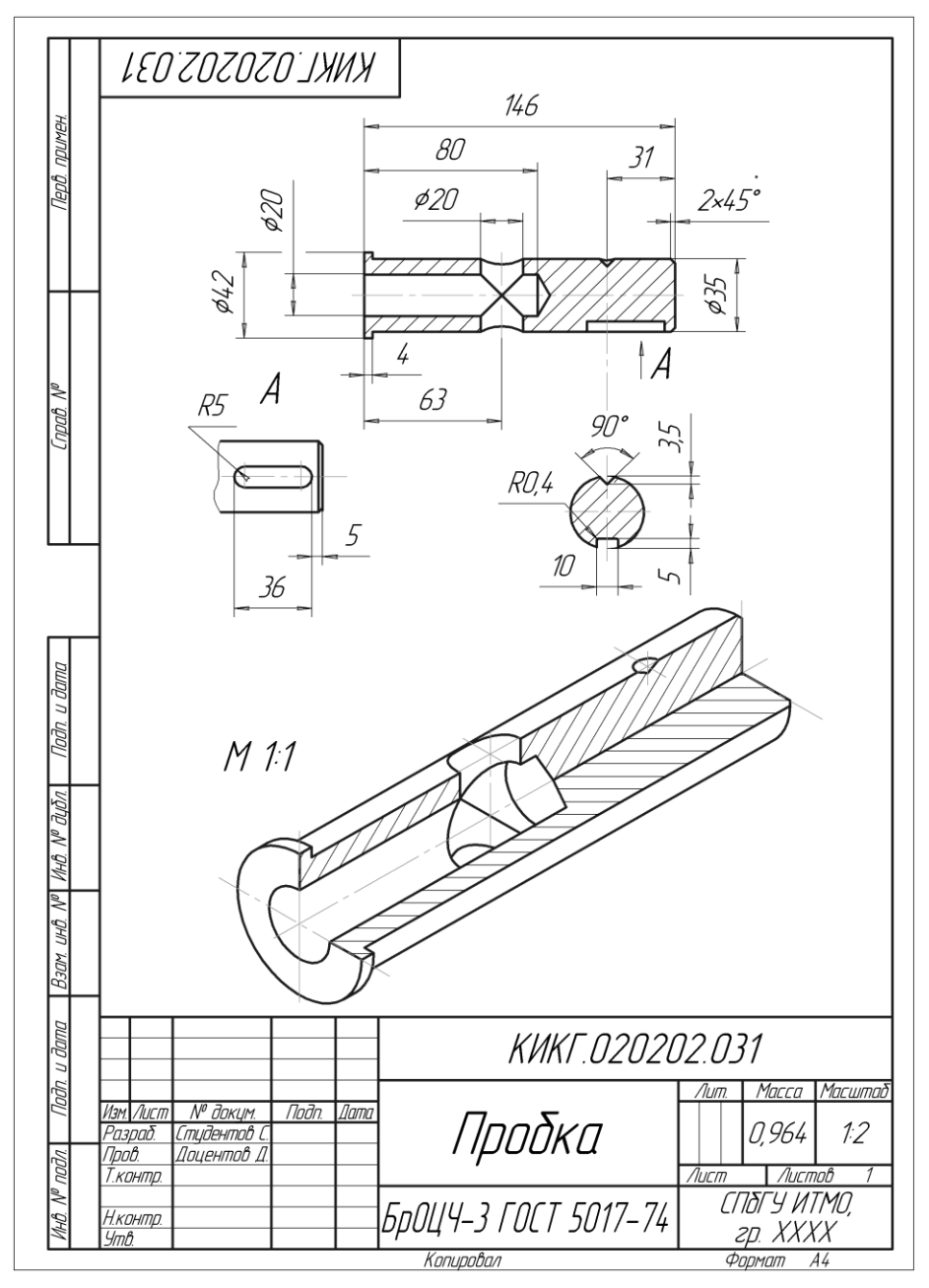

Рис. 12.4

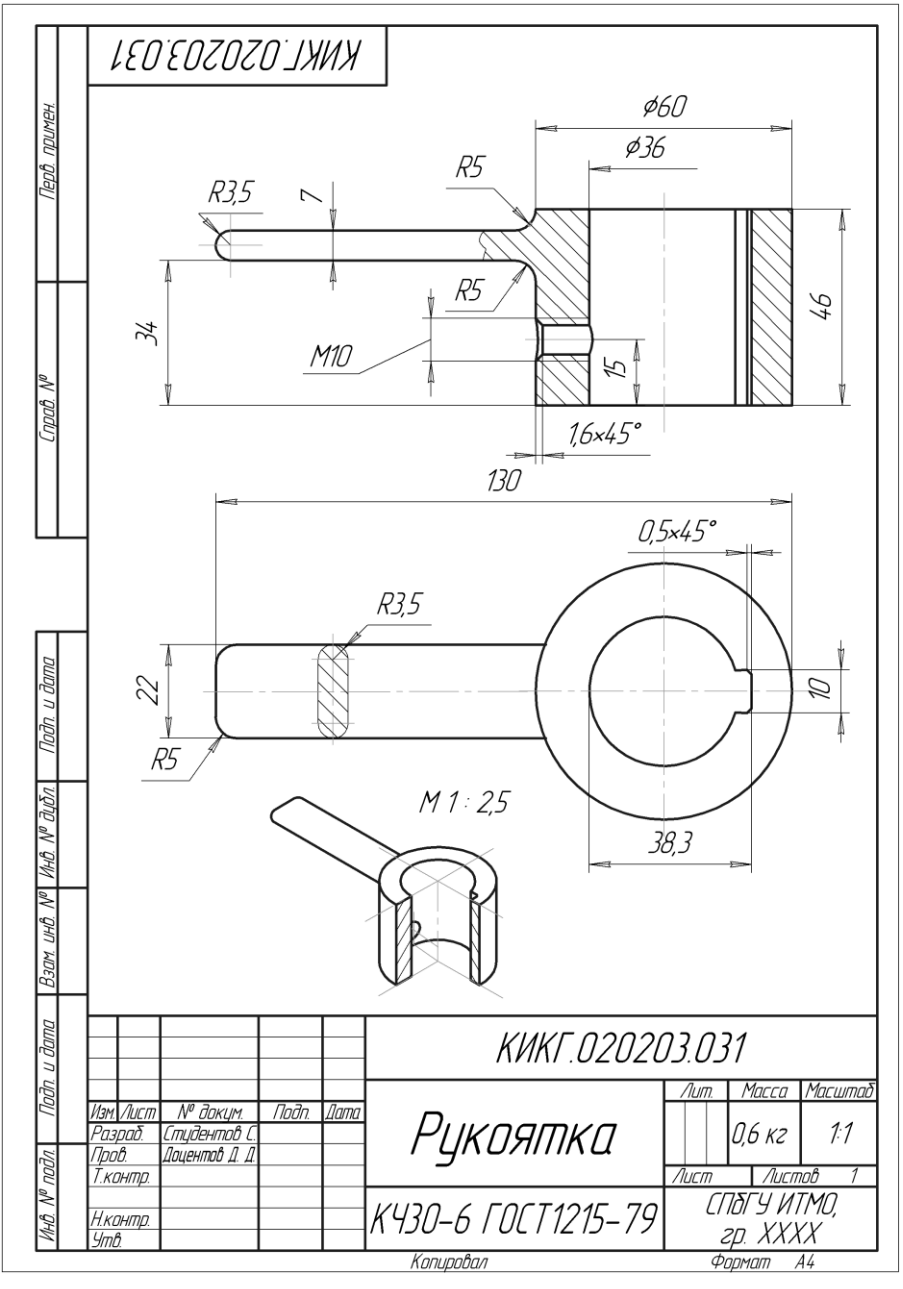

Рис. 12.5

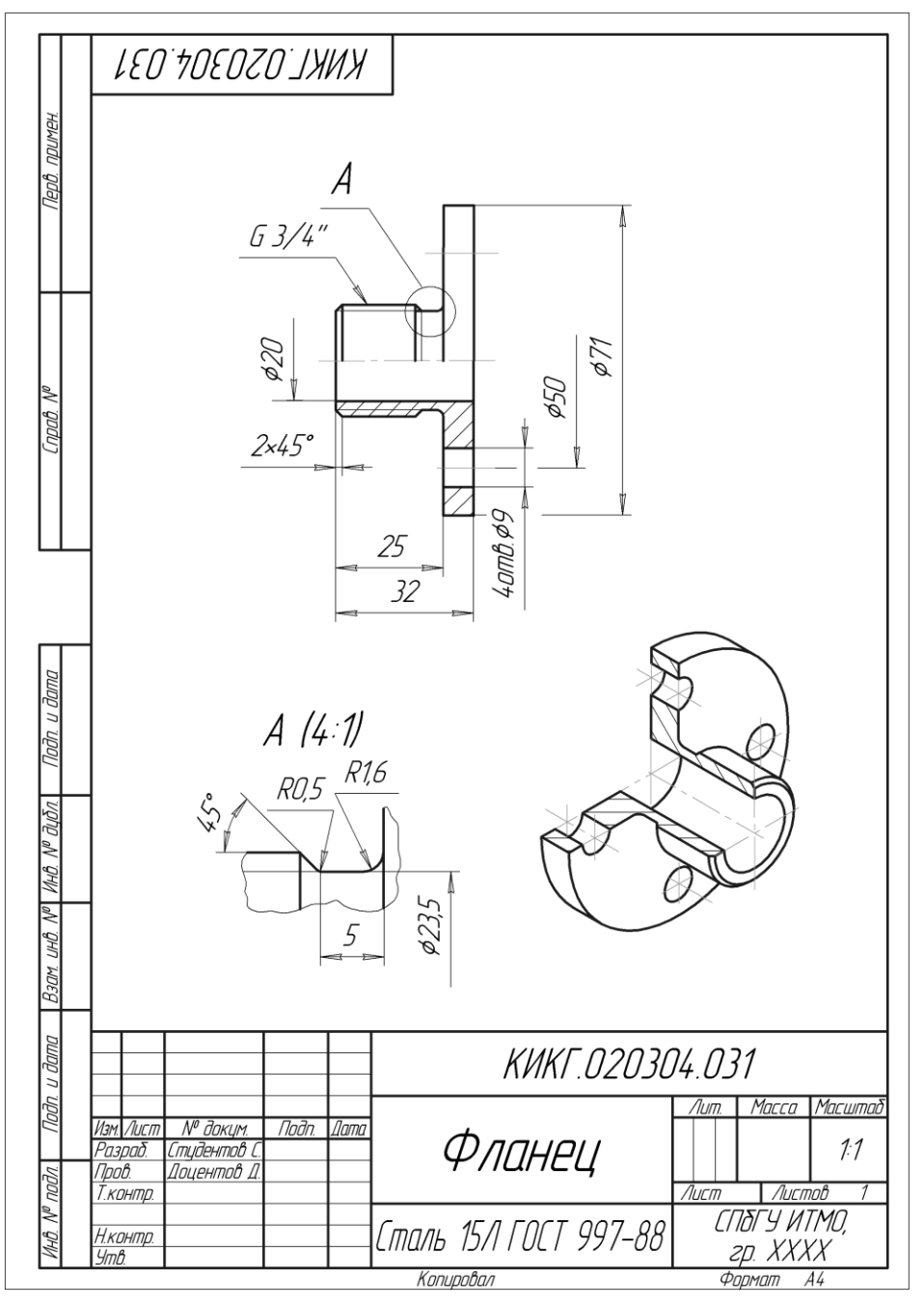

Рис. 12.6

## 12.4. Тест

| Тест 12                                                     | Деталирование   | Вопрос                                                                                                    | Вариан-<br>ты<br>ответов                | Код<br>ответа |
|-------------------------------------------------------------|-----------------|----------------------------------------------------------------------------------------------------|-----------------------------------------|---------------|
|                                                             |                 | Укажите количество                                                                                                    | 2                                       | 1             |
|                                                             |                 | деталей, для кото-<br>рых при деталиро-<br>вании выполняются<br>чертежи                                                                               | 3                                       | 2             |
|                                                             | 4               |                                                                                                    | 3                                       |               |
|                                                             |                 |                                                                                                    | 5                                       | 4             |
|                                                             |                 |                                                                                                    | 6                                       | 5             |
|                                                             |                 | Размеры каких кон-<br>структивных элемен-<br>тов корпуса опреде-<br>ляют не по изобра-<br>жению сборочной<br>единицы, а по соот-<br>ветствующим стан- | Фасок                                   | 1             |
|                                                             |                 |                                                                                                    | Недоре-<br>зов                          | 2             |
|                                                             |                 |                                                                                                    | Скругле-<br>ний                         | 3             |
|                                                             |                 |                                                                                                    | Сбегов                                  | 4             |
| Изображение сборочной единицы для деталирования             |                 | дартам на эти эле-<br>менты?                                                                                                    | Отвер-<br>стий под<br>болты             | 5             |
|                                                             |                 | Какое количество<br>диаметральных раз-                                                                                                    | 2                                       | 1             |
| Состав сбо                                                  | рочной единицы: |                                                                                                    | 3                                       | 2             |
| <ul><li>Корпус;</li><li>Фланец боковой;</li></ul>           |                 | указать на чертеже<br>прокладки?                                                                                                    | 4                                       | 3             |
|                                                             |                 |                                                                                                    | 5                                       | 4             |
| <ul> <li>Прокла,</li> </ul>                                 | цка;<br>4       |                                                                                                    | 7                                       | 5             |
| <ul> <li>Тайка –</li> <li>Шайба.</li> </ul>                 | - 4 ШГ.,<br>    | Какие конструктив-                                                                                                    | Фаска                                   | 1             |
| <ul> <li>шаиба — 4 шт.;</li> <li>Шпилька — 4 шт.</li> </ul> |                 | ные элементы долж-<br>ны быть показаны на<br>чертеже бокового                                                                                         | Недоре-<br>зы                           | 2             |
|                                                             |                 | фланца?                                                                                                    | Сбеги                                   | 3             |
|                                                             |                 |                                                                                                    | Проточка<br>для на-<br>ружной<br>резьбы | 4             |
|                                                             |                 |                                                                                                    | Скругле-<br>ния                         | 5             |
|                                                             |                 | Какое количество<br>диаметральных раз-<br>меров со знаком ∩<br>необходимо указать<br>на однопроекцион-                                                | 2                                       | 1             |
|                                                             |                 |                                                                                                    | 3                                       | 2             |
|                                                             |                 |                                                                                                    | 4                                       | 3             |
|                                                             |                 |                                                                                                    | 5                                       | 4             |
|                                                             |                 | бокового?                                                                                                    | 7                                       | 5             |

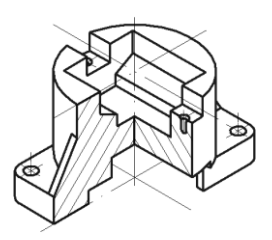

## глава 13

## Схемы

#### 13.1. Общие сведения

Схема — графический конструкторский документ, на котором показаны в виде условных изображений или обозначений составные части изделия и связи между ними (ГОСТ 2.102-68). Правила выполнения и оформления схем содержатся в стандартах седьмой классификационной группы ЕСКД.

Общие требования к выполнению схем, их виды, типы и обозначения устанавливает ГОСТ 2.701-2008.

#### 13.2. Виды и типы схем

Все схемы в зависимости от видов элементов и связей, входящих в состав изделия, разделяют на следующие виды, обозначаемые буквами: электрические — Э, гидравлические — Г, пневматические — П, газовые — Х, кинематические — К, вакуумные — В, оптические — Л, энергетические — Р, комбинированные — С, деления — Е.

В зависимости от своего основного назначения схемы делятся на типы, обозначаемые цифрами: структурные — 1, функциональные — 2, принципиальные (полные) — 3, соединений (монтажные) — 4, подключения — 5, общие — 6, расположения — 7, прочие — 8, объединенные — 0.

Наименование и код схем определяют их видом и типом. Например, схема электрическая принципиальная — ЭЗ, схема гидравлическая соединений — Г4.

#### 13.3. Общие требования к выполнению схем

#### 13.3.1. Построение схемы

Схемы выполняют без соблюдения масштаба, действительное пространственное расположение составных частей изделия не учитывают или учитывают приблизительно.

Графические обозначения элементов и соединяющих их линий следует располагать на схеме таким образом, чтобы обеспечить наилучшее представление о структуре изделия и взаимосвязи его составных частей.

Расстояние (просвет) между двумя соседними линиями графического обозначения должно быть не менее 1,0 мм. Расстояние между соседними параллельными линиями взаимосвязи должно быть не менее 3,0 мм. Расстояние между отдельными условными графическими обозначениями должно быть не менее 2,0 мм.

Устройства, имеющие самостоятельную принципиальную схему, выполняют на схемах в виде фигуры, изображенной сплошной линией, равной по толщине линиям связи.

#### 13.3.2. Графические обозначения

При выполнении схем применяют следующие графические обозначения:

- □ условные графические обозначения (УГО), установленные в стандартах Единой системы конструкторской документации, а также построенные на их основе;
- 🗖 прямоугольники;

упрощенные внешние очертания (в том числе аксонометрические).

УГО элементов изображают в размерах, установленных в стандартах на условные графические обозначения.

УГО элементов, размеры которых в указанных стандартах не установлены, должны изображаться на схеме в размерах, в которых они выполнены в соответствующих стандартах на УГО.

Размеры УГО, а также толщина их линий, должны быть одинаковыми на всех схемах для данного изделия.

Графические обозначения на схемах следует выполнять линиями той же толщины, что и линии связи.

УГО элементов изображают на схеме в положении, в котором они приведены в соответствующих стандартах, или повернутыми на угол, кратный 90°, если в соответствующих стандартах отсутствуют специальные указания. Допускается УГО поворачивать на угол, кратный 45°, или изображать зеркально повернутыми.

#### 13.3.3. Линии связи

Линии связи выполняют толщиной от 0,2 до 1,0 мм в зависимости от формата и размеров графических обозначений. Рекомендуемая толщина линий от 0,3 до 0,4 мм. Линии связи должны состоять из горизонтальных и вертикальных отрезков и иметь наименьшее количество изломов и взаимных пересечений. Линии связи должны быть показаны, как правило, полностью. Допускается обрыв линий связи, если они затрудняют чтение схемы. Обрывы линии заканчивают стрелками. Около стрелок указывают места подключения (например, полярность, потенциал и т. д.).

#### 13.3.4. Обозначения и перечень элементов

Элементы (устройства, функциональные группы), входящие в изделие и изображенные на схеме, должны иметь обозначения в соответствии со стандартами на правила выполнения конкретных видов схем. Обозначения могут быть буквенные, буквенно-цифровые и цифровые.

Все сведения об элементах, входящих в состав изделия и изображенных на схеме, записывают в *перечень элементов*, который оформляют в виде таблицы (рис. 13.1), заполняемой сверху вниз, и помещают на первом листе схемы или выполняют в виде самостоятельного документа. В первом случае перечень оформляется согласно рисунку, как правило, над основной надписью, на расстоянии не менее 12 мм от нее. Продолжение перечня помещают слева от основной надписи, повторяя головку таблицы.

Во втором случае перечень элементов выполняется на формате A4 с присвоением шифра, состоящего из букв П (перечень) и шифра схемы, к которой выпускается перечень, например, ПЭЗ — перечень элементов к принципиальной электрической схеме. Основную надпись при этом выполняют по ГОСТ 2.104-2006 форма 2 (первый лист) и 2a (все последующие). Элементы в перечень записывают группами в алфавитном порядке буквенных позиционных обозначений. В пределах каждой группы, имеющей одинаковые буквенные позиционные обозначения, элементы располагают по возрастанию порядковых номеров. Элементы одного типа с одинаковые номера, допускается записывают только позиционные обозначения с наименьшим и наибольшим порядковыми номерами, например, P3, P4, C8...C12, а в графу «Кол.» — общее количество таких элементов. В графу «Наименование» записывают объем данных, определяющихся спецификой элемента, и указывают номера ГОСТ.

Например, для резисторов тип, мощность, сопротивление и класс точности следует записать так:

МЛТ-0.125-10 кОм±10% ГОСТ 7113-77.

#### 13.4. Правила выполнения электрических схем

Рассмотрим основные правила выполнения электрических структурных, функциональных и принципиальных схем, которые установлены ГОСТ 2.702-75.

#### 13.4.1. Структурная схема

Структурная схема определяет основные функциональные части изделия, их назначение и взаимосвязи. Структурные схемы разрабатывают при проектировании изделий на стадиях, предшествующих разработке схем других типов. Структурными схемами пользуются для общего ознакомления с изделием. На структурной схеме изображают все основные функциональные части изделия (элементы, устройства, функциональные группы), а также основные взаимосвязи между ними.

Графическое построение схемы должно давать наиболее наглядное представление о последовательности взаимодействия функциональных частей изделия. На линиях взаимосвязи рекомендуется стрелками обозначать направление хода процессов, происходящих в изделии.

На схеме должны быть указаны наименования каждой функциональной части изделия, если для ее обозначения применен прямоугольник.

На схеме допускается указывать тип элемента (устройства) и (или) обозначение документа, на основании которого этот элемент (устройство) применен.

При изображении функциональных частей в виде прямоугольников (рис. 13.1) наименования, типы и обозначения рекомендуется вписывать внутрь прямоугольников.

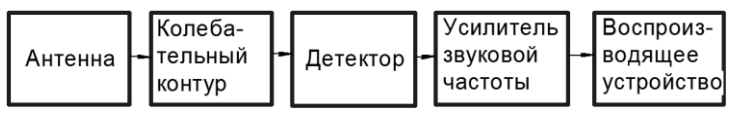

Рис. 13.1

При большом количестве функциональных частей вместо наименований, типов и обозначений допускается проставлять порядковые номера, которые наносят справа от изображения или над ним, как правило, сверху вниз и слева направо. В этом случае наименования, типы и обозначения указывают на поле схемы в таблице.

На схеме допускается указывать поясняющие надписи, диаграммы или таблицы, определяющие последовательность процессов во времени, а также параметры в характерных точках (величины токов, напряжений, формы и величины импульсов и др.).

#### 13.4.2. Функциональная схема

Функциональная схема служит для разъяснения процессов, протекающих в отдельных функциональных цепях изделия или в изделии в целом. Для сложных изделий разрабатывают несколько функциональных схем, поясняющих процессы, происходящие при различных режимах работы. Количество функциональных схем, степень их детализации, объем помещаемых сведений определяются разработчиком с учетом особенностей изделия.

На схеме изображают функциональные части изделия (элементы, устройства, функциональные группы) и связи между ними. Графическое построение схемы должно давать наиболее наглядное представление о последовательности процессов, иллюстрируемых схемой. Действительное расположение в изделии элементов и устройств не учитывается.

При укрупненном изображении функциональных частей их изображают по правилам выполнения структурных схем (рис. 13.2), а при изображении части схемы с поэлементной детализацией — по правилам выполнения принципиальных схем. На функциональной схеме детекторного приемника (рис. 13.2), по сравнению со структурной схемой, раскрыто содержание детекторного каскада, представленного принципиальной схемой.

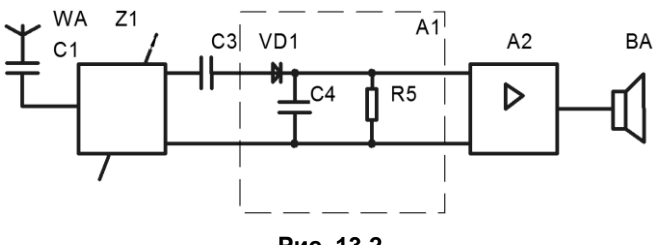

Рис. 13.2

При построении функциональных схем на них указывают:

- для функциональных групп обозначения, присвоенные им на принципиальной схеме, и (или) их наименования;
- для каждого устройства, изображенного условным графическим элементом, буквенно-цифровое позиционное обозначение, присвоенное на принципиальной схеме, его тип и (или) обозначение документа;
- для каждого устройства, изображенного прямоугольником, позиционное обозначение, присвоенное ему на принципиальной схеме, его наименование и тип или обозначение документа, на основании которого это устройство применено;
- для каждого элемента позиционное обозначение, присвоенное ему на принципиальной схеме, и (или) его тип.

Наименования, типы и обозначения функциональных частей, изображенных прямоугольниками, вписывают внутрь прямоугольников.

На схеме рекомендуется указывать технические характеристики функциональных частей (рядом с графическими обозначениями или на свободном поле схемы).

На схеме помещают технические характеристики функциональных частей, поясняющие надписи и диаграммы или таблицы, определяющие последовательность процессов во времени, а также параметры в характерных точках (величины токов, напряжений, формы и величины импульсов и др.). Данные помещают рядом с графическими обозначениями или на свободном поле схемы.

Элементы и устройства на схеме допускается изображать совмещенным или разнесенным способом, а схему выполнять в многолинейном или однолинейном изображении по правилам для принципиальных схем.

Функциональные цепи на одной схеме допускается различать по толщине линий, применяя на одной схеме не более трех размеров линий по толщине.

#### 13.4.3. Принципиальная схема

Принципиальная схема определяет полный состав элементов и связи между ними и дает детальное представление о принципах работы изделия. На ней изображают все электрические элементы и устройства изделия, необходимые для осуществления и контроля заданных электрических процессов, все электрические связи между ними, а также электрические элементы (разъемы, зажимы и т. п.), которыми заканчиваются входные и выходные цепи.

Принципиальные схемы служат основанием для разработки других конструкторских документов, например схем соединений. Пользуются ими для изучения принципа работы изделий, а также при их наладке, контроле и ремонте. Схемы выполняют для изделий, находящихся в отключенном состоянии. Элементы на схеме изображают в виде условных графических обозначений.

Схемы рекомендуется выполнять строчным способом, условные графические обозначения элементов и их составных частей, входящих в одну цепь, изображают последовательно друг за другом по прямой, а отдельные цепи — рядом, в виде параллельных или вертикальных строк.

Рекомендуется от точки пересечения или разветвления электрических цепей до контура элемента оставлять 3–5 мм, между элементами в вертикально расположенных цепях расстояние составляет13–15 мм, в горизонтальных цепях — 8–10 мм.

Наличие точек в местах пересечения линий связи означает наличие электрических соединений между ними. Наоборот, отсутствие точек означает отсутствие электрической связи между пересекающимися проводниками.

Для упрощения схемы допускается несколько электрически не связанных линий связи сливать в общую линию, но при переходе к контактам (элементам) каждую линию связи изображают отдельной линией. При слиянии линий связи каждую линию помечают в точке слияния, а при необходимости — и на обоих концах, условными обозначениями (цифрами, буквами или сочетанием букв и цифр) или обозначениями, принятыми для электрических цепей (ГОСТ 2.751-73). Общую линию связи допускается выполнять утолщенной.

Каждый элемент, входящий в изделие и изображенный на схеме, в том числе входные и выходные элементы (разъемы, клеммы и т. п.), должен иметь буквенноцифровое позиционное обозначение в соответствии с требованиями ГОСТ 2.710-81.

Позиционные обозначения, присваиваемые элементам в пределах изделия, проставляют на схеме рядом с условным графическим обозначением элемента, по возможности, с правой стороны или над ним. Обозначение элемента в общем случае состоит из трех частей, указывающих вид элемента, его номер и функцию.

□ Вид и номер являются обязательной частью условного буквенно-цифрового обозначения. Указание функции элемента не является обязательным. Вид элемента указывается в виде буквенного кода, например: *R* — резистор, *C* — конденсатор, *K* — реле. Для уточнения вида элементов допускается применять двухбуквенные или многобуквенные коды, например: *VD* — диод, стабилитрон, *VT* транзистор.

- □ Во второй части позиционного обозначения указывается порядковый номер элемента в пределах элементов данного вида, например: R2,...R10; C1, C2,...C8. Порядковые номера элементам, изображенным на схеме, присваиваются в соответствии с последовательностью расположения элементов на схеме сверху вниз в направлении слева направо.
- □ В третьей части записывают одну или несколько букв (буквенный код) функции элемента, например: C1D — конденсатор C1, используемый как дифференцирующий. По требованию международных стандартов для позиционных обозначений применяют буквы только латинского алфавита. Позиционные обозначения выполняют шрифтом 3,5 или 5 (высота букв и цифр в одном условном обозначении должна быть одинаковой).

Рассмотрим этапы выполнения учебного задания, для которого исходные данные показаны на рис. 13.3, а окончательный результат — на рис. 13.4.

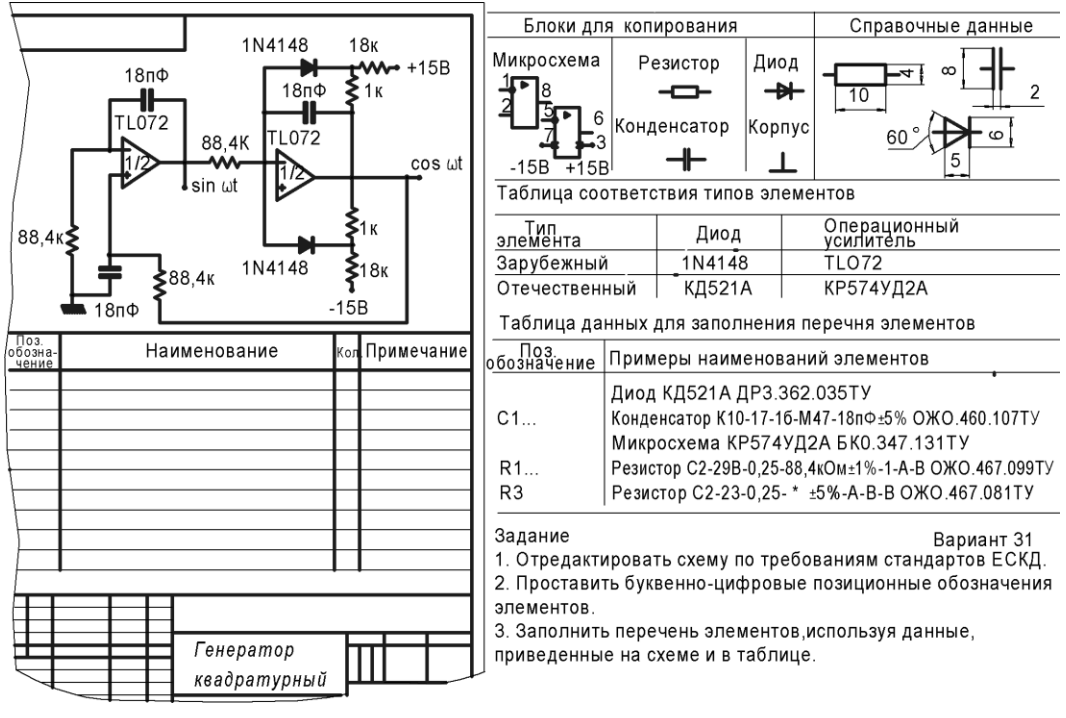

Рис. 13.3

#### Редактирование схемы

Этот этап работы заключается в том, чтобы нестандартные условные графические обозначения элементов исходной схемы заменить на стандартные УГО и, при необходимости, соответствующим образом изменить линии электрических связей.

Изображения стандартных УГО выполняются в одинаковом масштабе.

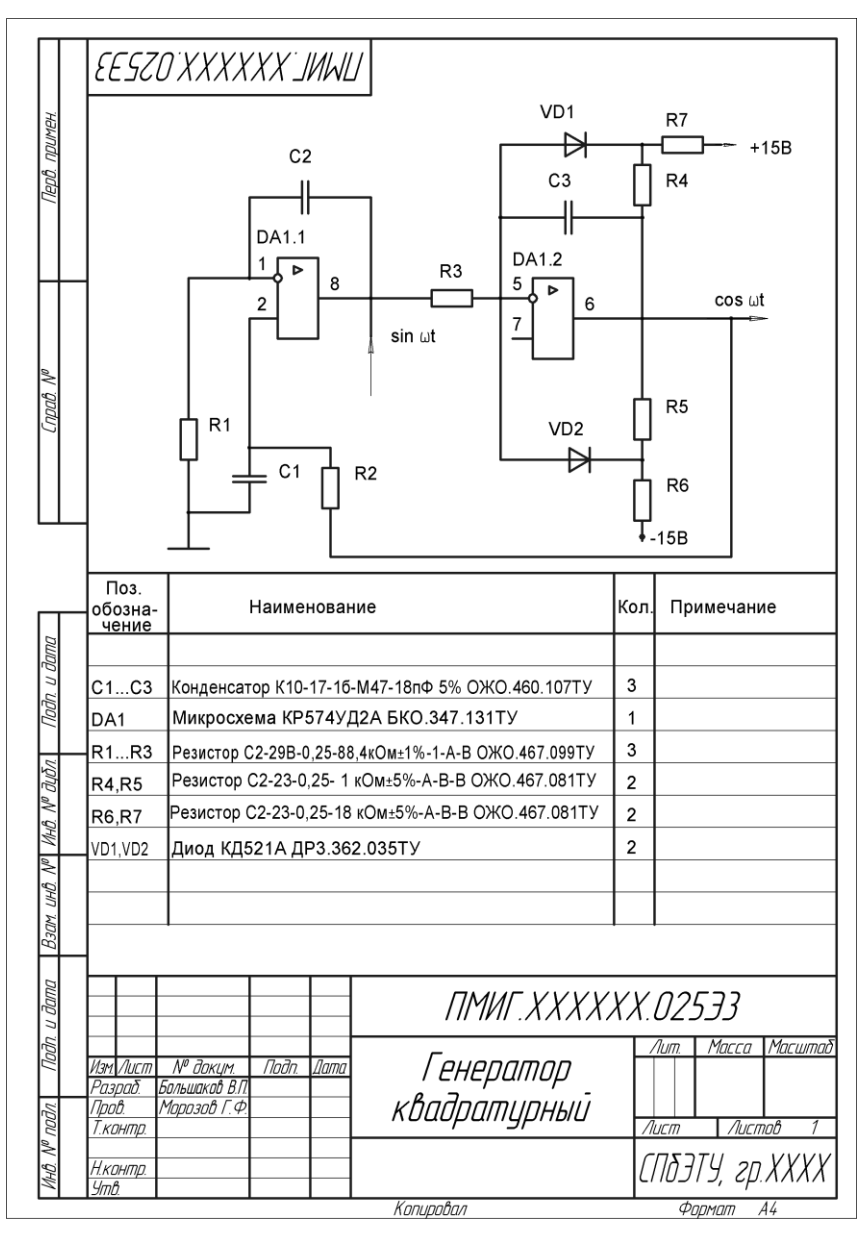

Рис. 13.4

#### Простановка буквенно-цифровых обозначений элементов

При необходимости, предварительно следует зафиксировать сведения о номинальных значениях сопротивлений и емкостей используемых резисторов и конденсаторов, введя необходимую информацию в соответствующие строки таблицы данных для заполнения перечня элементов. При простановке обозначений рекомендуется использовать шрифт с высотой букв и цифр 5 мм.

#### Заполнение перечня элементов

Заполнение перечня элементов включает в себя указание позиционных обозначений, количества и наименования этих элементов. Необходимые данные надо внести в графы «Поз. обозначение» и «Кол.». Высота букв и цифр равна 5 мм.

#### 13.5. Тест

| Тест 13                                                                                                    | Схемы                                                                                         | Вопрос                                                              | Варианты ответов                       | Ответ<br>(код) |
|----------------------------------------------------------------------------------------------------|-----------------------------------------------------------------------------------------------|---------------------------------------------------------------------|----------------------------------------|----------------|
| При выполнении перечня элемен-<br>тов в виде самостоятельного<br>документа на листах формата А4<br>внизу каждого листа располагают<br>основную надпись |                                                                                               | <ol> <li>Укажите<br/>формы основ-<br/>ных надписей</li> </ol>       | 1 на первом листе                      | 1              |
|                                                                                                    |                                                                                               |                                                                     | 2 на первом листе                      | 2              |
|                                                                                                    |                                                                                               |                                                                     | 2а на втором и после-<br>дующих листах | 3              |
| -                                                                                                    |                                                                                               |                                                                     | 1а на втором и после-<br>дующих листах | 4              |
|                                                                                                    |                                                                                               |                                                                     | 2 на всех листах                       | 5              |
| Вопрос                                                                                                    |                                                                                               | Варианты ответов                                                    |                                        |                |
| 2. Какие при выполнении схем<br>применяют условные графиче-<br>ские обозначения (УГО) и про-<br>чие?                                                   |                                                                                               | УГО, установленные в стандартах ЕСКД                                |                                        | 1              |
|                                                                                                    |                                                                                               | Прямоугольники                                                      |                                        | 2              |
|                                                                                                    |                                                                                               | Упрощенные внешние очертания                                        |                                        | 3              |
|                                                                                                    |                                                                                               | Дополнительные УГО, построенные на<br>основе УГО по стандартам ЕСКД |                                        | 4              |
|                                                                                                    |                                                                                               | Простые геометрические фигуры, помимо прямоугольников               |                                        | 5              |
| 3. Какая схема определяет пол-<br>ный состав элементов и связи<br>между ними и дает детальное<br>представление о принципах                             |                                                                                               | Структурная                                                         |                                        | 1              |
|                                                                                                    |                                                                                               | Принципиальная                                                      |                                        | 2              |
|                                                                                                    |                                                                                               | Функциональная                                                      |                                        | 3              |
| работы и                                                                                                    | делия?                                                                                        | Общая                                                               |                                        | 4              |
|                                                                                                    |                                                                                               | Соединений                                                          |                                        | 5              |
| 4. Какие м<br>ния в мм                                                                                                    | минимальные расстоя-<br>установлены<br>01-2008 между:                                         | Двумя соседними линиями УГО                                         |                                        |                |
| FOCT 2.7                                                                                                    |                                                                                               | Соседними параллельными линиями<br>взаимосвязи                      |                                        |                |
|                                                                                                    |                                                                                               | Отдельными УГО                                                      |                                        |                |
| 5. Как пре                                                                                                    | едпочтительно распола-<br>ционные обозначения<br>ению к графическому<br>ению элементам схемы? | Слева и сверху                                                      |                                        | 1              |
| гать пози                                                                                                    |                                                                                               | Справа и снизу                                                      |                                        | 2              |
| изображе                                                                                                    |                                                                                               | Справа и сверху                                                     |                                        | 3              |
|                                                                                                    |                                                                                               | Произвольно                                                         |                                        | 4              |
|                                                                                                    |                                                                                               | Слева и снизу                                                       |                                        | 5              |

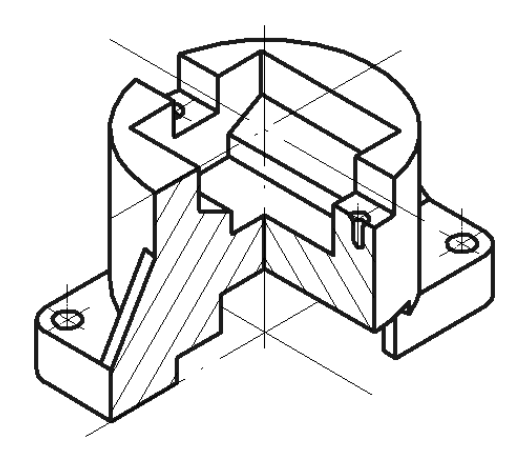

## часть III

## Компьютерные технологии в инженерной графике

| Глава 14. | Введение в геометрическое моделирование                                                           |  |
|-----------|---------------------------------------------------------------------------------------------------|--|
| Глава 15. | Общие принципы создания параметризованных эскизов, твердотельных моделей и ассоциативных чертежей |  |
| Глава 16. | Основы моделирования деталей в системе КОМПАС-3D                                                  |  |
| Глава 17. | Создание моделей и ассоциативных чертежей деталей в КОМПАС-3D                                     |  |
| Глава 18. | Решение задач начертательной геометрии в КОМПАС-3D                                                |  |
| Глава 19. | Моделирование сборочных единиц                                                                    |  |
глава 14

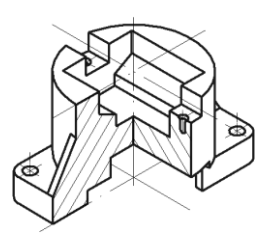

# Введение в геометрическое моделирование

Центральной задачей инженерной компьютерной графики является создание трехмерных геометрических моделей конструируемых изделий.

## 14.1. Классификация направлений компьютерной графики. Геометрическая модель

Компьютерная графика — это создание, обработка и воспроизведение изображений с помощью вычислительной техники.

Вначале классифицируем изображения, положив в основу характер передаваемой информации:

- □ *абстрактные изображения*, которые не содержат никакой реальной информации, а, скорее, создают впечатление или вызывают определенные эмоции;
- □ *символические изображения*, такие как диаграммы, графики и т. п., которые отображают информацию количественную, топологическую, структурную и т. д.;
- □ *упрощенно-фигурные изображения*, которые представляют с помощью рисунка, эскиза, чертежа предметы реального мира в упрощенном виде;
- □ *реалистические изображения*, которые стремятся придать изображаемым предметам вид реальных объектов.

Информация, содержащаяся в изображении, может быть разделена на 3 класса и 6 подклассов:

П Топологическая:

- морфология (характеристика формы объекта);
- геометрия.

Визуальная:

- внешний вид;
- освещение.

□ Определительная:

- идентификация;
- структура.

Системы компьютерной графики достаточно часто делят на 4 направления.

- □ Деловая графика, предназначенная для графического отображения данных, хранимых в электронных таблицах или в неграфических базах данных.
- □ *Иллюстративная графика* создание на компьютере изображений, которые играют роль иллюстративного материала.
- □ *Инженерная графика* направление, ориентированное на автоматизацию чертежных, конструкторских и технологических работ.
- □ *Научная графика* направление, ориентированное на графическое представление изучаемых явлений.

Рисунок 14.1 показывает связь некоторых конечных результатов с определенными типами моделей.

| Направле-<br>ние графи-<br>ки | Конечный результат                                                                 |          | Тип изо-<br>бражения   |            | Тип модели           |
|-------------------------------|------------------------------------------------------------------------------------|----------|------------------------|------------|----------------------|
| Деловая                       | Диаграммы, графики,<br>структурные схемы                                           | <b>▶</b> | Символиче-<br>ское     |            | Количествен-<br>ная  |
| Иллюстра-<br>тивная           | Географические карты,<br>анимационные ролики,<br>эскизы, реклама                   |          | Абстрактное            |            | Организаци-<br>онная |
| Инженерная                    | Конструкторская и тех-<br>нологическая докумен-<br>тация, результаты рас-<br>четов |          | Упрощенно-<br>фигурное | <b> </b> ▶ | Геометри-<br>ческая  |
| Научная                       | Графика тренажерных<br>систем, визуализация<br>результатов исследо-<br>ваний       |          | Реалисти-<br>ческое    | <b>}</b>   |                      |

Рис. 14.1

Геометрическая модель, применительно к решению учебных задач инженерной компьютерной графики, может быть определена как модель объекта-оригинала, отражающая его геометрию и форму. Чаще геометрическую модель трактуют расширительно, понимая как модель, содержащую также визуальную и определительную информацию.

Построение трехмерной (3D) геометрической модели изделия является главной задачей автоматизированного проектирования с помощью *CAD-систем* (Computer Aided Design, конструирование, поддержанное компьютером). Созданная 3D-модель используется для формирования чертежно-конструкторской и технологической документации, проектирования средств технологического оснащения, разработки программ для станков с числовым программным управлением (ЧПУ). Модель может быть передана в системы инженерного анализа (САЕ-системы) для решения задач инженерного анализа, а также и оптимизационных задач синтеза конструируемого изделия. 3D-модель изделия создается, как правило, с использованием многочисленных библиотек стандартизированных конструктивных элементов и изделий, при этом для создания модели могут быть использованы графические данные из других САD-систем или результаты обмера изделия-прототипа на координатно-измерительном комплексе (рис. 14.2).

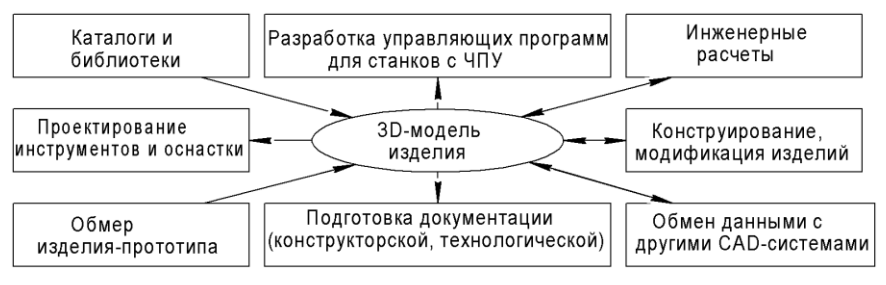

Рис. 14.2

3D-моделирование разделяют на каркасное, поверхностное и твердотельное.

Твердотельное моделирование является единственным средством, которое обеспечивает полное однозначное описание трехмерной геометрической формы. Неоспоримыми преимуществами твердотельных моделей являются:

- полное определение объемной формы и возможность разграничения внешней и внутренней областей объекта, что необходимо для обнаружения нежелательных взаимовлияний компонентов;
- обеспечение автоматического удаления скрытых линий;
- автоматическое построение трехмерных разрезов компонентов, что особенно важно при анализе сложных сборочных изделий;
- применение перспективных методов анализа с автоматическим вычислением объемных и весовых характеристик и разбиением трехмерных моделей на твердотельные конечные элементы для проведения расчета напряжений;
- наличие средств получения фотореалистических изображений проектируемых объектов;
- 🗖 реализация анимации моделей.

## 14.2. Электронная модель изделия

Общие требования к выполнению электронных моделей изделий (деталей, сборочных единиц) машиностроения и приборостроения устанавливает ГОСТ 2.052-2006. В этом стандарте представлены термины с соответствующими определениями. Остановимся на тех основных терминах, которые имеют отношение к содержанию разделов данной книги:

- □ электронная модель изделия (ЭМИ) электронная модель детали или сборочной единицы по ГОСТ 2.102-68;
- электронная геометрическая модель (геометрическая модель) ЭМИ, описывающая геометрическую форму, размеры и иные свойства изделия, зависящие от формы и размеров;
- □ *геометрический элемент* точка, линия, плоскость, поверхность, геометрическая фигура, геометрическое тело;
- □ *геометрия модели* совокупность геометрических элементов, которые являются элементами геометрической модели изделия;
- вспомогательная геометрия совокупность геометрических элементов, которые используются в процессе создания геометрической модели изделия, но не являются элементами этой модели;
- □ *атрибут модели* размер, допуск, текст или символ, требуемый для определения геометрии изделия или его характеристики;
- твердотельная модель трехмерная электронная геометрическая модель, представляющая форму изделия как результат композиции заданного множества геометрических элементов с применением операций булевой алгебры к этим элементам;
- поверхностная модель трехмерная электронная геометрическая модель, представленная множеством ограниченных поверхностей, определяющих в пространстве форму изделия;
- каркасная модель трехмерная электронная геометрическая модель, представленная пространственной композицией точек, отрезков и кривых, определяющих в пространстве форму изделия;
- файл модели файл, содержащий информацию о геометрических элементах, атрибутов, обозначениях и указаниях, которые рассматриваются как единое целое.

Схематический состав ЭМИ приведен на рис. 14.3.

ЭМИ должна содержать, как минимум, одну координатную систему. Координатную систему модели изображают тремя взаимно перпендикулярными линиями с началом координат, расположенным в пересечении трех осей, при этом:

- должно быть показано положительное направление и обозначение каждой оси;
- следует использовать правостороннюю координатную систему модели (рис. 14.4), если не оговорена другая координатная система.

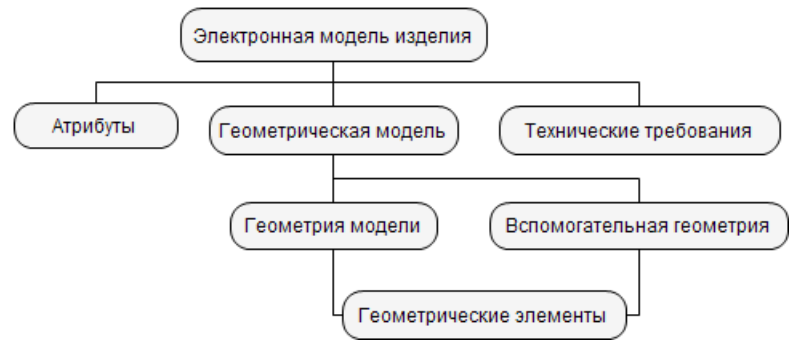

Рис. 14.3

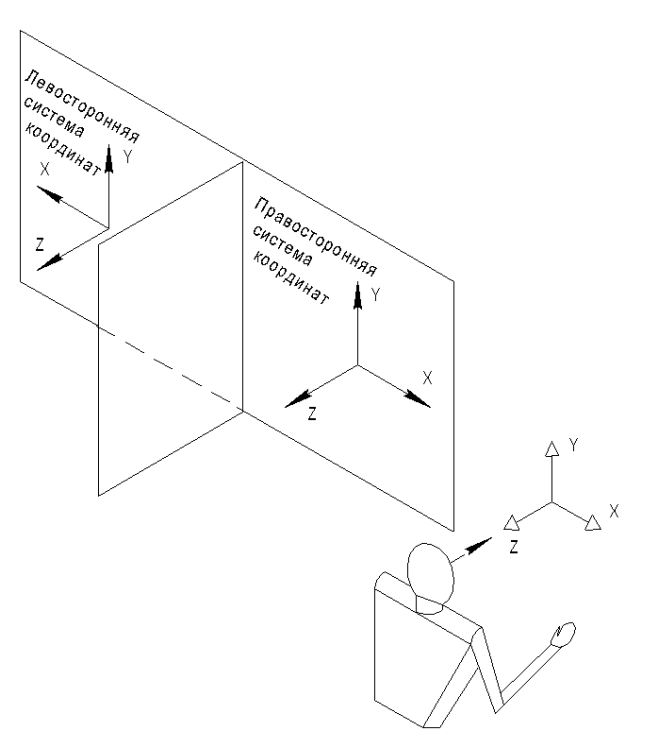

Рис. 14.4

## 14.3. Линейка продуктов КОМПАС для учебных целей

Более 7000 предприятий в России и странах СНГ используют программные разработки российской компании АО «АСКОН» в производственной деятельности. Более 1200 учебных заведений применяют разработанное «АСКОН» профессиональное программное обеспечение КОМПАС-3D в обучении студентов и научных исследованиях. В 2008 году в рамках приоритетного проекта «Образование» все школы Российской Федерации (РФ) получили систему КОМПАС-3D LT, при этом в 6100 школ, реализующих инновационные программы обучения, была поставлена профессиональная система КОМПАС-3D с бессрочной лицензией.

Система КОМПАС (КОМПлекс Автоматизированных Систем) — разработана, как уже отмечалось, специалистами российской компании АО «АСКОН». Система КОМПАС-3D позволяет реализовать классический процесс трехмерного параметрического конструирования: от идеи к объемной модели, от модели к конструкторской документации. Основные компоненты КОМПАС-3D — собственно система трехмерного твердотельного моделирования, универсальная система плоского черчения КОМПАС-График и модуль проектирования спецификаций.

Система имеет простой и понятный интерфейс, эффективный и удобный набор управляющих команд, большой набор прикладных библиотек, средства интеграции с различными CAD/CAM-системами. Кроме того, система позволяет выполнять наглядные реалистические изображения и анимацию трехмерных моделей для реализации презентаций.

При разработке каждой версии системы КОМПАС-3D (до версии 13) компания «ACKOH» выпускала также некоммерческую версию программы, которой в дополнение к номеру программного продукта присваивался индекс LT (например, КОМПАС-3D LT V12). По сравнению с профессиональной версией система КОМПАС-3D LT содержит некоторые ограничения. С помощью некоммерческой облегченной версии можно создавать документы только трех типов: **Чертеж**, **Фрагмент** и **Деталь**.

В 2011 году был выпущен продукт КОМПАС-3D V13 Home — полнофункциональная система трехмерного моделирования для домашнего использования и учебных целей. Эта система позволяет создавать трехмерные модели деталей и сборок, а также чертежи любой сложности. В состав системы входит более 50 приложений для машиностроения, приборостроения и строительства. Базовая конфигурация КОМПАС-3D Home является бесплатной и доступна для скачивания на сайте **edu.ascon.ru** образовательной программы «Будь инженером!».

Следует упомянуть о встроенном интерактивном учебном пособии «Азбука КОМПАС», которое реализовано в виде отдельного файла. В пособии, входящим в поставку КОМПАС-3D V13 Home, представлено 14 уроков по освоению 3D-технологии (рис. 14.5). Использование интерактивного учебного пособия «Азбука КОМПАС», безусловно, может способствовать ускоренному изучению технологий создания твердотельных моделей изделий.

| Aac                              | кон 🗇 🏲                                                                                                    |
|----------------------------------|----------------------------------------------------------------------------------------------------|
| Доб<br>3D                        | ро пожаловать в систему КОМПАС-                                                                                                    |
| В это<br>трехм<br>систе<br>сборо | м учебнике рассматриваются основные приемы<br>ерного моделирования деталей и сборочных единиц в<br>ме КОМПАС-3D с получением комплекта документов:<br>чных чертежей, рабочих чертежей и спецификаций. |
| Э С<br>Т<br><u>с</u>             | Если вы не знакомы с основными принципами<br>рехмерного моделирования, прочитайте раздел <u>Общие</u><br><u>сведения</u> .                                                                            |
| <b>ک</b> و                       | Если вы ранее не работали в системе КОМПАС-3D,<br>зыполните урок <u>Создание первой детали</u> .                                                                                                    |
| ۹ (                              | Ознакомьтесь с соглашением <u>об условных обозначениях</u> .                                                                                                    |
| _                                | Общие сведения                                                                                                    |
| 1                                | Создание первой детали                                                                                                    |
| 2                                | Создание рабочего чертежа                                                                                                    |
| 3                                | Моделирование поверхностей                                                                                                    |
| —                                | Создание сборок                                                                                                    |
| 4                                | Создание сборочной единицы                                                                                                    |
| 5                                | Создание сборки изделия                                                                                                    |
| 6                                | Создание компонента на месте                                                                                                    |
| 7                                | Добавление стандартных изделий                                                                                                    |
| 8                                | Создание сборочного чертежа                                                                                                    |
| 9                                | Создание чертежа изделия                                                                                                    |
| 10                               | Создание спецификаций                                                                                                    |
| 11                               | Построение тел вращения                                                                                                    |
| 12                               | <u>Кинематические элементы и пространственные</u><br>кривые                                                                                                    |
| 13                               | Построение элементов по сечениям                                                                                                    |
| 14                               | Моделирование листовых деталей                                                                                                    |

Рис. 14.5

## 14.4. Тест

| Тест 14                                                        | Введение в геометриче-<br>ское моделирование | Варианты ответов                                                     | Код<br>ответа |
|----------------------------------------------------------------|----------------------------------------------|----------------------------------------------------------------------|---------------|
| Характерным конечным продуктом инженерной компьютерной графики |                                              | Графика тренажерных систем                                           | 1             |
|                                                                |                                              | Геометрическая модель                                                | 2             |
| является.                                                      |                                              | Диаграмма                                                            | 3             |
|                                                                |                                              | Анимационный ролик                                                   | 4             |
|                                                                |                                              | Конструкторская документация                                         | 5             |
| Электрон                                                       | ная модель изделия                           | Технические требования                                               | 1             |
| может со                                                       | держать:                                     | Электронную библиотеку стандартных изделий                           | 2             |
|                                                                |                                              | Атрибуты                                                             | 3             |
|                                                                |                                              | Электронный каталог покупных изделий                                 | 4             |
|                                                                |                                              | Геометрическую модель                                                | 5             |
| Атрибут м                                                      | иодели может содержать:                      | Допуск                                                               | 1             |
|                                                                |                                              | Текст                                                                | 2             |
|                                                                |                                              | Геометрическое тело                                                  | 3             |
|                                                                |                                              | Размер                                                               | 4             |
|                                                                |                                              | Плоскость                                                            | 5             |
| Поверхностная модель по<br>ГОСТ 2.052-2006 представляется:     |                                              | С применением операций булевой<br>алгебры к геометрическим элементам | 1             |
|                                                                |                                              | Композицией кривых                                                   | 2             |
|                                                                |                                              | Поверхностями геометрических тел                                     | 3             |
|                                                                |                                              | Множеством ограниченных поверхностей                                 | 4             |
|                                                                |                                              | Композицией точек                                                    | 5             |
| Координа<br>модели и                                           | тная система электронной<br>зделия содержит: | Три взаимно перпендикулярные линии<br>с началом координат            | 1             |
|                                                                |                                              | Положительное направление оси <i>z</i> , направленное на наблюдателя | 2             |
|                                                                |                                              | Положительное направление оси x, направленное вверх                  | 3             |
|                                                                |                                              | Обозначения каждой оси                                               | 4             |
|                                                                |                                              | Положительное направление оси <i>у</i> , направленное вправо         | 5             |

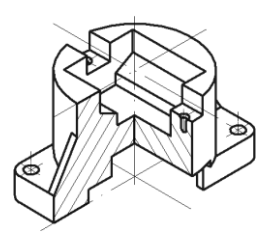

## Общие принципы создания параметризованных эскизов, твердотельных моделей и ассоциативных чертежей

Наряду с системой КОМПАС в высшем техническом образовании традиционно достаточно широко используется система AutoCAD.

В данной главе представлен краткий сопоставительный обзор инструментов систем AutoCAD и КОМПАС.

## 15.1. Основные термины трехмерной модели

*Трехмерная твердотельная модель* создается в результате последовательного выполнения операций объединения, вычитания и пересечения над простыми объемными элементами (призмами, цилиндрами, пирамидами и т. д.), из которых и состоит большинство реальных деталей.

Твердотельная модель состоит из отдельных объемных элементов, которые образуют в ней грани, ребра и вершины.

- □ *Грань* гладкая (необязательно плоская) часть поверхности детали, которую можно выбрать.
- Ребро прямая или кривая, разделяющая две смежные грани.
- Вершина точка на конце ребра.

Для создания объемных элементов используется перемещение эскизов (сечений) в пространстве.

- □ Эскиз плоская фигура, по которой в результате выполнения формообразующей операции строится твердотельный элемент детали. Эскизы создаются средствами двумерного (2D) редактора и состоят из одного или нескольких контуров.
- □ *Контур* графический объект (отрезок, дуга, сплайн и т. д.) или совокупность последовательно соединенных графических объектов.

□ Основание — первый создаваемый твердотельный элемент детали, т. е. «первоначальная болванка».

Базовые формообразующие операции выполняются на основе эскизов и используются для создания оснований моделей. Для большинства *CAD*-систем выделяют четыре базовые формообразующие операции, существо которых иллюстрирует рис. 15.1.

Операции имеют дополнительные возможности (опции), которые позволяют изменять и уточнять правила построения объемного элемента. Например, если в операции выдавливания прямоугольника дополнительно задать величину уклона, то вместо призмы будет построена усеченная пирамида.

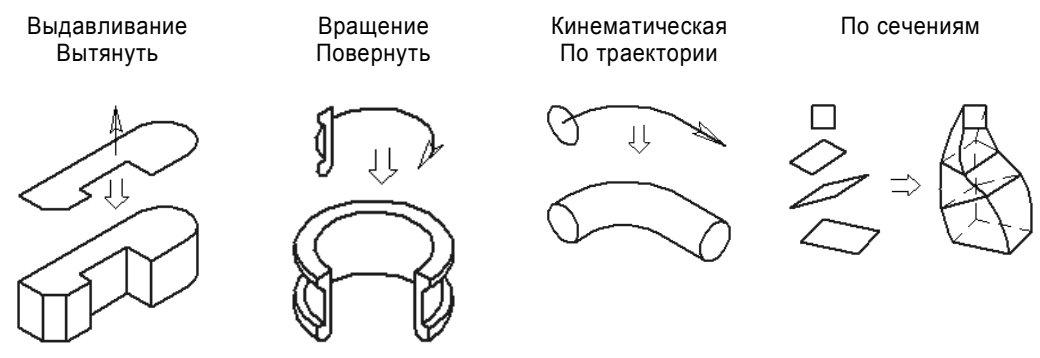

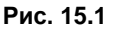

Наложенные формообразующие операции дополняют эскизируемые и, как правило, являются стандартными. После выбора наложенных операций (3D-команд) в вызываемых меню необходимо указать требуемые параметры. К наложенным элементам относятся: отверстие, скругление, фаска, прямоугольный и круговой массивы, зеркальное отображение, уклон грани.

Создав твердотельную модель, можно по этой модели построить двумерный ассоциативный чертеж.

Ассоциативный чертеж характеризуется тем, что при изменении формы и размеров 3D-модели в чертеже изменяются все связанные с моделью изображения.

## 15.2. Использование объектных привязок

При выполнении эскизов возникает необходимость установить курсор в некоторую точку (начало координат, центр окружности, конец отрезка и т. п.).

Привязки — инструмент, позволяющий точно задать положение курсора, выбрав условие его позиционирования (например, в узлах сетки, или в ближайшей характерной точке, или на пересечении объектов и т. д.). После включения привязок проще реализовать разумную логику создания эскиза.

#### В табл. 15.1 перечислены доступные привязки в системах AutoCAD и КОМПАС.

| Таблица | 15.1 |
|---------|------|
|---------|------|

| Привязка           | Описание                                                                                                | AutoCAD | Компас |
|--------------------|----------------------------------------------------------------------------------------------------|---------|--------|
| Ближайшая<br>точка | Привязка к характерной точке объекта (напри-<br>мер, к начальной точке отрезка)                         | +       | +      |
| Середина           | Привязка к середине объекта                                                                             | +       | +      |
| Касание            | Привязка касательно кривой в точке, ближай-<br>шей к текущему положению курсора                         | +       | +      |
| Нормаль            | Создаваемый объект располагается перпенди-<br>кулярно указанному объекту                                | +       | +      |
| По сетке           | Привязка к точкам вспомогательной масштаб-<br>ной сетке                                                 | +       | +      |
| Выравнивание       | Привязка параллельно или перпендикулярно кривой                                                         |         | +      |
| Угловая            | Привязка по углу. Шаг привязки задается                                                                 |         | +      |
| Центр              | Привязки к центральным точкам (дуги эллипса<br>и т. п.)                                                 | +       | +      |
| Точка<br>на кривой | Привязка к ближайшей точке, определяемой пересечением кривой с нормалью, проведенной из указанной точки |         | +      |
| Пересечение        | Привязка к пересечению кривых                                                                           | +       | +      |
| Квадрант           | Привязка к точкам квадранта                                                                             | +       |        |
| Параллельная       | Привязка параллельно кривой                                                                             | +       |        |
| Продолжение        | Привязка к произвольной точке, расположенной<br>вдоль воображаемого продолжения линии или<br>дуги       | +       |        |

Кроме использования привязок (режим объектной привязки) существуют режимы, упрощающие в определенных случаях построение эскизов.

- Режим Сетка наиболее эффективен для получения изображений с регулярной структурой. Такими изображениями могут быть, например, чертежи простых валов. Квадратная или прямоугольная сетка получается на экране после ввода соответствующей команды и значений шагов сетки. Любые элементы, которые строятся на этой сетке, будут автоматически «захватывать» ближайшие узлы (рис. 15.2, *a*).
- □ Режим Орто обеспечивает построение горизонтальных и вертикальных отрезков (рис. 15.2, б). Если сетка шаговой привязки повернута, направление действия режима Орто изменяется на угол ее поворота.

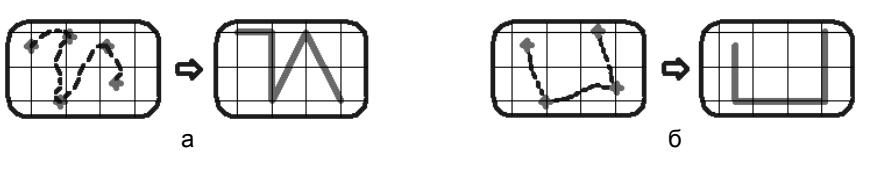

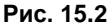

Режим вспомогательных построений имитирует построения в «тонких линиях» параллельных и перпендикулярных прямых, различных окружностей и дуг с целью получения искомых точек пересечения и касания геометрических элементов. В дальнейшем по полученным отрезкам, дугам и точкам производится «обводка», а «тонкие линии» при завершении чертежа стираются. На твердую копию вспомогательные элементы не выводятся.

## 15.3. Параметризация. Использование ограничений

В большинстве случаев эскиз создается с использованием объектных привязок и примерным указанием размеров его элементов (длин сторон, радиусов кругов и дуг и т. д.). Однако на эскиз можно наложить определенные ограничения (параллельность или перпендикулярность сторон, угол наклона одной из сторон, взаимозависимости между отдельными размерами и др.). В дальнейшем, после уточнения размеров и ограничений, выполняется автоматическое точное построение эскиза с учетом наложенных ограничений. При изменении некоторых размеров в параметризованном эскизе выполняется автоматическое изменение всех других размеров, связанных параметрическими зависимостями.

Под ограничением будем понимать реализацию зависимости между параметрами отдельного объекта, равенство параметра объекта константе или принадлежность параметра определенному числовому диапазону. Допускается только такое редактирование объекта, в результате которого не будут нарушены установленные зависимости, равенства и неравенства.

В табл. 15.2 перечислены доступные ограничения в системе КОМПАС.

| Ограничение                 | Описание                                                                 |
|-----------------------------|--------------------------------------------------------------------------|
| Горизонталь                 | Делает линии горизонтальными                                             |
| Вертикаль                   | Делает линии вертикальными                                               |
| Выравнивание по горизонтали | Располагает точки горизонтально                                          |
| Выравнивание по вертикали   | Располагает точки вертикально                                            |
| Касание                     | Делает линии касательными к дуге или окружности                          |
| Равенство длин (радиусов)   | Делает линии одинаковой длины или окружности/дуги<br>одинакового радиуса |

| Ограничение       | Описание                                                               |
|-------------------|------------------------------------------------------------------------|
| Средняя точка     | Располагает существующую вершину или точку привязки к середине отрезка |
| Объединение точек | Привязывает характерные точки геометрических объектов друг к другу     |
| Коллинеарность    | Располагает отрезки на одной прямой                                    |
| Фиксация точки    | Фиксирует координаты характерных точек объектов                        |
| Точка на кривой   | Привязывает характерную точку объекта к какой-либо кривой              |

### 15.4. Графические примитивы

Команды создания графических примитивов позволяют строить единые и неделимые объекты различными типами линий и различными цветами в эскизах и чертежах.

- Точка, как правило, является вспомогательным средством для маркировки и последующего нахождения определенной позиции в системе координат. В большинстве систем точку можно изобразить маркерами различных типов и размеров. На твердую копию точечный элемент, как правило, не выводится.
- □ Прямая является наиболее часто используемым графическим примитивом. Исходные элементы, с помощью которых строятся прямые, могут задаваться различными способами (табл. 15.3).

| Исходные элементы для построения отрезка | AutoCAD | КОМПАС |
|------------------------------------------|---------|--------|
| Начальная точка, Конечная точка          | +       | +      |
| Параллельный отрезок, Точка              |         | +      |
| Перпендикулярный отрезок, Точка          |         | +      |
| Касательный объект, Внешняя точка        |         | +      |
| Касательный объект, Точка на объекте     |         | +      |
| Два касательных объекта                  |         | +      |

- □ *Окружность* может быть построена по различным исходным данным, например, как это показано в табл. 15.4.
- □ Дуга окружности также может строиться по-разному, в зависимости от выбора исходных элементов для построения дуг (табл. 15.5). В известной литературе

указано, что AutoCAD позволяет вычерчивать дуги с помощью 11-ти различных методов.

□ Эллипс может быть построен по различным исходным данным, например, как это показано в табл. 15.6.

Прочие графические примитивы, такие как многоугольник, лекальные кривые (сплайны), достаточно часто являются фрагментами изображений на чертежах, поэтому САD-системы обеспечивают их построение по вводимым параметрам.

□ Команда Многоугольник позволяет строить правильные многоугольники с количеством сторон, например, до 1024, вписанные или описанные вокруг окружности с заданным центром.

| Таблица 1 | 15.4 |
|-----------|------|
|-----------|------|

| Исходные элементы для построения окружности                   | AutoCAD | КОМПАС |
|---------------------------------------------------------------|---------|--------|
| Центр, Радиус                                                 | +       | +      |
| Три точки                                                     | +       | +      |
| Точки на концах диаметра                                      | +       |        |
| Касательный объект, Начальная точка, Конечная точка           | +       | +      |
| Два касательных объекта, Радиус                               | +       | +      |
| Три касательных объекта                                       |         | +      |
| Центр на объекте, Начальная точка, Конечная точка<br>(Радиус) |         | +      |

| Исходные элементы для построения дуги                     | AutoCAD | КОМПАС |
|-----------------------------------------------------------|---------|--------|
| Три точки                                                 | +       | +      |
| Начальная точка, Центр, Конечная точка                    | +       | +      |
| Начальная точка, Центр, центральный Угол                  | +       |        |
| Начальная точка, Центр, длина Хорды                       | +       |        |
| Начальная точка, Конечная точка, центральный Угол         | +       | +      |
| Начальная точка, Конечная точка, Радиус                   | +       | +      |
| Начальная точка, Конечная точка,<br>начальное Направление | +       | +      |
| Центр, Начальная точка, Конечная точка                    | +       | +      |
| Центр, Начальная точка, центральный Угол                  | +       |        |
| Центр, Начальная точка, длина Хорды                       | +       |        |
| Касательный край                                          | +       |        |

| Табпица | 15.6 |
|---------|------|
| raomuqa | 10.0 |

| Исходные элементы для построения эллипса                           | AutoCAD | КОМПАС |
|--------------------------------------------------------------------|---------|--------|
| Центр, две конечные Точки полуосей                                 | +       | +      |
| Габаритный прямоугольник                                           |         | +      |
| Центр, Вершина габаритного прямоугольника,<br>Угол наклона полуоси |         | +      |
| Центр, Середина стороны и Вершина описанного параллелограмма       |         | +      |
| Три вершины описанного параллелограмма                             |         | +      |
| Центр, три Точки                                                   |         | +      |
| Два касательных объекта, Точка                                     |         | +      |
| Две конечные Точки одной полуоси, конечная Точка<br>другой полуоси | +       |        |

- □ Команда NURBS-кривая позволяет начертить нерегулярный рациональный В-сплайн (Non-Uniform Rational B-Spline). При вводе этой кривой последовательно указываются опорные точки, возможно обращение к кнопке Замкнутый и построение соответствующих кривых (рис. 15.3, *a*). Можно задавать характеристики кривой — вес характерной точки и порядок кривой.
- □ Команда Кривая Безье позволяет построить кривую, которая является частным случаем NURBS-кривой. Порядок построения аналогичен рассмотренному ранее (рис. 15.3, б).

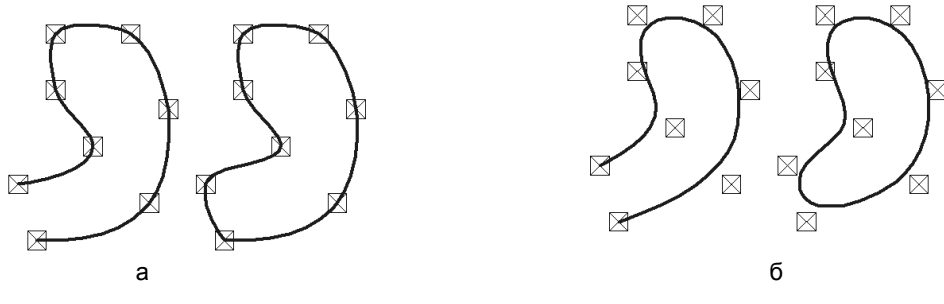

Рис. 15.3

□ Команда Ломаная позволяет начертить линию, состоящую из отрезков прямых.

При вводе графических примитивов выбирается их определенный стиль. Под *стилем* понимают набор свойств объекта, влияющих на его отображение, таких как тип линии и цвет.

Системы AutoCAD и КОМПАС первоначально создавались как 2D-редакторы. Поэтому в этих системах реализованы максимальные возможности по созданию графических примитивов по различным исходным данным.

## 15.5. Редактирование изображений

Не менее важными, чем команды ввода геометрических примитивов, являются команды редактирования, которые можно разделить на три группы:

- преобразования объектов;
- □ удаления выбранных объектов;
- коррекции параметров и свойств объектов.

## 15.5.1. Выбор (выделение) объектов

При использовании команд редактирования система запрашивает выбор одного или нескольких объектов для обработки. Этот комплект объектов называется *набором* выбора. Можно интерактивно добавлять объекты в комплект или убирать их из комплекта. Выбранные объекты система высвечивает на экране. Самым простым и эффективным является выбор (выделение) с помощью мыши. Выбор объектов осуществляется следующими наиболее распространенными способами:

- поочередное указывание курсором на графические примитивы, подлежащие редактированию;
- обрамление объектов рамкой, которая определяется указанием ее диагональных вершин — при этом выбранными будут объекты, которые полностью находятся внутри рамки;
- обрамление объектов секущей рамкой, при котором выбранными становятся не только целиком попавшие в рамку объекты, но и те, которые ею пересекаются.

Возможно выделение По типу определенных групп, таких как точки, отрезки, окружности, дуги, штриховки, текст, линейные размеры и т. д.

Команда По стилю кривой позволяет выделить кривые в соответствии с их стилем.

### 15.5.2. Команды редактирования

Команды преобразования объектов (табл. 15.7) включают в свой состав группы: аффинных преобразований, безразрывных деформаций и изменения формы фрагментов.

| Konania         | Изображение   |                        |  |
|-----------------|---------------|------------------------|--|
| команда         | исходное      | преобразованное        |  |
| Сдвиг, Копия    | Базовая точка | Базовая точка          |  |
| Масштабирование | $\bigcirc$    | Центр масш табирования |  |

Таблица 15.7 (окончание)

| Kawawaa                     | Изображение                                                  |                       |  |
|-----------------------------|--------------------------------------------------------------|-----------------------|--|
| команда                     | исходное                                                     | преобразованное       |  |
| Поворот                     | Центр<br>вращения у                                          | Центр<br>вращения 🕇 🕠 |  |
| Зеркало, Симметрия          | $\bigtriangleup$                                             | Ось отражения         |  |
| Выравнивание                | Граница<br>Выбор<br>объектов                                 | $\equiv$              |  |
| Фаска                       | Выбор<br>объектов Стразмеров                                 | 7                     |  |
| Растягивание,<br>деформация | Базовая точка Новая точка<br>Базовая точка<br>Выбор объектов |                       |  |
| Сопряжение,<br>Скругление   | *<br>Выбор объектов                                          | -0-0-0                |  |
| Замена точки                | Выбор объекта<br>Хточка изменения                            | ]                     |  |
| Подобие                     | Указание стороны смещения<br>Указание величины смещения      | $\bigcirc$            |  |

К командам рассматриваемой группы относятся команды по созданию массивов, когда выделенные объекты многократно копируются по разным алгоритмам.

*Команды удаления объектов* в CAD-системах, как правило, объединяются в одном разделе меню. Например, можно удалить следующие объекты:

□ выделенные объекты;

- 🗖 вспомогательные кривые и точки;
- 🗖 часть кривой;
- часть кривой между 2 точками;
- 🗖 область;

фаску / скругление;

🗖 содержание основной надписи;

🗖 все.

*Команды коррекции параметров и свойств объектов.* Двумерные редакторы предоставляют пользователю широкие возможности управления стилями объектов.

## 15.6. Создание и использование групп графических примитивов

Существует большое количество изделий, в которых присутствуют одинаковые по форме, но отличающиеся размерами, графические фрагменты. При создании моделей можно в эскизы копировать созданные фрагменты. Однако это не всегда удобно, так как после чтения фрагмента зачастую требуется их редактирование для получения необходимых размеров.

## 15.6.1. Параметрические библиотеки

Для упрощения и ускорения разработки моделей, содержащих типовые и стандартизованные графические фрагменты, очень удобно применять готовые параметрические библиотеки.

Параметрическая библиотека — это приложение, созданное для расширения возможностей САД-системы и работающее в его среде. Режимы работы с библиотекой могут быть различными (окно, диалог, меню).

После подключения библиотеки к системе пользователь выбирает из ее каталога нужную функцию и запускает ее на исполнение.

Типичным примером библиотек является входящая в систему КОМПАС Конструкторская библиотека стандартных машиностроительных элементов, значительно ускоряющая проектирование сборочных единиц и оформление сборочных чертежей.

### 15.6.2. Работа с конструкторской библиотекой

Для вызова библиотеки из меню Сервис выбирается Менеджер библиотек (рис. 15.4). В открывшемся окне выбирается раздел Машиностроение и открывается Конструкторская библиотека.

Далее можно открыть соответствующую вкладку — например, Конструктивные элементы. Из списка разделов выбирается необходимый — например, Проточки (рис. 15.5).

Двойной щелчок на соответствующей строке — например, Для внутренней метрической резьбы, активизирует следующее диалоговое окно, предназначенное для выбора параметров проточки (рис. 15.6). После назначения необходимых для проточки параметров и выбора изображения система перейдет в режим работы с документом. При этом на экране появится фантом изображения проточки с заданной базовой точкой, которую необходимо переместить в соответствующее место. Для окончания размещения на Панели свойств следует нажать значок Создать объект. Затем проточке, при необходимости, следует придать требуемое положение.

Помимо изображений конструктивных элементов в библиотеку входят изображения стандартных изделий, таких как винты, болты, пружины и т. д.

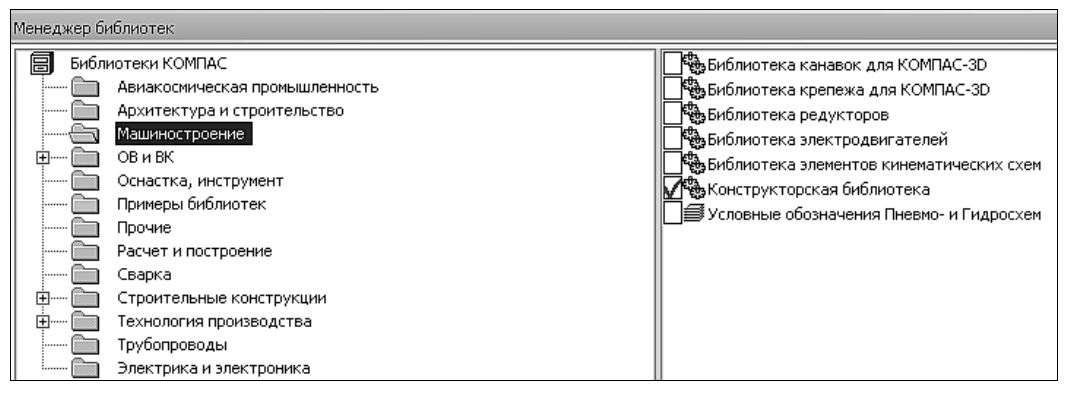

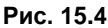

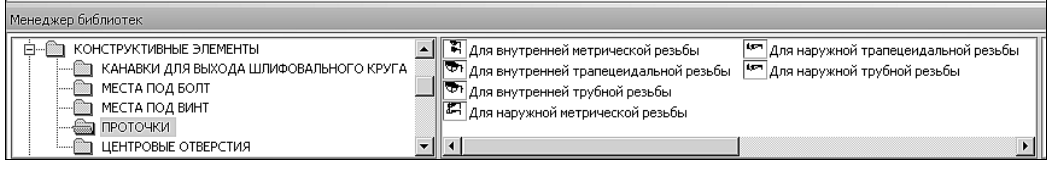

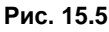

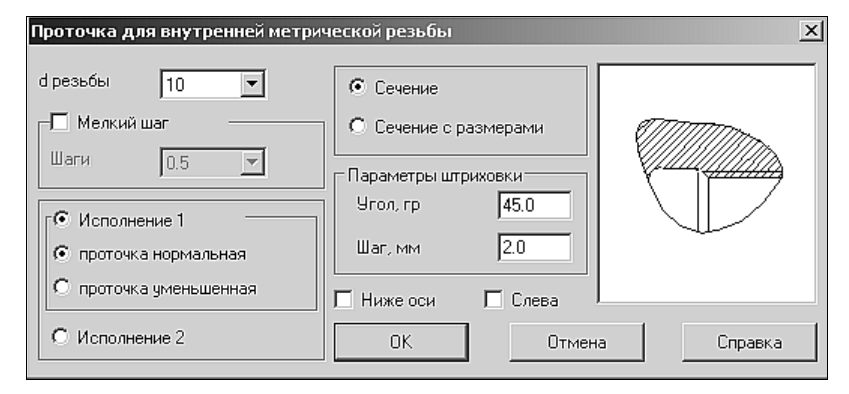

189

Рис. 15.6

## 15.7. Оформление элементов чертежа

Рабочий чертеж детали — это конструкторский документ, содержащий изображение детали и другие данные, необходимые для ее изготовления и контроля. В общем случае чертеж детали должен содержать следующую информацию:

- 🗖 сведения о форме детали необходимые виды, разрезы, сечения и т. д.;
- необходимые размеры габаритные, присоединительные, для справок, размеры отдельных элементов детали;
- □ предельные отклонения размеров от номинальных значений;
- 🗖 сведения о шероховатости поверхностей детали;
- допуски на форму и взаимное расположение поверхностей;
- □ технические требования при изготовлении детали;
- дополнительные данные, необходимые для изготовления и контроля детали (например, таблица на чертеже зубчатого колеса);
- □ особые требования к совместно обрабатываемым деталям;
- □ марку материала и ГОСТ на него;
- 🗖 заполненную основную надпись.

Форма представления этой информации должна отвечать требованиям действующих стандартов ЕСКД.

### 15.7.1. Нанесение размеров

Размеры выражают основные геометрические характеристики объектов. Размеры бывают четырех основные типов: линейные, угловые, диаметральные, радиальные. Линейные размеры делятся на горизонтальные, вертикальные, параллельные, повернутые. Различают способы нанесения размеров: от одной или нескольких общих баз, цепочные размерные цепи.

Двумерные редакторы предоставляют средства нанесения размеров, которые существенно упрощают этот трудоемкий процесс. Наиболее распространенным является режим полуавтоматического нанесения размеров. В этом режиме пользователю необходимо указать нужный элемент и установить размерное число в требуемую точку. На основе этих данных система автоматически формирует выносные и размерные линии и рассчитывает размерное число. Вид размеров и способов их ввода в базу данных определяется набором размерных переменных. Размерными переменными можно управлять. В большинстве систем предусматривается возможность создания ассоциативных размеров, которые автоматически пересчитываются и перерисовываются при редактировании соответствующих фрагментов изображений.

#### Размеры линейные

В табл.15.8 перечислены типы линейных размеров, полуавтоматическое нанесение которых обеспечивается в двумерных редакторах. При вводе обычного (одиночно-

го) горизонтального или вертикального размера необходимо указать точки 1 и 2 выхода выносных линий и точку 3 пересечения размерной линии со второй выносной линией. Система автоматически располагает выносные линии параллельно друг другу, а размерную линию — перпендикулярно им. Если длина размерной линии меньше суммарной длины двух стрелок, стрелки автоматически будут сформированы снаружи выносных линий.

Если нужно чтобы размерная надпись сформировалась автоматически с простановкой квалитета и значений допусков, то пользователю следует выбрать из меню параметров задание квалитета.

Если отсутствует необходимость автоматического формирования размерной надписи, то текст надписи вводит пользователь, при этом по умолчанию предлагается надпись, содержащая только точное значение размера, измеренное по координатам выносных линий.

Система автоматически определяет длину введенной размерной надписи, исходя из параметров текста. Если надпись помещается между выносными линиями, запрашивается подтверждение на такое ее размещение. В противном случае или при отказе пользователю предлагаются следующие варианты:

указать положение надписи (по умолчанию);

- □ разместить надпись на полке;
- □ ручное размещение надписи.

| Тип линейного размера            | Пример нанесения размера                                                                                                    |  |
|----------------------------------|----------------------------------------------------------------------------------------------------|--|
| Обычный                          | 1 <b>*</b> 3<br>1 <b>*</b> 2                                                                                                    |  |
| Несколько размеров от общей базы |                                                                                                    |  |
| Цепь размеров                    | $\begin{array}{c}2 \\ 1 \\ \hline \textcircled{0}{3} \\ \hline \textcircled{0}{4} \\ \hline \textcircled{0}{5} \\ \hline \hline \end{array}$ |  |
| С общей размерной базой          |                                                                                                    |  |
| С обрывом размерной линии        | 3× +2<br>1                                                                                                    |  |

Таблица 15.8 (окончание)

| Тип линейного размера                                      | Пример нанесения размера |  |
|------------------------------------------------------------|--------------------------|--|
| Параллельный (размерная линия<br>параллельная отрезку 12)  | 4                        |  |
| Повернутый (размерная линия<br>повернута на заданный угол) |                          |  |

#### Размеры угловые

На рис. 15.7 схематично показаны пять типов *угловых размеров*, полуавтоматическое нанесение которых поддерживается в двумерных редакторах.

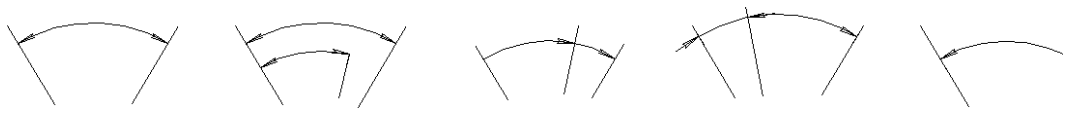

Рис. 15.7

При вводе обычного (одиночного) углового размера отмечаются два непараллельных отрезка, между которыми нужно нанести размер, затем точка на размерной дуге, положение которой определяет радиус и сектор размерной линии. «Резиновые» окружности и радиус указывают текущее положение размера на чертеже. Режим установки параметров размера аналогичен рассмотренному ранее случаю нанесения линейных размеров. При автоматическом вводе размерной надписи в ней будут проставлены знаки градуса и минуты, а в случае ручного ввода текста эти символы должен вводить пользователь.

#### Размеры диаметральные

Размеры диаметральные можно проставлять только на окружности или дугах. Для ввода диаметрального размера необходимо указать точку на элементе. Размерная линия пройдет через центр дуги или окружности и указанную точку. Последовательность выбора параметров размера такая же, как и при простановке линейных размеров. Знак диаметра подставляется в текст размерной надписи автоматически. При необходимости размерная надпись может быть полностью введена с клавиатуры.

#### Размеры радиальные

Размеры радиальные сопровождаются прописной буквой R, размещаемой перед размерным числом, при этом стрелка на размерной линии должна упираться в дугу. Способ нанесения размера при различных положениях размерных линий (стрелок) определяется наибольшим удобством чтения. Для ввода нужного типа размера выбирают соответствующий вариант из меню.

#### Размеры толщины или длины

Размеры толщины s или длины l можно нанести при помощи команды Линиявыноска со страницы Обозначения. При этом целесообразен следующий порядок действий:

- 1. Вызовите команду Линия-выноска.
- 2. На Панели свойств на вкладке Параметры раскройте окно Стрелка и выберите строку Вспомогательная точка.
- 3. На вкладке **Текст** введите толщину или длину детали по типу *s*3 или *l*200.
- 4. Внутри контура детали укажите курсором точку начала линии-выноски, а затем точку начала полки.
- 5. Нажмите кнопку Создать объект на Панели свойств.

#### Размеры конусности и уклона

*Размеры конусности и уклона* наносятся аналогично размерам толщины и длины. При вводе текста дополнительно используется команда Вставить спецзнак.

### 15.7.2. Штриховка замкнутых областей

Штриховка замкнутых областей на чертежах в двумерных редакторах выполняется автоматически после задания границ и параметров штриховки. Границы штриховки, как правило, можно задавать вручную и (или) автоматически. Автоматический способ задания применяется, когда на чертеже имеется замкнутый контур из уже введенных элементов, ограничивающий штрихуемую область. В этом случае достаточно лишь указать точку внутри штрихуемого контура. Если такого контура нет, то можно вручную указать уже имеющиеся элементы, обозначающие границу области штриховки, а недостающие для ее замыкания части дорисовать дополнительно. Можно использовать интерактивный выбор границы «по стрелке», когда после указания первого элемента будут последовательно анализироваться дальнейшие возможные направления обхода контура штриховки, и пользователю достаточно выбрать нужные. Штриховка производится от границ штрихуемой области внутрь. Если внутри штрихуемого объекта нет других объектов, то штриховка выполняется элементарно. Если же имеются замкнутые вложенные области, то при штриховании в отдельных системах может быть задан один из трех стилей (рис. 15.8).

После указания контура штриховки система запрашивает ее параметры (тип, угол наклона и шаг). Можно задавать различные цвета штриховок. В некоторых систе-

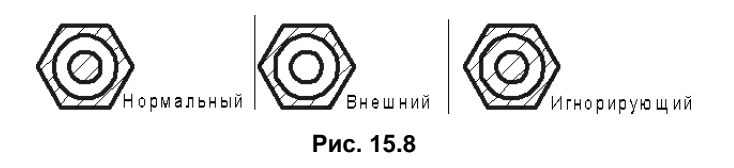

мах при автоматическом задании области штриховки она должна ограничиваться линиями определенных типов.

### 15.7.3. Нанесение чертежных символов

При создании конструкторской документации чертежные символы применяются в описаниях изделий, изготовление которых не определяется однозначно их формой и размерами. Такие символы, как правило, состоят из комбинации графических и текстовых элементов.

#### Знак шероховатости

Обозначения шероховатости поверхности и правила нанесения их на чертежах всех изделий промышленности установлены ГОСТ 2.309-73. Структура обозначения шероховатости поверхности приведена на рис. 15.9.

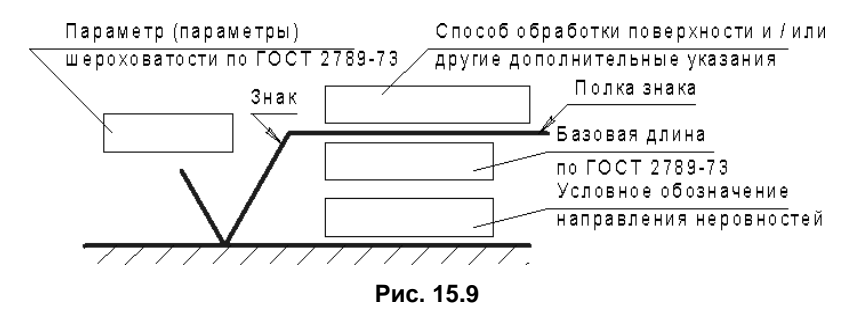

В соответствии с этой структурой CAD-система запрашивает у пользователя следующую информацию:

- тип знака шероховатости, с предоставлением набора различных знаков, из которых можно выбрать требуемый тип;
- □ значение параметра шероховатости и надписи над/под полкой;
- 🗖 линию поверхности, на которую нужно поставить знак;
- 🗖 с какой стороны линии поверхности нужно разместить знак.

#### Линии-выноски

*Линии-выноски* выполняют по правилам ГОСТ 2.316-68. САД-система с помощью пиктографического меню может предложить на первом этапе выбор необходимого типа линии-выноски — например, из набора, показанного на рис. 15.10. На втором этапе может быть реализован выбор необходимого типа начала выноски, в частности, для обозначения сварки, пайки, клейки и т. д. (рис. 15.10).

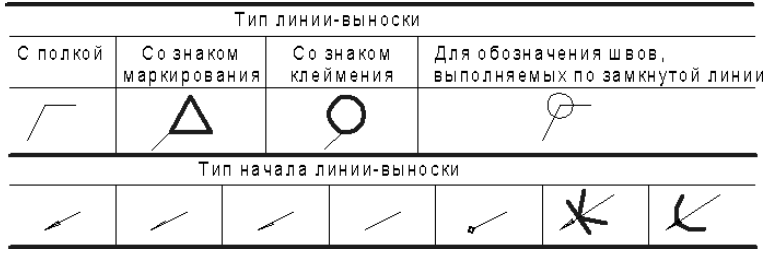

Рис. 15.10

При необходимости можно задать несколько дополнительных выносок от одной полки. На завершающем этапе, в зависимости от типа линии-выноски, оформляются надписи, которые могут быть расположены:

- 🗖 над/под полкой;
- □ над/под первой выносной линией;
- в треугольнике;
- 🗖 в окружности.

#### Линии разреза или сечения

Линии разреза или сечения по ГОСТ 2.303-68 выполняют толщиной от s до 1,5s (s — толщина основной линии, находящаяся в пределах от 0,5 до 1,4 мм) с длинами отдельных сегментов (рис. 15.11) от 8 до 20 мм. В диалоговом окне пользователь должен указать (как это показано на рис. 15.11) начальную точку 1, точку излома 2 линии сечения и конечную точку 3.

Положение стрелок направления взгляда устанавливается пользователем, который также должен указать букву для обозначения разреза или сечения и точку расположения обозначения.

Стрелка направления взгляда служит также, например, для обозначения местного вида по ГОСТ 2.305-68. Для ввода этого элемента указывают острие и окончание стрелки и вводят текст.

Рис. 15.11

## 15.7.4. Формирование и редактирование текстовой информации

Возможности двумерных редакторов по работе с текстом, как правило, существенно перекрывают минимальные требования по вводу и редактированию текстовой информации, обеспечивающие оформление конструкторской документации. Тексты могут быть выполнены различными типами шрифтов, могут растягиваться, сжиматься, центрироваться, наклоняться, зеркально отображаться, вычерчиваться в вертикальной колонке и т. д. В технических чертежах все надписи можно условно разделить на пять основных групп:

- 🗖 отдельные текстовые строки;
- □ надписи размеров и технологических обозначений;
- надписи в таблицах;
- □ технические требования;
- 🗖 основная надпись чертежа.

#### Текстовые строки

*Текстовые строки* на чертежах, как правило, вводят в режиме выравнивания по левому краю относительно начальной задаваемой точки. Система запрашивает и выдает установленные по умолчанию параметры текста: высоту, наклон, сужение символов, угол строки в градусах относительно оси *х*. Затем запрашивается сама текстовая строка. Некоторые системы позволяют заранее подготавливать текст надписи, а затем прочитывать его из файла, что удобно при наличии надписей, которые часто повторяются на чертежах. В этом текстовом файле длина строки не должна превышать определенного числа символов.

#### Надписи в таблицах

Надписи в таблицах располагать значительно проще в системах, имеющих специальный аппарат для рисования и редактирования таблиц на чертежах.

#### Технические требования

*Технические требования* (TT) достаточно часто для разных изделий отличаются незначительно. Как показывает практика, удобно иметь набор шаблонов TT (каждый шаблон используется для определенной технологии изготовления) и создавать новые TT путем их редактирования, что заметно экономит время на оформление чертежа и снижает трудоемкость работы.

#### Основная надпись

Основная надпись чертежа заполняется автоматически. Это означает, что пользователь не должен заботиться о правильном изображении рамки, основной надписи и дополнительной графы и расположении текста.

## 15.8. Учебные задания с применением 2D-редактора

#### 15.8.1. Нанесение размеров

Для вариантов 1-6 плоских деталей нанесите размеры (рис. 15.12).

Из рис. 15.12 следует, что для получения решения необходимо применить команды для нанесения размеров разных типов (см. разд. 15.7.1).

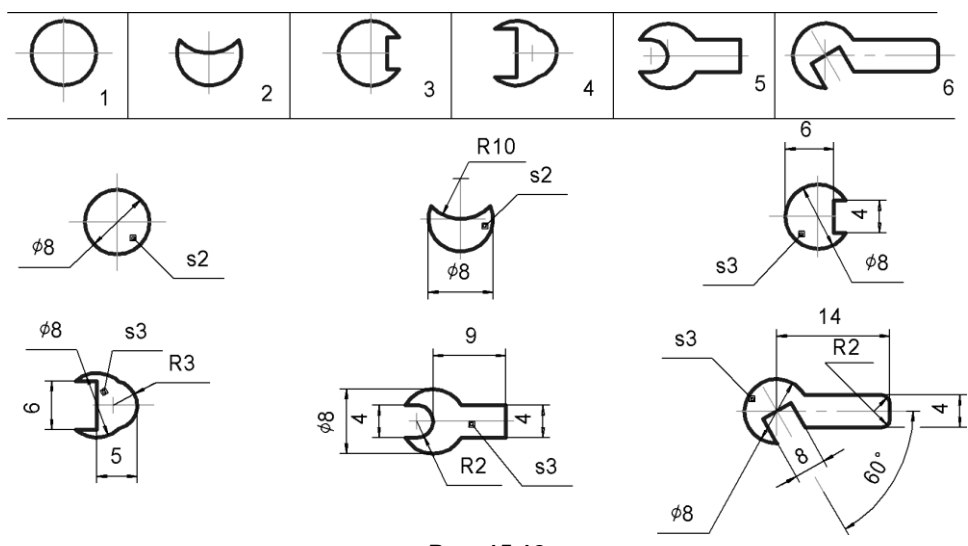

Рис. 15.12

#### 15.8.2. Чертеж плоской детали

На рис. 15.13 показан пример выполнения по приведенным данным изображения плоской детали. Рекомендуемые этапы построения изображения раскрыты в таблице, показанной на рисунке.

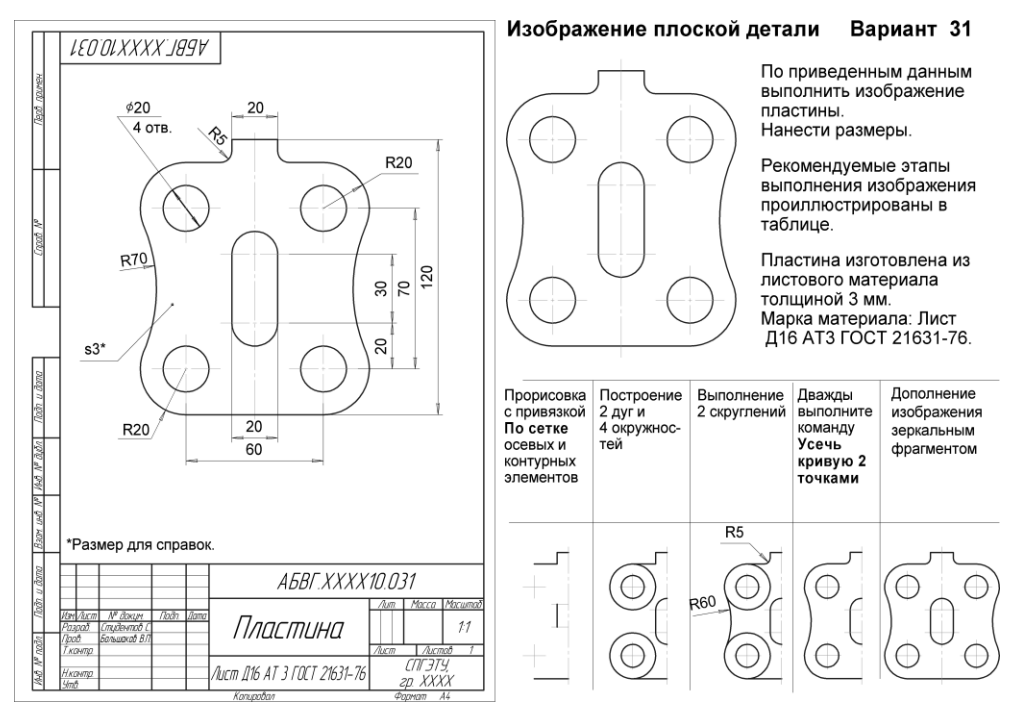

Рис. 15.13

При нанесении размеров необходимо указать толщину пластины. Так как толщина используемого материала указывается в основной надписи, то размер толщины указывают как справочный *s*3\*.

На заключительном этапе выполнения задания заполняется основная надпись.

### 15.8.3. Изображение резьбовых соединений

На рис. 15.14, *а* представлен пример исходных данных, а на рис. 15.14, *б* — пример выполнения двух учебных задач по изображению резьбовых соединений. Данное задание выполняется на основе применения команд редактирования изображений, коррекции стилей (*см. разд. 15.6*) и удаления отрезков исходных изображений. Следует избегать наложения отрезков измененного стиля на исходные графические примитивы.

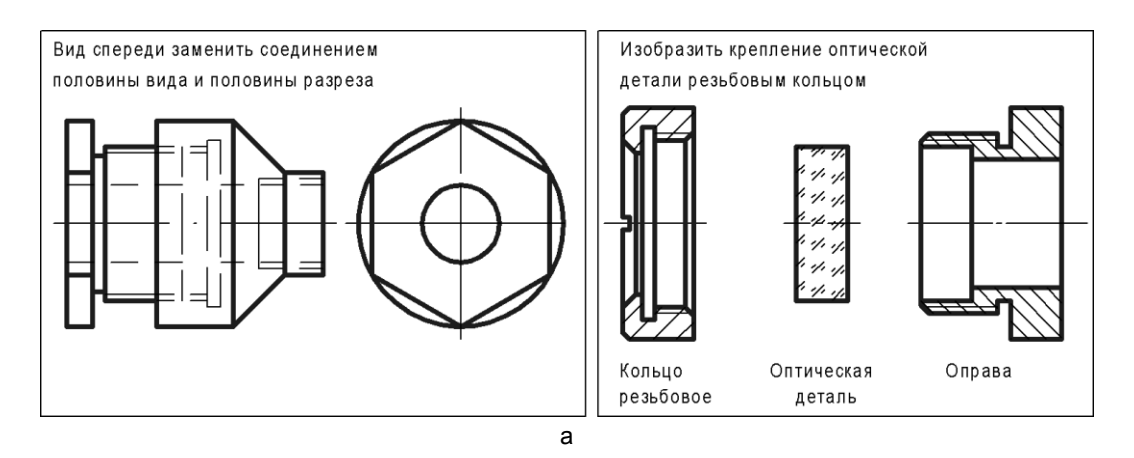

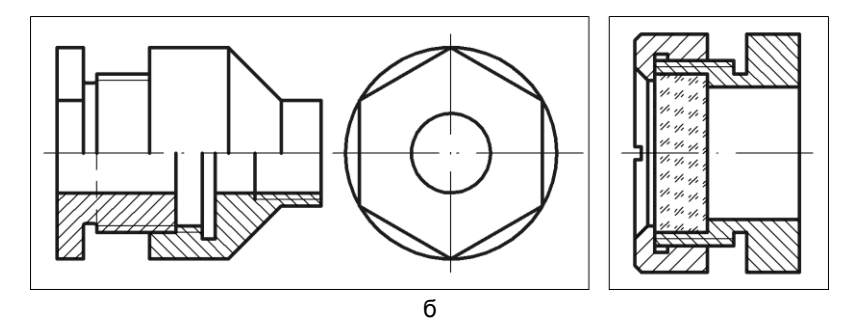

Рис. 15.14

## 15.9. Тест

| Тест 15                                                                                                    | Построение плоских изображений                                                                        |                                                                                                    | Вопрос                                                                                                    |                                                                                                    | Ответ |
|----------------------------------------------------------------------------------------------------|----------------------------------------------------------------------------------------------------|----------------------------------------------------------------------------------------------------|----------------------------------------------------------------------------------------------------|----------------------------------------------------------------------------------------------------|-------|
| 2,5×45                                                                                                    | 10<br>\$20<br>\$4<br>\$4<br>\$5<br>\$4<br>\$5<br>\$65<br>\$65<br>\$65<br>\$65<br>\$65<br>\$65<br>\$65 | Для построения<br>изображения<br>используются<br>следующие<br>команды:<br>• Дуга;<br>• Окружность;<br>• Отрезок;<br>• Симметрия;<br>• Скругление;<br>• Усечь кривую                     | 1. Укажите<br>минимальное<br>количество<br>перечисленных<br>в столбце<br>справа команд,<br>которые необ-<br>ходимы для<br>построения<br>изображения 1,<br>с учетом изо-<br>бражения<br>осевых линий | Дуга<br>Окружность<br>Отрезок<br>Скругление<br>Усечь<br>кривую<br>!!! Команда<br>Симметрия<br>использует-<br>ся дважды | 2     |
| 2.1                                                                                                    |                                                                                                    | Для построения<br>изображения ис-<br>пользуются сле-<br>дующие команды:<br>• Дуга;<br>• Окружность;<br>• Отрезок;<br>• Симметрия;<br>• Фаска<br>• Усечь кривую<br>2 точками;<br>• Фаска | 2. Укажите<br>минимальное<br>количество<br>перечисленных<br>в столбце<br>справа команд,<br>которые<br>необходимы<br>для построения<br>изображе-<br>ния 2.4                                          | Дуга<br>Окружность<br>Отрезок<br>Фаска<br>Усечь<br>кривую<br>2 точками                                                 |       |
| 2.2 2.4 3. Укажите минимальное количество команд<br>Усечь кривую, которые могут заменить коман,<br>Усечь кривую 2 точками для преобразования<br>изображения 2.2 в изображение 2.3. |                                                                                                    |                                                                                                    | команд<br>ить команду<br>разования                                                                                                    |                                                                                                    |       |

глава 16

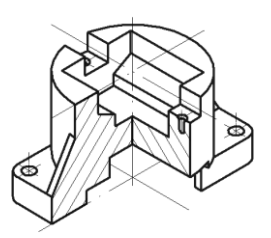

## Основы моделирования деталей в системе КОМПАС-3D

Система КОМПАС-3D предназначена для создания трехмерных параметрических моделей изделий и последующего полуавтоматического выполнения их чертежей, содержащих все необходимые виды, разрезы и сечения.

## 16.1. Основные типы документов

В терминах КОМПАС-3D любое изображение, которое можно построить средствами системы, принято называть *документом*. С помощью КОМПАС-3D можно создавать документы трех типов: детали, плоские чертежи и фрагменты. В случаях, когда идет речь о трехмерных изображениях деталей, употребляется еще один термин — *модель*. Построение моделей выполняется средствами модуля трехмерного моделирования.

- □ Деталь модель изделия, изготавливаемого из однородного материала без применения сборочных операций. Детали хранятся в файлах с расширением m3d.
- □ Чертеж основной тип графического документа в КОМПАС-3D. Чертеж содержит графическое изображение изделия, основную надпись, рамку, иногда дополнительные объекты оформления (знак неуказанной шероховатости, технические требования и т. д.). Чертеж КОМПАС-3D всегда содержит один лист заданного пользователем формата. В файле чертежа КОМПАС-3D могут содержаться не только чертежи (в понимании ЕСКД), но и схемы, плакаты и прочие графические документы. Чертежи хранятся в файлах с расширением cdw.
- Фрагмент вспомогательный тип графического документа в КОМПАС-3D. Фрагмент отличается от чертежа отсутствием рамки, основной надписи и других объектов оформления конструкторского документа. Он используется для хранения изображений, которые не нужно оформлять как отдельный лист (эскизные прорисовки, разработки и т. д.). Кроме того, во фрагментах также хранятся созданные типовые решения для последующего использования в других документах. Файл фрагмента имеет расширение frw.
- □ *Сборка* (расширение файла а3d) 3D-модель, объединяющая модели деталей, других сборочных единиц и стандартных изделий.

- Спецификация (расширение файла spw) это таблица, оформленная по требованиям ЕСКД и содержащая обозначения, наименования и количество составных частей какого-либо изделия.
- □ *Текстовый документ* (расширение файла kdw) как следует из названия, содержит преимущественно текстовую информацию.

## 16.2. Элементы интерфейса

По сравнению с традиционными Windows-приложениями в КОМПАС-3D LT наложены ограничения на одновременную работу с несколькими документами. Таким образом, в главном окне системы может быть открыт только один документ: чертеж, фрагмент или деталь.

На рис. 16.1 показано главное окно системы.

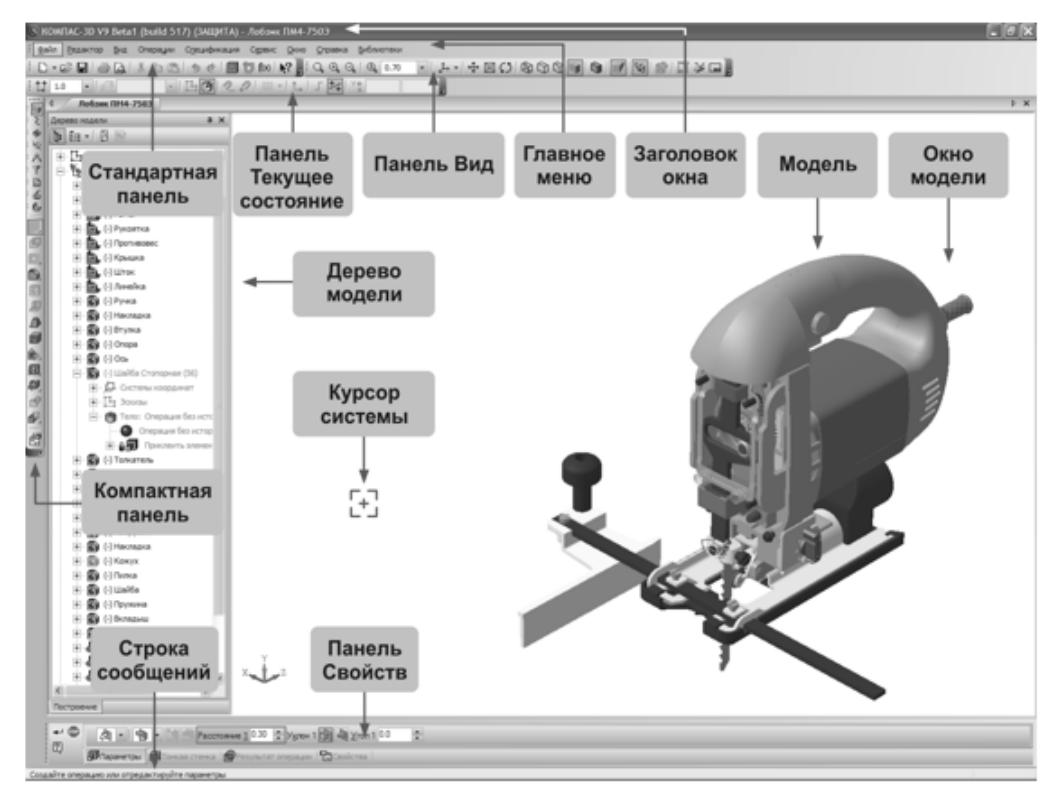

Рис. 16.1

Заголовок расположен в самой верхней части окна. В нем отображается название программы, номер ее версии и имя текущего документа (рис. 16.2).

🖄 КОМПАС-3D V13 Home (Не для коммерческого использования)

При работе с документом любого типа на экране отображаются *главное меню* и несколько панелей инструментов: Стандартная, Вид, Текущее состояние, Компактная.

Главное меню системы (см. рис. 16.1) служит для вызова команд. Вызов некоторых из них возможен также с помощью кнопок *инструментальных панелей*. По умолчанию главное меню располагается в верхней части окна.

При выборе пункта меню раскрывается перечень команд этого пункта. Некоторые из команд имеют собственные подменю. Для вызова команды (выполнения соответствующего ей действия) щелкните мышью на ее названии.

*Стандартная панель* (рис. 16.3) содержит кнопки вызова команд стандартных операций с файлами и объектами. Для включения отображения ее на экране служит команда **Вид** | **Панели инструментов** | **Стандартная**.

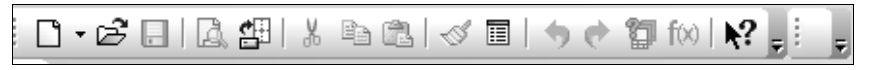

Рис. 16.3

Панель Вид (рис. 16.4) содержит кнопки вызова команд настройки отображения активного документа Набор полей и кнопок панели Вид зависит от того, какой документ активен. Для включения отображения ее на экране служит команда Вид | Панели инструментов | Вид.

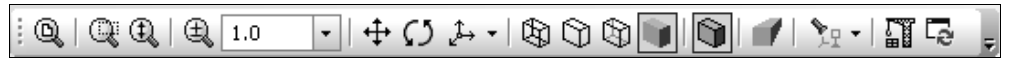

Рис. 16.4

Панель текущего состояния (рис. 16.5) служит для отображения параметров текущего состояния активного документа. Набор полей и кнопок панели текущего состояния зависит от того, какой документ активен. Для включения отображения ее на экране служит команда Вид | Панели инструментов | Текущее состояние.

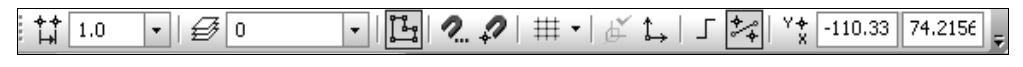

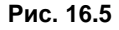

Компактная панель (рис. 16.6) содержит кнопки переключения между инструментальными панелями и кнопки самих инструментальных панелей. Состав компактной инструментальной панели зависит от типа активного документа.

Панель свойств (рис. 16.7) служит для управления процессом выполнения команды. На ней расположены одна или несколько вкладок и *панель специального управ*ления.

Контекстная панель (рис. 16.8) отображается на экране при выделении объектов документа и содержит кнопки вызова наиболее часто используемых команд редак-

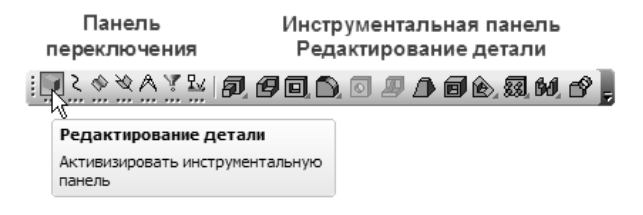

Рис. 16.6

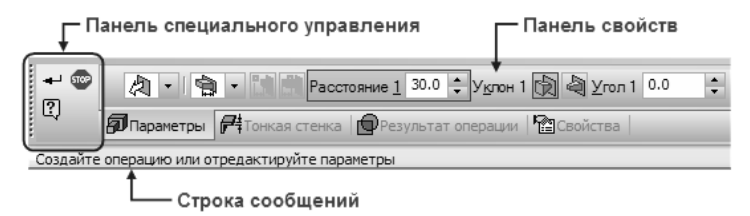

Рис. 16.7

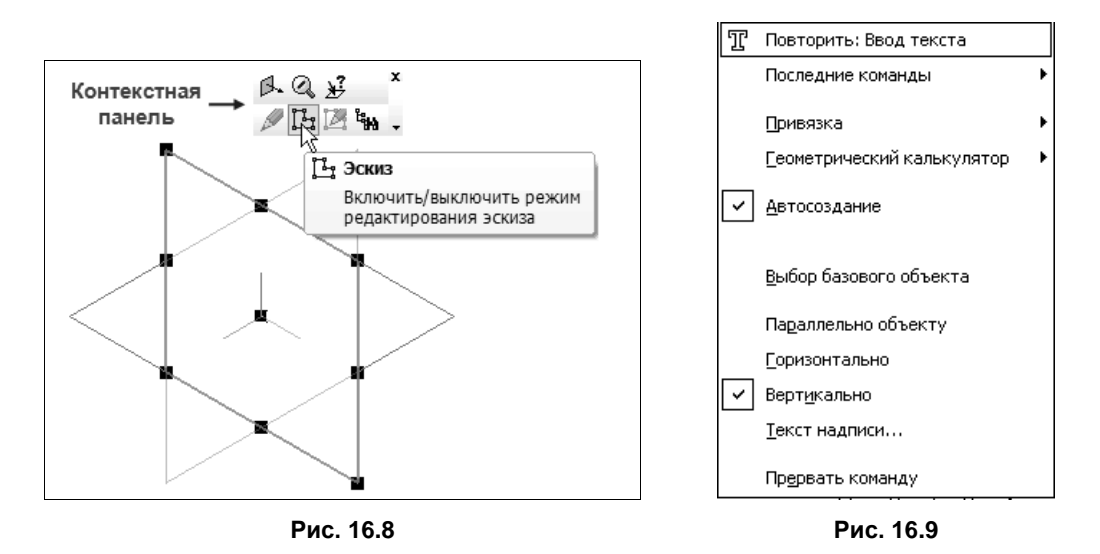

тирования. Набор команд на панели зависят от типа выделенного объекта и типа документа.

Контекстное меню — меню, состав команд в котором зависит от совершаемого пользователем действия. Эти меню появляются на экране при нажатии правой кнопки мыши. Состав меню будет разным для различных ситуаций — в нем окажутся собраны команды, наиболее типичные для данного момента работы.

Например, во время создания линейного размера при щелчке правой кнопкой мыши на экране появится меню, показанное на рис. 16.9. Таким образом, при выполнении различных действий можно быстро обратиться к нужной команде не только через главное меню или инструментальные панели, но и через контекстные меню, причем последний способ является наиболее быстрым. Строка сообщений (если ее показ не отключен при настройке системы) содержит подсказки по текущему действию или описание выбранной команды.

Справка по текущему действию или активному элементу интерфейса вызывается нажатием клавиши <F1>, вызов других типов Справки — через пункт меню Справка.

## 16.3. Требования к эскизам

Формообразующий элемент модели создается путем перемещения в пространстве плоской фигуры — эскиза. Существует два основных требования к эскизу:

**П** контур должен отображаться стилем линии **Основная**;

линии эскиза не должны пересекаться или накладываться.

Кроме того, существуют следующие дополнительные требования к эскизам, предназначенным для выполнения конкретных операций.

#### **Б** К эскизу **Операция выдавливания**:

- в эскизе может быть один или несколько контуров;
- если контур один, то он может быть замкнутым или разомкнутым (если контур в эскизе сечения разомкнут, может быть построен только тонкостенный элемент);
- если контуров несколько, один из них должен быть наружным, а другие вложенными в него. Все они должны быть замкнуты, при этом внешний контур образует форму элемента выдавливания, а внутренние контуры — отверстия. Допускается один уровень вложенности контуров.

**П** К эскизу **Операция вращения**:

- в эскизе должна находиться одна ось вращения, изображенная в виде отрезка любой длины со стилем линии **Осевая**;
- в эскизе может быть один или несколько контуров;
- если контур один, то он может быть разомкнутым или замкнутым;
- если контуров несколько, все они должны быть замкнуты. Один из них должен быть наружным, а другие вложенными в него, при этом внешний контур образует форму элемента вращения, а внутренние контуры отверстия. Допускается один уровень вложенности контуров;
- ни один из контуров не должен пересекать ось вращения.

#### **К** эскизу Кинематическая операция:

- в эскизе-сечении может быть только один контур;
- контур может быть разомкнутым или замкнутым (если контур сечения не замкнут, то может быть построен только тонкостенный элемент).

#### **К** эскизу Операция по сечениям:

- эскизы могут быть расположены в произвольно ориентированных плоскостях;
- эскиз начального и конечного сечения может содержать контур или точку;
- эскиз промежуточного сечения может содержать только контур;
- контур в эскизе может быть только один;
- контуры в эскизах должны быть или все замкнуты, или все разомкнуты.

#### К эскизу Направляющая:

- в эскизе может быть только один контур;
- контур может быть разомкнутым или замкнутым;
- контур должен пересекать плоскости всех эскизов;
- эскиз должен лежать в плоскости, не параллельной плоскостям эскизовсечений.

## 16.4. Добавление и удаление материала детали

Процесс создания трехмерной твердотельной модели заключается в многократном добавлении и вычитания объемов. Можно выделить характерные этапы создания модели из построенных эскизируемых и наложенных элементов — например, раскрытые на рис. 16.10:

- 1. Формирование основания.
- 2. Приклеивание и вырезание дополнительных элементов.
- 3. Построение массивов элементов.
- 4. Создание дополнительных конструктивных элементов.

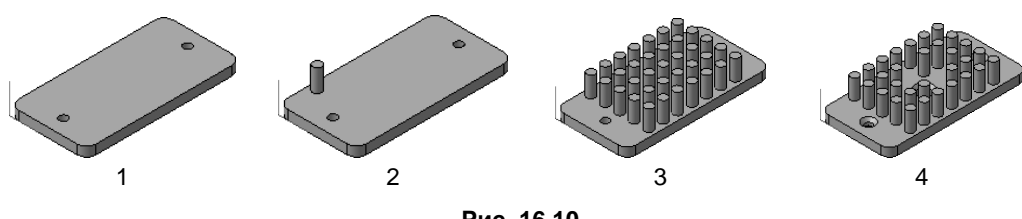

Рис. 16.10

Твердотельные модели также можно создавать из листового материала постоянной толщины. Большинство таких деталей изготавливаются по чертежам соответствующих разверток. В дальнейшем используются операции разрезания листа и операции сгибания.

□ Добавление материала детали — это создание в ней новых тел, а также приклеивание к имеющемуся телу (телам) новых элементов. Тело детали — это область, ограниченная гранями детали. Считается, что эта область заполнена однородным материалом детали.

□ Удаление материала детали — это вырезание формообразующих элементов из тел.

Как новое тело, так и приклеиваемый или вырезаемый элемент, могут являться элементом одного из следующих типов:

элемент выдавливания;

- элемент вращения;
- □ элемент по сечениям;
- □ кинематический элемент.

Построение любого элемента начинается с создания эскиза.

После того, как создание эскиза завершено, необходимо указать, каким способом требуется перемещать эскиз в пространстве для получения элемента нужного типа, т. е. выбрать вид формообразующей операции.

Во время выполнения над эскизом операции добавления можно указать, будет ли создаваемый элемент являться отдельным телом или его необходимо приклеить — объединить с другими телами.

Отличие операций удаления материала от операций добавления состоит в том, что результатом удаления является не создание нового тела или объединение тел, а вычитание или пересечение.

- □ *Вычитание* формообразующего элемента из тела это удаление материала, находящегося внутри поверхности элемента.
- Пересечение формообразующего элемента и тела это удаление материала, находящегося снаружи поверхности элемента.

## 16.5. Дополнительные конструктивные элементы

К этим командам относятся операции создания фасок, скруглений, круглых отверстий, уклонов и ребер жесткости. На рис. 16.11, a показан исходный объект, a на рис. 16.10,  $\delta$  и b — тот же объект после создания фаски и скругления.

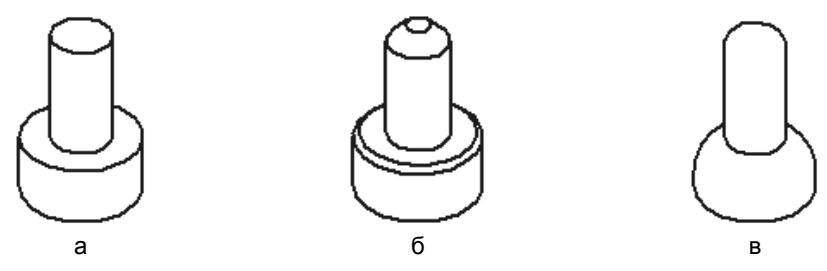

Рис. 16.11
- □ Команда Фаска 🔟 позволяет создать фаску на указанных ребрах детали. Команда не выполняется для ребер, образованных гладко сопряженными гранями.
- □ Команда Скругление 🔟 позволяет скруглить указанные ребра детали.
- Команда Отверстие служит для создания круглого отверстия со сложным профилем. Перед вызовом этой команды требуется выделить плоскую грань, на которой должно располагаться отверстие. Фантом отверстия с заданными параметрами отображается в окне детали. Точка привязки отверстия (она помечена на эскизе красным цветом) по умолчанию располагается в начале локальной системы координат грани, на которой создается это отверстие.

Чтобы разместить отверстие в нужном месте грани, раскройте поле p в *строке параметров объектов* и укажите положение отверстия мышью или введите координаты центра отверстия в поле p.

На рис. 16.12 показано несколько из предлагаемых 14 вариантов форм круглых отверстий, которые строятся с помощью команды **Отверстие**. Буквами обозначены параметры, которым присваиваются необходимые численные значения.

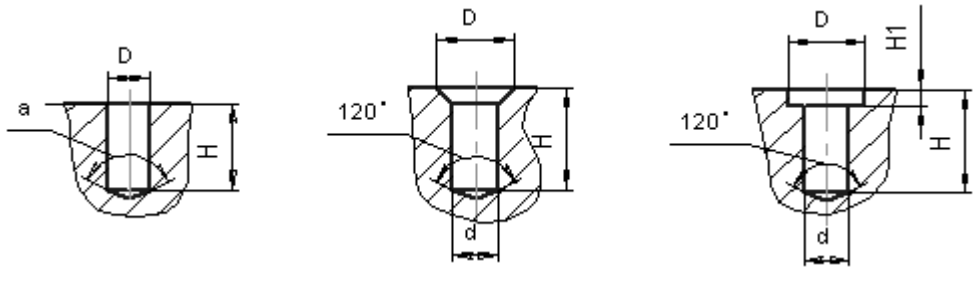

Рис. 16.12

- □ Команда Уклон позволяет придать уклон плоским граням, перпендикулярным основанию, или цилиндрическим граням, образующие которых перпендикулярны основанию. Команда Уклон позволяет наклонить отдельные грани (рис. 16.13).
- Команда Ребро жесткости лозволяет создавать ребра жесткости детали (рис. 16.14).

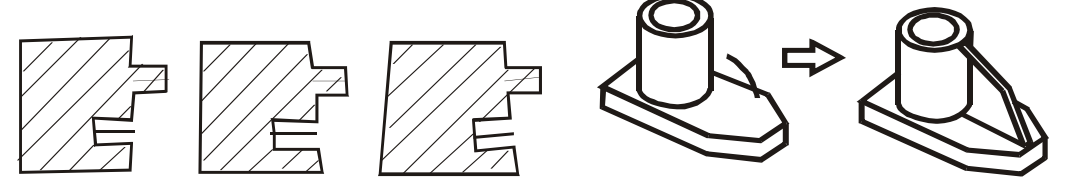

Рис. 16.13

Рис. 16.14

# 16.6. Отсечение, зеркальное копирование и построение массивов элементов

Перед вызовом указанных далее команд требуется выделить исходные элементы для создания массива. Это можно сделать, выбрав соответствующие пиктограммы в *дереве модели (см. разд. 16.7)* или грани элементов в окне детали. После вызова команд на экране появляется панель диалога для ввода параметров сетки.

□ Команда Сечение поверхностью позволяет удалить часть детали, находящуюся по одну сторону пересекающей эту деталь поверхности.

Если перед вызовом команды была выделена поверхность, пересекающая деталь, название этой поверхности появится в поле **Поверхность сечения** на панели свойств. Если поверхность сечения не была выделена перед вызовом команды, то укажите ее.

- Команда Сечение по эскизу позволяет удалить часть детали, находящуюся по одну сторону пересекающей эту деталь поверхности, образованной перемещением указанного эскиза в направлении, перпендикулярном его плоскости. Перед вызовом команды выделяется эскиз, в котором изображен профиль секущей поверхности.
- □ Команда Зеркальный массив позволяет получить копию выбранных элементов, симметричную им относительно указанной плоскости или плоской грани.
- Команда Зеркально отразить тело позволяет создать зеркальную копию тела. Результатом выполнения команды может быть или тело, обладающее плоскостью симметрии, или новое тело, зеркально симметричное имеющемуся. После указания тела и плоскости симметрии на экране появляется фантом зеркальной копии детали. Если фантом сформирован верно, то подтверждение создания копии обеспечивается нажатием кнопки Создать объект.
- □ Команда Массив по сетке позволяет создать массив элементов, расположив их в узлах параллелограммной сетки.
- Команда Массив по концентрической сетке позволяет создать массив элементов, расположив их в узлах концентрической сетки.
- □ Команда Массив вдоль кривой позволяет создать массив элементов, расположив их вдоль указанной кривой.

# 16.7. Дерево модели и дерево построения документа

Дерево модели — это графическое представление набора объектов, составляющих модель. Корневой объект дерева — сама модель, т. е. деталь или сборка. Пиктограммы объектов автоматически возникают в дереве модели сразу после создания этих объектов в модели. В окне дерева отображается либо последовательность построения модели (рис. 16.15, *a*), либо ее структура (рис. 16.15, *б*). Способом представления информации можно управлять с помощью кнопки Отображение структуры модели на панели управления дерева модели, которая располагается в верхней части окна Дерево модели.

В дереве модели отображаются: обозначение начала координат, плоскости, оси, эскизы, операции и указатель окончания построения модели.

Можно переименовать в дереве модели любой элемент. Для этого необходимо щелкнуть двойным щелчком по его названию — элемент откроется для редактирования. Введите новое название элемента и щелкните мышью вне списка элементов дерева. Новое название элемента будет сохранено в дереве модели.

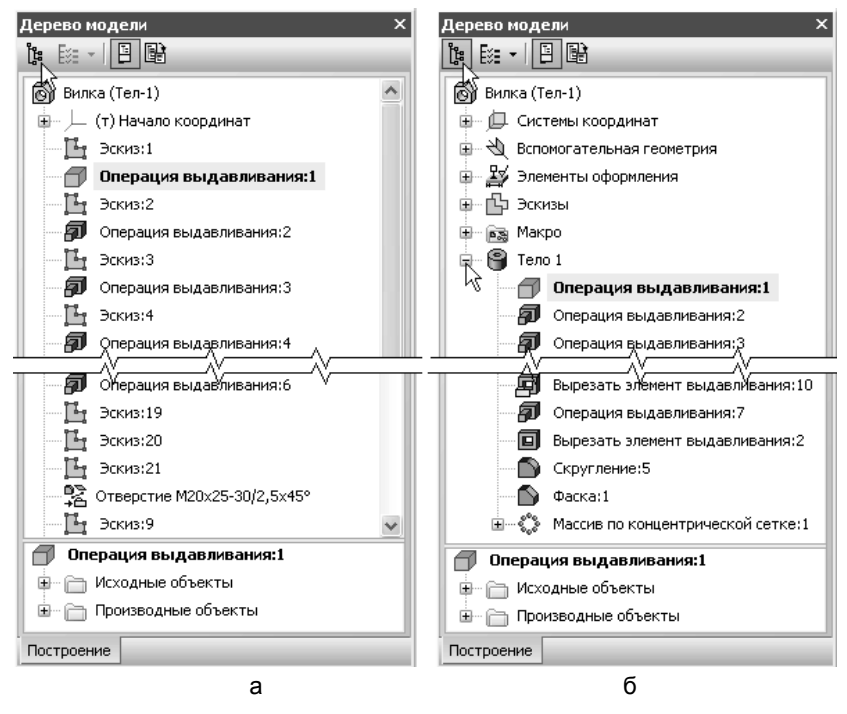

Рис. 16.15

Слева от названия каждого объекта в дереве отображается пиктограмма, соответствующая способу, которым этот элемент получен. Пиктограмму, в отличие от названия объекта, изменить невозможно. Благодаря этому при любом переименовании элементов в дереве модели остается наглядная информация о способе и порядке их создания. Дерево модели служит не только для фиксации последовательности построения, но и для облегчения выбора и указания объектов при выполнении команд.

Обычно пиктограммы отображаются в дереве модели синим цветом. Если объект выделен, то его пиктограмма в дереве становится зеленой. Если объект указан для выполнения операции, то его пиктограмма в дереве станет красной. Можно изменить размер окна **Дерево объекта**, перетаскивая мышью его углы или границы.

Дерево построения документа — структурированный список («дерево») объектов, отражающий последовательность создания документа. Дерево построения отображается в левой части окна документа (рис. 16.16). В нем указывается список видов (имя и в скобках масштаб) в порядке их создания. Слева от имени приводится состояние вида: текущий вид — (т), фоновый — (ф) и погашенный — (п).

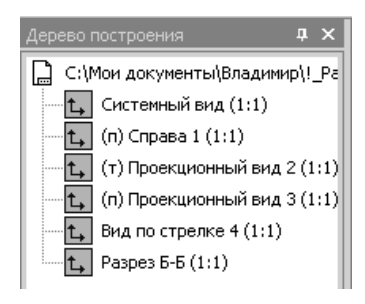

Рис. 16.16

#### Используя контекстное меню элементов дерева построения, можно управлять состоянием и параметрами видов.

# 16.8. Создание ассоциативных видов

Многие трехмерные модели деталей создаются с целью получения конструкторской документации, в том числе чертежей деталей.

В системе КОМПАС-3D имеется возможность создания *ассоциативных* чертежей трехмерных деталей. В таких чертежах все виды связаны с моделью так, что изменения в модели приводят к изменению изображения в каждом ассоциативном виде.

Ассоциативное изображение формируется в обычном чертеже. В нем создаются выбранные пользователем ассоциативные виды и разрезы (сечения) трехмерной детали. Виды автоматически располагаются в проекционной связи. При необходимости связь можно отключить — это дает возможность произвольного размещения видов в чертеже.

Для создания в текущем чертеже стандартных видов детали необходимо выполнение команды Вставка | Вид с модели | Стандартные (рис. 16.17).

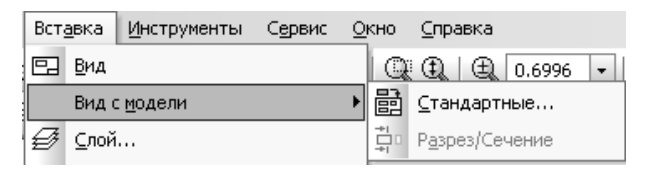

Рис. 16.17

После вызова команды на экране появится стандартное диалоговое окно выбора файла для открытия. Необходимо выбрать деталь для создания видов и открыть файл. В окне чертежа появится фантом изображения в виде габаритных прямоугольников видов.

На панели свойств (рис. 16.18) следует задать параметры создаваемых видов. В окне **Ориентация главного вида** с помощью раскрывающегося списка необходимо выбрать требуемую ориентацию главного вида.

После нажатия кнопки Схема на экране появится диалоговое окно (рис. 16.19), в котором следует установить необходимый набор стандартных видов.

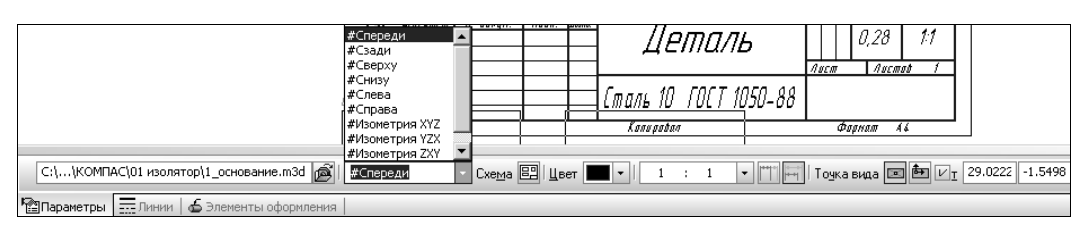

Рис. 16.18

| Выберите схему видов                                           | ×                                |                                                                                                    |                                      |
|----------------------------------------------------------------|----------------------------------|----------------------------------------------------------------------------------------------------|--------------------------------------|
|                                                                | ОК<br>Отмена<br>С <u>п</u> равка |                                                                                                    |                                      |
| Зазор по горизонтали, мм 15.00<br>Зазор по вертикали, мм 15.00 |                                  | Дерево построения<br>БЕЗ ИМЕНИ<br>— t, Системный вид (1:1<br>— t, (т) Спереди 1 (1:1)<br>— t, Проекционный вид<br>— t, Проекционный вид | <b>4</b> ×<br>1)<br>2(1:1)<br>3(1:1) |

Рис. 16.19

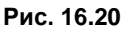

В полях Зазор по горизонтали и Зазор по вертикали можно задать необходимые расстояния между главным видом и остальными видами.

На вкладке **Параметры** (см. рис. 16.18) можно также назначить цвет изображения активных видов чертежа и установить изображения, а на вкладке **Линии** — изменить стиль линий видимого контура, включить или отключить отображение линий невидимого контура, установить отрисовку линий переходов.

После выбора нужных стандартных видов и настройки их параметров укажите положение точки привязки изображения — начало координат главного вида. В чертеж будут вставлены выбранные виды детали, а в основную надпись чертежа могут быть переданы следующие сведения из документа-детали:

- 🗖 обозначение;
- □ масса;
- 🗖 материал.

В дереве построения чертежа появятся пиктограммы (рис. 16.20) созданных видов и их названия.

Чертеж модели, полученный с помощью команды Стандартные виды, нуждается в некоторой доработке — например: добавлении осевых линий, обозначений цен-

тров и т. п. Кроме того, он не содержит объектов оформления: размеров, технических требований и др.

# 16.9. Система координат и плоскости проекций

В каждом файле детали существует система координат и проекционные плоскости, определяемые этой системой. Название указанных объектов появляется в окне **Дерево модели** после создания нового файла детали. Изображение системы координат появляется по середине окна построения модели. Чтобы увидеть изображение проекционных плоскостей, нужно выделить их в дереве модели.

Плоскости показываются на экране в виде прямоугольников, лежащих в этих плоскостях — такое отображение позволяет увидеть расположение плоскости в пространстве. Плоскости проекций и систему координат невозможно удалить из файла модели. Их можно переименовать, а также отключить их показ в окне модели.

В системе КОМПАС-3D при ориентации **Изометрия XYZ** координатные оси и плоскости проекций расположены, как показано на рис. 16.21, *а*. Надо отметить, что эта ориентация не совпадает с требованиями ГОСТ 2.317-69 (рис. 16.21, *б*).

При выполнении чертежа детали необходимо правильно выбрать главное изображение. Согласно ГОСТ 2.305-68, в качестве главного принимается изображение на фронтальной плоскости проекций. Предмет располагают относительно фронтальной плоскости проекций так, чтобы изображение на ней давало наиболее полное представление о форме, размерах и функциональном назначении предмета.

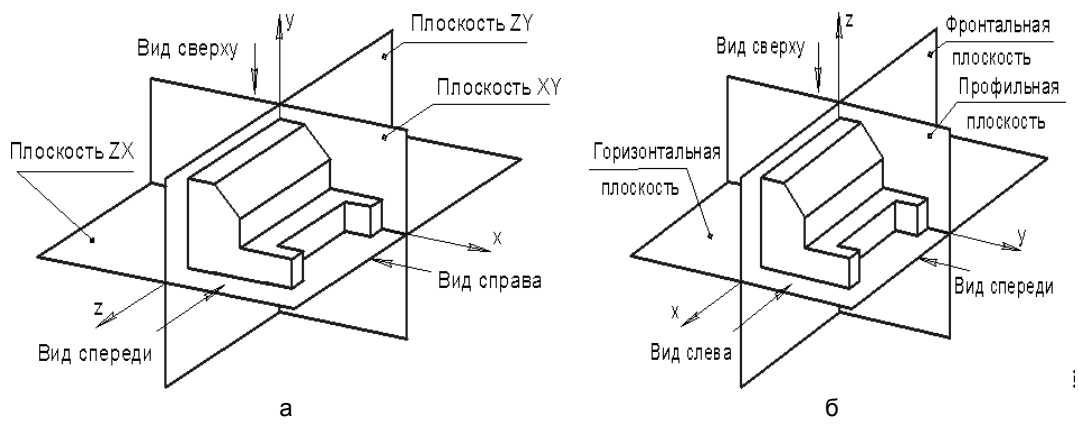

Рис. 16.21

При создании трехмерной модели от выбора главного вида зависит форма основания моделируемой детали и эскиза этого основания. Рисунок 16.22 показывает приемлемую для решения задач создания моделей и чертежей связь между аксонометрическим изображением, расположением эскиза и стандартными видами (при различных ориентациях главного вида).

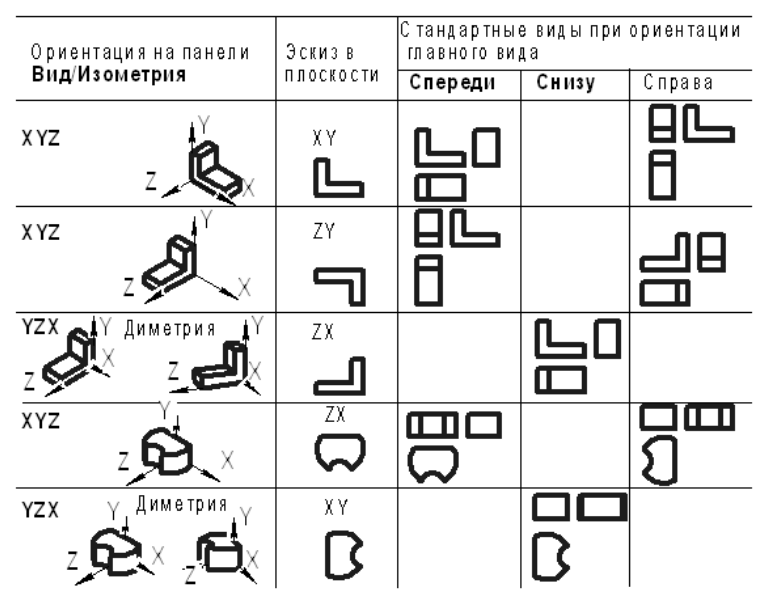

Рис. 16.22

На основе анализа изображений на рис. 16.22 можно сделать следующие рекомендации по выбору начальной ориентации плоскостей проекций при создании моделей:

- □ в общем случае целесообразен выбор ориентации Изометрия XYZ, при этом изображение в эскизе плоскости *YZ* должно быть перевернуто;
- □ выбор ориентации **Изометрия YZX** оправдан при необходимости получения аксонометрии в прямоугольной диметрической проекции.

ΓΠΔΒΔ 17

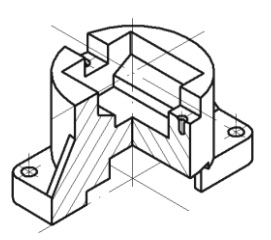

# Создание моделей и ассоциативных чертежей деталей в КОМПАС-3D

В данной главе рассмотрены этапы построения трехмерных моделей восьми деталей (рис. 17.1). Для деталей а, б, в, г показано, как по моделям создаются ассоциативные чертежи. При синтезе моделей в эскизах целесообразно наносить управляющие параметрические размеры.

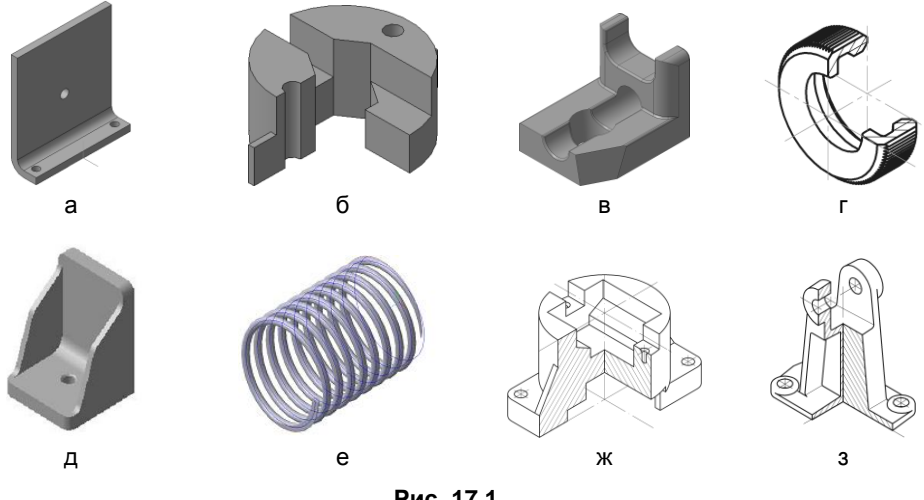

Рис. 17.1

При освоении методов трехмерного моделирования следует располагать деталь в пространстве в соответствии с требованиями ГОСТ 2.305-69 и ГОСТ 2.317-69 по выбору главного изображения. Для оптимизации процедур трехмерного моделирования следует:

- □ рационально позиционировать модель относительно начала координат и плоскостей проекций;
- □ обоснованно выбирать плоскость проекций для создания эскиза основания модели;
- □ предварительно планировать формы эскизов с целью минимизации количества формообразующих операций, необходимых для синтеза модели.

# 17.1. Радиатор пластинчатый

На рис. 17.2 в аксонометрии показан пластинчатый радиатор, предназначенный для охлаждения полупроводникового прибора (ППП). В зависимости от типа устанавливаемого на радиатор ППП делаются отверстия для выводов ППП и для его крепления к поверхности радиатора. В простейшем случае крепление осуществляется через единственное отверстие в вертикальной грани. Сквозные отверстия в горизонтальной грани служат для крепления радиатора на несущей конструкции. Изготавливается радиатор из листового материала заданной толщины в результате сгибания с определенным радиусом соответствующих заготовок.

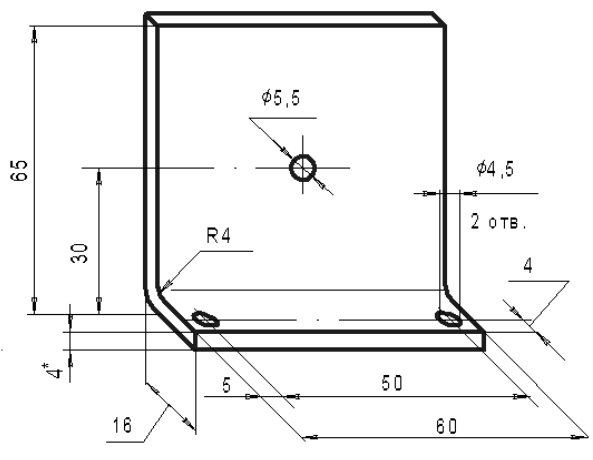

Рис. 17.2

## 17.1.1. Создание модели

1. Нажмите кнопку **Создать** на стандартной панели. В открывшемся окне выберите тип нового документа **Деталь** (рис. 17.3).

| Новый | ідокуме    | нт         |                       |           |        |        |
|-------|------------|------------|-----------------------|-----------|--------|--------|
| Новь  | ые докумен | ты Шаблоны | 1                     |           |        |        |
|       |            |            |                       |           |        |        |
|       |            | æ          |                       |           | ð,     | Ó      |
| Ч     | ертеж      | Фрагмент   | Текстовый<br>документ | Специфика | Сборка | Деталь |

Рис. 17.3

- 2. На панели **Вид** нажмите кнопку списка справа от кнопки **Ориентация** и укажите вариант **Изометрия XYZ** (рис. 17.4).
- 3. В окне Дерево модели выберите Плоскость ХҮ (рис. 17.5).

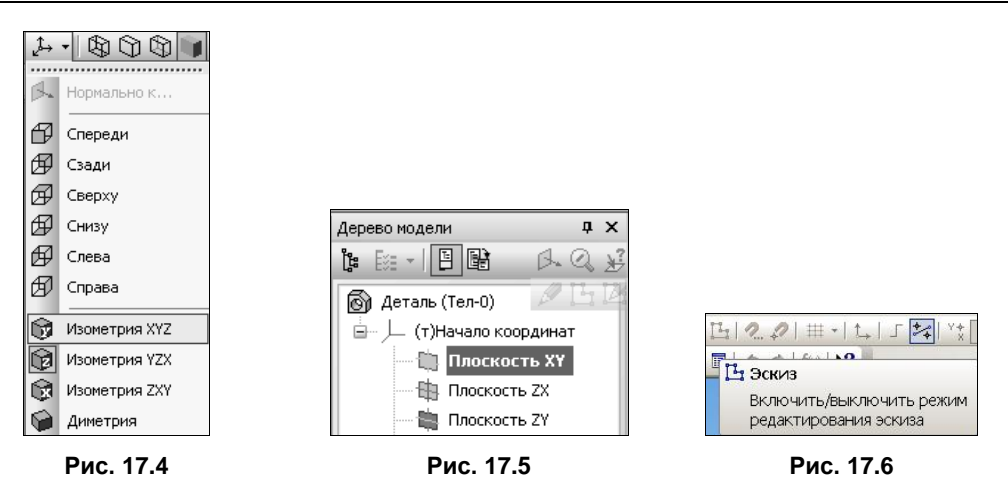

- 4. Нажмите кнопку Эскиз на панели текущего состояния (рис. 17.6). Плоскость XY станет параллельной экрану.
- 5. Установите или проверьте установку глобальных привязок: Ближайшая точка, Пересечение, Угловая привязка, Выравнивание (рис. 17.7).

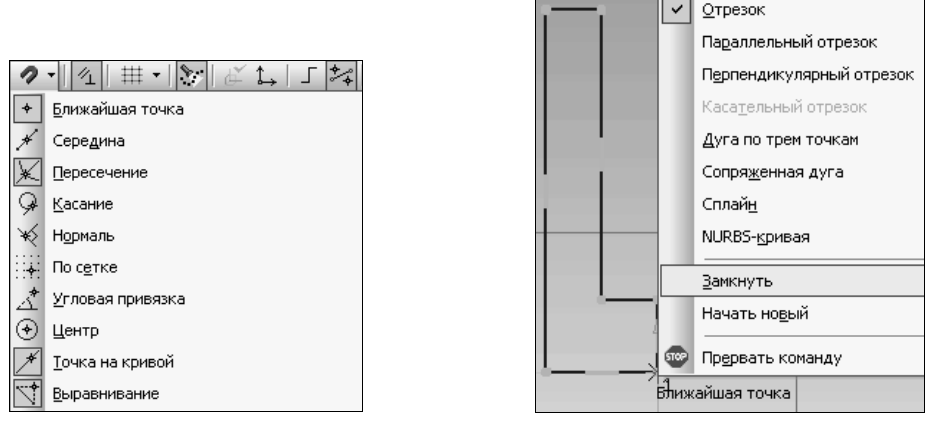

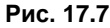

Рис. 17.8

- 6. На инструментальной панели в режиме **Геометрия** выберите команду **Непрерывный ввод** объектов и сделайте приближенную прорисовку контура. Начните прорисовку из начала координат. При завершении прорисовки контура (в начале координат) нажмите на правую кнопку мыши и вызовите из контекстного меню команду **Замкнуть** (рис. 17.8).
- 7. Нанесите два вертикальных и два горизонтальных размера, указывая в полях окна **Установить значение размера** требуемые значения (рис. 17.9).
- 8. На инструментальной панели в режиме **Геометрия** выберите команду **Скруг**ление и, указав радиусы 4 и 8 мм, завершите создание первого эскиза (рис. 17.10).

|    |                              |                                      | 1 <u>v12</u> |
|----|------------------------------|--------------------------------------|--------------|
|    |                              |                                      |              |
|    | Установить знач<br>Выражение | ение размера 🛛 🗙                     | 60<br>///1/1 |
|    | Значение                     | 20.0                                 |              |
|    | Переменная                   | v10                                  | 4            |
| 4  | Комментарий                  |                                      |              |
| 20 | Информационны<br>ОК          | ій размер<br>Отмена С <u>п</u> равка | 16<br>(v10)  |

Рис. 17.9

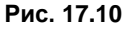

1.

- 9. Заканчивается эскиз повторным нажатием кнопки Эскиз.
- 10. На панели редактирования детали 🗾 нажмите кнопку Операция выдавли-

вание . Внизу экрана появится панель свойств (рис. 17.11), на которой установите параметры выдавливания: Два направления; Расстояние 1 = 30.0; Расстояние 2 = 30.0.

|              | 🖄 Прямое направление     |                                                              |                                    |
|--------------|--------------------------|--------------------------------------------------------------|------------------------------------|
|              | 🙀 Обратное направление   |                                                              |                                    |
|              | 🎭 Два направления        | X                                                            |                                    |
| постро       |                          |                                                              |                                    |
| - 👳          |                          | яние <u>1</u> 30.0 ≑ У <u>к</u> лон 1 🝺 💐 <u>У</u> гол 1 0.0 | 🗧 🚔 🔹 🗊 📻 Расстояние <u>2</u> 30.0 |
| <b>?</b> ) ' | 🔊 Параметры 🥂 Тонкая сте | нка 😰 Результат операции 🎦 Свойства 📒                        |                                    |

Рис. 17.11

Ввод параметров заканчивается нажатием кнопки **Создать объект** →. В результате получится изображение, показанное на рис. 17.12.

 Выберите Плоскость ZX. Нажмите кнопку Эскиз. На инструментальной панели в режиме Геометрия выберите команду Отрезок и нарисуйте три отрезка со стилем линии Осевая. Постройте две окружности и нанесите один диаметральный размер (рис. 17.13).

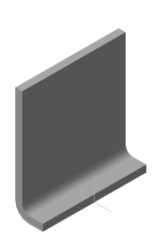

Рис. 17.12

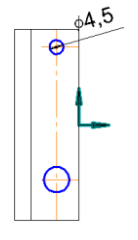

Рис. 17.13

12. Выберите опцию Параметризация:

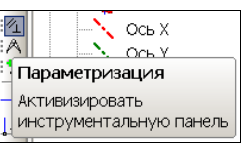

выберите Равенство радиусов:

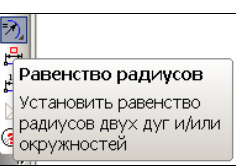

и укажите две окружности. Нанесите два вертикальных размера и один горизонтальный (рис. 17.14). Закройте эскиз повторным нажатием кнопки Эскиз.

13. На панели редактирования детали нажмите кнопку Вырезать выдавливанием . Появится панель свойств, на которой установите параметры выдавливания: Обратное направление; Расстояние 2 = 10.0. Нажмите кнопку Создать объект ↓. Получим модель, показанную на рис. 17.15.

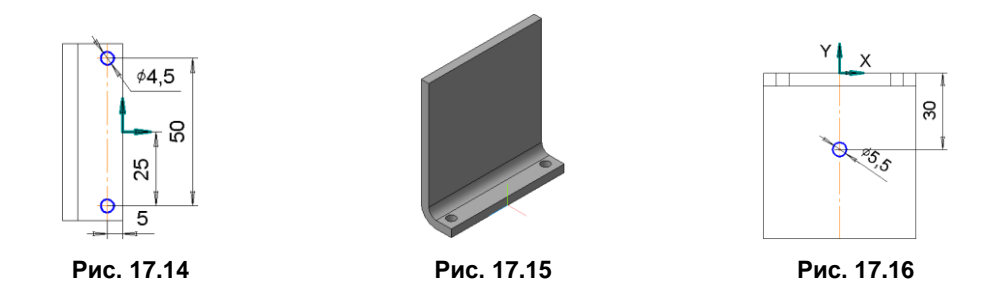

14. В дереве модели выберите **Плоскость ZX**. Нажмите кнопку **Эскиз**. На инструментальной панели в режиме **Геометрия** выберите команду **Отрезок** и нарисуйте два отрезка со стилем линии **Осевая**. Постройте окружность. Нанесите диаметральный размер (рис. 17.16).

Закройте эскиз и примените к нему операцию Вырезать выдавливанием | Обратное направление | Через все.

Получив требуемое изображение (см. рис. 17.1, *a*), сохраните его в файл с именем Радиатор.

## 17.1.2. Ассоциативный чертеж

#### Создание чертежа

Для создания ассоциативного чертежа воспользуйтесь командой Создать | Чертеж из меню Файл.

#### Создание стандартных видов

Для этого случая необходимо применить команду Вставка | Вид с модели | Стандартные. Откройте ранее сохраненный документ Радиатор. На вкладке Параметры панели свойств в поле Ориентация главного вида отображается название ориентации модели на главном виде чертежа. По умолчанию для построения главного вида выбрана ориентация Спереди. Вы можете определить для построения вида спереди любую другую ориентацию модели, выбрав ее из списка ориентаций. Задайте Справа.

Нажмите кнопку Схема видов. В поля Зазор по горизонтали и Зазор по вертикали введите расстояние между видами в горизонтальном направлении 40 мм и вертикальном — 50 мм. Нажмите кнопку ОК и расположите фантом стандартных видов в поле чертежа.

#### Оформление чертежа

Оформление чертежа производится поочередно в отдельных видах и включает проведение осевых линий и нанесение размеров. На заключительном этапе заполняются графы основной надписи.

Для заполнения основной надписи сначала активизируйте ее двойным щелчком мыши. Признаком активизации является появление в ней границ ячеек с учетом заданных отступов текста.

Заполните ячейки основной надписи:

- в поле Разраб. введите свою фамилию. Аналогично в поле Пров. введите фамилию преподавателя, проверяющего документ;
- □ в поле Дата щелкните двойным щелчком до появления диалогового окна Ввод даты (рис. 17.17) и снова щелкните двойным щелчком по новой дате;
- □ в поле Обозначение введите код документа (например, АБВГ.ХХХХХХ. 001);
- **В** поле **Наименование изделия** вставьте его название;
- в левом поле группы Литера, предназначенной для обозначения стадии разработки, введите соответствующий код (учебные чертежи принято помечать буквой «У»);

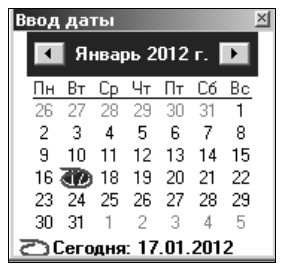

Рис. 17.17

- в поле Наименование предприятия введите название вашего учебного заведения (в данном случае технического университета: ту) и номер вашей группы (гр. хххх);
- □ установите нужный **Масштаб** чертежа, щелкнув двойным щелчком в этом поле и выбрав из списка нужное масштабное соотношение;
- □ поля Лист и Листов заполняются системой автоматически (графа порядкового номера листа остается пустой в документах, состоящих из одного листа);

□ завершив заполнение ячеек основной надписи, нажмите на панели свойств кнопку Создать объект.

Чертеж радиатора представлен на рис. 17.18.

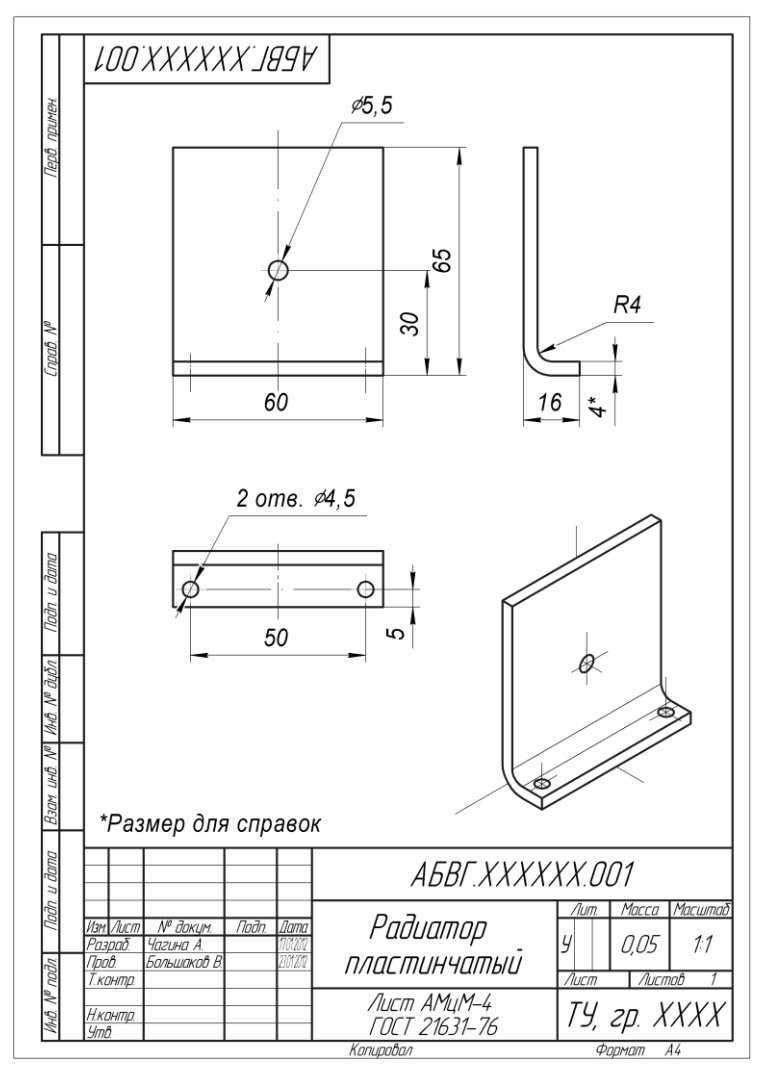

Рис. 17.18

# 17.2. Втулка

### 17.2.1. Создание модели

Создадим твердотельную модель втулки согласно иллюстрации, приведенной на рис. 17.1, б. Дерево модели, представленное на рис. 17.19, показывает, что для создания модели достаточно двух формообразующих операций. Третья операция не-

обходима для выреза одной четверти втулки. Выбор ориентации **Изометрия YZX** позволяет показать на чертеже два вида аксонометрической проекции.

- 1. Нажмите кнопку **Создать** на стандартной панели. В открывшемся окне выберите тип нового документа **Деталь** (см. рис. 17.3).
- 2. На панели **Ви**д (см. рис. 17.4) нажмите кнопку списка справа от кнопки **Ориентация** и укажите вариант **Изометрия YZX**.
- 3. В окне Дерево модели выберите Плоскость XY (см. рис. 17.5).

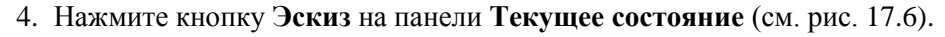

- 5. В появившейся компактной панели нажмите кнопку переключения **Геометрия** для вызова соответствующей инструментальной панели.
- 6. В появившейся инструментальной панели в режиме Геометрия выберите команду Окружность, с помощью которой нарисуйте три окружности. Выберите команду Многоугольник, в панели свойств укажите Количество сторон: 6. Не забывайте в соответствующих полях окна Установить значение размера вводить величины например, показанные на рис. 17.20.

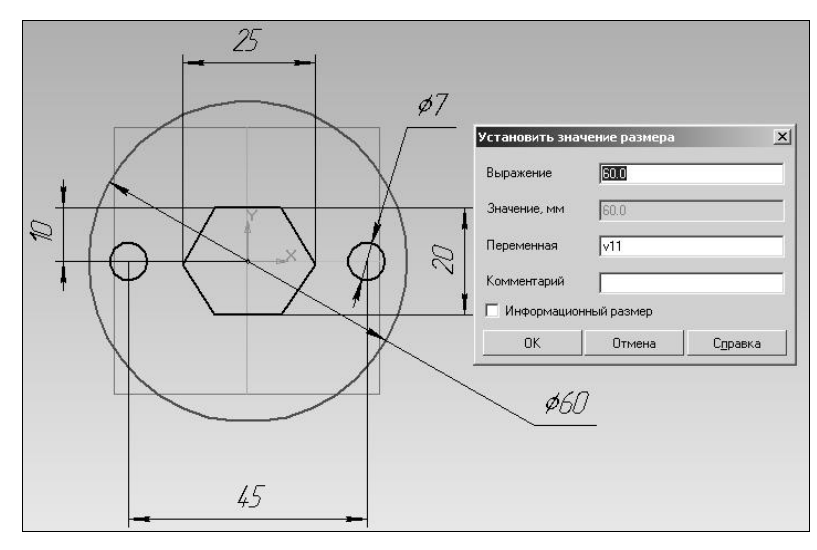

Рис. 17.20

7. Используя команду **Непрерывный ввод**, изобразите графический фрагмент из трех отрезков. При необходимости, с помощью команды **Редактор** | **Удалить** | **Часть кривой** удалите лишние участки (рис. 17.21).

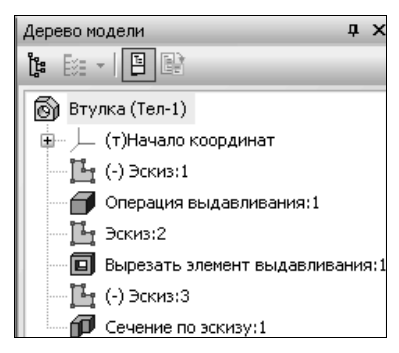

Рис. 17.19

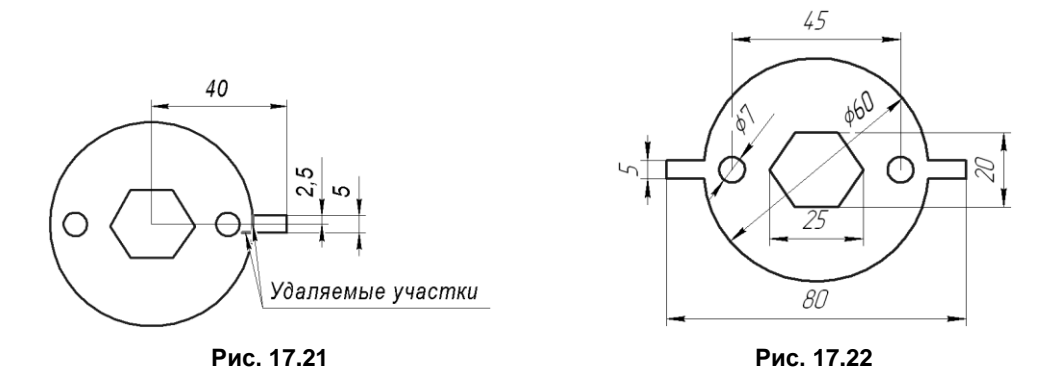

- 8. При завершении эскиза, используя команды Симметрия и Редактор | Удалить | Часть кривой панели Редактирование, постройте левый графический фрагмент из трех отрезков (рис. 17.22). Заканчивается эскиз повторным нажатием кнопки Эскиз.
- 9. Для создания основания втулки на инструментальной панели редактирования детали нажмите кнопку Выдавливание. Внизу экрана появится панель свойств, с помощью которой выберите Направление (обратное) и Расстояние выдавливания (30 мм). Ввод параметров заканчивается нажатием кнопки Создать объ-

ект 🚽. В результате получится изображение, показанное на рис. 17.23.

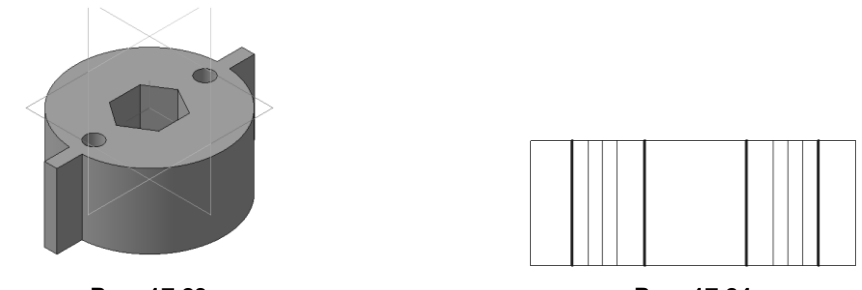

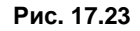

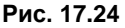

- 10. Выберите Плоскость ZY. Открыв эскиз, выберите команду Операции | Спроецировать объект и спроецируйте в эскиз 4 отрезка (рис. 17.24).
- 11. Спроецированные отрезки позволяют построить три прямоугольника с указанными на рис. 17.25 размерами. В двух прямоугольниках с использованием команды **Скругление** выполните соответствующие элементы.

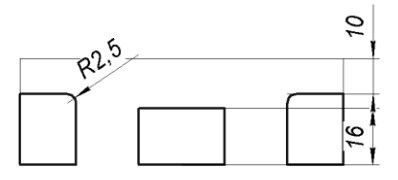

Рис. 17.25

ния: Два направления; Через все. Нажмите кнопку Создать объект -. Получим модель, показанную на рис. 17.26.

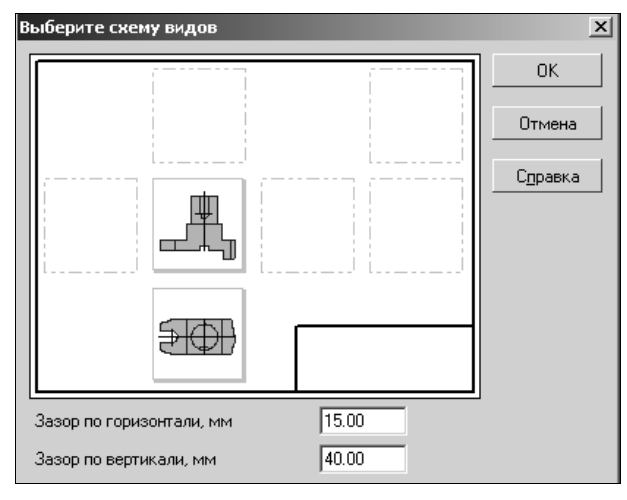

Рис. 17.26

Выберите Плоскость XY. Открыв эскиз, постройте от центра по осям два отрезка. Завершив эскиз, в меню Операции выберите команду Сечение | По эскизу. Нажмите кнопку Создать объект 
 Получив требуемое изображение

(см. рис. 17,1 б), сохраните файл с именем Втулка\_1.

### 17.2.2. Ассоциативный чертеж

На рис. 17.27 показан ассоциативный чертеж втулки. Рассмотрим этапы выполнения чертежа.

#### Создание чертежа

Выберите команду Файл | Создать | Чертеж.

#### Создание стандартных видов

Выполните команду Вставка | Вид с модели | Стандартные. Откройте документ Втулка. На вкладке Параметры панели свойств в поле Ориентация главного вида задайте Снизу. На вкладке Линии панели свойств в поле Невидимые линии нажмите кнопку Показывать.

Нажмите кнопку Схема видов. В поле Зазор по вертикали введите расстояние между видами в вертикальном направлении 40 мм. Нажмите кнопку ОК и распо-

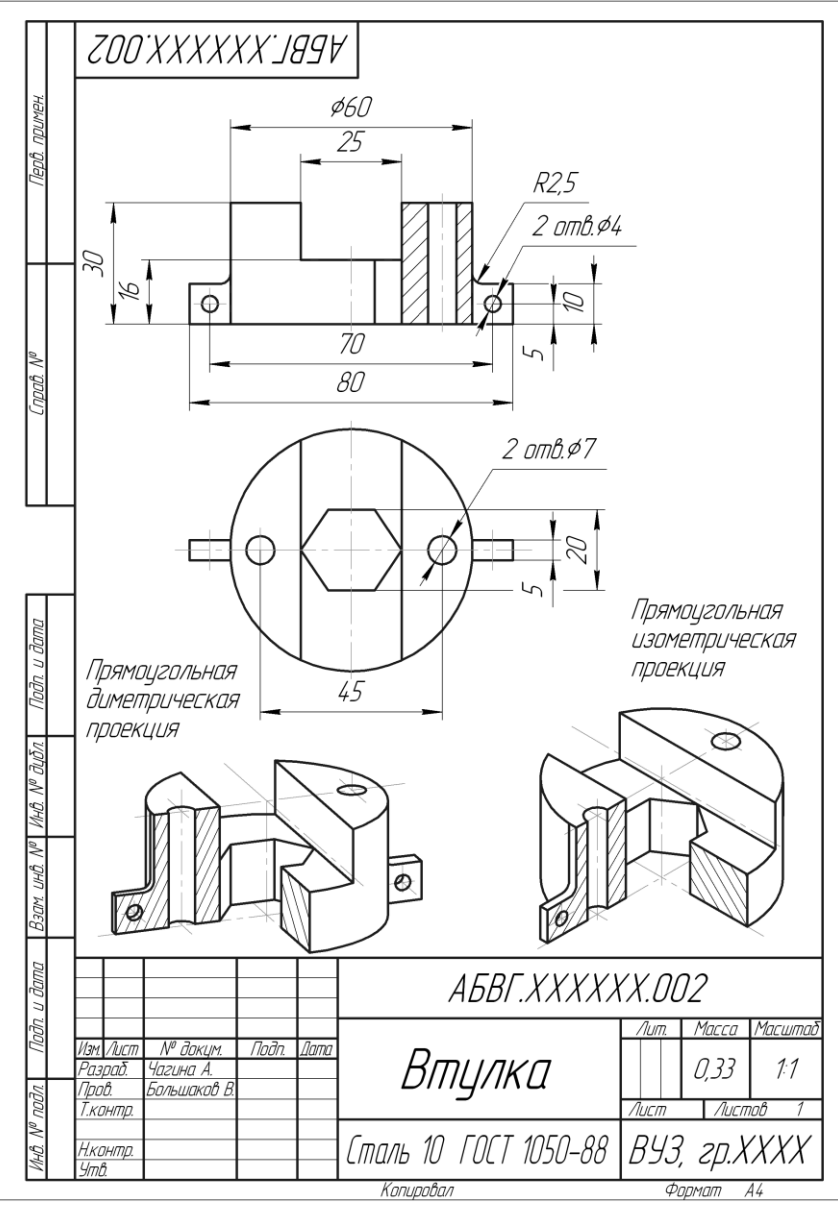

Рис. 17.27

ложите фантом стандартных видов в поле чертежа. Подведите курсор к виду слева и удалите **Проекционный вид 3** (см. рис. 17.26).

Главное изображение должно содержать половину вида и половину разреза. Для создания такого главного изображения необходимо предварительно разрушить главный вид, который ассоциативно связан с твердотельной моделью. Для этого щелкните мышью по пунктирной рамке **Главного вида**. Вид будет выделен зеленым цветом. В контекстном меню (рис. 17.28) выберите команду **Разрушить вид**.

#### Создание произвольных видов

Выполните команду Вставка | Вид с модели | Произвольный. Откройте документ Втулка\_1. На вкладке Параметры панели свойств в поле Ориентация главного вида задайте Изометрия YZX. Расположите фантом в поле чертежа. Повторив указанные действия, можно вставить в чертеж еще один произвольный вид — Диметрия.

#### Оформление чертежа

Оформление чертежа производится поочередно в отдельных видах и включает проведение осевых линий и линий штриховки, нанесение размеров. На заключительном этапе заполняются графы основной надписи.

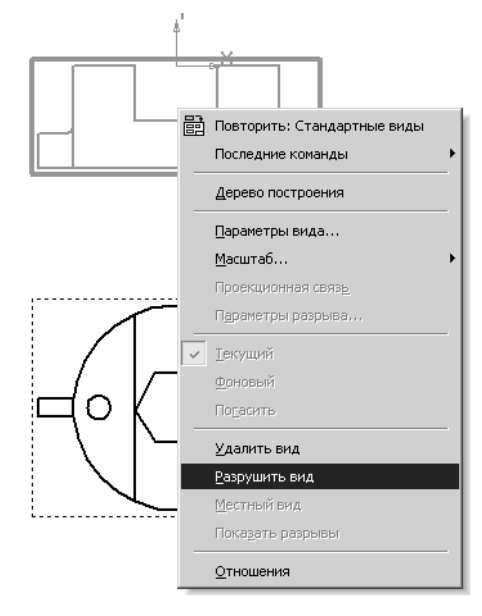

Рис. 17.28

# 17.3. Опора

### 17.3.1. Создание модели

Создадим твердотельную модель опоры согласно иллюстрации, приведенной на рис. 17.1, *в*. Дерево модели, представленное на рис. 17.29, показывает, что для создания модели достаточно четырех формообразующих операций. Четвертая операция **Скругление** не является эскизируемой, но позволяет создать в модели элементы, характерные для литых деталей. Выбор ориентации **Изометрия XYZ** позволяет без затруднений скомпоновать трехпроекционный чертеж опоры.

- 1. Нажмите кнопку **Создать** на стандартной панели. В открывшемся окне выберите тип нового документа **Деталь** (см. рис. 17.3).
- 2. На панели **Вид** нажмите кнопку списка справа от кнопки **Ориентация** и укажите вариант **Изометрия XYZ** (см. рис. 17.4).
- 3. В окне Дерево модели выберите Плоскость ХУ (см. рис. 17.5).
- 4. Нажмите кнопку Эскиз на панели текущего состояния (см. рис. 17.6). Плоскость XY станет параллельной экрану.
- 5. На панели Установка глобальных привязок (рис. 17.30) включите привязку По сетке, а также режим Изображение сетки на экране.
- 6. Вызовите команду Настроить параметры (рис. 17.31).
- 7. В активном окне выполните установку параметров сетки (рис. 17.32): Шаг по оси X = 8.000; Шаг по оси Y = 8.000.

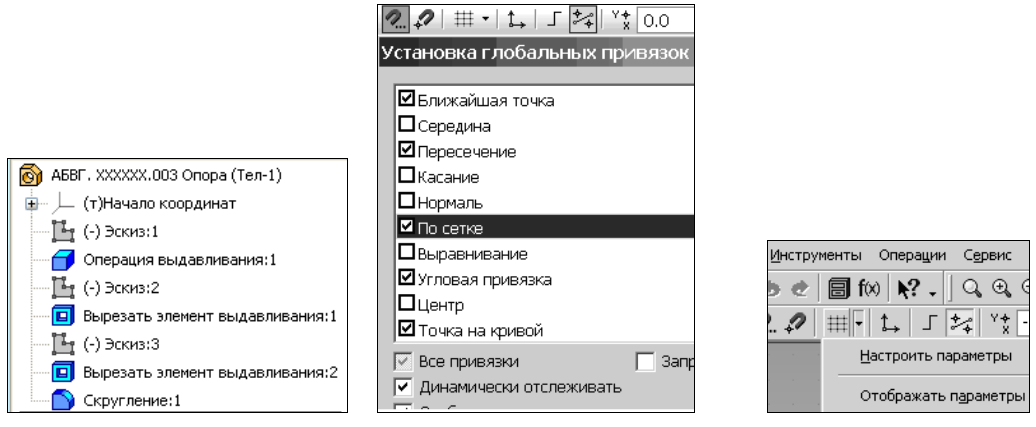

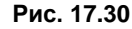

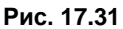

| Параметры                              | ? ×                         |
|----------------------------------------|-----------------------------|
| Система   Новые документы   Текущий фр | рагмент Текущее окно        |
| Сетка                                  | Настройка сетки             |
| Линейки прокрутки                      | Параметры Отрисовка         |
|                                        |                             |
|                                        | Шаг по оси У, мм 8.000 💌    |
|                                        | Угол поворота, гр 0.000 💌   |
|                                        | Угол искажения, гр 90.000 💌 |
|                                        | Изометрия Прямоугольная     |
| · · · · · · · · · · · · · · · · · · ·  | ОК Отмена Справка           |

Рис. 17.32

- 8. Установите или проверьте установку других глобальных привязок: Ближайшая точка, Пересечение, Угловая привязка, Выравнивание.
- 9. На инструментальной панели в режиме Геометрия выберите команду Непрерывный ввод объектов и сделайте по сетке с установленным шагом приближенную прорисовку контура. Начните прорисовку из начала координат, которое целесообразно расположить на оси симметрии внизу эскиза (рис. 17.33). При завершении прорисовки контура (в начале координат) нажмите на правую кнопку мыши и вызовите из контекстного меню команду Замкнуть (см. рис. 17.8).
- 10. Нанесите три вертикальных и два горизонтальных размера, указывая в полях окна **Установить значение размера** величины, показанные на рис. 17.33. По-

Рис. 17.29

стройте окружность и с использованием команды Скругление выполните скругления с радиусами, показанными на рис. 17.33. Заканчивается эскиз повторным нажатием кнопки Эскиз.

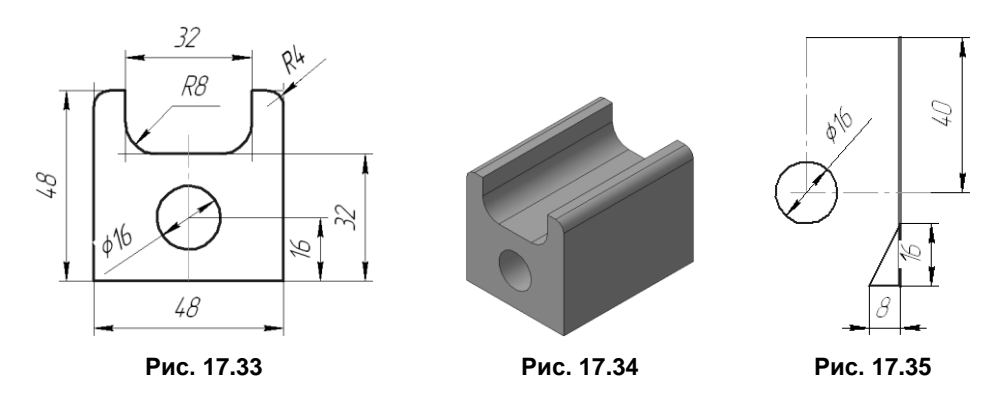

- Для создания основания опоры на инструментальной панели редактирования детали нажмите кнопку Выдавливание. Внизу экрана появится панель свойств, с помощью которой выберите Направление (прямое) и Расстояние выдавливания (64 мм). Ввод параметров заканчивается нажатием кнопки Создать объект 
   В результате получится изображение, показанное на рис. 17.34.
- 12. В дереве модели выберите Плоскость ZX. Нажмите кнопку Эскиз. Открыв эскиз, выберите команду Операции | Спроецировать объект и спроецируйте в эскиз два вертикальных и один горизонтальный отрезок, показанные на рис. 17.35. Измените стиль этого отрезка, например выбрав стиль Утолщенная. На инструментальной панели в режиме Геометрия выберите команду Отрезок и нарисуйте три стороны треугольника, изобразите две осевые линии, определяющие центр окружности, и постройте окружность. Нанесите размеры, показанные на рис. 17.35. Заканчивается эскиз повторным нажатием кнопки Эскиз.
- 13. На панели редактирования детали и нажмите кнопку Вырезать выдавливанием
  В появившейся панели свойств установите параметры выдавливания: Обратное направление; Через все, Уклон наружи, Уклон = 10.0. Нажмите кнопку Создать объект ↓. Получим модель, показанную на рис. 17.36.
- 14. Выделите курсором верхнюю грань модели (грань станет зеленой) и щелкните на кнопке Эскиз. Открыв эскиз, выберите команду Операции | Спроецировать объект и спроецируйте в эскиз один горизонтальный и два вертикальных отрезка. Используя команду Скругление, выполните скругления с радиусами, указанными на рис. 17.37. Завершите эскиз повторным нажатием кнопки Эскиз.

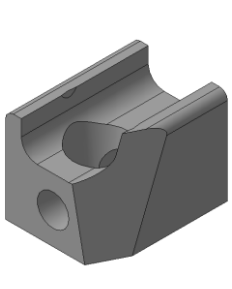

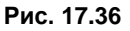

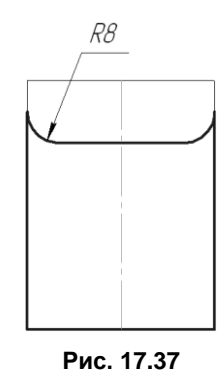

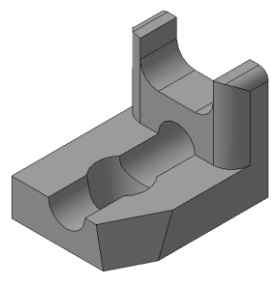

Рис. 17.38

15. На панели редактирования детали 🗾 нажмите кнопку Вырезать выдавли-

**ванием .** В появившейся панели свойств установите параметры выдавливания: Направление (прямое) и Расстояние выдавливания (32 мм). Ввод параметров заканчивается нажатием кнопки Создать объект **.** В результате получим модель, показанную на рис. 17.38. Получив требуемое изображение (см. рис. 17,1 *в*), сохраните файл с именем Опора.

### 17.3.2. Создание ассоциативного чертежа

#### Создание чертежа

Выполните команду Файл | Создать | Чертеж.

### Создание стандартных видов

Выполните команду Вставка | Вид с модели | Стандартные. Откройте документ Опора. На вкладке Параметры панели свойств в поле Ориентация главного вида задайте Справа. Нажмите кнопку Схема видов. В поля Зазор по горизонтали и Зазор по вертикали введите расстояние между видами в горизонтальном направлении 40 мм и вертикальном — 50 мм. Нажмите кнопку ОК и расположите фантом стандартных видов в поле чертежа.

### Построение разрезов

Сделайте текущим **Проекционный вид 2**. Включите привязки **Выравнивание** и **Точка на прямой**. На странице **Размеры и технологические обозначения** включите кнопку **Линия разреза**. Укажите на горизонтали, проходящей через центр отверстия, две точки, через которые должна пройти линия разреза. Для правильного задания взгляда нажмите кнопку **Расположение стрелок**. Укажите курсором на пунктирную габаритную рамку главного вида. Затем нажатием на клавишу <Delete> удалите вид. На чертеже останутся два вида: сверху и слева. Нажмите кнопку **Разрез/сечение** на панели **Ассоциативные виды** и укажите курсором на любом элементе линии разреза. После этого на экране появится фантом изображения разреза в виде габаритного прямоугольника.

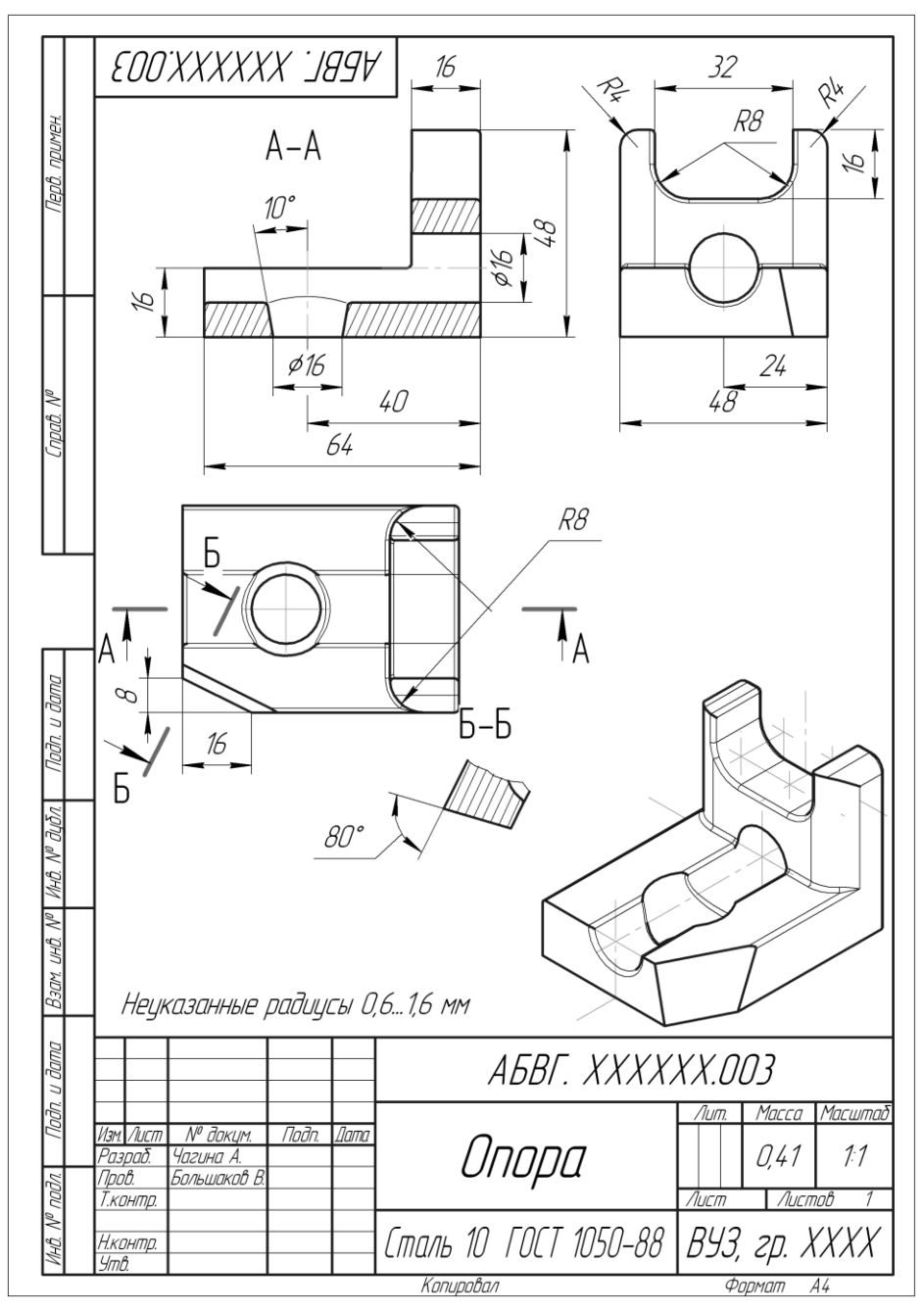

Рис. 17.39

Нажмите кнопку **Показать все**. При необходимости выравняйте положение видов. Выделите вид **Разрез А–А** щелчком на его габаритной рамке.

Сделайте текущим **Проекционный вид 2**. Проведите к ребру углового среза вспомогательную перпендикулярную прямую. На панели **Размеры и технологические** обозначения включите кнопку **Линия разреза**. Укажите на вспомогательной прямой две точки, через которые должна пройти линия разреза. Для правильного задания взгляда нажмите кнопку **Расположение стрелок**. Нажмите кнопку **Разрез/сечение** на панели **Ассоциативные виды** и укажите курсором на любом элементе линии разреза. После этого на экране появится фантом изображения разреза в виде габаритного прямоугольника. Выделите вид **Разрез Б–Б** щелчком на его габаритной рамке.

#### Создание произвольного вида

Выполните команду Вставка | Вид с модели | Произвольный. Откройте документ Опора. На вкладке Параметры панели свойств в поле Ориентация главного вида задайте Изометрия XYZ. Расположите фантом в поле чертежа.

На рис. 17.39 показан пример выполнения учебного чертежа опоры.

# 17.4. Кольцо

### 17.4.1. Создание упрощенной модели

Создадим твердотельную модель резьбового кольца согласно иллюстрации, приведенной на рис. 17.1, г. В данном учебном задании предложен порядок построения эскизов и модели, когда появление возможных неточностей при создании эскизов следует отслеживать как можно чаще, проверяя после выполнения или редактирования эскиза доступность реализации очередных формообразующих операций. Предлагаемая стратегия создания моделей уместна не только для начинающих пользователей САD-систем.

1. По заданному упрощенному сечению создадим трехмерную модель кольца резьбового (рис. 17.40).

Нажмите кнопку Создать на стандартной панели. В открывшемся окне выберите тип нового документа Деталь и нажмите кнопку ОК (см. рис. 17.3).

- 2. На панели **Вид** нажмите кнопку списка справа от кнопки **Ориентация** и укажите вариант **Изометрия XYZ** (см. рис. 17.4).
- 3. В дереве модели укажите Плоскость ZY (см. рис. 17.5).
- 4. Нажмите кнопку Эскиз на панели Текущее состояние (см. рис. 17.6). Установите глобальные привязки: Ближайшая точка, Пересечение, Угловая, Выравнивание (рис. 17.7).
- 5. Проведите осевую линию. Используя команду **Непрерывный ввод объектов**, приближенно прорисуйте контур.

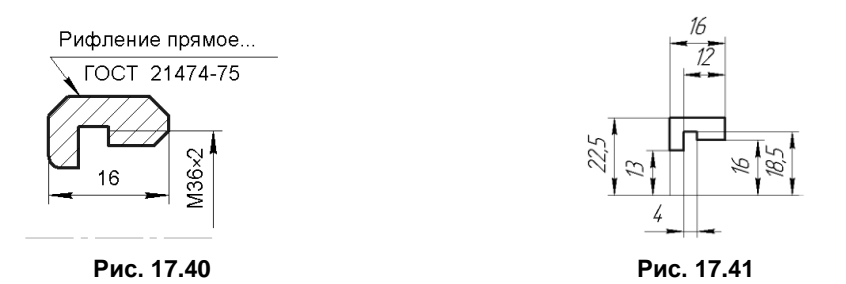

- 6. Нанесите 7 размеров, указав в полях окна **Установить значение размера** требуемые величины (рис. 17.41). Закройте эскиз.
- 7. На панели **Построение детали** выберите в раскрывающемся меню операций тип выполняемого действия **Операция вращения** (рис. 17. 42).

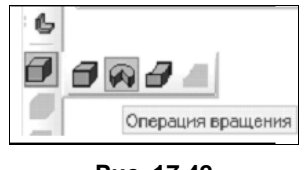

Рис. 17.42

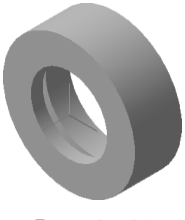

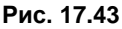

- 8. На панели свойств выберите объект Сфероид, задайте Прямое направление, Угол, равный 360°, а в параметрах тонкой стенки укажите Нет (тонкой стенки). Нажмите кнопку Создать объект. Получим модель, показанную на рис. 17.43.
- Выделите Эскиз:1 в дереве модели. Вызовите из контекстного меню команду Редактировать эскиз. Выполните редактирование эскиза, дополнив его изображением трех фасок (рис. 17.44) и двух скруглений (рис. 17.45). Закройте эскиз. Сохраните файл с именем Кольцо.

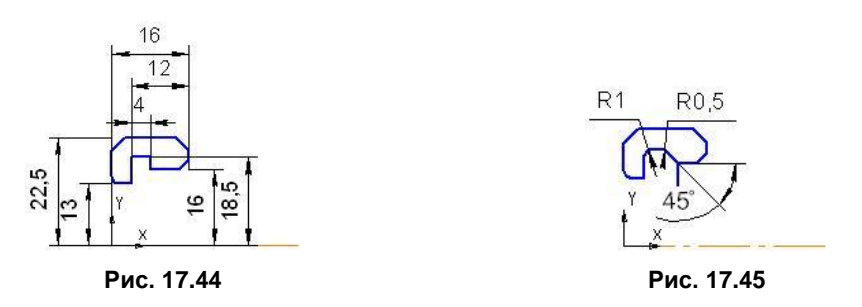

Полученная модель содержит упрощения по сравнению с реальной формой кольца, но она наиболее удобна для создания ассоциативного чертежа, на котором рифление показывается условно, а для изображения проточки используется выносной элемент.

Для моделирования проточки и рифления отредактируем упрощенную модель Кольцо.

### 17.4.2. Редактирование модели

Дополним упрощенную трехмерную модель кольца проточкой для внутренней резьбы по ГОСТ 10549-80 и прямым рифлением по ГОСТ 21474-75.

- Выполните команду Файл | Открыть | Кольцо. Выделите Эскиз:1 в дереве модели. Вызовите из контекстного меню панели Текущее состояние команду Редактировать эскиз. Внесите исправления в эскиз, дополнив его изображением двух скруглений и одной фаски.
- 2. Выберите Плоскость XY и создайте Эскиз, на котором изобразите один выдавливаемый элемент прямого рифления (рис. 17.46). Согласно указанному ГОСТу, для диаметра накатываемой поверхности 45 мм необходимо создать рифление с шагом 1,2 мм.

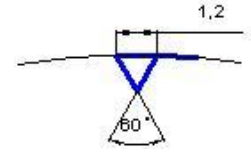

Рис. 17.46

- 3. Далее выберите команду Копия по окружности из меню Редактор и укажите центр.
- 4. В настройках копирования укажите Количество копий ≈110 в кольцевом направлении, Шаг в кольцевом направлении выберите равным 360°. Завершив ввод, нажмите кнопку Создать объект.

#### Замечание

Не допускайте пересечения контуров, иначе выполнение операции будет невозможно.

- 5. Нажмите кнопку Вырезать выдавливанием. 🔟. В опции Способ построения выберите Через все.
- 6. Выберите Плоскость XY и создайте Эскиз, на котором постройте от центра по осям два отрезка. Завершив эскиз, в меню Операции выберите команду Сечение | По эскизу. Получив требуемое изображение, сохраните файл с именем Кольцо\_1.

Если все было сделано правильно, то получается изображение, показанное на рис. 17.1, г.

# 17.4.3. Ассоциативный чертеж

#### Создание чертежа

Выберите команду Файл | Создать | Чертеж.

#### Создание стандартных видов

Выполните команду Вставка | Вид с модели | Стандартные. Откройте документ Кольцо\_1. На вкладке Параметры панели свойств в поле Ориентация главного вида задайте Справа. На вкладке Линии панели свойств в поле Невидимые линии нажмите кнопку Показывать. Расположите фантом в поле чертежа.

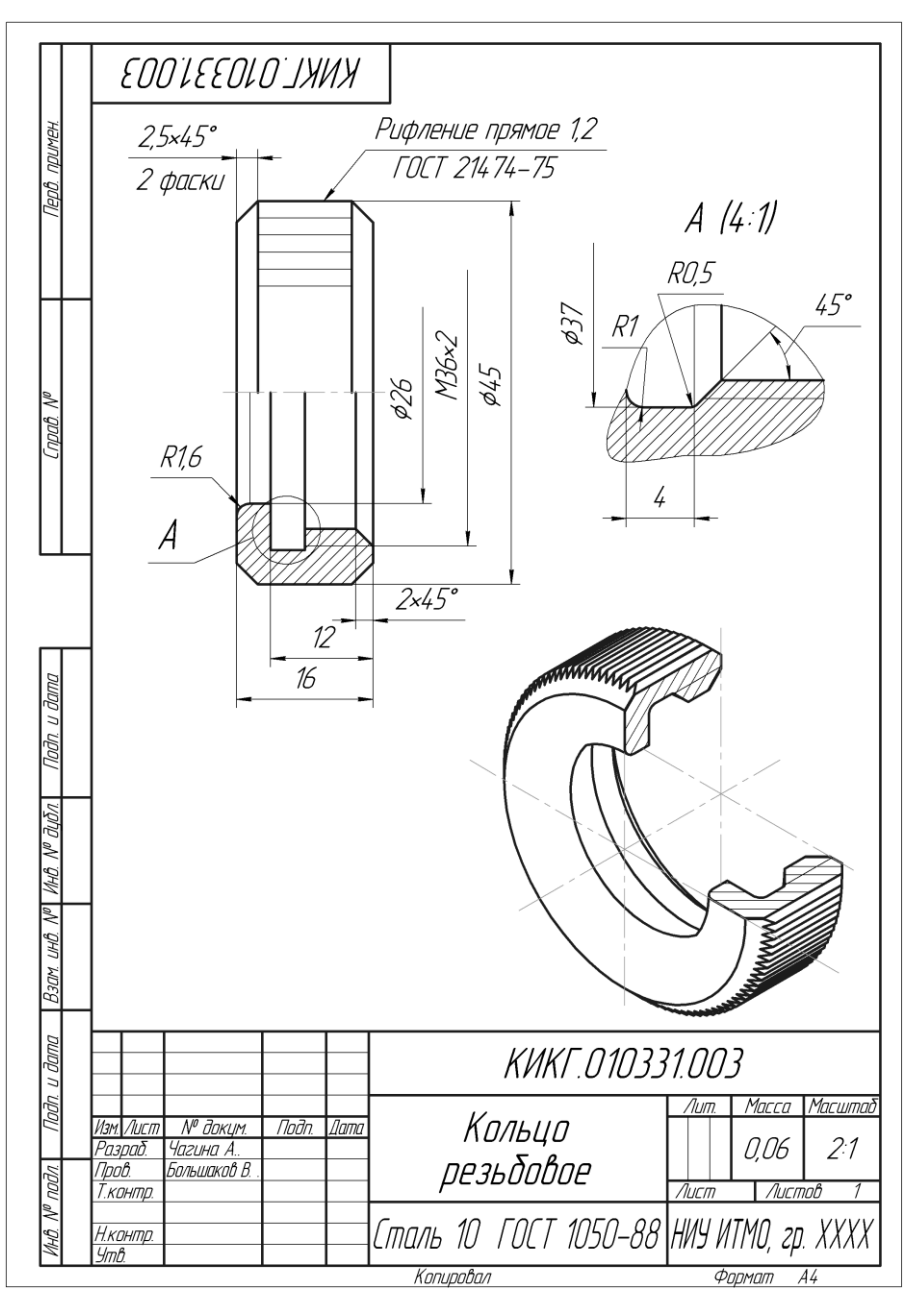

Рис. 17.47

#### Вставка библиотечного элемента

Вставка библиотечного элемента целесообразна для изображения на местном виде проточки для внутренней метрической резьбы. Выберите в меню Сервис команду Менеджер библиотек или нажмите кнопку Менеджер библиотек на панели Стандартная. На экране появится окно менеджера библиотек. В левой части окна откройте папку Машиностроение. В правой части отметьте флажком элемент Конструкторская библиотека. Откройте вкладку Конструктивные элементы. В списке разделов раскройте раздел Проточки. Двойной щелчок на строке Для внутренней метрической резьбы активизирует диалоговое окно, предназначенное для выбора параметров проточки. Укажите необходимые параметры и нажмите кнопку ОК. После этого система построит фантом проточки, который можно разместить в поле чертежа. Для окончания размещения нажмите на значок Создать объект.

#### Создание произвольных видов

Выполните команду Вставка | Вид с модели | Произвольный. Откройте документ Кольцо\_1. На вкладке Параметры панели свойств в поле Ориентация главного вида задайте Изометрия XYZ. Расположите фантом в поле чертежа.

#### Оформление чертежа

Оформление чертежа производится поочередно в отдельных видах и включает проведение осевых линий и линий штриховки, нанесение размеров. Размер шрифта буквенного обозначения выносного элемента должен быть больше размера цифр размерных чисел приблизительно в 2 раза. Масштаб изображения на выносном элементе, отличающийся от указанного в основной надписи, указывают рядом с надписью, относящейся к выносному элементу. На заключительном этапе, в общем случае, оформляются технические требования и заполняются графы основной надписи.

На рис. 17.47 показан пример выполнения учебного чертежа резьбового кольца.

# 17.5. Уголок

Создадим твердотельную модель уголка согласно иллюстрации, приведенной на рис. 17.1, *д*.

- 1. Нажмите кнопку Создать на стандартной панели. В открывшемся окне выберите тип нового документа Деталь (см. рис. 17.3).
- 2. На панели **Ви**д нажмите кнопку списка справа от кнопки **Ориентация** и укажите вариант **Изометрия XYZ** (см. рис. 17.4).
- 3. В окне Дерево модели выберите Плоскость ZY (см. рис. 17.5).
- 4. Нажмите кнопку Эскиз на панели текущего состояния (см. рис. 17.6).
- 5. В появившейся компактной панели нажмите кнопку переключения **Геометрия** для вызова соответствующей инструментальной панели. Выберите команду **Не**-

**прерывный ввод объектов**, а затем **Скругление**, с помощью которых изобразите профиль стенки уголка по указанным размерам (рис. 17.48). Нажатием кнопки **Эскиз** закройте его.

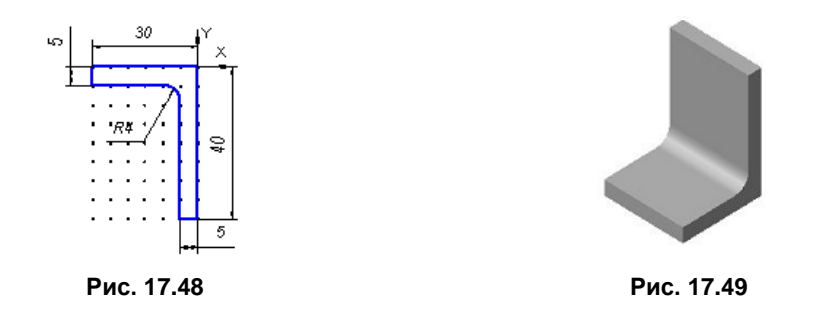

 Далее установите вид Справа, отметьте курсором боковую грань уголка и создайте новый эскиз. Нарисуйте ломаную линию с использованием текущей привязки Точка на кривой. Нанесите показанные на рис. 17.50 параметрические размеры. Закройте эскиз.

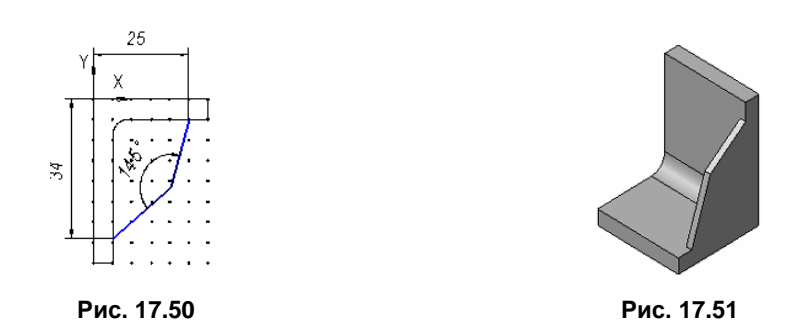

- 8. Выберите кнопку Ребро жесткости на инструментальной панели. В появившейся внизу панели свойств установите следующие параметры: Положение — В плоскости эскиза; Обратное направление. Задайте параметр Толщина | Толщина стенки = 2.0, а также Тип построения тонкой стенки: Внутрь. Нажмите кнопку Создать объект для получения результата, представленного на рис. 17.51.
- 9. Задайте вид Слева, отметьте курсором боковую грань уголка и создайте новый эскиз. Открыв эскиз, выполните команду Операции | Спроецировать объект и спроецируйте в эскиз построенную ранее ломаную линию. Выберите кнопку Ребро жесткости на инструментальной панели. В появившейся внизу панели

свойств установите следующие параметры: Положение — В плоскости эскиза; Прямое направление; Толщина стенки = 2.0. Тип построения тонкой стенки: Внутрь. Нажмите кнопку Создать объект. Результат показан на рис. 17.52.

10. Далее выделите все горизонтальные ребра жесткости, два вертикальных ребра нижней стенки и два горизонтальных ребра вертикальной стенки уголка. Нажмите кнопку **Скругление** и в параметрах укажите значение радиуса **3** мм. Нажмите кнопку **Создать объект**. Результат показан на рис. 17.53.

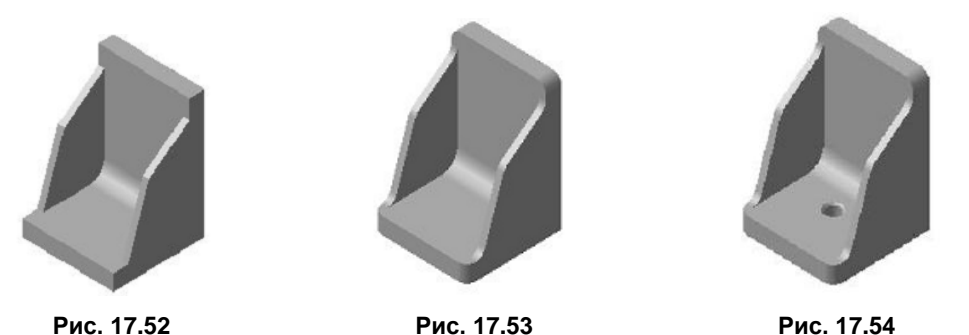

- 11. Выделите курсором верхнюю грань основания уголка. Создайте отверстие, для чего нажмите кнопку **Отверстие** Из появившегося окна **Библиотека отвер**-
- чего нажмите кнопку **Отверстие**. Из появившегося окна **Библиотека отверстий** выберите **Отверстие 03** и задайте следующие параметры: D = 5.50 (диаметр зенковки), d = 4.5 (диаметр отверстия), H = 5 (глубина отверстия). Укажите координаты **Точки привязки** (0, -15). Нажмите кнопку **Создать объект**. Результат показан на рис. 17.54.

# 17.6. Пружина

Создадим трехмерную модель детали «пружина» согласно иллюстрации, приведенной на рис. 17.1, *е*, по размерам из рис. 17.55.

- 1. Нажмите кнопку Создать на стандартной панели. В открывшемся окне выберите тип нового документа Деталь. На панели Вид нажмите кнопку Ориентация и в Меню выбора выберите вид Изометрия XYZ. В дереве модели выберите Плоскость XY.
- 2. Из меню Операции вызовите панель Пространственные кривые и нажмите кнопку Спираль цилиндрическая. Задайте Число витков = 10.0 и Шаг = 4.0 (рис. 17.56).

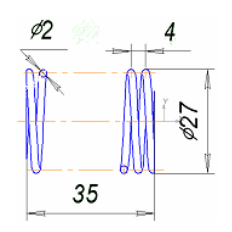

Рис. 17.55

3. На вкладке Диаметр задайте Диаметр = 25.0 спирали (рис. 17.57).

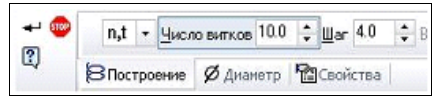

Рис. 17.56

|    | Диаметр 👼   | 🔋 Диаметр | 1 25.0 💠 🥌 |
|----|-------------|-----------|------------|
| ΞŲ | ВПостроение | Ø дианетр | Свойства   |

Рис. 17.57

- 4. Далее нажмите кнопку Создать объект или комбинацию клавиш <Ctrl>+ +<Enter>. Получится показанное на рис. 17.58 изображение.
- 5. В дереве модели выберите **Плоскость ZX**. Открыв эскиз, выполните команду **Операции** | Спроецировать объект и спроецируйте в эскиз пространственную кривую. Измените стиль линии проекции на Утолщенная. Изобразите окружность радиуса 1 мм. Центр окружности следует привязать к началу спроецированной кривой (рис. 17.59).
- 6. В меню Операции выберите команду Операция | Кинематическая (рис. 17.60).

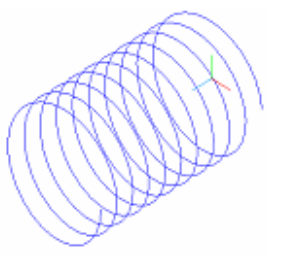

Рис. 17.58

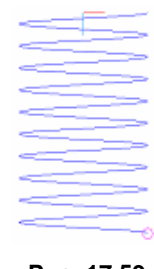

Рис. 17.59

7. В дереве модели в качестве траектории выберите вариант Спираль цилиндрическая и нажмите кнопку Создать объект, чтобы получить изображение, показанное на рис. 17.61.

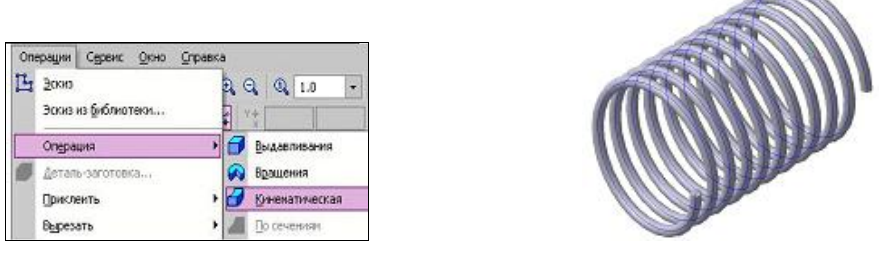

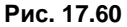

Рис. 17.61

- 8. В дереве модели выберите **Плоскость ZY**. Откройте эскиз и для моделирования подрезания изобразите два прямоугольника (рис. 17.62), отстоящих друг от друга на 35 мм (длина пружины). Закройте эскиз.
- 9. Затем выберите опцию Вырезать выдавливанием и в панели свойств укажите параметры: Два направления, Через все. Получится изображение, показанное на рис. 17.63.

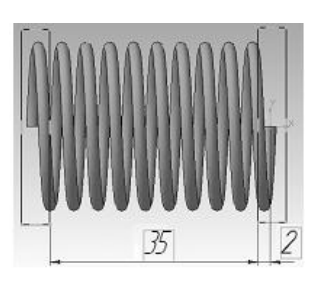

Рис. 17.62

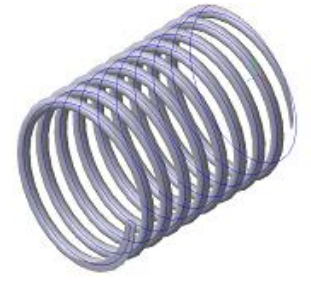

Рис. 17.63

# 17.7. Основание

Создадим твердотельную модель детали «основание» согласно иллюстрации, приведенной на рис. 17.1, ж. Исходные данные и формулировка задания представлены на рис. 17.64.

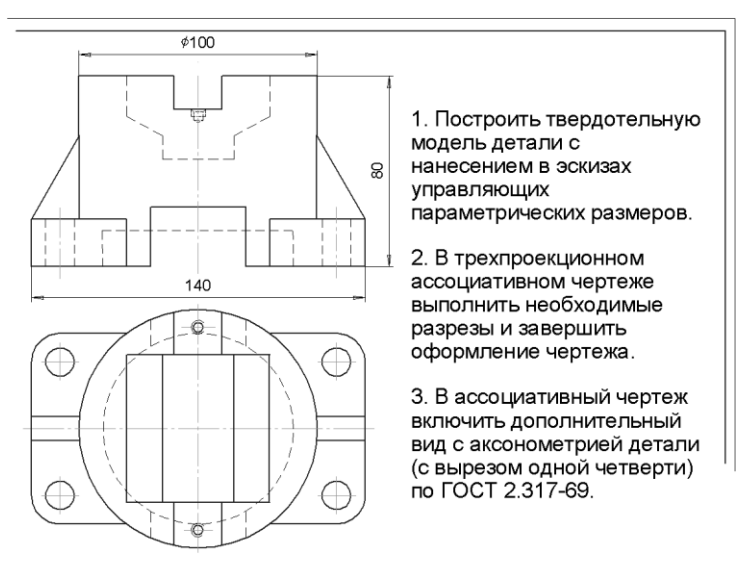

Рис. 17.64

В этом задании необходимо выполнить модель и чертеж детали, изготовляемой отливкой с последующей механической обработкой части поверхности детали. Литье является одним из наиболее простых и дешевых способов получения деталей сложной конфигурации. Литые детали имеют характерные признаки, отражающие способ их изготовления: плавные переходы (скругления) между необработанными поверхностями, наличие приливов, бобышек, ребер жесткости и т. п. Кроме того, поверхности литых деталей выполняются с уклонами, необходимыми для облегчения извлечения их из литейной формы. Толщина литых стенок должна быть по возможности одинаковой. На чертежах плавные переходы от одной поверхности к другой условно показывают тонкими линиями. На изображениях, где уклон поверхности или конусность отчетливо не выявляются, проводят только одну линию, соответствующую меньшему размеру элемента с уклоном или меньшему основанию конуса.

Для литейного производства применяют специальные литейные марки материалов, что отражается в обозначении марки (буква «Л»), например «Сталь 15Л ГОСТ 977-88».

В табл. 17.1 представлены этапы создания упрощенной модели основания с указанием для каждого этапа используемых формообразующих операций. Упрощения заключаются, в частности, в отсутствии в модели скруглений между необработанными поверхностями детали. Эти скругления изображаются при редактировании ассоциативного чертежа, показанного на рис. 17.65.

| N⁰ | Операция                           | 3-D модель | N⁰ | Операция                                         | 3-D модель |
|----|------------------------------------|------------|----|--------------------------------------------------|------------|
| 1  | Операция<br>выдавливания:1         | 000        | 5  | Вырезать<br>элемент<br>выдавливания:2            |            |
| 2  | Операция<br>выдавливания:2         |            | 6  | Ребро<br>жесткости:1                             |            |
| 3  | Вырезать элемент<br>выдавливания:1 |            | 7  | Отверстие:1                                      |            |
| 4  | Вырезать элемент<br>выдавливания:2 |            | 8  | Зеркальный<br>массив:1<br>Зеркальный<br>массив:2 |            |

#### Таблица 17.1

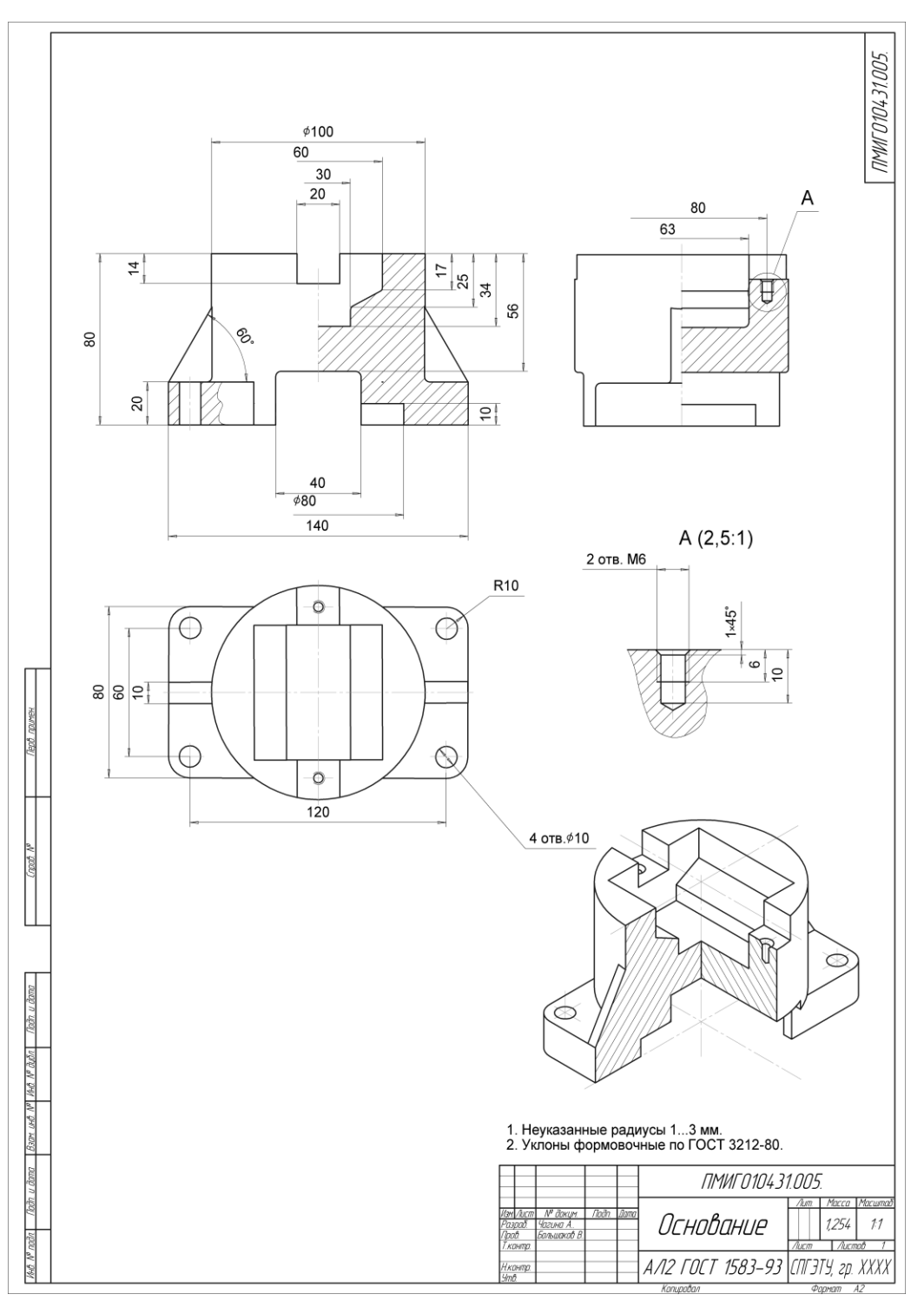

Рис. 17.65

# 17.8. Кронштейн

В данном разделе рассмотрен пример построения трехмерной модели детали «кронштейн» (см. рис. 17.1, з), созданной для получения ассоциативного чертежа. В табл. 17.2 раскрыты этапы построения этой модели с указанием используемых команд.

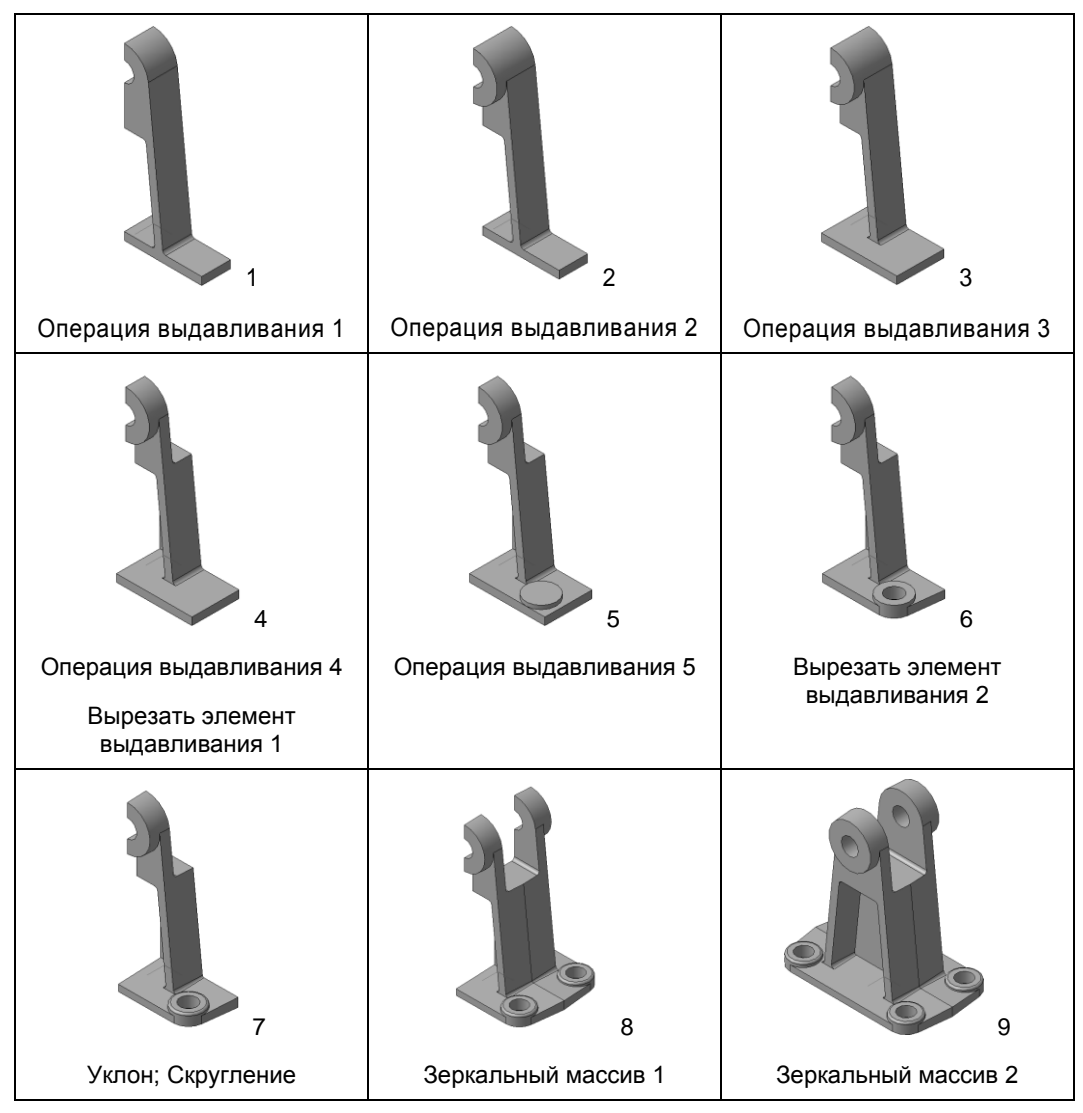

На рис. 17.66 показан основной графический фрагмент чертежа кронштейна.

Таблица 17.2

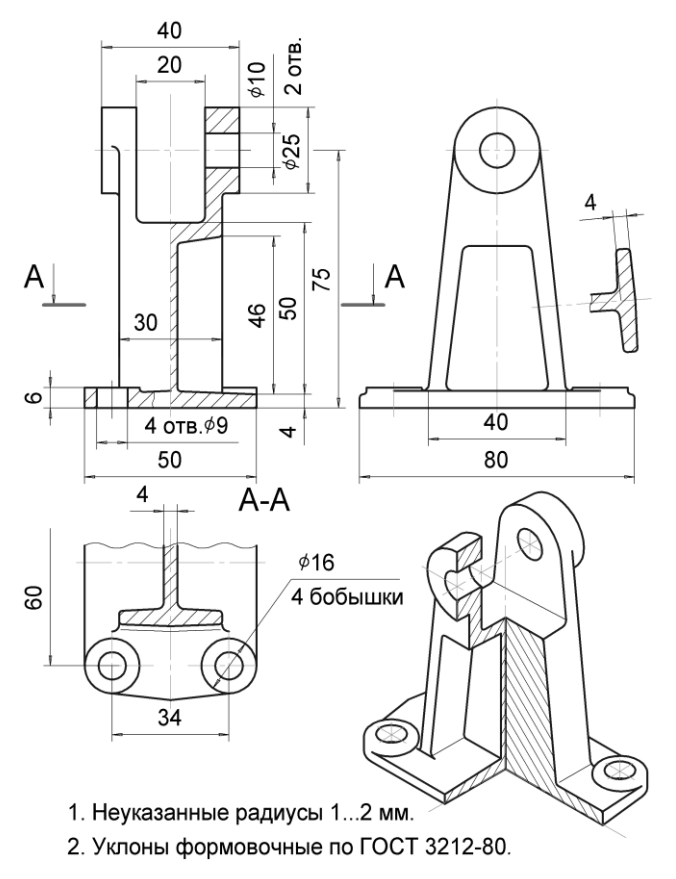

Рис. 17.66
### 17.9. Тест

| Тест 17 | Построе | ение моделейд                                                                                                    | еталей | Вопрос                                                                                                    |
|---------|---------|----------------------------------------------------------------------------------------------------|--------|----------------------------------------------------------------------------------------------------|
|         | X       | <ol> <li>Укажите минимальное<br/>количество формообра-<br/>зующих операций, необхо-<br/>димых для создания моде-<br/>ли показанной детали.</li> </ol> |        |                                                                                                    |
|         |         | 2. Укажите номера дета-<br>лей, для создания трех-<br>мерных моделей которых<br>достаточно двух формооб-<br>разующих операций.                        |        |                                                                                                    |
|         |         |                                                                                                    | 2      | <ol> <li>Какое минимальное ко-<br/>личество формообразую-<br/>щих операций необходимо<br/>для преобразования моде-<br/>ли 1 в модель 2?</li> <li>Операцию выреза четверти<br/>не учитывать.</li> </ol> |
|         |         |                                                                                                    |        | <ol> <li>Укажите номера дета-<br/>лей, для создания моделей<br/>которых необходимо более<br/>двух формообразующих<br/>операций.</li> <li>Операцию Сечение по<br/>эскизу не учитывать.</li> </ol>       |
|         |         | 2                                                                                                    |        | 5. Укажите минимальное<br>количество формообра-<br>зующих операций, необхо-<br>димых для создания трех-<br>мерной модели детали 1 и<br>детали 2.<br>Операцию Сечение по<br>эскизу не учитывать.        |

Варианты карт данного теста с подробным анализом некоторых из них представлены в публикациях [2–4].

ΓΠΔΒΔ 18

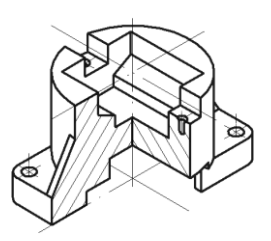

## Решение задач начертательной геометрии в КОМПАС-3D

Ручное построение аксонометрических проекций, сечений геометрических тел плоскостями, линий взаимного пересечения поверхностей геометрических тел и т. д. трудоемко и требует значительных временных затрат. В данной главе рассмотрены примеры (рис. 18.1) решения позиционных задач на определение (построение):

□ сечений конуса проецирующими плоскостями;

сквозных вырезов;

□ линий пересечения поверхностей.

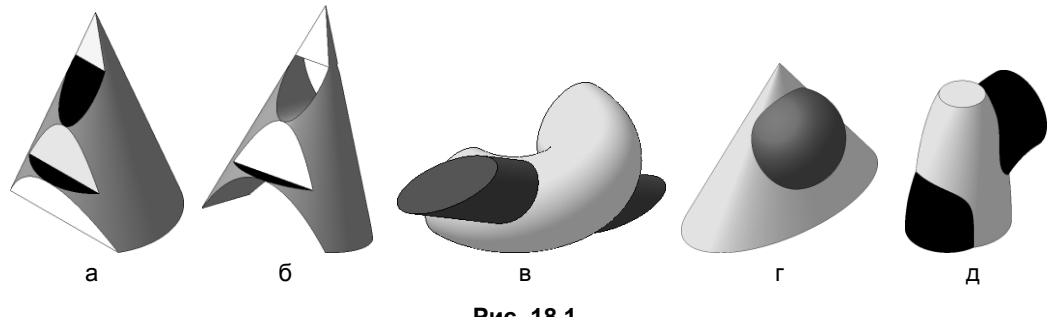

Рис. 18.1

Использование 3D-редакторов для решения задач начертательной геометрии дает возможность создавать изображения, которые позволяют проверить правильность полученных вручную результатов. Кроме этого, возможно усложнение условий учебных задач, при этом время на получения конечного результата минимально

# 18.1. Пересечение конуса проецирующими плоскостями

В результате пересечения прямого кругового конуса (рис. 18.1) проецирующими плоскостями создайте пять граней, каждая из которых ограничена одним отрезком и еще:

- двумя отрезками;
- □ частью окружности;
- частью эллипса;
- 🗖 гиперболой;
- параболой.
- 1. Нажмите кнопку Создать на стандартной панели. В открывшемся окне выберите тип нового документа Деталь (рис. 18.2).

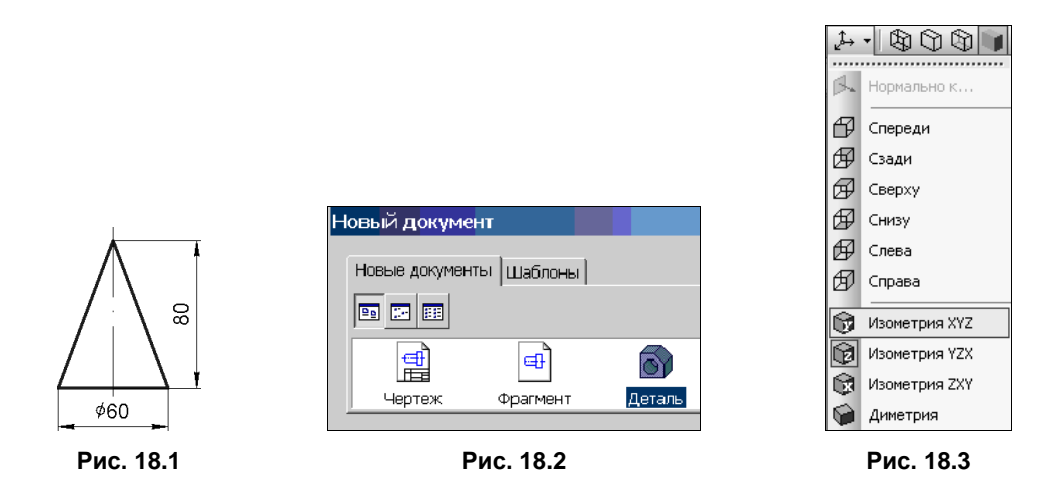

- 2. На панели **Вид** нажмите кнопку списка справа от кнопки **Ориентация** и укажите вариант **Изометрия XYZ** (рис. 18.3).
- 3. В окне Дерево модели выберите Плоскость ХУ (рис. 18.4).
- 4. Нажмите кнопку Эскиз на панели текущего состояния (рис. 18.5). Плоскость XY станет параллельной экрану.

| Дерево модели           | ąχ    |  |  |  |  |
|-------------------------|-------|--|--|--|--|
| t: Ei - I E Bì          | B.Q.J |  |  |  |  |
| 🔞 Деталь (Тел-0)        | ØĿB   |  |  |  |  |
| 🖕 上 (т)Начало координат |       |  |  |  |  |
| — 🛄 Плоскост            | ъХҮ   |  |  |  |  |
| плоскость               | ZX    |  |  |  |  |
| — 🚞 Плоскость           | ZY    |  |  |  |  |

Ц 2. 2 Щ ч Ц Г 2 Х Х Б Эскиз Включить/выключить режим редактирования эскиза

Рис. 18.4

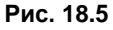

5. На панели Глобальные привязки (рис. 18.6) установите флажок По сетке, включив соответствующую привязку, а также включите режим Изображение сетки на экране.

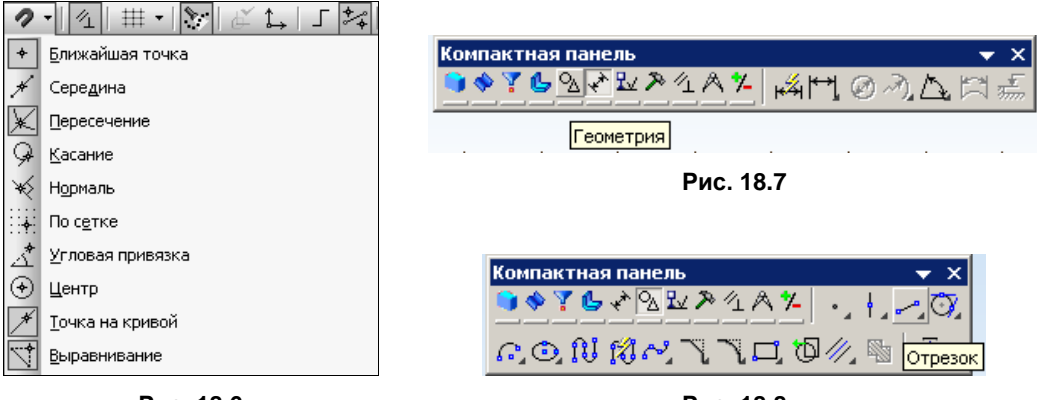

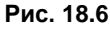

Рис. 18.8

- 6. В появившейся компактной панели щелкните по кнопке **Геометрия** для вызова соответствующей инструментальной панели (рис. 18.7).
- 7. На инструментальной панели в режиме Геометрия выберите команду Отрезок и нарисуйте с привязкой По сетке два отрезка (рис. 18.9). Для вертикального отрезка на панели свойств установите стиль Осевая (рис. 18.10). Заканчивается эскиз повторным щелчком на кнопке Эскиз.

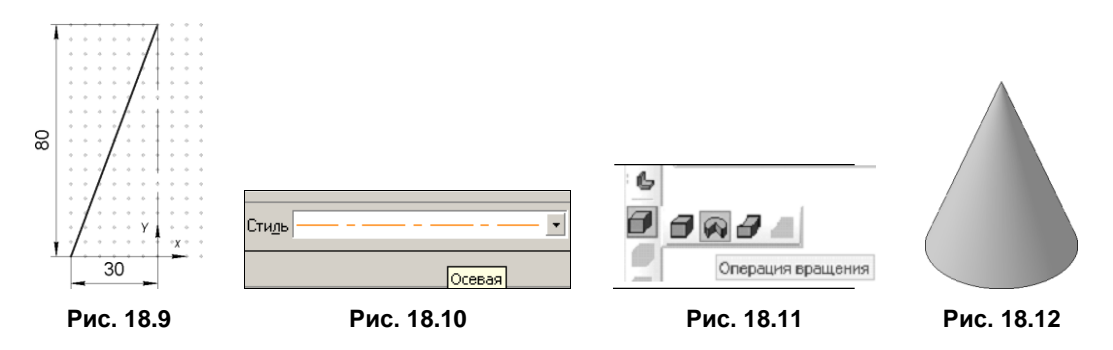

- 8. На панели **Построение** детали выберите в раскрывающемся меню операций тип выполняемого действия **Операция вращения** (рис. 18.11).
- 9. На панели свойств выберите объект Сфероид, задайте Прямое направление, Угол, равный 360°, а в параметрах тонкой стенки укажите Нет (тонкой стенки). Нажмите Создать объект. Получим модель, показанную на рис. 18.12.
- 10. В дереве модели выберите Плоскость ZX. Нажмите кнопку Эскиз. На инструментальной панели Геометрия выберите команду Отрезок и нарисуйте с привязкой По сетке очерк конуса ABC и вспомогательные горизонтальные отрезки 1, 2, 3, выбрав любой стиль, кроме стиля Основная. Отрезок 4 проведите через

точку пересечения отрезков *AB* и 1 (рис. 18.13), выбрав команду **Параллельный отрезок** панели расширенных команд **Отрезок** (рис. 18.14). Далее, используя команду **Непрерывный ввод объектов** панели **Геометрия** (см. рис. 18.14) и выбрав стиль **Основная**, постройте показанную на рис. 18.13 линию, состоящую из пяти отрезков.

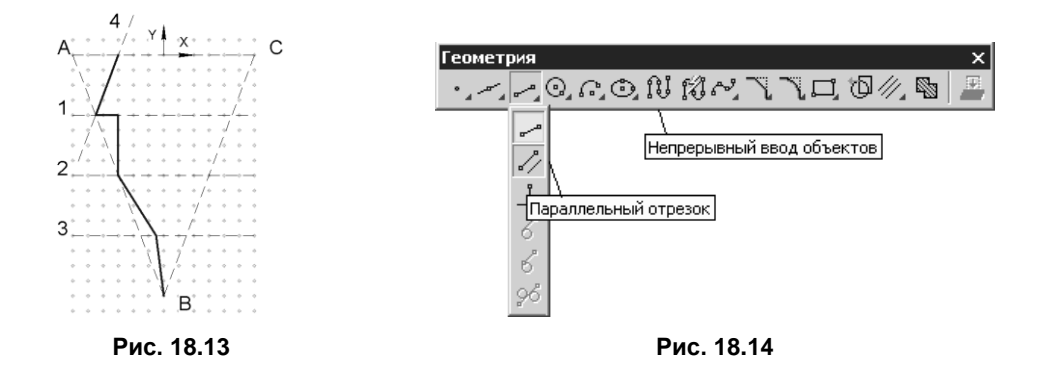

Завершите эскиз повторным щелчком на кнопке Эскиз. Выберите в меню Операции команду Сечение | По эскизу. Нажмите кнопку Создать объект →. Получим модель, показанную на рис. 18.15.

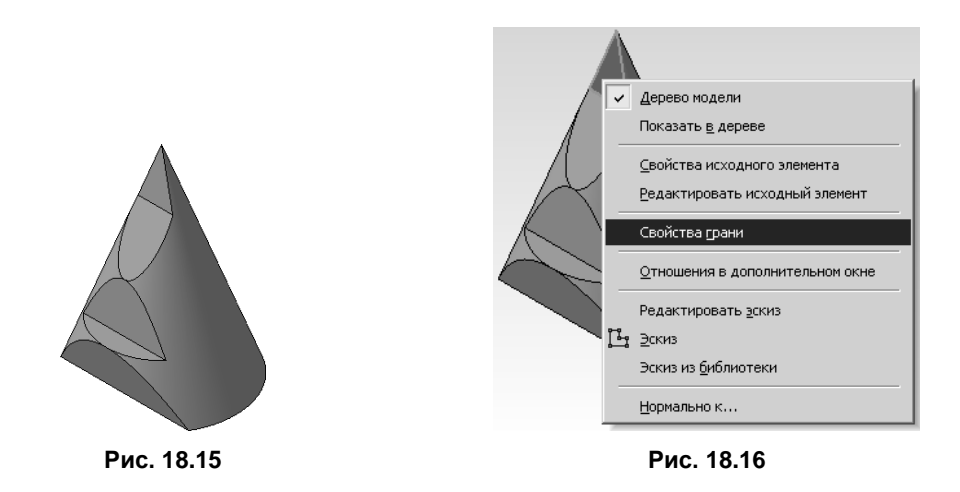

- 12. На заключительном этапе можно улучшить визуализацию созданных граней. Для этого курсором поочередно выделяют отдельные грани, через контекстное меню (рис. 18.16) вызывают панель свойств и сняв флажок Использовать цвет источника для граней задают Другие цвета (рис. 18.17). В результате можно получить модель, показанную на рис. 18.1, *а*.
- 13. Выполнив необходимые действия по созданию ассоциативного чертежа (см. разд. 17.1.2, 17.2.2, 17.3.2), получим изображение, показанное на рис. 18.18.

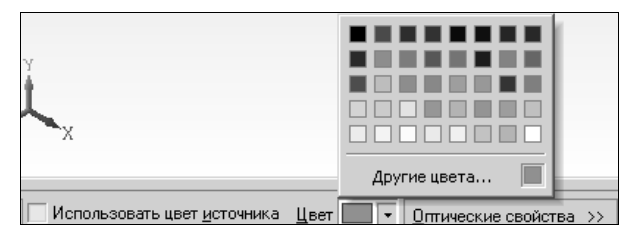

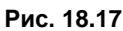

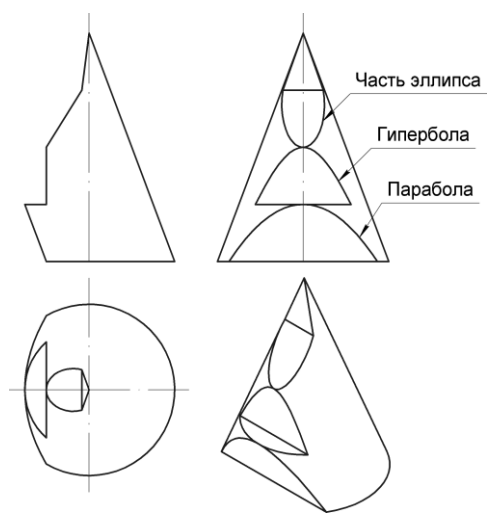

Рис. 18.18

#### 18.2. Создание в конусе сквозных вырезов

В модели конуса, построенной в *разд. 18.1*, выполним два сквозных выреза для получения изображения, показанного на рис. 18.1, *б*.

- 1. В дереве модели выберите Плоскость ХҮ. Нажмите кнопку Эскиз.
- 2. Открыв эскиз, выберите команду **Операции** | Спроецировать объект и спроецируйте в эскиз нижнюю грань, ограниченную отрезком и параболой, и грань, ограниченную отрезком и частью эллипса. Закройте эскиз повторным нажатием кнопки Эскиз.
- 3. На панели редактирования детали 🗾 нажмите кнопку Вырезать выдавлива-

ием 🛄. В появившейся панели свойств установите параметры выдавлива-

ния: Два направления; Через все. Нажмите кнопку Создать объект -. Получим модель, показанную на рис. 18.1, *б*.

4. Выполнив необходимые действия по созданию ассоциативного чертежа *(см. разд. 17.1.2, 17.2.2, 17.3.2)*, получим изображение на рис. 18.19.

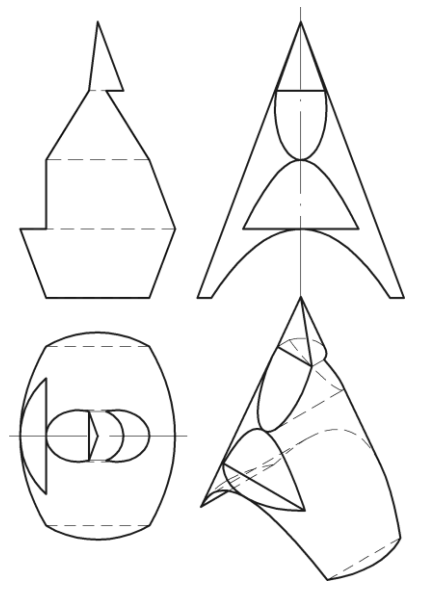

Рис. 18.19

## 18.3. Пересечение эллиптического цилиндра с открытым тором

Для построения вручную линии пересечения линейчатой цилиндрической поверхности с произвольной поверхностью вращения целесообразно использовать *вспомогательные цилиндрические поверхности* [13]. Рассмотрим решение задачи с помощью 3D-редактора.

- 1. Нажмите кнопку **Создать** на стандартной панели. В открывшемся окне выберите тип нового документа **Деталь** (см. рис. 18.2).
- 2. На панели **Вид** нажмите кнопку списка справа от кнопки **Ориентация** и укажите вариант **Изометрия XYZ** (см. рис. 18.3).
- 3. В окне Дерево модели выберите Плоскость ZY (см. рис. 18.4).
- 4. Нажмите кнопку Эскиз на панели текущего состояния (см. рис. 18.5). Плоскость ZY станет параллельной экрану.
- 5. На панели Глобальные привязки установите флажок По сетке (см. рис. 18.6), включив соответствующую привязку, а также включите режим Изображение сетки на экране.
- 6. В появившейся компактной панели щелкните по кнопке **Геометрия** для вызова соответствующей инструментальной панели (см. рис. 18.7).
- 7. Проведите два отрезка линии типа **Осевая** для задания центра окружности и отрезок, определяющей положение оси вращения. Это осуществляется после вы-

бора на инструментальной панели в режиме **Геометрия** команды **Отрезок** (см. рис. 18.8). Постройте **Окружность** диаметром 30 мм (рис. 18.20). Закрывается эскиз повторным щелчком на кнопке **Эскиз**.

- 8. На панели **Построение детали** выберите в раскрывающемся меню операций тип выполняемого действия **Операция вращения**.
- 9. На панели свойств выберите объект **Тороид**, задайте **Обратное направление**, **Угол**, равный 180°, а в параметрах тонкой стенки укажите **Нет** (тонкой стенки). Нажмите кнопку **Создать объект**. Получим модель, показанную на рис. 18.21.

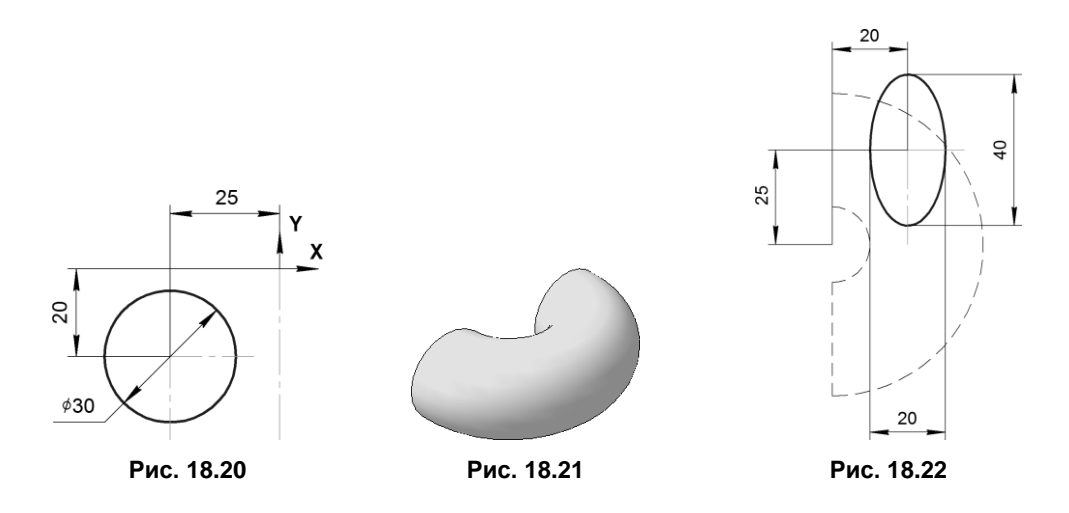

- 10. В дереве модели выберите **Плоскость ZX**. Нажмите кнопку **Эскиз**. На инструментальной панели **Геометрия** выберите команду **Эллипс** и нарисуйте его, задав малую ось 20 мм, большую 40 мм (рис. 18.22). Закройте **Эскиз**.
- 11. На инструментальной панели в режиме Вспомогательная геометрия выберите команду Смещенная плоскость и постройте ее, указав Расстояние 20 мм и Обратное направление. Сделайте активной построенную плоскость для создания в ней эскиза.
- 12. Нажмите кнопку Эскиз. Выберите на инструментальной панели в режиме Геометрия команду Отрезок. Постройте отрезок таким образом, чтоб его начало проходило через центр эллипса с заданными ранее координатами. Закройте Эскиз.
- 13. Выполните команду Операции | Операция | Кинематическая. В качестве сечения выберите Эскиз 2, щелкнув мышью по нему в дереве построений. В качестве траектории укажите Ребра 1. Движение сечения, укажите Сохранять угол наклона. Нажмите кнопку Создать объект. Получим модель, показанную на рис. 18.1, *в*.
- 14. Выполнив необходимые действия по созданию ассоциативного чертежа (см. разд. 17.1.2, 17.2.2, 17.3.2), получим изображение, показанное на рис. 18.23.

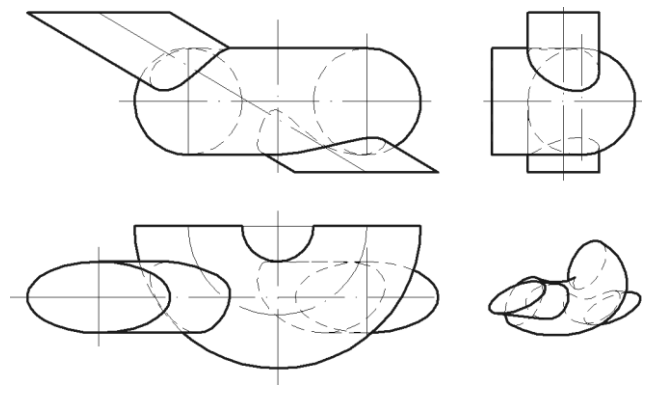

Рис. 18.23

## 18.4. Пересечение конической и сферической поверхностей

Построение линии пересечения поверхностей с помощью *вспомогательных конических поверхностей* целесообразно в тех случаях, когда одна из пересекающихся поверхностей коническая, а другая — поверхность вращения, и оси поверхностей не пересекаются [13]. Рассмотрим решение задачи с помощью 3D-редактора.

- 1. Нажмите кнопку Создать на стандартной панели. В открывшемся окне выберите тип нового документа Деталь.
- 2. На панели **Вид** нажмите кнопку списка справа от кнопки **Ориентация** и укажите вариант **Изометрия XYZ**.
- 3. В окне Дерево модели выберите Плоскость ZX.
- 4. Нажмите кнопку Эскиз на панели текущего состояния.
- 5. На панели Глобальные привязки установите флажок По сетке, включив соответствующую привязку, а также включите режим Изображение сетки на экране.
- 6. В появившейся компактной панели щелкните по кнопке **Геометрия** для вызова соответствующей инструментальной панели.
- 7. Постройте эллипс с центром в начале координат. Задайте малую ось, равную 60 мм, большую ось 120 мм. Закройте Эскиз.
- 8. На инструментальной панели в режиме Вспомогательная геометрия выберите команду Смещенная плоскость и постройте ее, указав Расстояние 80 мм и Прямое направление смещения. В качестве базовой указываем Плоскость ZX. Сделайте активной построенную плоскость для создания в ней эскиза.
- 9. Нажмите кнопку Эскиз. Постройте точку в начале координат. Закройте Эскиз.
- 10. Выполните команду Операции | Операция | По сечениям. Для этого в дереве моделей выберите Эскиз 1 и Эскиз 2. Нажмите кнопку Создать объект.

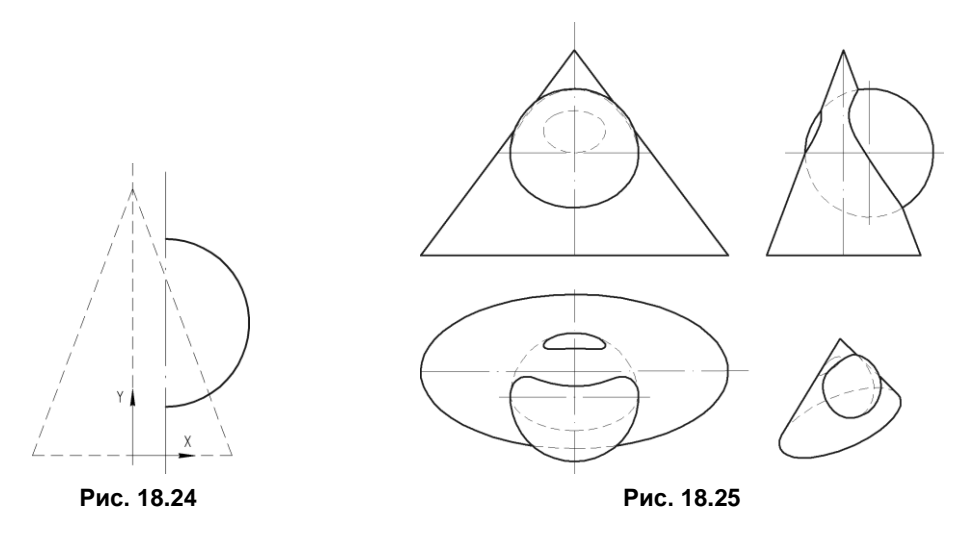

- 11. Выберите плоскость **ХҮ**. Откройте **Эскиз**. Постройте вертикальный отрезок стилем **Осевая** (рис. 18.24). Постройте **Дугу** радиусом 25 мм. Закройте **Эскиз**.
- 12. На панели Построение детали выберите Операция вращения. На панели свойств выберите объект Сфероид, задайте Прямое направление, Угол, равный 360°, а в параметрах тонкой стенки укажите Нет (тонкой стенки). Нажмите Создать объект. Получим модель, показанную на рис. 18.1, *г*.
- 13. Выполнив необходимые действия по созданию ассоциативного чертежа (см. разд. 17.1.2, 17.2.2, 17.3.2), получим изображение, показанное на рис. 18.25.

## 18.5. Пересечение эллипсоида с открытым тором

Способ эксцентрических сфер [13] используется для построения линии пересечения двух поверхностей, имеющих общую плоскость симметрии, которая параллельна одной из плоскостей проекций. При этом каждая поверхность должна иметь семейство окружностей. Рассмотрим решение задачи с помощью 3D-редактора.

- 1. Нажмите кнопку Создать на стандартной панели. В открывшемся окне выберите тип нового документа Деталь.
- 2. На панели **Ви**д нажмите кнопку списка справа от кнопки **Ориентация** и укажите вариант **Изометрия XYZ**.
- 3. В окне Дерево модели выберите Плоскость ZX.
- 4. Нажмите кнопку Эскиз на панели текущего состояния.
- 5. Постройте горизонтальную ось, проходящую через начало координат. Тип линии выберите **Осевая**. Типом линии **Основная** постройте окружность радиусом 60 мм с центром, удаленным от оси на 70 мм (рис. 18.26). Закройте Эскиз.
- 6. На панели Построение детали выберите Операция вращения. На панели свойств выберите объект Тороид, задайте Прямое направление, Угол, равный

90°, а в параметрах тонкой стенки укажите **Нет** (тонкой стенки). Нажмите **Соз**дать объект.

- 7. В окне Дерево модели выберите Плоскость ZY.
- 8. Нажмите кнопку Эскиз.
- 9. Постройте вертикальную ось (рис. 18.27). Тип линии выберите Осевая. Типом линии Основная постройте эллипс и, используя команду Усечь двумя точками, создайте необходимую часть эллипса. Закройте Эскиз.

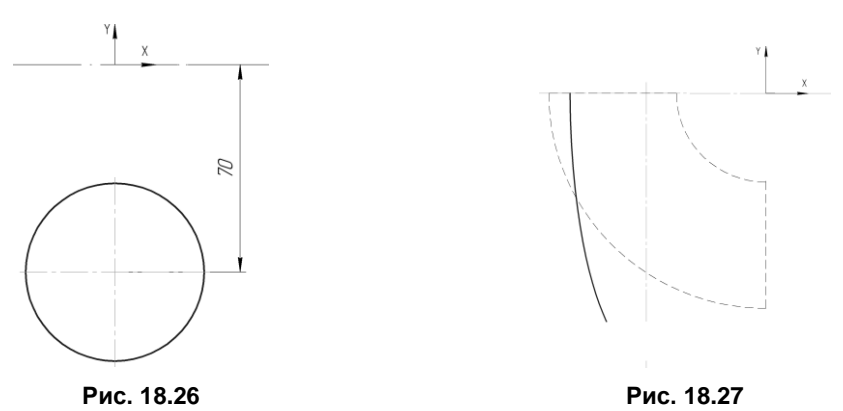

- 10. На панели Построение детали выберите Операция вращения. На панели свойств выберите объект Тороид, задайте Прямое направление, Угол, равный 360° а р. нараметрах точкой станки, указушта Цат. (точкой станки). Наукита
- 360°, а в параметрах тонкой стенки укажите **Нет** (тонкой стенки). Нажмите **Создать объект**. Получим модель, показанную на рис. 18.1, ∂.
- 11. Выполнив необходимые действия по созданию ассоциативного чертежа (см. разд. 17.1.2, 17.2.2, 17.3.2), получим изображение на рис. 18.28.

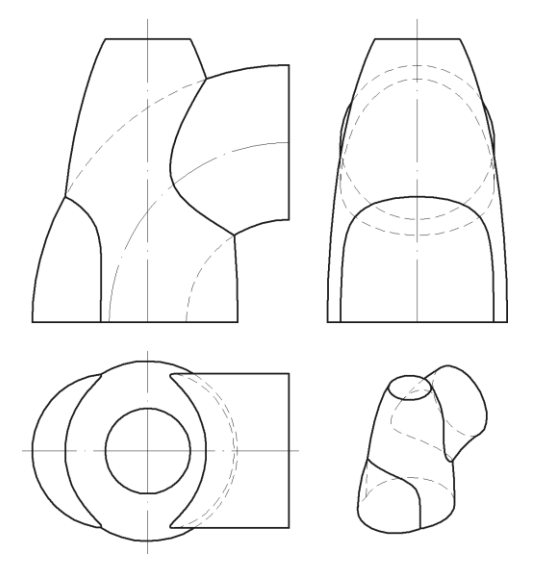

Рис. 18.28

## глава 19

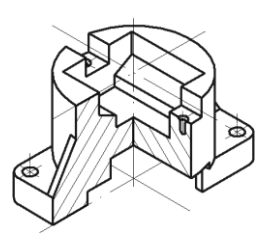

## Моделирование сборочных единиц

Сборочная единица («сборка») в КОМПАС-3D — это трехмерная модель, объединяющая модели деталей и стандартных изделий, а также информацию о взаимном положении компонентов и зависимостях между параметрами их элементов.

#### 19.1. Использование детали-заготовки для моделирования сборки

Рассмотрим пример моделирования крепления оптической детали в оправе резьбовым кольцом по исходным данным рис. 15.14, *a*. На первом этапе необходимы модели трех деталей: кольцо, пластина и оправа, поэтому необходимо предварительно эти модели создать и записать в файлы с соответствующими названиями.

При создании моделей следует учитывать, что входящие в сборку детали представляют собой тела вращения, поэтому эскизы оснований трехмерных моделей могут быть получены в результате поочередного копирования соответствующих графических фрагментов из файла с исходными данными. На рис. 19.1 представлены эти фрагменты с указанием на осях базовых точек, которые при вставке фрагментов в эскизы совмещаются началом системы координат.

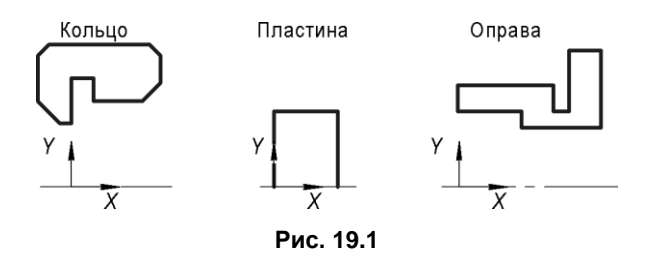

Для создания каждой модели с каждым эскизом выполняется Операция вращения. Для улучшения визуализации создания модели крепления в модели каждой детали выполните вырез четверти, используя операцию Сечение по эскизу. Для вызова соответствующей команды после закрытия эскиза нажмите кнопку Сечение по эскизу на инструментальной панели редактирования сборки. Выбор

кнопки производится из дополнительного меню команд 🔯 🖻 на инструментальной панели. Можно также выбрать эту команду в меню Операции.

Проверьте правильность предлагаемого системой направления вырезания. При необходимости — смените его на противоположное, воспользовавшись для этого кнопками выбора направления вырезания 🖄 🙀.

После выполнения данной команды модель каждой детали примет вид, показанный на рис. 19.2.

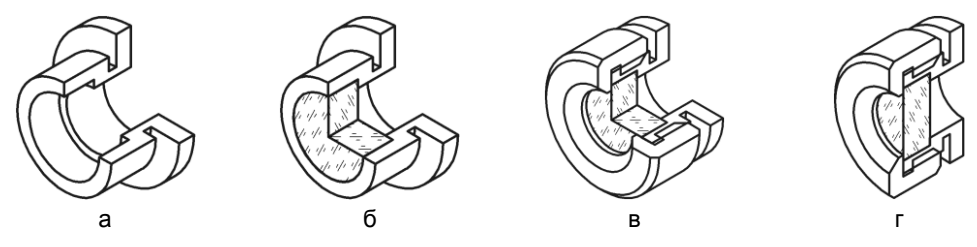

Рис. 19.2

На следующем этапе необходимо выполнить трехмерную модель и ассоциативный чертеж крепления оптической детали в оправе резьбовым кольцом в следующей последовательности:

- 1. Откройте документ Оправа. В дереве модели название Деталь замените на Крепление.
- 2. Выполните команду Операции | Деталь-заготовка или нажмите кнопку Деталь-заготовка на панели редактирования детали. Укажите имя файла — Пластина и нажмите кнопку Открыть. Внизу экрана появится диалог выбора способа вставки заготовки. Активизируйте переключатель Вставка внешней ссылкой. При этом деталь будет вставлена с сохранением ее связи с файломисточником. После указания способа вставки нажмите кнопку Создать объект.
- 3. Повторив действия предыдущего пункта, вставьте деталь-заготовку Кольцо.
- 4. Выполните команду Сечение по эскизу для придания модели Крепление вида, показанного на рис. 19.2, г.
- 5. Для создания ассоциативного чертежа воспользуйтесь командой Создать | Чертеж из меню Файл. Нажмите кнопку Сохранить как на панели Стандартная. В поле Имя файла диалогового окна сохранения документов введите имя крепление.
- 6. Выполните команду Вставка | Вид с модели | Стандартные. Откройте ранее сохраненный документ Крепление. На вкладке Параметры панели свойств в поле Ориентация главного вида выберите ориентацию Справа. К главному виду примените команду Разрушить вид.
- 7. Удалите два лишних вида.

На заключительном этапе редактируется изображение крепления, наносится штриховка, размеры, выполняются линии-выноски и надписи над полками, заполняется спецификация. Сборочный чертеж, совмещенный со спецификацией, показан на рис. 19.3.

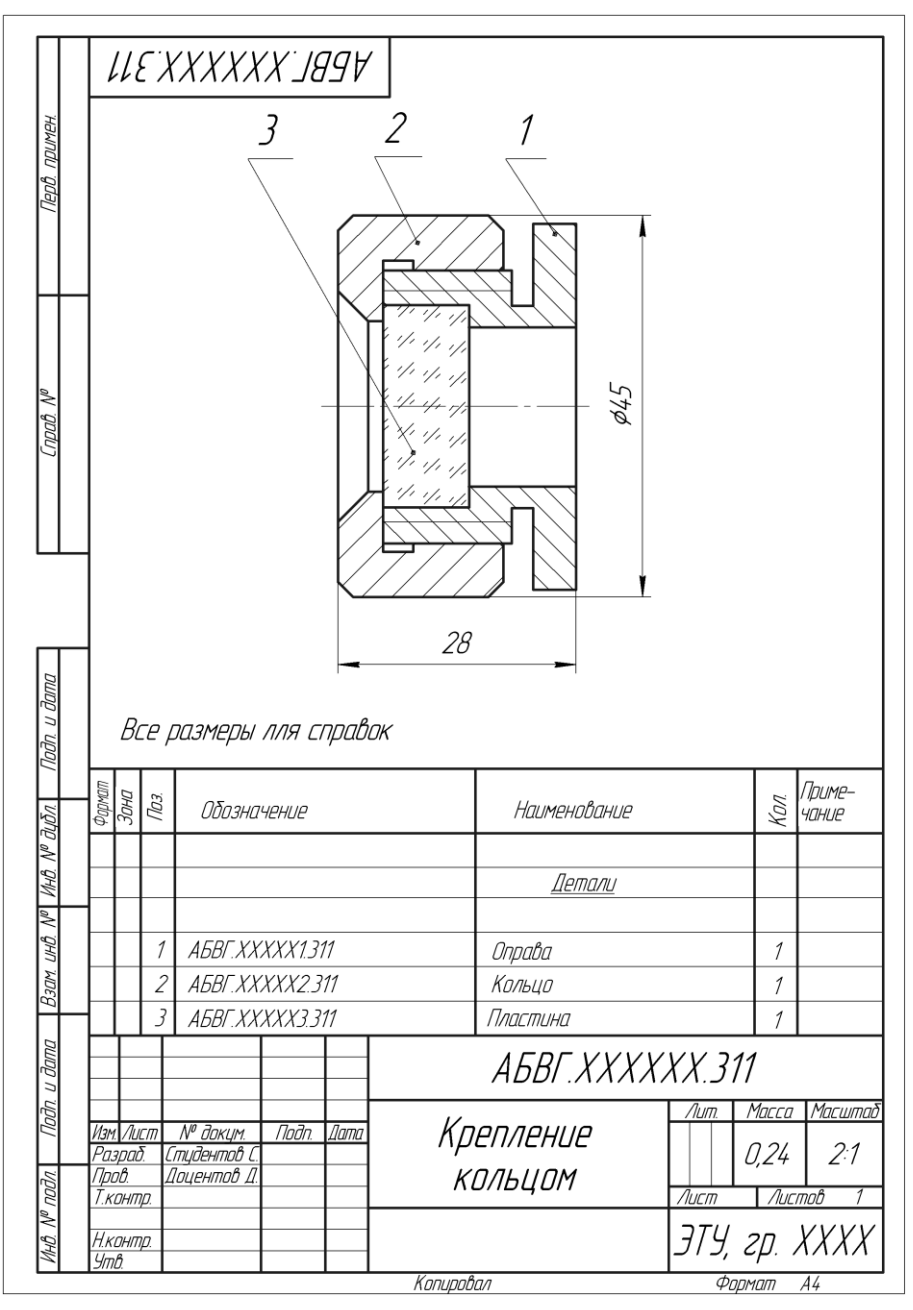

Рис. 19.3

# 19.2. Моделирование резьбового соединения

Знакомство с созданием 3D-моделей сборок следует начать с рассмотрения проектирования «снизу вверх», которое подразумевает первоначальное получение трехмерных моделей всех компонентов и включает следующие этапы:

- 1. Создается документ типа Сборка. Модели присваивается наименование.
- 2. С использованием команды Добавить из файла в документ вставляется первый компонент, относительно которого удобно задавать положение остальных компонентов. Первый компонент автоматически фиксируется в положении, в котором он был вставлен.
- 3. В сборку добавляется следующий компонент, который мышью перемещается в положение, удобное для последующего сопряжения вставленных компонентов.
- 4. Формируются необходимые сопряжения компонентов. Наиболее часто применяются команды Соосность и Совпадение.
- 5. Чтобы второй компонент не мог быть случайно перемещен, его целесообразно зафиксировать.
- 6. Добавляются, сопрягаются и фиксируются последующие компоненты. После перемещения или поворота компонента его пиктограмма в дереве модели помечается красным флажком. Это означает, что его новое положение отражено только на экране и не передано в сборку. Для передачи нового положения компонента в сборку следует нажать кнопку Перестроить на панели Вид или клавишу <F5> на клавиатуре.
- 7. При необходимости вставляются стандартные элементы, задается их положение.

Рассмотрим пример моделирования с упрощением резьбового соединения по исходным данным рис. 15.14, *а*. На первом этапе необходимо создать модели втулки и вворачиваемой в нее пробки.

При создании моделей следует учитывать, что входящие в сборку детали ограничены, в основном, поверхностями вращения, поэтому в качестве эскизов оснований формируемых моделей удобно брать графические фрагменты непосредственно из исходных данных, не выполняя никаких измерений (рис. 19.4).

Сохраните модели в файлах с соответствующими именами: Пробка (рис. 19.4, *a*) и Втулка (рис. 19.4, *б*).

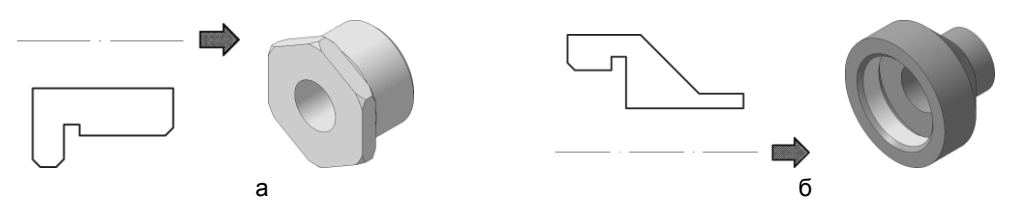

Рис. 19.4

На следующем этапе необходимо выполнить трехмерную модель сборки в указанной последовательности:

- 1. Выполните команду Файл | Создать | Сборка. Установите требуемую ориентацию координатных осей. В дереве модели название Сборка замените на Соединение резьбовое.
- 2. На панели редактирования сборки нажмите кнопку Добавить из файла В списке файлов деталей сборки укажите документ Втулка и разместите втулку так, чтобы в нее удобно было вворачивать вторую деталь. Втулка занимает на чертеже фиксированное положение и становится неперемещаемой. Признак фиксации детали отображается в дереве построения флажком (ф). При необходимости этот флажок можно снять.
- 3. Нажмите кнопку **Добавить из файла** и укажите документ второй детали Пробки. Внесите наименования деталей в дерево построения.
- 4. Из меню Операции выберите команду Сопряжение компонентов | Соосность. Эту же команду можно ввести, активизировав инструментальную панель Сопряжение компонентов СС с помощью кнопки . Отметьте последовательно две цилиндрические поверхности на частях сопрягаемых деталей. После отработки данного сопряжения обе детали будут расположены на одной оси.
- 5. Из меню Операции выберите команду Совпадение. На моделях деталей отметьте последовательно их плоскости сопряжения. Для этого композицию элементов чертежа необходимо разворачивать так, чтобы оказались видимыми сопрягаемые части (удобно поворачивать компоненты, продвигая маркер параллельно их осевой линии). После выполнения данной команды детали «слипнутся» и их относительное линейное перемещение друг относительно друга станет невозможным.

Обе команды сопряжения будут отображены в дереве построения с указанием наименований операций сопряжения и имен сопрягаемых деталей.

- 6. Выполните вырез четверти, используя операцию Сечение по эскизу. Результат показан на рис. 19.5, *а*.
- Удалите сопряжение Совпадение. На панели редактирования сборки нажмите кнопку Переместить компонент. В дереве модели выделите строку Пробка модель пробки приобретет зеленый цвет. Курсором переместите пробку в положение, показанное на рис. 19.5, б.
- 8. Из меню **Операции** выберите команду **Совпадение**. На моделях деталей отметьте последовательно горизонтальные или вертикальные грани выреза.
- 9. Сохраните полученную модель в документ с именем Соединение резьбовое.

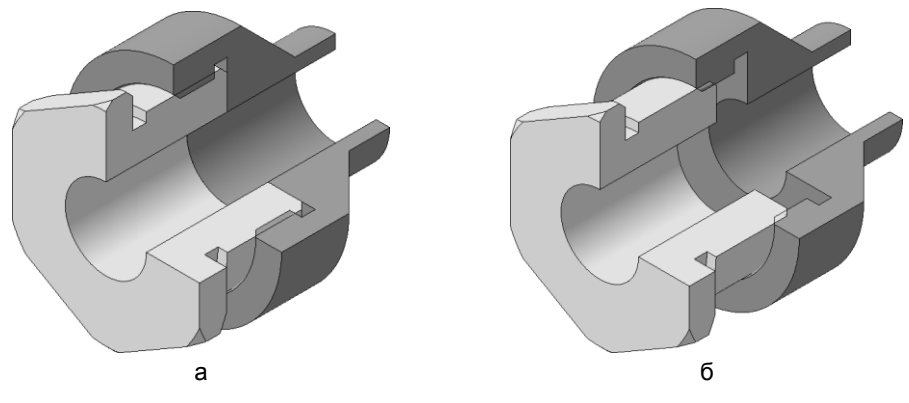

Рис. 19.5

#### 19.3. Моделирование опоры

Покажем на примере простоту создания 3D-модели сборки по следующим исходным данным (рис. 19.6).

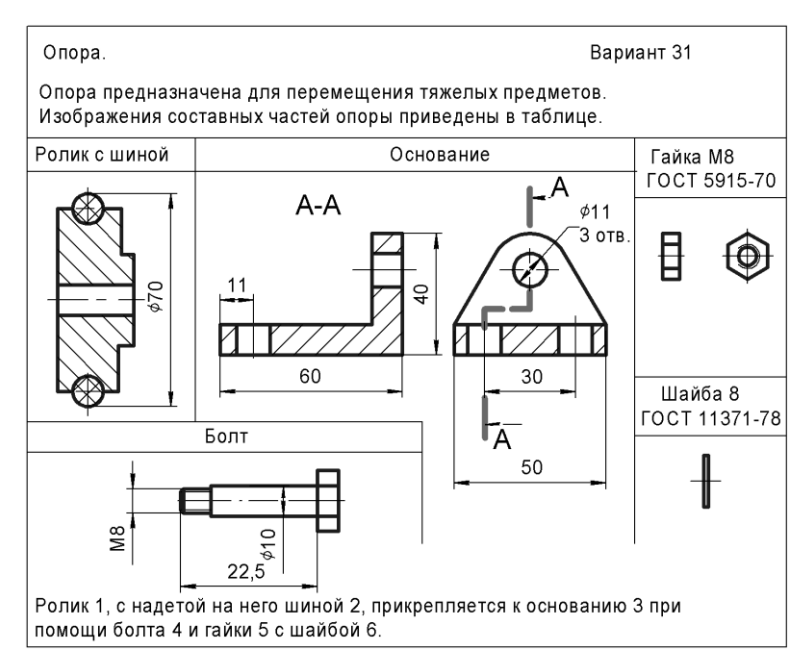

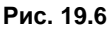

В табл. 19.1 раскрыты этапы создания моделей трех нестандартных компонентов, входящих в состав опоры. Показаны эскизы с основными параметрическими размерами, задающими геометрию эскизов, а также результаты выполнения формообразующих операций над эскизами.

#### Таблица 19.1

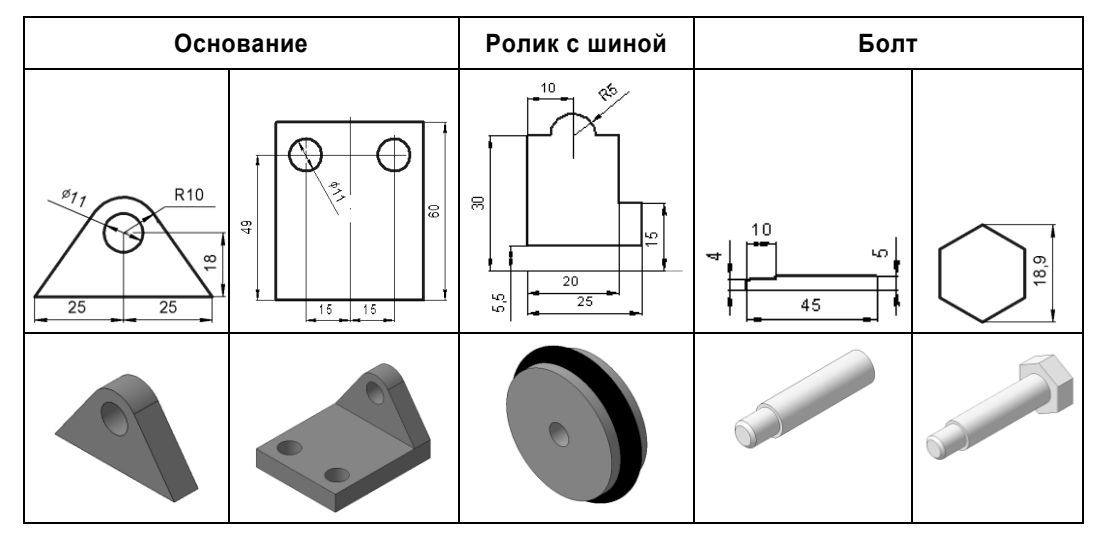

Для создания показанных моделей использовалась стандартная ориентация **Изометрия XYZ**. Файлы созданных моделей целесообразно сохранить в одной папке — например, с именем Опора.

Рассмотрим этапы создания модели сборки Опора.

1. Выполните команду меню Файл | Создать | Сборка | ОК.

Сохраните сборку в файл на диске под именем Опора.

Установите для модели стандартную ориентацию Изометрия ХҮΖ.

Нажмите кнопку Добавить из файла на панели редактирования сборки.

В диалоговом окне открытия файлов в папке Опора укажите компонент Ролик с шиной. На экране появится фантом указанного компонента, который можно перемещать в окне сборки. Укажите точку начала координат модели. После вставки компонента в сборку его начало координат, направление осей координат и системные плоскости совмещаются с аналогичными элементами сборки.

2. Добавьте в сборку деталь Основание. Поместите ее перед первым компонентом.

Отключите кнопку **Отображение структуры модели** на панели управления дерева модели. Добавленные компоненты появятся в дереве модели. Компонентам присваиваются соответствующие наименования (рис. 19.7, *a*).

3. Нажмите кнопку Соосность на инструментальной панели Сопряжение. Укажите соответствующие цилиндрические грани на обоих компонентах. Деталь Основание переместится так, что указанные грани станут соосны.

Нажмите кнопку Совпадение объектов на инструментальной панели Сопряжение. Укажите ближайшую плоскую грань на первом компоненте. Для указания нужной грани на детали Основание оба компонента необходимо развернуть (рис. 19.7, *б*).

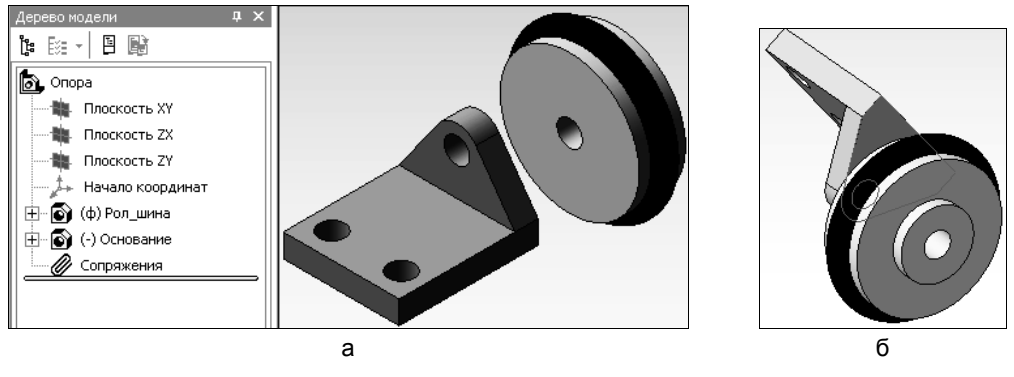

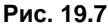

После указания этой грани оба компонента «слипнутся» (рис. 19.8, *a*). Нажмите кнопку **Прервать команду** и кнопку **Перестроить** на панели **Ви**д.

Зафиксируйте компонент **Основание**. Для этого выделите его в дереве модели, щелкните правой кнопкой мыши и из появившегося контекстного меню выберите команду **Включить фиксацию** (см. рис. 19.8, *a*). Обозначение **(ф)** слева от названия компонента в дереве модели означает его зафиксированный статус.

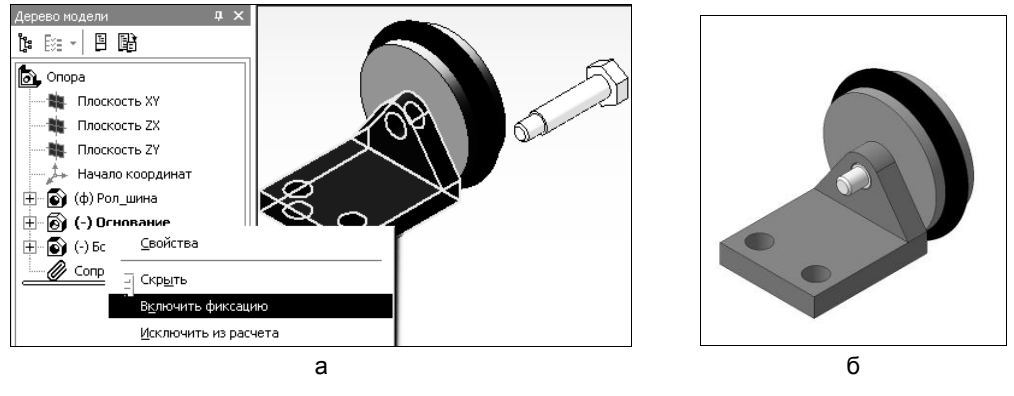

Рис. 19.8

- 4. Добавьте в сборку деталь Болт. Поместите ее за первым компонентом. Используя команды Соосность и Совпадение, выполните сопряжение детали Болт с компонентом Рол\_шина (рис. 19.8, б). Зафиксируйте деталь Болт.
- 5. Добавление в сборку стандартных изделий (гайки и шайбы) можно осуществить двумя способами. Реализация первого способа начинается с выполнения команды Библиотеки | Стандартные изделия | Вставить элемент.

Рассмотрим второй, менее громоздкий, способ.

1. Выберите в меню Сервис команду Менеджер библиотек или нажмите кнопку Менеджер библиотек на панели Стандартная. На экране появится окно Менеджер библиотек.

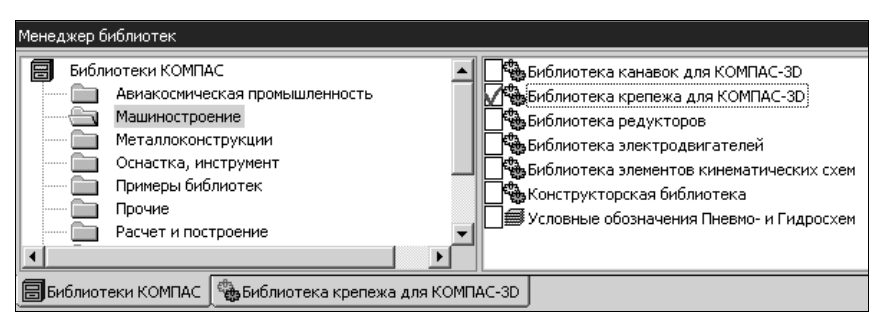

Рис. 19.9

- 2. В левой части окна откройте папку **Машиностроение**. В правой отметьте флажком элемент **Библиотека крепежа** для **КОМПАС-3D** (рис. 19.9).
- 3. Откройте вкладку Библиотека крепежа. В списке разделов раскройте соответствующий раздел библиотеки (например, Шайбы). Выберите на правой панели Шайбы (рис. 19.10). Двойным щелчком раскройте папку Шайбы.

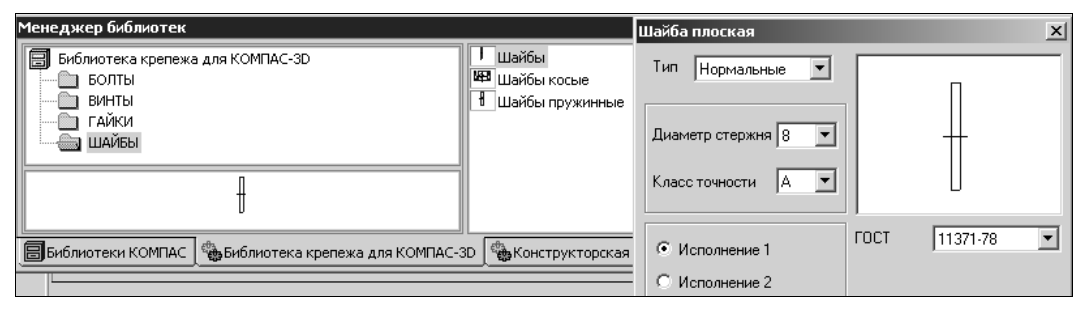

Рис. 19.10

- 4. В появившемся на экране окне укажите параметры вставляемого изделия. Выберите диаметр, равный 8 мм, после чего нажмите кнопку **ОК**.
- После этого система построит фантом шайбы, который можно свободно перемещать в окне модели сборки. Для размещения шайбы необходимо выполнить команду Укажите элемент базирования крепежной детали. После указания цилиндрической поверхности детали Основание на шайбу накладывается сопряжение Соосность, а после указания плоской грани на детали Основание сопряжение Совпадение. Для окончания размещения шайбы нажмите на значок
   ✓ Создать объект. Шайба займет свое место, а в дереве модели появляется соответствующая ему пиктограмма (рис. 19.11, *a*).
- 6. Добавьте в сборку гайку (рис. 19.11, б), повторив действия, аналогичные описанным в пп. 5.3–5.5.

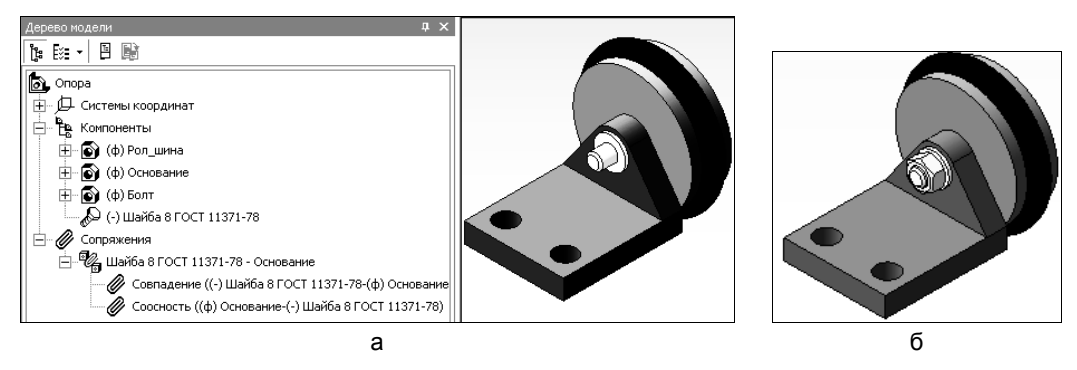

Рис. 19.11

### 19.4. Разнесение компонентов сборочных единиц

Для разъяснения устройства сложных изделий, создания инструкций по сборке, эксплуатации или ремонту или в других целях сборочную единицу иногда удобно увидеть в разобранном виде с разнесенными компонентами. Система КОМПАС-3D имеет соответствующие возможности, которые показаны далее на примере разнесения компонентов опоры, собранной в предыдущем разделе.

1. Откройте сборку Опора. Выполните команду Сервис | Разнести компоненты | Параметры (рис. 19.12, *a*). На экране появится панель свойств. В верхней части окна нажмите кнопку Добавить (рис. 19.12, б). Окно Шаг разнесения закроется и автоматически активизируется переключатель Выбрать компоненты для разнесения.

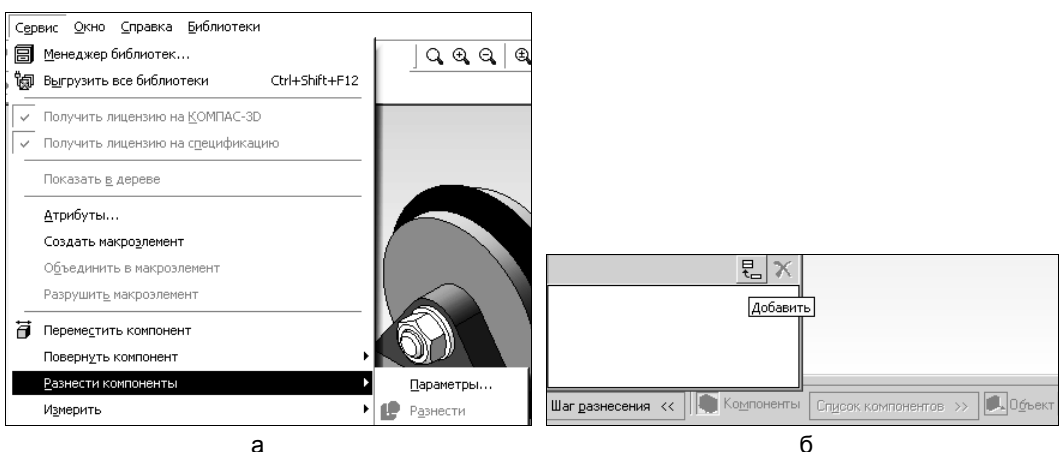

- 2. Укажите в дереве модели компонент, который необходимо разнести, Гайка. Имя выбранного компонента отразится в окне Список компонентов.
- Нажмите кнопку Объект для указания базового объекта разнесения, задающего направление разнесения (компоненты могут разноситься в направлении любого ребра или перпендикулярно любой грани).
- 4. В окне документа курсором выделите базовый объект разнесения вертикальную грань выступа детали **Основание**.
- 5. На панели свойств задайте направление разнесения Прямое.
- 6. В поле Расстояние вручную или с помощью счетчика приращения/уменьшения введите значение расстояния (50), на которое компонент будет смещен относительно его положения в сборке Опора.
- 7. Нажмите кнопку **Применить**. **Гайка** окажется в заданном месте (рис. 19.13). На панели свойств в окне **Шаг разнесения** появится номер шага.

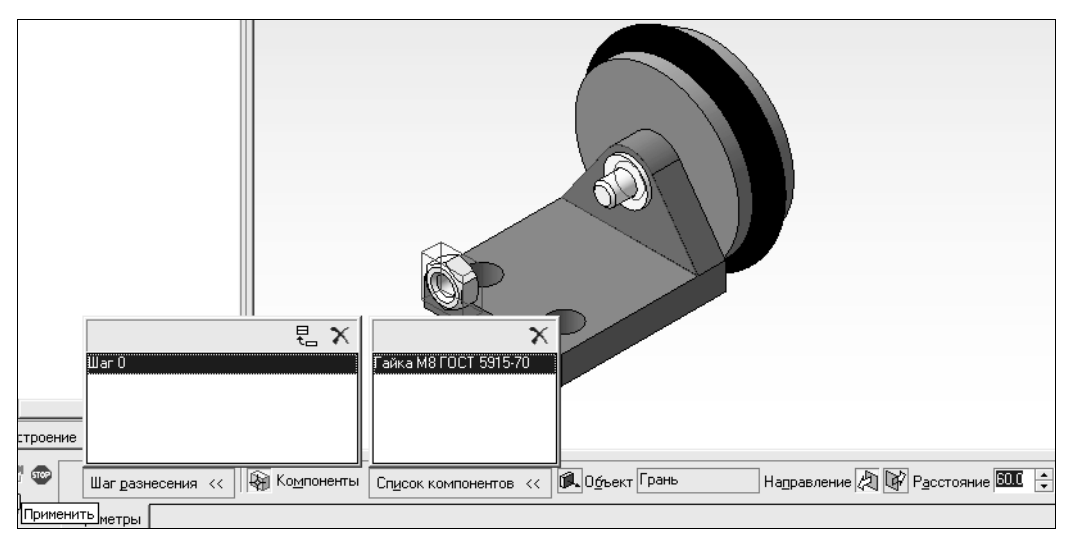

Рис. 19.13

- 8. На панели свойств вновь нажмите кнопку Добавить. Укажите в дереве модели второй компонент, который необходимо разнести, Шайба. В окне документа курсором выделите базовый объект разнесения вертикальную грань выступа детали Основание. На панели свойств задайте направление разнесения Прямое. В поле Расстояние введите значение расстояния (30), на которое Шайба будет смещена. Нажмите кнопку Применить. Шайба окажется в заданном месте (рис. 19.14).
- 9. На панели свойств нажмите кнопку Добавить. Укажите в дереве модели третий компонент, который необходимо разнести, — Рол\_шина. В окне документа курсором выделите базовый объект разнесения — вертикальную правую грань детали Основание. На панели свойств задайте направление разнесения —

**Прямое**. В поле **Расстояние** введите значение расстояния (**60**), на которое компонент будет смещен. Нажмите кнопку **Применить**. Компонент окажется справа от основания (см. рис. 19.14).

10. На панели свойств вновь нажмите кнопку Добавить. Укажите в дереве модели компонент — Болт. В окне документа курсором выделите базовый объект разнесения — вертикальную грань выступа детали Основание. На панели свойств задайте направление разнесения — Обратное. В поле Расстояние введите значение расстояния (30), на которое Болт будет смещен. Нажмите кнопку Применить. Деталь Болт окажется в заданном месте (см. рис. 19.14).

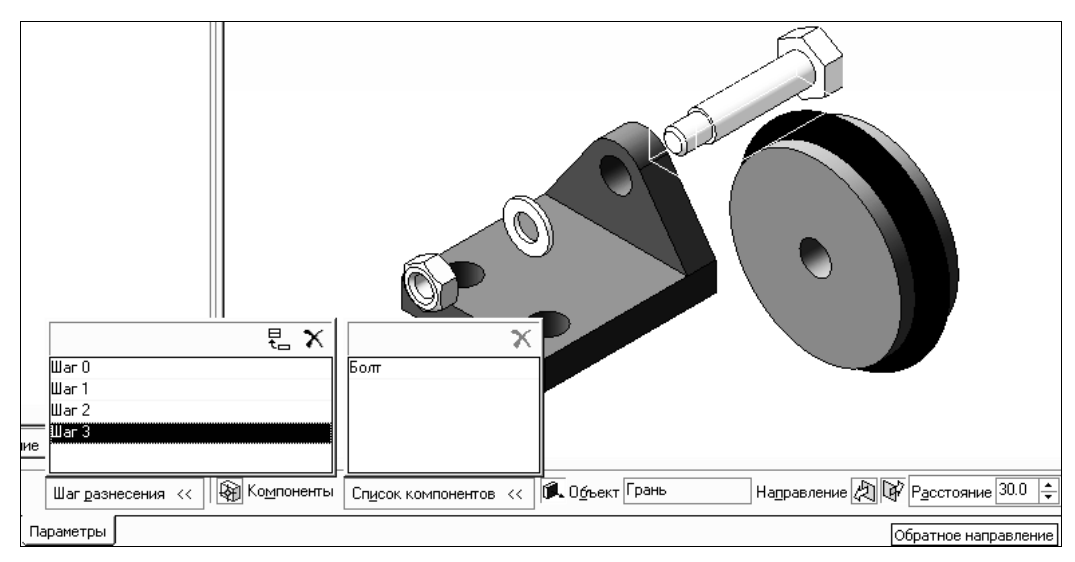

Рис. 19.14

- 11. Когда разнесение будет закончено, нажмите кнопку **Прервать команду**. В дальнейшем можно изменить параметры размещения, вызвав панель свойств командой **Сервис | Разнести компоненты | Параметры**.
- 12. Когда компоненты сборки разнесены, все команды редактирования сборки, команды создания пространственных кривых, поверхностей и т. д. становятся недоступными.
- 13. Чтобы включить режим обычного отображения сборки, вызовите команду Сервис | Разнести компоненты | Разнести. Кнопка для вызова команды Разнести находится также на панели Вид. Эта команда служит переключателем режима разнесения и обычного отображения сборки.

#### 19.5. Тест

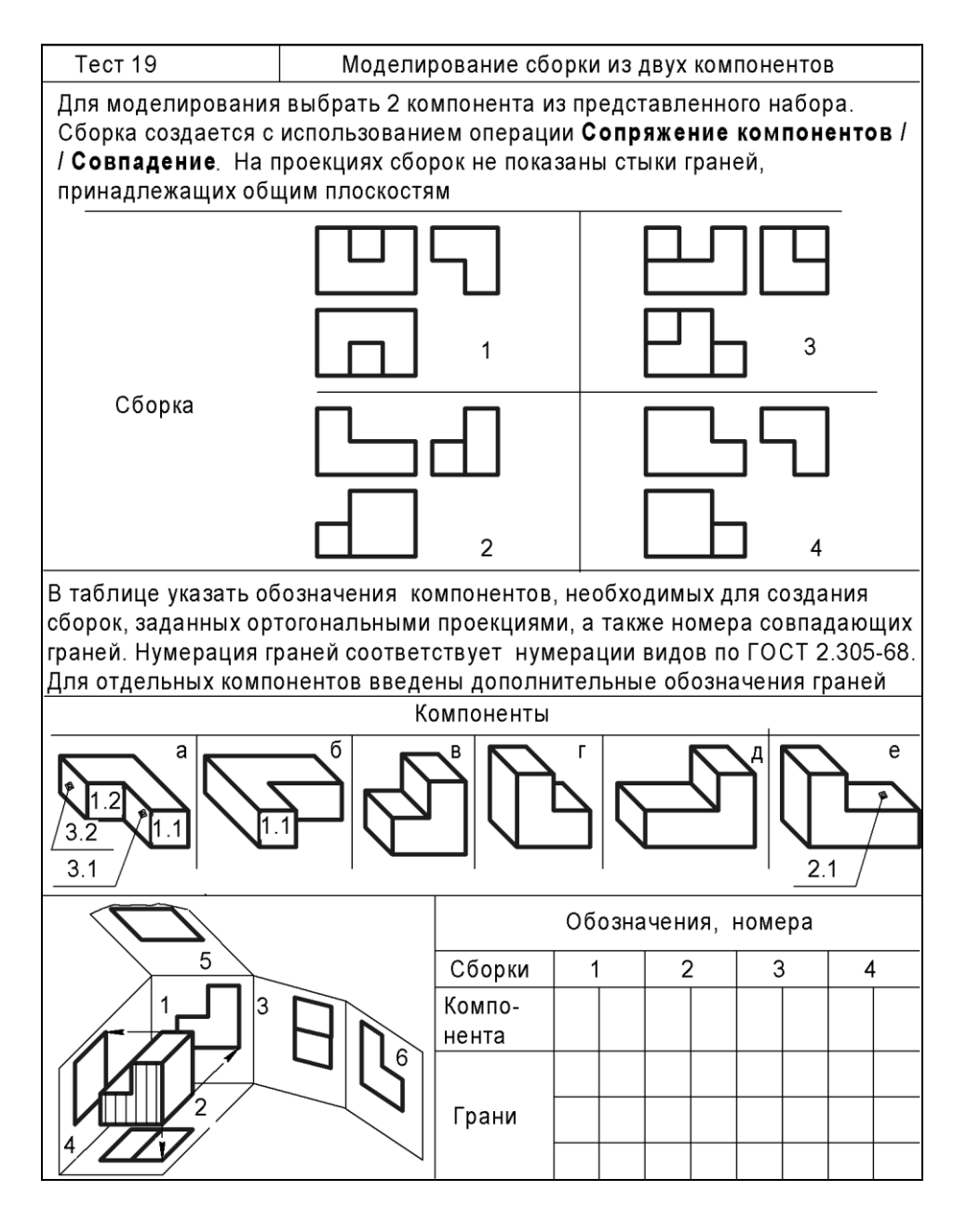

## Ответы к тестам

|      |   |   |   |   |   |   |   |    |   |   |   | Tec | т  |    |    |    |    |    |    |     |     |
|------|---|---|---|---|---|---|---|----|---|---|---|-----|----|----|----|----|----|----|----|-----|-----|
| bodr |   | 1 |   | 2 | 3 | 4 | 5 | 6  | ; | 7 | 8 | 9   | 10 | 11 | 12 | 13 | 14 | 15 | 17 | 1   | 9   |
| Boi  | 1 | 2 | 3 |   |   |   |   | 1  | 2 |   |   |     |    |    |    |    |    |    |    |     |     |
| 1    | 2 | 3 | 4 | 3 | 2 | 2 | 3 | 1  | 5 | 3 | 2 | а   | 3  | 3  | 2  | 2  | 2  | 3  | 5  | б   | Д   |
|      | 4 | 1 |   |   |   |   | 4 | 3  | 2 | 2 | 5 | х   | 1  | 2  |    | 3  | 5  | 1  |    | 1.1 | 1   |
|      | 1 | 2 |   |   |   |   |   | 12 | 4 | 1 |   | Z   | 2  | 1  |    |    |    | 8  |    | 2   | 2   |
|      | 2 | 4 |   |   |   |   |   |    | 3 | 2 |   | f   | 4  | 4  |    |    |    | 2  |    | 3   | 3   |
|      | 3 |   |   |   |   |   |   |    | 1 | 1 |   | М   |    | 5  |    |    |    | 1  |    |     |     |
| 2    | 3 | 3 | 1 | 2 | 4 | 2 | 1 | 4  | 5 | 3 | 1 | 1,6 | 2  | 2  | 1  | 1  | 1  | 2  | 4  | а   | Г   |
|      |   | 1 |   |   |   |   | 4 | 6  | 3 | 1 | 5 | 1,0 | 1  | 3  | 2  | 2  | 3  | 2  | 5  | 1.1 | 1   |
|      |   | 2 |   |   |   |   |   | 2  | 1 | 3 |   | 2,0 |    |    | 4  | 3  | 5  | 10 | 6  | 3.1 | 4   |
|      |   | 4 |   |   |   |   |   |    | 4 | 2 |   | 2,5 |    |    | 5  | 4  |    | 1  |    | 5   | 5   |
|      |   |   | - |   |   |   |   |    | 2 | 1 |   |     |    |    |    |    |    | 4  |    |     |     |
| 3    | 1 | 4 | 5 | 5 | 3 | 4 | 1 | 7  | 3 | 1 | 2 | 4   | 1  | 1  | 3  | 2  | 1  | 11 | 4  | Г   | Д   |
|      | 5 | 2 |   |   |   |   | 3 | 8  | 5 | 1 | 4 | 3   | 3  | 2  |    |    | 2  |    |    | 1   | 6   |
|      | 5 | 1 |   |   |   |   |   | 3  | 2 | 2 | 5 | 2   |    | 5  |    |    | 4  |    |    | 3   | 3   |
|      | 4 | 5 |   |   |   |   |   |    | 1 | - |   | 4   |    |    |    |    |    |    |    | 5   | 5   |
|      | 2 |   |   |   |   |   |   |    | 4 | 1 |   |     |    |    |    |    |    |    |    |     |     |
| 4    | 1 | 2 | 4 | 5 | 3 | 5 | 1 | 10 | 2 | 2 | 2 | 1   | 4  | 1  | 1  | 2  | 4  |    | 2  | а   | е   |
|      | 3 | 1 |   |   |   |   | 5 | 9  |   | 2 | 3 | 2   | 1  | 3  | 4  | 3  |    |    | 4  | 1.1 | 1   |
|      |   | 3 |   |   |   |   |   | 9  |   | - | 4 |     | 3  | 5  | 5  | 1  |    |    |    | 3.2 | 3   |
|      |   | 4 |   |   |   |   |   |    |   | - | 5 |     | 2  |    |    |    |    |    |    | 5   | 2.1 |
|      |   | 5 |   |   |   |   |   |    |   | 1 |   |     |    |    |    |    |    |    |    |     |     |
| 5    | 4 | 1 | 3 | 1 | 5 | 4 | 3 | 13 | 5 | 2 | 2 | 2   | 3  | 2  | 4  | 3  | 1  |    | 4  |     |     |
|      | 3 | 2 |   |   |   |   | 4 | 12 | 2 | 2 | 4 | 4   | 1  | 5  |    |    | 2  |    | 8  |     |     |
|      | 1 | 3 |   |   |   |   |   | 16 | 3 | 1 |   | 1   | 2  |    |    |    | 4  |    |    |     |     |
|      | 2 | 4 |   |   |   |   |   |    | 4 | 1 |   | 3   | 4  |    |    |    |    |    |    |     |     |
|      |   |   |   |   |   |   |   |    | 1 | - |   |     |    |    |    |    |    |    |    |     |     |

## Список литературы

- 1. Бабулин Н. А. Построение и чтение машиностроительных чертежей. М.: Издательский центр «Академия», 2000.
- 2. Большаков В. П. Создание трехмерных моделей и конструкторской документации в системе КОМПАС-3D. Практикум. — СПб.: БХВ-Петербург, 2010.
- 3. Большаков В. П. КОМПАС-3D для студентов и школьников. Черчение, информатика, геометрия. СПб.: БХВ-Петербург, 2010.
- 4. Большаков В. П., Бочков А. Л., Сергеев А. А. 3D-моделирование в AutoCAD, KOMПAC-3D, SolidWorks, Inventor, T-Flex. СПб.: Питер, 2011.
- 5. Власов М. П. Инженерная графика. М.: Машиностроение, 1979.
- 6. Дегтярев В. М., Затыльникова В. П. Инженерная и компьютерная графика. М.: Издательский центр «Академия», 2010.
- 7. Елкин В. В., Тозик В. Т. Инженерная графика. М.: Издательский центр «Академия», 2009.
- 8. Левицкий В. С. Машиностроительное черчение. М.: Высшая шк., 1988.
- Машиностроительное черчение с элементами конструирования / Под ред. И. А. Ройтмана. — Минск.: Вышэйш. школа, 1977.
- Разработка и оформление конструкторской документации радиоэлектронной аппаратуры: Справочник / Под ред. Э. Т. Романычевой. — М.: Радио и связь, 1989.
- 11. Романычева Э. Т., Соколова Т. Ю., Шандурина Г. Ф. Инженерная и компьютерная графика. — М.: ДМК Пресс., 2001.
- 12. Справочное руководство по черчению / В. Н. Богданов, В. Н. Малежикс, А. П. Верхола и др. М.: Машиностроение, 1989.
- 13. Фролов С. А. Начертательная геометрия. М.: Машиностроение, 1983.
- 14. Хокс Б. Автоматизированное проектирование и прозводство. М.: Мир, 1991.
- 15. Чекмарев А. А. Инженерная графика. М.: Высшая шк., 2000.
- 16. Чекмарев А. А., Осипов В. К. Справочник по машиностроительному черчению. — М.: Высшая шк., 2005.

# Сокращенный список использованных стандартов

## Стандарты ЕСКД

| ГОСТ 2.001-93   | Общие положения                                                       |
|-----------------|-----------------------------------------------------------------------|
| ГОСТ 2.052-2006 | Электронная модель изделия                                            |
| ГОСТ 2.101-97   | Виды изделий                                                          |
| ГОСТ 2.102-68   | Виды и комплектность конструкторских документов                       |
| ГОСТ 2.103-68   | Стадии разработки                                                     |
| ГОСТ 2.104-2006 | Основные надписи                                                      |
| ГОСТ 2.105-95   | Общие требования к текстовым документам                               |
| ГОСТ 2.106-96   | Текстовые документы                                                   |
| ГОСТ 2.108-68   | Спецификация                                                          |
| ГОСТ 2.109-73   | Основные требования к чертежам                                        |
| ГОСТ 2.113-75   | Групповые и базовые конструкторские документы                         |
| ГОСТ 2.118-73   | Техническое предложение                                               |
| ГОСТ 2.119-73   | Эскизный проект                                                       |
| ГОСТ 2.120-73   | Технический проект                                                    |
| ГОСТ 2.201-80   | Обозначение изделий и конструкторских документов                      |
| ГОСТ 2.301-68   | Форматы                                                               |
| ГОСТ 2.302-68   | Масштабы                                                              |
| ГОСТ 2.303-68   | Линии                                                                 |
| ГОСТ 2.304-81   | Шрифты чертежные                                                      |
| ГОСТ 2.305-68   | Изображения — виды, разрезы, сечения                                  |
| ГОСТ 2.306-68   | Обозначения графических материалов и правила их нанесения на чертежах |
| ГОСТ 2.307-2011 | Нанесение размеров и предельных отклонений                            |
| ГОСТ 2.308-79   | Указание на чертежах допусков формы и расположения поверхностей       |
| ГОСТ 2.309-73   | Обозначение шероховатости поверхностей                                |
| ГОСТ 2.311-68   | Изображение резьбы                                                    |
| ГОСТ 2.312-72   | Условные изображения и обозначения швов сварных соединений            |
| ГОСТ 2.313-82   | Условные изображения и обозначения швов неразъемных<br>соединений     |

| ГОСТ 2.315-68   | Изображения упрощенные и условные крепежных изделий                            |
|-----------------|--------------------------------------------------------------------------------|
| ГОСТ 2.316-68   | Правила нанесения на чертежах надписей, технических требований и таблиц        |
| ГОСТ 2.317-69   | Аксонометрические проекции                                                     |
| ГОСТ 2.318-81   | Правила упрощенного нанесения размеров отверстий                               |
| ГОСТ 2.401-68   | Правила выполнения чертежей пружин                                             |
| ГОСТ 2.402-68   | Условные изображения зубчатых колес, реек, червяков и звездочек цепных передач |
| ГОСТ 2.403-75   | Правила выполнения чертежей цилиндрических зубчатых колес                      |
| ГОСТ 2.701-2008 | Схемы. Виды и типы. Общие требования к выполнению                              |
| ГОСТ 2.702-95   | Правила выполнения электрических схем                                          |
| ГОСТ 2.710-81   | Обозначения буквенно-цифровые в электрических схемах                           |
| ГОСТ 2.751-73   | Линии электрической связи, провода, кабели и шины                              |
| ГОСТ 9.303-84   | Покрытия металлические и неметаллические неорганические                        |

### Технические стандарты

| ГОСТ 397-79   | Шплинты                                                                       |
|---------------|-------------------------------------------------------------------------------|
| ГОСТ 1491-80  | Винты с цилиндрической головкой. Конструкция и размеры                        |
| ГОСТ 1759-87  | Болты, винты, шпильки, гайки                                                  |
| ГОСТ 3128-70  | Штифты цилиндрические                                                         |
| ГОСТ 3129-70  | Штифты конические незакаленные                                                |
| ГОСТ 3212-92  | Комплекты модельные. Уклоны формировочные, стержневые знаки, допуски размеров |
| ГОСТ 5915-70  | Гайки шестигранные класса точности В. Конструкция и размеры                   |
| ГОСТ 6402-70  | Шайбы пружинные                                                               |
| ГОСТ 6557-89  | Кольца резиновые                                                              |
| ГОСТ 6636-69  | Нормальные линейные размеры                                                   |
| ГОСТ 7798-70  | Болты с шестигранной головкой класса точности В                               |
| ГОСТ 8724-81  | Резьба метрическая. Диаметры и шаги                                           |
| ГОСТ 10007-80 | Фторопласт-4                                                                  |
| ГОСТ 10303-80 | Заклепки с плоской головкой классов точности В и С                            |
| ГОСТ 10549-80 | Выход резьбы. Сбеги, недорезы, проточки и фаски                               |
| ГОСТ 10589-87 | Полимиад 610 литьевой                                                         |
|               |                                                                               |

| ГОСТ 11075-93   | Винты установочные с цилиндрическим концом и шестигранным углублением «под ключ» классов точности А и В |
|-----------------|----------------------------------------------------------------------------------------------------|
| ГОСТ 11284-75   | Отверстия сквозные под крепежные детали. Размеры                                                        |
| ГОСТ 11371-78   | Шайбы. Технические условия                                                                              |
| ГОСТ 11708-82   | Резьба. Термины и определения                                                                           |
| ГОСТ 12415-80   | Отверстия под концы установочных винтов. Типы и размеры                                                 |
| ГОСТ 12876-67   | Поверхности опорные под крепежные детали. Размеры                                                       |
| ГОСТ 20437-89   | Материал прессовочный АГ-4                                                                              |
| ГОСТ 21474-75   | Рифления прямые и сетчатые. Формы и основные размеры                                                    |
| ГОСТ 22032-76   | Шпильки с ввинчиваемым концом длиной 1d. Класс<br>точности В. Конструкция и размеры                     |
| ГОСТ 22034-76   | Шпильки с ввинчиваемым концом длиной 1,25d. Класс точности В. Конструкция и размеры                     |
| ГОСТ 22036-76   | Шпильки с ввинчиваемым концом длиной 1,6d. Класс точности В. Конструкция и размеры                      |
| ГОСТ 22038-76   | Шпильки с ввинчиваемым концом длиной 2d. Класс точности В. Конструкция и размеры                        |
| ГОСТ 22040-76   | Шпильки с ввинчиваемым концом длиной 2,5d.<br>Класс точности В. Конструкция и размеры                   |
| ГОСТ 23360-78   | Соединения шпоночные с призматическими шпонками.<br>Размеры шпонок и сечений пазов. Допуски и посадки   |
| ГОСТ 24705-2004 | Резьба метрическая. Основные размеры                                                                    |

## Предметный указатель

### A

Азбука КОМПАС 176 Аксонометрические проекции 81 Аксонометрическое изображение 81 Армированное изделие 132 Ассоциативный чертеж 180, 210 Атрибут модели 174

#### Б

Базовые операции 180

#### В

Ввод и редактирование текстовой информации 195
Вершина 179
Вид 70
◊ дополнительный 71
◊ местный 72
Вспомогательная геометрия 174
Выбор объектов для обработки 186
Выносной элемент 77

#### Г

Гайка 124 Гексаэдр 20 Геометрическая модель 172 Геометрический элемент 5, 174 ◊ линия 5 ◊ поверхность 5 ◊ точка 5 Геометрическое тело 19, 36 Геометрия модели 174 Главное меню 202 Главное окно системы КОМПАС-3D LT 201 Горизонталь 11, 16 Гранные поверхности 19 Графический примитив ◊ дуга окружности 183 ◊ окружность 183 ◊ прямая 183 ◊ точка 183 ◊ эллипс 184 Графический примитив 183 Групповые КД 152 Группы прочности 117

#### Д

Двухпроекционный комплексный чертеж (эпюр Монжа) 9 Дерево ◊ документа 210 ◊ модели 208 Детали ◊ получаемые штамповкой 103 ◊ с формой тела вращения 98 Деталирование 151, 152 Деталь 58, 200 Додекаэдр 20 Документ КОМПАС-3D 200

#### 3

Завальцовка 139 Заголовок окна КОМПАС-3D 201 Задачи ◊ метрические 46 ◊ на принадлежность 32 ◊ позиционные 32 Заклепка 128 Зубчатые колеса 104

### И

Изделие 58 ИЗПЧ 25 Икосаэдр 20 Инструменты систем AutoCAD и КОМПАС 179

### К

Каркасная модель 174 Кернение 139 Классификатор ЕСКД 59 Классификация изображений 171 Классы прочности 117 оточности 117 Команлы коррекции параметров и свойств 188 ◊ преобразования 186 vлаления 187 Компактная панель 202 КОМПАС-3D 175, 200 КОМПАС-3D LT V12 176 КОМПАС-3D V13 Home 176 Комплекс 59 Комплексный (ортогональный) чертеж 8 Комплект 59 Компьютерная графика 171 Конструкторская библиотека 188 Контекстная панель 202 Контекстное меню 203 Контур 179 Конусность 91 Косоугольные проекции 81 Коэффициенты искажения по осям 82 Крепежные детали 118

#### Л

- Линии 63 ◊ выноски 143, 194
- ◊ разреза или сечения 195
- ◊ связи 160
- ◊ ската 16
- Линия 16
- ◊ наибольшего наклона 16

#### Μ

Масштаб 63 Метод ◊ проекций 6 ◊ прямоугольного проецирования 69 Многогранник 19 Модель 200 Модуль зубчатого колеса 105

#### Η

Набор выбора 186 Надписи в таблицах 196 Наложенные операции 180 Недовод 113 Неразъемные соединения 128 Номера позиций 143 Нормальные числа 96

#### 0

Обозначения шероховатости 194 Ограничение 182 Октаэдр 20 Определитель поверхности 19 Основание (первоначальная болванка) 180 Основная надпись 66, 196 Основные КД 60 Основные плоскости проекций 69 Оформление чертежа 219

## Π

Панель ◊ Вил 202 ◊ свойств 202 ◊ текущего состояния 202 Параметрическая библиотека 188 Перечень элементов 161, 167 Пирамида 19 Плоскости ◊ уровня 15 ◊ частного положения 15 Плоскость общего положения 14 Поверхностная модель 174 Поверхность 19 ◊ винтовая 21 ◊ вращения 20 оторическая 21 Порядок деталирования 151 Привязки 180

- Призма 20 Принципиальная схема 164 Проецирование косоугольное 7 ◊ параллельное 7 ◊ прямого угла 13 оручиство сортогональное) 7 ◊ центральное 6 Проецирующая прямая 12 Проточка 100 резьбовая 113 Профильная прямая 11 Пружина 107 Прямая общего положения 11 Прямоугольные проекции 81 Прямые ◊ уровня 11
- ◊ частного положения 11

## Ρ

Рабочий чертеж детали 190 Развальновка 139 Развертка 51 Размерные числа 87 Размеры ◊ действительные 87 ◊ диаметральные 192 ◊ длины 193 ◊ исполнительные 87 конусности и уклона 193 ◊ линейные 190 ◊ номинальные 87 ◊ радиальные 193 ◊ справочные 88 ◊ толшины 193 ◊ угловые 192 Разнесение компонентов сборки 263 Разработка рабочей конструкторской документации 62 Разрез 72 Разъемные соединения 112 Расклепывание 139 Расстояние от плоскости до плоскости 51 от прямой до другой прямой 51 ◊ от прямой до плоскости 51 ◊ от точки до другой точки 49 ◊ от точки до плоскости 50 ◊ от точки до поверхности 50 ◊ от точки до прямой 50

Ребро 179
Резьба 112
◊ метрическая 115
◊ трапецеидальная 116
◊ трубная 115
◊ упорная 116
Резьбовые соединения 116
Решение позиционных задач 244

#### С

Сбег резьбы 113 Сборка 200 Сборочная единица 58, 254 Сборочный чертеж 60, 143, 152 упрощения 144 Сварка 135 Сечение 36, 75 Системы компьютерной графики 172 Соединение болтовое 119 ◊ винтовое 122 Заклепками 128 методом деформации 139 опрессовкой 132 ◊ пайкой 129 ◊ сваркой 135 ◊ склеиванием 129 ◊ шпилечное 120 Спецификация 141, 152, 201 Способ ◊ вращения 25, 29 ◊ вспомогательных конических поверхностей 251 ◊ вспомогательных цилиндрических поверхностей 249 Замены плоскостей проекций 25 ◊ нормальных сечений 53 ◊ раскатки 53 отриангуляции 52 ◊ эксцентрических сфер 252 Средства нанесения размеров 190 Стандартная панель 202 Стандарты ЕСКД 57 Строка сообщений 204 Структура обозначения изделия 59 Структурная схема 161 Схема 159 ◊ принципиальная 164 структурная 161 функциональная 162

#### Т

Твердотельная модель 174
Твердотельное моделирование 173
Текстовые строки 196
Текстовый документ 201
Теорема
◊ Монжа 44
◊ о частном случае проецирования прямого угла 13
Тетраэдр 20
Технические требования 196
Технический проект 62
Техническое предложение 61
Трехмерная твердотельная модель 179

## У

#### Угол

- ◊ между двумя плоскостями 51
- ◊ между пересекающимися прямыми 51
- ◊ между прямой и плоскостью 51

между скрещивающимися прямыми 51 Уклон 92

Условные графические обозначения (УГО) 160

#### Φ

Файл модели 174 Фаска 113 Формат 62 Фрагмент 200 Фронталь 11, 16 Функциональная схема 162

#### Ч

Чертеж 200 ◊ детали 60

#### Ш

Шаг зацепления 105 Шайба 124 Шплинт 125 Шпонка 125 Шрифт 64 Штифт 126 Штриховка 65 ◊ замкнутых областей 193

#### Э

Электронная модель изделия 173, 174 Элементы 161 ◊ 3D-модели 179 Эпюр 8 Эскиз 109, 179, 204 Эскизирование 109 Эскизный проект 62 Этапы построения трехмерных моделей 214